Департамент охраны здоровья населения Кемеровской области Государственное бюджетное профессиональное образовательное учреждение «Кемеровский областной медицинский колледж»

# ИНФОРМАТИКА И ИКТ

учебно-практическое пособие

Информатика [Текст]: учебно-практическое пособие/авт. – сост. А.А. Щеглова. – Кемерово: ГБПОУ КОМК, 2019. – 153

Учебно-практическое пособие предназначено для обучающихся первого курса по специальностям 31.02.02 Акушерское дело, 34.02.01 Сестринское дело, 31.02.03 Лабораторная диагностика. В пособии приводится теоретический и практический материал, который содержит основные понятия информатики, вопросы измерения количества информации, кодирование информации, основные этапы по работе в Microsoft Office.. Изложение материала сопровождается примерами, задачами, практическими работами. Пособие предназначено для приобретения практических навыков решения задач.

# Оглавление

| РАЗДЕЛ 1. ПРЕДСТАВЛЕНИЕ ИНФОРМАЦИИ7                             |
|-----------------------------------------------------------------|
| Тема 1.1. Информация и ее свойства7                             |
| Контрольные вопросы9                                            |
| 1.1.1. Практическая работа по теме «Информация и ее свойства»9  |
| Тема 1.2. Кодирование информации11                              |
| Контрольные вопросы 11                                          |
| 1.2.1. Практическая работа по теме «Кодирование информации» 11  |
| 1.3. Представление текстовой информации 14                      |
| Контрольные вопросы 17                                          |
| 1.3.1.Практическая работа по теме «Представление текстовой      |
| информации»18                                                   |
| 1.4. Представление числовой информации 19                       |
| Контрольные вопросы                                             |
| 1.4.1. Практическая работа по теме «Представление числовой      |
| информации»25                                                   |
| 1.5. Представление графической информации 28                    |
| 1.5.1. Растровое представление информации                       |
| 1.5.2. Векторное представление информации                       |
| Контрольные вопросы                                             |
| 1.5. 3. Практическая работа по теме «Представление графической  |
| информации»                                                     |
| РАЗДЕЛ 2. ОФИСНЫЕ ТЕХНОЛОГИИ ПОДГОТОВКИ ДОКУМЕНТОВ 34           |
| Глава 2. Информационная технология автоматизированной обработки |
| текстовой информации 34                                         |
| Тема 2.1. Форматирование шрифта 34                              |

| Контрольные вопросы                                                 | 36 |
|---------------------------------------------------------------------|----|
| Тема 2.2. Форматирование абзаца                                     | 37 |
| Контрольные вопросы                                                 | 39 |
| Тема 2.3. Создание списков                                          | 39 |
| Контрольные вопросы                                                 | 42 |
| 2.3.1. Практическая работа по теме «Редактирование и форматировани  | ie |
| текстового документа»                                               | 43 |
| Тема 2.4. Создание и редактирование графических объектов            | 45 |
| Контрольные вопросы                                                 | 48 |
| Тема 1.5. Создание графических элементов SmartArt                   | 48 |
| Контрольные вопросы                                                 | 50 |
| 2.4.1. Практическая работа по теме «Создание и редактирование       |    |
| графических объектов»                                               | 51 |
| Тема 2.6. Создание и редактирование табличных объектов              | 58 |
| Контрольные вопросы                                                 | 62 |
| 2.6.1. Практическая работа по теме «Создание и редактирование       |    |
| табличных объектов»                                                 | 63 |
| Тема 2.7. Добавление титульной страницы                             | 69 |
| Контрольные вопросы                                                 | 69 |
| Тема 2.8. Добавление и удаление колонтитулов и номеров страниц      | 69 |
| Контрольные вопросы                                                 | 71 |
| Тема 2.9. Создание оглавления                                       | 71 |
| Контрольные вопросы                                                 | 72 |
| 2.9.1. Практическая работа по теме «Работа со структурой текстового |    |
| документа»                                                          | 73 |

| Глава 3. Информационная технология обработки данных в среде табличного |
|------------------------------------------------------------------------|
| процессора76                                                           |
| Тема 3.1. Особенности экранного интерфейса программы                   |
| Контрольные вопросы79                                                  |
| Тема 2.2. Форматирование данных                                        |
| Контрольные вопросы                                                    |
| 2.2.1. Практическая работа по теме «Создание и форматирование          |
| табличного документа»83                                                |
| Тема 2.3. Ввод формул и использование функций 86                       |
| Контрольные вопросы                                                    |
| 2.3.1. Практическая работа по теме «Расчет по формулам» 89             |
| Тема 2.4. Создание диаграммы и ее форматирование                       |
| Контрольные вопросы 108                                                |
| 2.4.1. Практическая работа по теме «Построение и редактирование        |
| диаграмм» 108                                                          |
| Глава 4. ПОДГОТОВКА КОМПЬЮТЕРНЫХ ПРЕЗЕНТАЦИЙ В                         |
| ПРОГРАММЕ MS POWERPOINT 2010                                           |
| 4.1. Создание презентаций 113                                          |
| Контрольные вопросы 113                                                |
| Тема 3.2. Форматирование текста и абзацев114                           |
| Тема 3.3. Дизайн презентации 115                                       |
| Контрольные вопросы 118                                                |
| Тема 3.4. Списки                                                       |
| Контрольные вопросы 120                                                |
| Тема 3.5. Добавление переходов между слайдами 121                      |
| Контрольные вопросы 123                                                |

| Тема 3.6. Анимация текста и объектов 123                            |
|---------------------------------------------------------------------|
| Контрольные вопросы: 126                                            |
| 3.6.1. Практическая работа по теме «Создание презентации» 126       |
| ГЛАВА 5. РАБОТА С МАССИВАМИ ИНФОРМАЦИИ В MS Access 2010128          |
| Тема 5.1. Табличные базы данных 128                                 |
| Контрольные вопросы 129                                             |
| Тема 5.2. Основные объекты СУБД 129                                 |
| Контрольные вопросы140                                              |
| Практическая работа 5.2.1. по теме «Создание табличной базы данных» |
|                                                                     |
| 5.2.2. Практическая работа по теме «Создание форм» 143              |
| 5.2.3. Практическая работа по теме «Извлечение информации из базы   |
| данных»145                                                          |
| Список литературы151                                                |

### РАЗДЕЛ 1. ПРЕДСТАВЛЕНИЕ ИНФОРМАЦИИ

## Тема 1.1. Информация и ее свойства

Информация – это совокупность знаний, фактов, сведений, представляющих интерес и подлежащих хранению и обработки.

Информация хранится, передается и обрабатывается в символьной форме. Одна и та же информация может быть представлена в разной форме, с помощью различных знаковых систем.

Язык – это определенная знаковая система представления информации. Существуют формальные и естественные (разговорные) языки.

В любой ситуации приходится анализировать свойства информации, чтобы оценить, насколько она понятна, актуальна, полезна и достоверна.

Актуальность информации определяется тем, насколько важны для человека данные сведения, могут ли они быть использованы в конкретной ситуации для решения проблемы. Это свойство зависит от интервала времени, прошедшего с момента появления данной информации, а также от того, насколько быстро изменяется ситуация, т.е. своевременность информации предполагает ее поступление не позже заранее назначенного момента времени, согласованного со временем решения поставленной задачи. Только актуальная, вовремя полученная информация может принести пользу.

Доступность информации обеспечивается за счет ее преобразования в понятную форму. Одну и туже информацию можно представить в разной форме в зависимости от ее получателя. Информация становится понятной, если она выражена в той форме и тем языком, который воспринимает тот, кому она предназначена.

Достоверность информации определяется ее свойством отражать состояние реально существующего объекта, процесса или явления.. недостоверная информация может привести к неправильному пониманию ситуации и принятию неправильного решения.

Полнота информации означает, что она содержит минимальный, но достаточный для принятия правильного решения набор данных.

Адекватность информации – это соответствие образа, создаваемого с помощью полученной информации реальному объекта.

Репрезентативность информации связана с правильностью ее отбора и формирования для адекватного отражения свойств объекта. Важным условием определения свойства репрезентативности информации является поступление похожей информации из разных источников. Медицинская информация – это совокупность данных о пациентах и заболеваниях, образующаяся при их взаимодействии с адекватными им методами и снимающая неопределенность и неполноту предварительных знаний.

Важным свойством медицинской информации является интуитивное понимание ее медицинским работником, который должен быть соответствующим образом подготовлен. Например, данные об отрицательном зубце Т на кривой ЭКГ не являются информацией для человека, не владеющего интерпретацией электрокардиографии.

Г. И. Назаренко с группой коллег в 2005 г. разделили виды медицинской информации на четыре струппы:

- 1. Алфавитно-цифровая;
- 2. Визуальная;
- 3. Звуковая;
- 4. Комбинированная.

Рассмотрим основные свойства медицинской информации.

Информацию, циркулирующую в лечебных учреждениях, разделяют на объективную и субъективную. Объективной называется информация, которая создается путем регистрации аппаратными средствами при исследовании пациента и диагностики заболеваний. Такими исследованиями являются датчики биопотенциалов человека, эндоскопия, рентгенография и т.д. Субъективной называется информация, которая получается при анализе сигналов, полученных человеком, без применения электронных устройств. Например, результаты осмотра больного.

Достоверность медицинской информации связана с качеством сигнала и зарегистрированными данными. При регистрации биологического сигнала от пациента могут возникать помехи или информационные шумы. Соотношение между величиной сигнала количеством шумов определяет качество работы регистрирующей системы. Чем выше уровень регистрируемого сигнала и чем слабее посторонние шумы, тем достовернее информации. Если уровень шумов высок, полезный сигнал может быть не зарегистрирован.

Доступность информации определяется возможностью получить медицинскому работнику ту или иную информацию. Некоторые данные могут иметь ограничительные грифы различной степени секретности, доступ к ним разрешен ограниченному контингенту медицинских работников, специально оговоренному регламентом работы лечебного учреждения. В медицинской деятельности одним из видов доступности является реальная возможность использования того или иного метода диагностики или лечения. Например, при высокой информативности диагностического метода исследования головного мозга, каким является магниторезонансная томография, ее доступность может быть ограничена небольшим количеством таких аппаратов в районе проживания конкретного пациента либо их отсутствием.

Под актуальностью медицинской информации подразумевается степень ее соответствия текущему моменту времени. В медицинской практике постоянно следует учитывать то обстоятельство, что достоверная и адекватная медицинская информация, например, лабораторные анализы потеряют свою актуальность, если информационный процесс длительно растянут по времени.

# Контрольные вопросы

- 1. Что такое информация?
- 2. Какая информация называется медицинской?
- 3. Какие виды информации Вам известны?
- 4. Какие свойства информации Вы знаете?
- 5. Какие свойства медицинской информации Вы знаете, чем они отличаются?

# 1.1.1. Практическая работа по теме «Информация и ее свойства»

Цель занятия: сформировать навыки определения видов и свойств информации.

Задание 1. Определите, к какому языку относятся нижеприведенные знаки и что они означают.

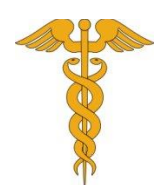

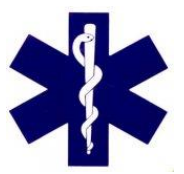

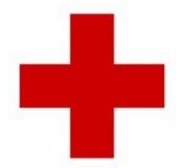

Задание 2. Из нижеприведенного списка выберите ту информацию, которая относится к естественным языкам.

- а. Английский язык;
- b. Язык программирования Turbo Pascal;
- с. Музыкальная мелодия, записанная нотами;
- d. Русский язык;
- е. Формула, вычисляющая концентрацию раствора;
- f. Дирижерские жесты.

Задание 3. Выберите информацию, которая относится к алфавитно-цифровой.

- а. История болезни пациента с пневмонией;
- b. Рентгенография легких;
- с. Сухожильные рефлексы пациента;
- d. Речь пациента с психической патологией.

Задание 4. Выберите информацию, которая относится к визуальной.

а. Рентгенография легких;

- b. Медицинская карта амбулаторного больного;
- с. Реакция зрачка на свет;
- d. Речь пациента с патологией гортани.

Задание 5. Выберите информацию, которая относится к звуковой.

- а. Свист и хрипы в легких при дыхании при прослушивании пациента терапевтом;
- b. История развития ребенка;
- с. МРТ головного мозга;
- d. MPT позвоночника с вертикализацией.

Задание 6. Определите вид информации по приведенному тексту. В древнем Китае доктору нельзя было притрагиваться к женщинам во время осмотра, и определять диагноз приходилось по лицу.

Задание 7. Выберите информацию, которая относится к субъективной.

- а. Пальпация органов пациента;
- b. Изображение головного мозга, полученное с помощью MPT;
- с. Расшифровка МРТ головного мозга по снимку;
- d. Изображение зуба, полученное с помощью рентгенографии.

Задание 8. Выберите информацию, которая относится к объективной.

- а. Результат осмотра больного;
- b. Изображение почек, полученное с помощью рентгенографии;
- с. Изображение щитовидной железы, полученное с помощью УЗИ;
- d. Расшифровка изображения щитовидной железы.

Задание 9. Определите вид информации по приведенному тексту. По легенде, однажды Бянь Цяо, китайский врач, живший в VI веке до н.э., был приглашен в дом одного мандарина (чиновника), у которого болела дочь. Диагностика и лечение осложнялись тем, что к знатной девушке нельзя было прикасаться. Бянь Цяо нашел выход из ситуации. Он попросил привязать к руке больной длинный шнур, а другой конец дать ему. Слуги мандарина решили разыграть врача и привязали шнур к лапе собачки. Бянь Цяо сразу сказал, что вибрации, которые он ощущает, это не вибрации человека, а животного. Поняв, что врача обмануть сложно, слуги привязали шнур к руке дочери мандарина, и он сразу же поставил диагноз по пульсации веревки.

Задание 10. По приведенному тексту выберите свойство информации. Собираясь на прием к терапевту, Вы посмотрели прогноз погоды, показывало \$\$+23°C, выйдя из дома выяснилось, что температура +10°C и начинается дождь.

- а. Достоверная;
- b. Понятная;

с. Полезная;

d. Актуальная;

е. Недостоверная;

f. Полная.

Задание 11. Определите, какое свойство информации отсутствует в следующем тексте. Ответ должен сопровождаться объяснением.

$$\lim_{\substack{\Delta x_i \to 0 \\ \Delta y_j \to 0}} \left( \sum_{i}^{\Delta S} \sum_{j}^{\Delta S} f(P_{ij}) \, \Delta x_i \Delta y_j \right)$$

Задание 12. Определите, какое свойство информации отсутствует в следующем тексте. На электронную почту Вам от брата пришло письмо с просьбой встретить его на автовокзале, но Вы прочитали электронную почту, когда его автобус уже прибыл на автовокзал. Ответ должен сопровождаться объяснением.

Задание 13. Определите, какое свойство информации важно в следующей ситуации. Почувствовав недомогание, Вы измерили температуру и посмотрели на градусник.

Задание 14. В древнем Китае доктору нельзя было притрагиваться к женщинам во время осмотра, и определять диагноз приходилось по лицу. Определите вид информации, которым пользовался врач, когда ставил диагноз.

### Тема 1.2. Кодирование информации

Кодирование информации – это процесс формирования определенного представления информации. Под термином «Кодирование» понимают переход от одной формы представления информации к другой, более удобной для хранения, передачи и обработки. Обратное преобразование называется декодированием.

Полный набор символов, используемый для кодирования текста, называется алфавитом или азбукой.

## Контрольные вопросы

1. Что понимается под термином «кодирование»?

2. Что такое декодирование?

3. Как называется полный набор символов, используемых при кодировании?

4. Придумайте свою кодировочную таблицу и зашифруйте с её помощью свою специальность.

### 1.2.1. Практическая работа по теме «Кодирование информации»

Цель занятия: сформировать навыки кодирования и декодирования информации.

Задание 1. Дан фрагмент кодовой таблицы КОИ-7, КОИ-8 (рис.1.1)

| символ | код | Символ | Код | Символ | код | символ | код | символ | код |
|--------|-----|--------|-----|--------|-----|--------|-----|--------|-----|
| Ю      | 192 | Γ      | 199 | Н      | 206 | у      | 213 | Э      | 220 |

| а    | 193 | Х | 200 | 0 | 207 | ж | 214 | Щ | 221 |
|------|-----|---|-----|---|-----|---|-----|---|-----|
| б    | 194 | И | 201 | П | 208 | В | 215 | Ч | 222 |
| Ц    | 195 | Й | 202 | Я | 209 | Ь | 216 | Ъ | 223 |
| Д    | 196 | К | 203 | Р | 210 | Ы | 217 | С | 243 |
| e    | 197 | Л | 204 | С | 211 | 3 | 218 | Н | 238 |
| ф    | 198 | М | 205 | Т | 212 | Ш | 219 | Т | 244 |
| P 11 |     |   |     |   |     |   |     |   |     |

#### Рис. 1.1

Декодируйте высказывание Гиппократа, буквы отделены друг от друга пробелами, в каждой ячейки таблицы хранится одно слово:

| 244 210 213 196 | 201 | 208 207 203 207 202 | 215 210 193 222 213 192 212 |
|-----------------|-----|---------------------|-----------------------------|
| 212 197 204 207 | 201 | 196 213 219 213     |                             |

Задание 2. С помощью кодовой таблицы КОИ-7, КОИ-8 (рис.1.1) зашифруйте высказыва-

ние Гиппократа: «Нужно перенести мудрость в медицину, а медицину – в мудрость».

Задание 3. С помощью кодовой таблицы КОИ-7, КОИ-8 (рис.1.1) зашифруйте высказыва-

ние Цицерона: «Пока у больного есть дыхание, говорят, есть и надежда».

Задание 4. Студент заменил каждую букву высказывания Квинтилиана о медицине ее номером в алфавите. Расшифруйте данное высказывание (буквы отделены друг от друга пробелами, в каждой ячейки таблицы хранится одно слово).

| 15 10 25 20 16 | 20 1 12    | 15 6     | 16 2 33 9 1 2  | 20 6 13 30 1 | 5 16   | 3 19 6 14 21  |
|----------------|------------|----------|----------------|--------------|--------|---------------|
| 18 16 5 21     | 25 6 13 16 | 3 6 25 6 | 19 12 16 14 21 | 12 1 12      | 14 6 5 | 10 24 10 15 1 |

Задание 5. Используя азбуку Морзе (рис. 1.2) раскодируйте текст и решите задачу. Буквы хранятся в ячейках таблицы. Каждая таблица содержит одно слово.

| А | • -                        | И | ••                          | С | • • •                       | Ъ | • <b>-</b>                          | 4 | ••••-                     |
|---|----------------------------|---|-----------------------------|---|-----------------------------|---|-------------------------------------|---|---------------------------|
| Б | $-\bullet \bullet \bullet$ | Й | •                           | Т | _                           | Ы | - • <b></b>                         | 5 | • • • • •                 |
| В | •                          | К | - • -                       | У | • • -                       | Ь | - • • <b>-</b>                      | 6 | $-\bullet\bullet\bullet$  |
| Γ | •                          | Л | $\bullet - \bullet \bullet$ | Φ | $\bullet \bullet - \bullet$ | Э | $\bullet \bullet - \bullet \bullet$ | 7 | $\bullet \bullet \bullet$ |
| Д | $-\bullet \bullet$         | Μ |                             | Х | • • • •                     | Ю | $\bullet \bullet$                   | 8 | •                         |
| Е | •                          | Н | -•                          | Ц | $- \bullet - \bullet$       | Я | $\bullet - \bullet -$               | 9 | •                         |
| Ë | •                          | 0 |                             | Ч | •                           | 1 | •                                   | 0 |                           |
| Ж | •••-                       | П | • •                         | Ш |                             | 2 | • •                                 |   |                           |
| 3 | $ \bullet \bullet$         | Р | $\bullet - \bullet$         | Щ | • <b>-</b>                  | 3 | $\bullet \bullet \bullet$           |   |                           |

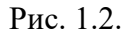

Назначение врача:

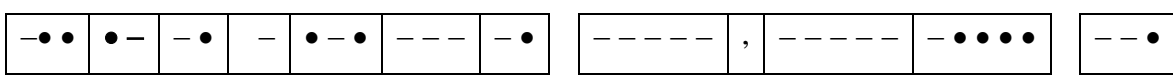

внутрь во время ужина.

Имеется:

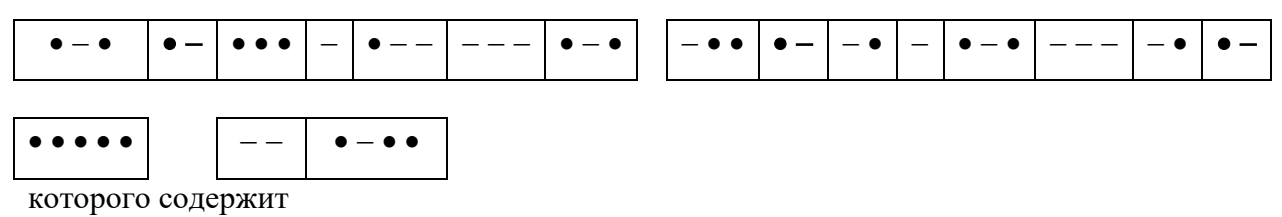

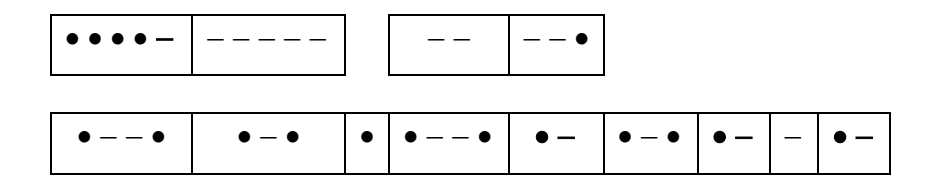

Для расчета дозы препарата можно использовать следующую формулу:

<u>Требуемая доза</u> <u>Доза имеющегося препарата</u> = <u>Требуемое количество препарата</u> <u>Количество имеющегося препарата</u>

Задание 6. Закодируйте с помощью азбуки Морзе (рис.1.2) слова:

а. Аллергия;

b. Астма;

с. Аптека.

Задание 7. Студент медицинского колледжа с помощью азбуки Морзе (рис. 1.2) закодировал имя древнеримского врача и естествоиспытателя. Получилось

 $- \bullet - \bullet - \bullet \bullet \bullet \bullet - \bullet - - - \bullet \bullet \bullet \bullet \bullet - - -$ 

 $--\bullet$   $\bullet \bullet-\bullet$   $\bullet$   $-\bullet$ 

Расшифруйте имя врача и естествоиспытателя.

Задание 8. Зашифрованная пословица

1) Всё что мы положим в рот, попадает к нам в 7, 14, 3, 9, 12.

2) Разгрызёшь стальные трубы, если часто чистишь 8, 15, 2, 16.

3) И на даче иногда может встретиться беда.

Разобьёшь коленку если, не найдёшь его полезней!

Хоть немного и пожжёт, но зато поможет 17, 9, 5.

4) На ночь два оконца сами закрываются, а с восходом солнца сами открываются. 4, 18, 1,

8, 1.

5) Что целый век в клетке бьется 20, 6, 10, 5, 19, 6.

6) Я румяная девица:

С молоком смешали кровь.

Огоньком глаза сверкают,

И дугой над каждым 2, 10, 9, 3, 21.

Прочитайте пословицу:

# 2, 9, 4, 1, 12, 20, 12, 3, 1.

Задание 9. Дана кодировочная таблица. Буквы кодируются с помощью двух цифр: первая цифра кода – номер строки, вторая – номер столбца.

|   | 1 | 2 | 3 | 4 | 5 | 6 | 7 | 8 | 9 |
|---|---|---|---|---|---|---|---|---|---|
| 0 | А | Б | В | Γ | Д | Е | Ë | Ж | 3 |
| 1 | И | К | Л | М | Н | 0 | П | Р | С |
| 2 | Т | У | Φ | Х | Ц | Ч | Ш | Щ | Ъ |
| 3 | Ы | Ь | Э | Ю | Я | _ | • | , | ? |
| 4 | : | • | - | ! | " |   |   |   |   |

С помощью этой кодировочной таблицы зашифруйте фразу: Я учусь в медицинском колледже!

Задание 10. Придумайте кодировочную таблицу и зашифруйте с её помощью свою специальность.

Задание 11. В текстовом редакторе, используя вид кодирования кириллица (шестн.), закодируйте следующий текст: «В здоровом теле – здоровый дух».

Задание 12. Декодируйте фразу с помощью кодировочной таблицы кириллица (дес.):

 202 238 236 239 252 254 242 229 240
 232 236 229 229 242
 242 238

 239 240 229 232 236 243 249 229 241 242 226 238
 239 229 240 229 228

 236 238 231 227 238 236
 44
 247 242 238
 232 236

 239 238 235 252 231 243 254 242 241 255
 46
 46

# 1.3. Представление текстовой информации

Содержательный подход. Количество информации, заключенное в сообщении, определяется объемом знаний, который это сообщение несет получающему его человеку.

Единица измерения количества информации называется битом. Сообщение, уменьшающее неопределенность знания в два раза, несет 1 бит информации.

1 Байт = 8 Бит.

1 Килобайт (Кбайт) = 1024 байт =  $2^{10}$  байт.

1 Мегабайт (Мбайт) = 1024 Кбайт = 2<sup>10</sup>Кбайт.

1 Гигабайт (Гбайт) = 1024 Мбайт = 2<sup>10</sup>Мбайт.

1 Терабайт (Тбайт) = 1024 Гбайт =  $2^{10}$ Гбайт.

Пусть в некотором сообщении содержатся сведения о том, что произошло одно из *N* равновероятных событий. Тогда количество информации, заключенное в этом сообщении, - *i* битов и число *N* связаны формулой:

$$2^i = N$$

Данная формула является показательным уравнением относительно неизвестного *i*. Для решения данного уравнения необходимо представить число *N* как степень числа 2:

$$2^{i} = 2^{m}$$
$$i = m$$

Пример 1. Решить уравнение:  $2^i = 8$ .

Решение:

$$2^{i} = 2^{3}$$
$$i = 3$$

Ответ: 3.

Если число *N* нельзя представить как степень числа 2, то решение такого уравнения имеет вид:

$$i = \log_2 N$$

Пример 2. Решить уравнение:  $2^i = 5$ .

Peшение:  
$$i = \log_2 5$$

Ответ: log<sub>2</sub> 5.

Если число N < 0, то уравнение не имеет решений.

Пример 3. Решить уравнение:  $2^{i} = -4$ .

Решение:

$$N = -4 < 0 -$$
 нет решений

Ответ: нет решений.

Пример 4. Василию нужно пройти флюорографическое обследование. На его запрос в Интернете по поиску соответствующих больниц, он получил список из четырех больниц. Сколько информации содержит сообщение, о том, что Василий выберет первую больницу из списка?

| Дано:       | Решение:         |
|-------------|------------------|
| <i>N</i> =4 | $2^i = N$        |
| Найти:      | $2^{i} = 4$      |
| <i>i</i> =? | $2^{i} = 2^{2}$  |
|             | <i>i</i> = 2 бит |

Ответ: 2 бит

Задание 5. Сколько килобайт составляет история болезни пациента, содержащая 16384 битов?

Решение:  
16384 бит = 
$$\frac{16384}{8}$$
байт = 2048 байт =  $\frac{2048}{1024}$ Кбайт = 2 Кбайт

Ответ: 2 Кбайт

Задание 6. Решить неравенство: 2,5 Мбайт 🗆 3,6 Кбайт

#### Решение:

Приведем числа к одинаковым единицам измерения.

2,5 Мбайт = 2,5 ·1024 Кбайт = 2560 Кбайт

2,5 Мбайт > 3,6 Кбайт

Задание 7. Решить уравнение:  $8^{x}$ бит = 16Мбайт

### Решение:

Приведем обе части уравнения к одинаковым единицам измерения.

16 Мбайт =  $16 \cdot 1024 \cdot 1024 \cdot 8$  бит =  $2^4 \cdot 2^{10} \cdot 2^{10} \cdot 2^3$  бит =  $2^{4+10+10+3}$ бит =  $2^{27}$ бит Подставляем в уравнение:

- -

$$8^{x}$$
бит =  $2^{27}$ бит  
 $8^{x} = 2^{27}$   
 $(2^{3})^{x} = 2^{27}$   
 $2^{3x} = 2^{27}$   
 $3x = 2^{7}$   
 $x = \frac{27}{3} = 9$ 

Ответ: 9

Алфавитный подход к измерению информации позволяет определить количество информации, заключенной в тексте. Множество символов, используемых при записи текста, называется алфавитом. Полное количество символов в алфавите называется мощностью. Если допустить, что все символы алфавита встречаются в тексте с одинаковой частотой, то количество информации, которое несет каждый символ, вычисляется по формуле:

$$2^{\iota} = N$$
,

где *N* – мощность алфавита.

Если весь текст состоит из *К* символов, то при алфавитном подходе размер содержащейся в нем информации равен:

$$V=K\cdot i,$$

где *i* – информационный вес одного символа в используемом алфавите.

Мощность компьютерного алфавита равна 256 символов.

Пример 8. Считая, что каждый символ, кодируется 16 битами, оцените информационный объем высказывания Гиппократа в кодировке Unicode:

«Медицина поистине есть самое благородное из всех искусств».

Ответ запишите в байтах. Кавычки, считать не нужно.

Дано:  

$$i = 16$$
 бит  
 $K = 57$  символов  
 $V = K \cdot i = 57 \cdot 16 = 912$  бит  $= \frac{912}{8}$  байт  $= 114$  байт  
 $0 = 114.5$  Х

Ответ: 114 байт

Найти:

V=?

Пример 9. История болезни пациента, набранная с помощью компьютера, содержит 14 страниц, на каждой странице – 40 строк, в каждой строке – 60 символов. Каков информационный объем в справочнике?

| Дано:                   | Решение:                                                     |
|-------------------------|--------------------------------------------------------------|
| N=256 символов          | $2^i = N$                                                    |
| 14 страниц, содержит    | $2^i = 256$                                                  |
| 40 строк по 60 символов | $2^{i} = 2^{8}$                                              |
| Найти:                  | i=8бит                                                       |
| <i>V</i> =?             | $K = 14 \cdot 40 \cdot 60 = 33600$                           |
|                         | <i>V</i> = 33600 · 8 = 268800 бит = 33600 байт = 262,5 Кбайт |
|                         | = 0.26 Мбайт                                                 |

Ответ: 0,26 Мбайт

Количество информации и вероятность. Пусть *n* – это общее число возможных исходов какого-то процесса, и из них интересующее нас событие может произойти m paз, то вероятность этого события равна

$$p = \frac{m}{n}$$

Количественная зависимость между вероятностью события (p) и количеством информации (i) о нем выражается формулой:

$$i = \log_2 \frac{1}{p}$$

Пример 10. В ящике находятся 20 лабораторных крыс белой окраски и 10 черной. Для эксперимента по пересадки сердца наугад вынимается одна крыса, определите вероятность того, что ее окрас будет черным.

Дано: Решение:  

$$m = 10$$
  $n = 20 + 10 = 30$   
Найти:  $p = ?$   $p = \frac{10}{30} \approx 0,3$ 

Ответ: 0,3

### Контрольные вопросы

1. Назовите наименьшую единицу информации.

2. Чем алфавитный подход измерения информации отличается от содержательного подхода?

3. По какой формуле можно рассчитать вероятность события, которое должно произойти?

- 4. Сколько мегабайт составляет 12458277 бит?
- 5. По какой формуле можно рассчитать объем информации?

### 1.3.1.Практическая работа по теме «Представление текстовой информации»

**Цель занятия:** сформировать навыки измерения информации содержательным, алфавитным и вероятностным подходами.

Задание 1. Считая, что каждый символ, кодируется 1 байтом, оцените информационный объем высказывания А. С. Пушкина:

«Чувство выздоровления — одно из самых сладостных».

Ответ запишите в битах. Кавычки, считать не нужно.

Задание 2. Группа студентов медицинского колледжа пришла в бассейн, в котором 4 дорожки для плавания. Преподаватель сообщил, что группа будет плавать на дорожке номер 1. Сколько информации получили студенты из этого сообщения?

Задание 3. В больнице 512 кабинетов. В регистратуре Дмитрию сказали, что кардиолога можно найти в 123 кабинете. Какое количество информации было получено?

Задание 4. В больнице 128 кабинетов. Группе студентов необходимо пройти флюорографию. В регистратуре им сказали пройти в 12 кабинет. Какое количество информации было получено?

Задание 5. В поликлинику поступил вызов врача-терапевта на дом. Сообщение о том, что больной живет во 2 подъезде, несет 3 бита информации. Сколько подъездов в доме?

Задание 6. Информация о том, что кабинет окулиста, находится на 5 этаже, несет 4 бита информации. Сколько этажей в больнице?

Задание 7. Выписка из больницы, написанная буквами из 128 – символьного алфавита, содержит 320 символов. Какой информационный объем информации она несет? Ответ запишите в байтах.

Задание 8. Сколько килобайт составляет электронный рецепт от лечащего врача, содержащий 131072 битов?

Задание 9. Сколько килобайт составляет электронная история болезни, состоящая из 4608 символов 256-символьного алфавита?

Задание 10. Электронная карточка пациента, набранная с помощью компьютера, содержит 10 страниц; на каждой странице – 40 строк, в каждой строке – 60 символов. Для представления текста в компьютере используется алфавит из 256 символов. Каков информационный объем в карточке? Ответ запишите в байтах.

Задание 11. История болезни пациента занимает 4 страницы и содержит 1/32 Кбайт информации. На каждой странице записано 32 символа. Какова мощность использованного алфавита? Задание 12. На флэш карте объемом 16 Гбайт, свободно 1,44 Мбайт. Можно ли уместить на нее медицинский справочник, имеющий 600 страниц, на каждой странице 50 строк, в каждой строке – 50 символов. Для представления текста в компьютере используется алфавит из 256 символов.

Задание 13. В домашней аптечке содержится 2 стандарта цитрамона, 1 стандарта аспирина, 1 стандарт ципролета и 1 стандарт глицина. Сколько информации несет сообщение о том, что в наудачу извлеченном стандарте окажутся таблетки цитрамона.

Задание 14. Решить уравнения

| а) 4 <sup><i>x</i></sup> бит = 8Мбайт | с) 4 <sup><i>x</i></sup> бит = 32Мбайт |
|---------------------------------------|----------------------------------------|
| b) $2^x$ бит = 4Кбайт                 | d) 8 <sup><i>x</i></sup> бит = 4Кбайт  |
| Задание 15. Решить неравенства        |                                        |
| a) 1,6 Мбайт 🗆 2,1 Кбайт              | <li>с) 16 бит □ 2 байт</li>            |
| b) 1234бит 🗆 1,2 Кбайт                | d) 1 Кбайт 🗆 1254 Мбайт                |

# 1.4. Представление числовой информации

Система счисления – это способ представления чисел и соответствующие ему правила действия над числами. Различают позиционные и непозиционные системы счисления.

В непозиционных системах счисления от положения цифры в записи числа не зависит величина, которую она обозначает. Примером непозиционной системы счисления является римская система. В римской системе в качестве цифр используются буквы латинского алфавита.

| Ι                                    | V | Х  | L  | С   | D   | М    |
|--------------------------------------|---|----|----|-----|-----|------|
| 1                                    | 5 | 10 | 50 | 100 | 500 | 1000 |
| Таблица 4. Римская система счисления |   |    |    |     |     |      |

Если в записи числа цифры записываются слева направо в порядке убывания, то их

значения складываются. В противном случае значения вычитаются.

Пример 1. Перевести в позиционную систему счисления числа XVI; VX.

Решение:

1) XVI = 10 + 5 + 1 = 16

2) VX = 5 - 10 = 5

Ответ: 16; 5

Для записи числа в римской системе счисления, его нужно разложить на тысячи, сотни, десятки, единицы.

Пример 2. Перевести в римскую систему счисления числа 28; 155.

Решение:

1) 28 = 10 + 10 + 5 + 1 + 1 + 1 = X + X + V + I + I + I = XXVIII

2) 155 = 100 + 50 + 5 = C + L + V = CLV

#### Ответ: XXVIII; CLV

В позиционных системах счисления величина, обозначаемая цифрой в записи числа, зависит от ее позиции. Например, число 333 – 3 сотни, 3 десятка, 3 единицы.

Количество используемых цифр называется основанием позиционной системы счисления. Для записи чисел в позиционной системе счисления с основанием n нужно иметь алфавит из n цифр. При n < 10 используют n первых арабских цифр, а при  $n \ge 10$  к десяти арабским цифрам добавляют буквы латинского алфавита.

| Системы счисления | основание | алфавит                   |
|-------------------|-----------|---------------------------|
| десятичная        | 10        | 0,1,2,3,4,5,6,7,8,9       |
| двоичная          | 2         | 0,1                       |
| восьмеричная      | 8         | 0, 1,2,3,4,6,6,7          |
| шестнадцатеричная | 16        | 0,1,2,3,4,5,6,7,8,9,A=10, |
|                   |           | B=11,C=12,D=13,E=14,F=15  |

Таблица 5. Основания систем счисления

Если требуется указать основание системы, к которой относится число, то оно записывается как нижний индекс этого числа. Например: 3452<sub>8</sub>, 9872<sub>10</sub>, 12A<sub>16</sub>.

Любое число  $A_q$  можно представить в виде:

$$A_q = \pm (a_{n-1} \cdot q^{n-1} + a_{n-2} \cdot q^{n-2} + \dots + a_0 \cdot q^0 + a_{-1} \cdot q^{-1} + a_{-2} \cdot q^{-2} + \dots + a_{-m} \cdot q^{-m})$$

Такой вид записи числа называют развернутой формой, где *q* – основание системы счисления, *a<sub>i</sub>* – цифры данной системы счисления, *n* – число разрядов целой части числа, *m* – число разрядов дробной части числа.

Пример 3. Получить развернутую форму чисел 32598<sub>10</sub>; 14,562<sub>10</sub>; 234<sub>5</sub>; 100011<sub>2</sub>; 101,1101<sub>2</sub>; 134AC<sub>16</sub>

Решение:

1) 
$$\frac{4}{3} \frac{3}{2} \frac{2}{5} \frac{1}{9} \frac{0}{8}_{10} = 3 \cdot 10^4 + 2 \cdot 10^3 + 5 \cdot 10^2 + 9 \cdot 10^1 + 8 \cdot 10^0$$
  
2)  $\frac{1}{1} \frac{0}{4}, \frac{-1-2-3}{5} \frac{2}{6} \frac{1}{2}_{10} = 1 \cdot 10^1 + 4 \cdot 10^0 + 5 \cdot 10^{-1} + 6 \cdot 10^{-2} + 2 \cdot 10^{-3}$   
3)  $\frac{2}{2} \frac{1}{4} \frac{0}{3}, = 2 \cdot 5^2 + 4 \cdot 5^1 + 3 \cdot 5^0$   
4)  $\frac{5}{1} \frac{4}{0} \frac{3}{0} \frac{2}{0} \frac{1}{1} \frac{1}{12} = 1 \cdot 2^5 + 0 \cdot 2^4 + 0 \cdot 2^3 + 0 \cdot 2^2 + 1 \cdot 2^1 + 1 \cdot 2^0$   
5)  $\frac{2}{1} \frac{1}{0} \frac{0}{1}, \frac{-1-2-3-4}{1} \frac{1}{10} \frac{1}{12} = 1 \cdot 2^2 + 0 \cdot 2^1 + 1 \cdot 2^0 + 1 \cdot 2^{-1} + 1 \cdot 2^{-2} + 0 \cdot 2^{-3} + 1 \cdot 2^{-4}$   
6)  $\frac{4}{1} \frac{3}{3} \frac{2}{4} \frac{1}{4} \frac{0}{C}_{16} = 1 \cdot 16^4 + 3 \cdot 16^3 + 4 \cdot 16^2 + 4 \cdot 16^1 + C \cdot 16^0$ 

Для перевода из недесятичной системы счисления в десятичную нужно выполнить вычисления в развернутой форме.

Пример 4. Перевести числа в десятичную систему счисления.

a) 
$$121_3$$
; c)  $101,11_2$ ;  
b)  $10011_2$ ; d)  $13CF_{16}$ .

Решение:

a)  $\stackrel{2}{1}\stackrel{1}{2}\stackrel{0}{1}_{3}^{2} = 1 \cdot 3^{2} + 2 \cdot 3^{1} + 1 \cdot 3^{0} = 9 + 6 + 1 = 16_{10}$ b)  $\stackrel{4}{1}\stackrel{3}{0}\stackrel{2}{0}\stackrel{1}{0}\stackrel{1}{1}\stackrel{0}{1}_{2}^{2} = 1 \cdot 2^{4} + 0 \cdot 2^{3} + 0 \cdot 2^{2} + 1 \cdot 2^{1} + 1 \cdot 2^{0} = 16 + 2 + 1 = 19_{10}$ c)  $\stackrel{2}{1}\stackrel{1}{0}\stackrel{0}{1}, \stackrel{-1-2}{1}_{2}^{2} = 1 \cdot 2^{2} + 0 \cdot 2^{1} + 1 \cdot 2^{0} + 1 \cdot 2^{-1} + 1 \cdot 2^{-2} = 4 + 1 + \frac{1}{2} + \frac{1}{4} = 5 + \frac{3}{4} = 5,75_{10}$ d)  $\stackrel{3}{1}\stackrel{2}{3}\stackrel{2}{C}\stackrel{1}{F}_{16}^{2} = 1 \cdot 16^{3} + 3 \cdot 16^{2} + C \cdot 16^{1} + F \cdot 16^{0} = 4096 + 768 + 12 \cdot 16 + 15 = 5071_{10}$ Алгоритм перевода десятичных целых чисел в другие системы счисления.

1. Основание новой системы счисления выразить в десятичной системе счисления и все последующие действия производить в десятичной системе счисления.

2. Последовательно выполнять деление целого числа и получаемых неполных частных на основании новой системы счисления до тех пор, пока не получится неполное частное, меньшее делителя.

3. Полученные остатки, являющиеся цифрами числа в новой системе счисления, привести в соответствие с алфавитом новой системы счисления.

4. Составить число в новой системе счисления, записывая его, начиная с последнего частного.

Пример 5. Перевести десятичное число 1510 в 2-ую, 3-ую, 5-ую системы счисления.

Решение:

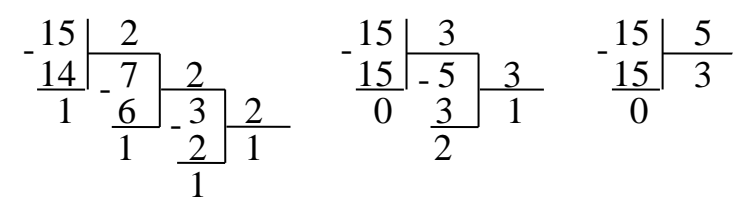

OTBET:  $15_{10} = 1111_2 = 120_3 = 30_5$ 

Алгоритм перевода десятичных дробей в другие системы счисления

1. Основание новой системы счисления выразить в десятичной системе счисления и все последующие действия производить в десятичной системе счисления.

2. Последовательно умножать данное число и получаемые дробные части произведений на основание новой системы счисления до тех пор, пока дробная часть не станет равна нулю или не будет достигнута требуемая точность представления числа в новой системе счисления.

3. Полученные целые части произведений, являющиеся цифрами числа в новой системе счисления, привести в соответствие с алфавитом новой системы счисления.

4. Составить дробную часть числа в новой системе счисления, начиная с целой части первого произведения.

Пример 6. Перевести десятичное число 0,1875<sub>10</sub> в 2-ую, 8-ую, 16-ую системы счисления.

| 0 | ×1875<br>2 |
|---|------------|
| 0 | ×3750<br>2 |
| 0 | ×7500<br>2 |
| 1 | ×5000<br>2 |
| 1 | 0000       |

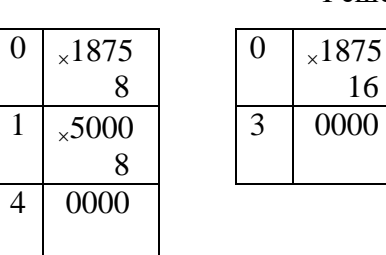

Решение:

OTBET:  $0,1875_{10} = 0,0011_2 = 0,14_8 = 0,3_{16}$ 

Перевод смешанных чисел осуществляется в два этапа. Целая и дробная части переводятся отдельно по соответствующим алгоритмам. В итоговой части записи числа в новой системе счисления целая часть отделяется от дробной запятой.

Пример 7. Перевести смешанное число 15,1875<sub>10</sub> в 2-ую систему счисления.

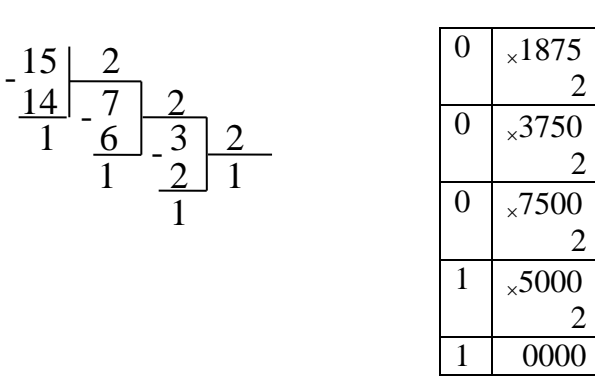

Решение:

OTBET:  $15,1875_{10} = 1111,0011_2$ 

В компьютерной информации часто используются восьмеричная и шестнадцатеричная системы счисления.

| 16 | 2    | 16 | 2    |
|----|------|----|------|
| 0  | 0000 | 8  | 1000 |
| 1  | 0001 | 9  | 1001 |
| 2  | 0010 | А  | 1010 |

| 3 | 0011 | В | 1011 |
|---|------|---|------|
| 4 | 0100 | С | 1100 |
| 5 | 0101 | D | 1101 |
| 6 | 0110 | E | 1110 |
| 7 | 0111 | F | 1111 |

Таблица 6. Двоично-шестнадцатеричная таблица

В одном столбце таблицы помещены шестнадцатеричные цифры, напротив, в соседнем столбце – равные им двоичные числа.

Пример 8. Перевести 12ACD<sub>16</sub> в двоичную. систему счисления.

Решение:

Каждую цифру шестнадцатеричного числа заменим на соответствующую ей в таблице 6.

Пример 9. Перевести двоичные числа в шестгадцатеричную систему счисления.

| a. | 10001011 <sub>2</sub> ;   | d. | $0,1_2;$       |
|----|---------------------------|----|----------------|
| b. | 10100112;                 | e. | 1101,101010102 |
| c. | 0,10100110 <sub>2</sub> ; | f. | 101,1011012    |

Решение:

Начиная с последней цифры в целой части записи числа откладываем по четыре цифры и смотрим какое число ей соответствует в таблице 6.

a. 
$$10001011_2 = 1000 1011 = 8B_{16}$$

b. 
$$1010011_2 = \widetilde{0101} \, \widetilde{0011} = 53_{16}$$

c.  $0,10100110_2 = \widetilde{0000}, \widetilde{1010} \, \widetilde{0110} = 0, A6_{16}$ 

d. 
$$0,11_2 = 0000$$
,  $1100 = 0, C_{16}$ 

*e*.  $1101, 10101010_2 = 1101$ , 1010  $1010 = D, AA_{16}$ 

f. 
$$101,101101_2 = 0101, 10110100 = 5, B4_{16}$$

| 8 | 0   | 1   | 2   | 3   | 4   | 5   | 6   | 7   |
|---|-----|-----|-----|-----|-----|-----|-----|-----|
| 2 | 000 | 001 | 010 | 011 | 100 | 101 | 110 | 111 |

Таблица 7. Двоично-восьмеричная таблица

Пример 10. Перевести 1538 в двоичную. систему счисления.

Решение:

Каждую цифру восьмеричного числа заменим на соответствующую ей в таблице 7.

$$153_8 = 001 101 011 = 001101011_2 = 1101011_2$$

Пример 11. Перевести двоичные числа в восьмеричную систему счисления.

|    |                           | Решение:                      |
|----|---------------------------|-------------------------------|
| c. | 0,10100110 <sub>2</sub> ; | f. 101,101101 <sub>2</sub>    |
| b. | 1010011 <sub>2</sub> ;    | e. 1101,10101010 <sub>2</sub> |
| a. | 10001011 <sub>2</sub> ;   | d. 0,1 <sub>2</sub> ;         |

Начиная с последней цифры в целой части записи числа откладываем по три цифры и смотрим какое число ей соответствует в таблице 7.

a. 
$$10001011_2 = \overline{010} \ \overline{001} \ \overline{011} = 213_8$$

b.  $1010011_2 = \widetilde{001} \, \widetilde{010} \, \widetilde{011} = 123_8$ 

c. 
$$0,10100110_2 = \overline{000}, \overline{101}\,\overline{001}\,\overline{100} = 0,514_8$$
  
d.  $0.11_2 = \overline{000}, \overline{110} = 0.3C_8$ 

d. 
$$0,11_2 = \overline{000}, \overline{110} = 0, 3C_8$$

d. 
$$0,11_2 = 000,110 = 0,3C_8$$
  
e.  $1101,1010101_2 = \overline{001}\,\overline{101},\overline{101}\,\overline{010}\,\overline{100} = 15,524_8$ 

f.  $101,101101_2 = 101, 101101 = 5,55_8$ 

| 16 | 0    | 1    | 2    | 3    | 4    | 5    | 6    | 7    |
|----|------|------|------|------|------|------|------|------|
| 2  | 0000 | 0001 | 0010 | 0011 | 0100 | 0101 | 0110 | 0111 |
| 16 | 8    | 9    | А    | В    | C    | D    | E    | F    |
| 2  | 1000 | 1001 | 1010 | 1011 | 1100 | 1101 | 1110 | 1111 |

Таблица 8. Двоично-шестнадцатеричная таблица

Пример 11. Перевести 153<sub>16</sub> в двоичную. систему счисления.

Решение:

Каждую цифру восьмеричного числа заменим на соответствующую ей в таблице 7.

 $153_{16} = 0001010100011_2 = 101010011_2$ 

Пример 12. В бумагах одного чудака-математика была найдена его автобиография, в которой было написано следующее: "Я окончил университет 44 лет отроду. Спустя год, 100летним молодым человеком, я женился на 34-х летней девушке. Незначительная разница в возрасте – всего 11 лет – способствовала тому, что мы жили общими интересами и мечтами. Спустя немного лет у меня была уже и маленькая семья из 10 человек". Чем объяснить странные противоречия в числах этого отрывка? Восстановите их истинный смысл.

# Решение:

В тексте сказано «Я окончил университет 44 лет отроду. Спустя год, 100-летним молодым человеком, я женился». Получается, что ему было 44 года, а через год стало 100 лет.

$$44_x + 1_x = 100_x$$

$$\stackrel{1}{4} \stackrel{0}{4}_x = 4 \cdot x^1 + 4 \cdot x^0 = 4x + 4$$

$$\hat{\hat{1}}_{x} = 1 \cdot x^{0} = 1$$

$$\hat{\hat{1}} \stackrel{0}{\hat{0}} \hat{\hat{0}}_{x} = 1 \cdot x^{2} + 0 \cdot x^{1} + 0 \cdot x^{0} = x^{2}$$

$$4x + 4 + 1 = x^{2}$$

$$4x + 4 + 1 = x^{2}$$

$$x^{2} - 4x - 5 = 0$$

$$D = 16 + 20 = 36$$

$$x_{1} = \frac{4 + 6}{2} = 5$$

$$x_{2} = \frac{4 - 6}{2} = -1$$

Ответ: 5

#### Контрольные вопросы

1. Что такое система счисления?

2. Какие виды систем счисления Вы знаете, и чем они отличаются?

3. Запишите десятичное число 123,45 в развернутой форме.

4. Как перевести число в десятичную систему счисления?

5. Переведите двоичное число 10111 в десятичную систему счистения.

6. Как перевести десятичное целое, дробное и смешанное число в другие системы счисления?

### 1.4.1. Практическая работа по теме «Представление числовой информации»

**Цель занятия:** сформировать навыки перевода чисел из одной системы счисления в другую.

Задание 1. Переведите числа в позиционную систему счисления. Принято считать, что Гиппократ родился в CDLX году до нашей эры на греческом острове Кос, а умер в CCDLXXVII году до нашей эры, прожив XXCIIV года.

Задание 2. Какие числа записаны с помощью римских цифр.

| a) | MMMDCVII | c) XXVIII |
|----|----------|-----------|
|    |          |           |

b) MCMXC d) LXIIII

Задание 3. В некоторой системе счисления цифры имеют форму различных геометрических фигур. Числа, записанные в этой системе счисления имеют вид:

$$\bigcirc \Delta - 4$$
  $\diamondsuit \square \diamondsuit - 190$ 

 $\Delta \bigcirc -6$   $\nabla \diamondsuit \nabla \neg -1900$ 

 $\Box \bigcirc \Box - 19$ 

Определите годы жизни русского хирурга и учёногоанатома, естествоиспытателя и педагога, профессора, создателя первого атласа топографической анатомии, основоположника русской военно-полевой хирургии, основателя русской школы анестезии Пирогова Н.И., зная, что они соответствуют следующей записи:  $\nabla \diamondsuit \Diamond \nabla \Box - \nabla \diamondsuit \Diamond \nabla \Box \Box \diamondsuit \Delta$ .

Задание 4. Выполните действия и запишите результат римскими цифрами:

| a) XXII - VXI | c) CIX - LV |
|---------------|-------------|
|               |             |

b) XX : IV d) X - VI

Задание 5. Какое минимальное основание должна иметь система счисления, если в ней могут быть записаны числа: 21, 13, 123, 321301?

Задание 6. Выпишите алфавиты 7-ой, 9-ой и 12-ой системах счисления.

Задание 7. Запишите в развернутом виде числа:

| a) 1532 <sub>10</sub> | c) 31,1A4 <sub>16</sub> |
|-----------------------|-------------------------|
|-----------------------|-------------------------|

b) 0,178<sub>9</sub> d) 10,101<sub>2</sub>

Задание 8. Запишите в десятичной системе счисления числа:

a)  $141_5$  c)  $21,48_9$ 

b) 247<sub>8</sub> d) 11,101<sub>2</sub>

Задание 9. Переведите числа из десятичной системы счисления в двоичную:

- a) 248<sub>10</sub>; c) 20,25<sub>10</sub>;
- b)  $0,125_{10};$  d)  $154_{10}.$

Задание 10. Переведите шестнадцатеричные числа в двоичную систему счисления.

- a) 1AB7<sub>16</sub> c) FOC,FF<sub>16</sub>
- b) 0,2D1<sub>16</sub> d) 1AD<sub>16</sub>

Задание 11. Переведите восьмеричные числа в двоичную систему счисления.

a)  $256_8$  c)  $765,25_8$ b)  $0,5432_8$  d)  $432,347_8$ .

Задание 12. Переведите числа в двоичную систему счисления.

a)  $5,5_{10}$ ; c)  $16_8$ b)  $0,21_8$ ; d)  $A1C5_{16}$ 

Задание 13. Штат больницы состоит из 110<sub>2</sub> санитарок, 12<sub>8</sub> медсестёр, 9<sub>16</sub> врачей, 10<sub>2</sub> заведующих отделениями, 1<sub>2</sub> главного врача, 1<sub>8</sub> заведующей хозяйством. Сколько всего сотрудников в больнице?

Задание 14. В очереди на прием к педиатру 248% девочек и 11102 мальчиков. Сколько детей в очереди к врачу?

Задание 15. Дана геометрическая фигура, состоящая из прямоугольников, в нижней части которых расположены двоичные числа, переведите их в десятичную систему счисления, расположите в порядке возрастания и прочитайте полученную фразу Гиппократа.

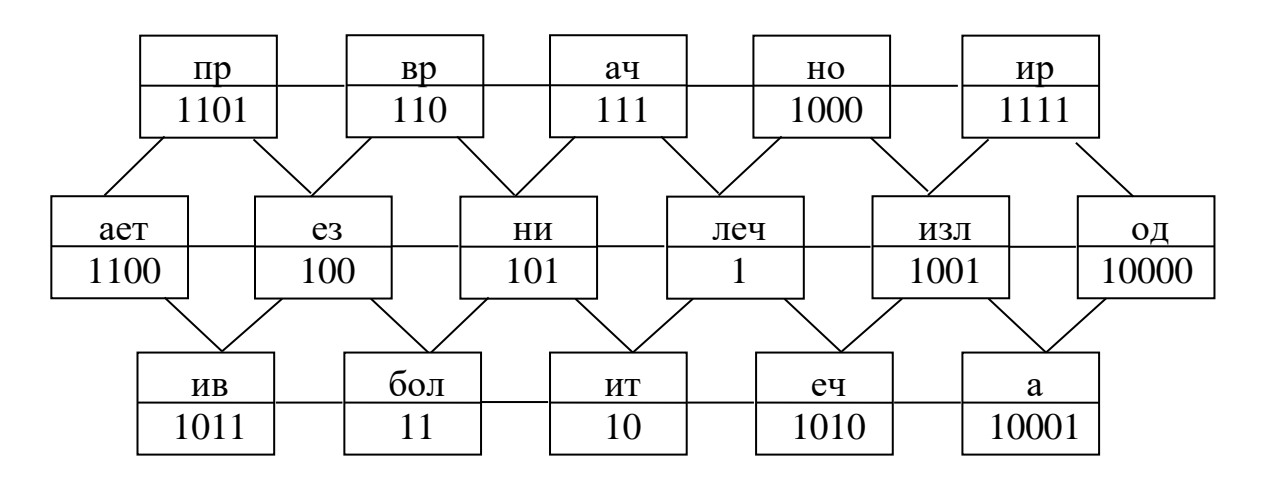

Задание 16. Переведите число 1254<sub>10</sub> в восьмеричную систему счисления.

Задание 17. Какое из чисел 110112 и 1С<sub>16</sub> является наибольшим?

Задание 18. Запишите в семеричной системе счисления свою дату рождения.

Задание 20. Человек напрягает 10001<sub>2</sub> мышц, чтобы улыбнуться и 2B<sub>16</sub>, чтобы нахмуриться. Переведите числа в десятичную систему счисления.

Задание 21. На 120<sub>8</sub>% мозг человека состоит из воды. Переведите в десятичную систему счисления.

Задание 22. Ежедневно человек теряет в среднем от  $3C_{16}$  до  $1100100_2$  волос. Переведите в десятичную систему счисления.

Задание 23. Человеческий волос может выдержать вес в 64<sub>16</sub> г. Переведите в десятичную систему счисления.

Задание 24. 1011010% болезней возникает из-за стресса. Переведите в десятичную систему счисления.

Задание 25. Скорость чихания человека составляет 240<sub>8</sub> км/ч, а скорость кашля может достигать даже 384<sub>16</sub> км/ч. Переведите числа в десятичную систему счисления.

Задание 26. Дети рождаются с 454<sub>8</sub> костями, а у взрослых их всего 11001110<sub>2</sub>. Переведите числа в десятичную систему счисления.

Задание 27. Чтобы сделать шаг человек задействует C8<sub>16</sub> мышц. Переведите в десятичную систему счисления.

Задание 28. Люди теряют около 927C0<sub>16</sub> частиц кожи каждый час. Переведите в десятичную систему счисления.

Задание 29. Каждые 338 дней человек меняет кожу. Переведите в десятичную систему счисления.

Задание 30. В 111100<sub>2</sub> лет 74<sub>8</sub>% мужчин и 101000% женщин будут храпеть. Переведите числа в десятичную систему счисления.

Задание 31. У человека в норме насчитывается 101110<sub>2</sub> хромосом, у гориллы - 30<sub>16</sub>, а у макаки - 102<sub>8</sub>. Переведите в десятичную систему счисления.

Задание 32. Каждый день организм взрослого человека производит 100101100<sub>2</sub> миллиардов новых клеток. Переведите в десятичную систему счисления.

Задание 33. В шейном отделе позвоночника человека 111<sub>2</sub> позвонков, а в грудном отделе - 14<sub>8</sub>. Переведите числа в десятичную систему счисления.

Задание 34. Пиявки обладают 101<sub>2</sub> парами глаз, 12C<sub>16</sub> зубами и 40<sub>8</sub> мозгами. Переведите числа в десятичную систему счисления.

Задание 35. Сравните числа:

| a) $25_{10} \square 19_{16}$ | c) $2C_{16} \Box 57_8$        |
|------------------------------|-------------------------------|
| b) $10001_2 \Box 21_8$       | d) 110110₂ □ 3E <sub>16</sub> |

Задание 36. Расположите числа, записанные в различных системах счисления, в порядке убывания.

- a)  $14_{10}$ ,  $111_2$ ,  $17_8$ ,  $19_{16}$
- b) 165<sub>8</sub>, 1101110<sub>2</sub>, 7E<sub>16</sub>, 142<sub>10</sub>
- c)  $11010011_2, 326_8, C9_{16}, 185_{10}$

Задание 37. В конкурсе «Лучший медицинский работник» приняли участие 21 медицинская сестра, 13 лаборантов химического анализа и 20 акушерок, всего 131 человек. В какой системе счисления записаны эти числа?

Задание 38. Переведите числа в десятичную систему счисления и декодируйте слово.

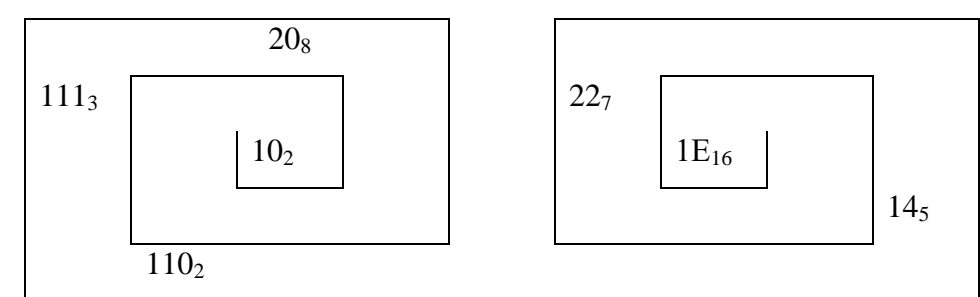

Задание 39. Один мальчик так написал о себе : «У меня 24 пальца на каждой руке по 5, а на ногах 12». Как это может быть?

Задание 40. В какой системе счисления написано выражение 24+12=70?

# 1.5. Представление графической информации

Графическая информация – это сведения, представленные в виде схем, эскизов, изображений, графиков, диаграмм, символов. Различают растровые и векторные изображения.

### 1.5.1. Растровое представление информации

Компьютерная графика – это раздел информатики, предметом которого является работа на компьютере с графическими изображениями.

Пиксель – наименьший элемент на экране.

Растр – прямоугольная сетка на экране.

Разрешающая способность экрана – размер сетки растра, задаваемого в виде произведения  $M \times N$ , где M – число точек по горизонтали, N – число точек по вертикали.

Видеоинформация – информация об изображении, воспроизводимом на экране компьютера, хранящаяся в компьютерной памяти.

Видеопамять – оперативная память, хранящая видеоинформацию во время ее воспроизведения в изображение на экране.

Число цветов, воспроизводимых на экране (*N* – битовая глубина), и число битов, отводимых в видеопамяти под каждый пиксель (*i*), связаны формулой:

$$2^{\iota} = N$$

Страница – раздел видеопамяти, вмещающий информацию об одном образе экрана. Пример 1. Сколько битов видеопамяти занимает занимает информация об одном пикселе на черно-белом экране медицинского монитора.

| Дано:       | Решение:        |
|-------------|-----------------|
| <i>N</i> =2 | $2^i = N$       |
| Найти:      | $2^{i} = 2$     |
| <i>i</i> =? | $2^{i} = 2^{1}$ |
|             | i=1бит          |

#### Ответ: 1 бит

Пример 2. Медицинский монитор позволяет получать на экране 1024 различных цветов. Сколько битов память занимает один пиксель?

| Дано:       | Решение:          |
|-------------|-------------------|
| N=1024      | $2^i = N$         |
| Найти:      | $2^i = 1024$      |
| <i>i</i> =? | $2^i = 2^{10}$    |
|             | <i>i</i> = 10 бит |
|             |                   |

Ответ: 10 бит

Пример 3. На растровой сетки монитора 10 × 10, отображается черно-белое изображение, представьте содержимое видеопамяти в виде битовой матрицы, в которой строки и столбцы соответствуют строкам и столбцам растровой сетки.

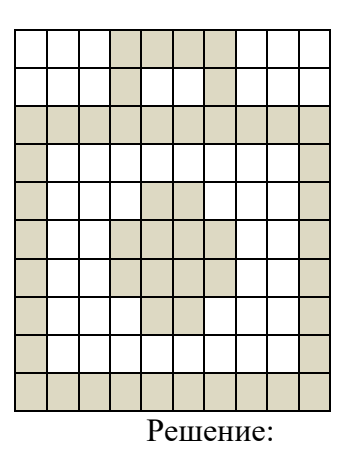

Пусть 1 означает закрашенный пиксель, а 0 не закрашенный.

Многообразие цветов на экране монитора получаются в результате смешивания красного, зеленого и синего цветов. Каждый пиксель состоит из трех близко расположенных элементов, светящихся этими цветами. Цветные дисплеи, использующие такой принцип называются RGB-мониторами. Код цвета пикселя содержит информацию о доле каждого базового цвета.

| Красный | Зеленый | Синий | Цвет       |
|---------|---------|-------|------------|
| 0       | 0       | 0     | Черный     |
| 0       | 0       | 1     | Синий      |
| 0       | 1       | 0     | Зеленый    |
| 0       | 1       | 1     | Голубой    |
| 1       | 0       | 0     | Красный    |
| 1       | 0       | 1     | Розовый    |
| 1       | 1       | 0     | Коричневый |

|   | 1 | 1 | 1 | Белый |
|---|---|---|---|-------|
| - |   |   |   |       |

Таблица 5. Двоичный код восьмеричной палитры

Пример 4. Определите из смешивания каких цветов получается голубой цвет.

Решение:

Из таблицы 5 видно, что код голубого цвета – 011. Следовательно голубой цвет получается смешением зеленого и синего.

Пример 5. Какой объем видеопамяти необходим для хранения трех страниц изображения при условии, что разрешающая способность дисплея равна 640×350 пикселей, а количество используемых цветов 64.

| Дано:        | Решение:                                                                      |
|--------------|-------------------------------------------------------------------------------|
| 3 страницы   | $2^i = N$                                                                     |
| <i>N</i> =64 | $2^{i} = 64$                                                                  |
| 640×350      | $2^{i} = 2^{6}$                                                               |
| Найти:       | i=6 бит                                                                       |
| <i>V</i> =?  | $V = 640 \cdot 350 \cdot 6 \cdot 3 = 40320000$ бит $= \frac{4032000}{8}$ байт |
|              | = 504000 байт = 492,2 Кб                                                      |

Ответ: 492,2Кб

## 1.5.2. Векторное представление информации

Изображение состоит из простых элементов: прямых, линий, дуг, окружностей и т.д., которые называются графическими примитивами.

Графическая информация – это данные, однозначно определяющие все графические примитивы, составляющие рисунок.

Положение и форма графических примитивов задаются в системе с помощью графических координат, связанных с экраном. Начало координат располагается в верхнем левом углу экрана. Сетка пикселей совпадает с координатной сеткой. Горизонтальная ось х направлена слева направо, вертикальная ось у – сверху вниз.

| Команда           | Действие                                                                                                    |
|-------------------|----------------------------------------------------------------------------------------------------|
| Установить Х,Ү    | Установить текущую позицию (Х,Ү)                                                                              |
| Линия Х1,Ү1       | Нарисовать линию от текущей позиции в позицию (Х1, У1)                                                        |
| Линия X1,Y1,X2,Y2 | Нарисовать линию с координатами начала X1,Y1 и координата ми конца X2,Y2. Текущая позиция не устанавливается. |
| Окружность X,Y,R  | Нарисовать окружность. Х, У – координаты центра, R – длина                                                    |

Пример 1. Дана таблица векторных команд

|                     | радиуса в шагах растровой сетки                               |
|---------------------|---------------------------------------------------------------|
| Эллипс X1,Y1,X2,Y2  | Нарисовать эллипс, ограниченный прямоугольником, (Х1,Ү1)      |
|                     | – координаты левого верхнего угла, а (Х2, Ү2) – правого ниж-  |
|                     | него угла этого прямоугольника                                |
| Прямоугольник       | Нарисовать прямоугольник, ограниченный прямоугольником,       |
| X1,Y1,X2,Y2         | (Х1, Ү1) – координаты левого верхнего угла, а (Х2, Ү2) – пра- |
|                     | вого нижнего угла этого прямоугольника                        |
| Цвет рисования ЦВЕТ | Установить текущий цвет рисования                             |
| Цвет закраски ЦВЕТ  | Установить текущий цвет закраски                              |
| Закрасить Х,Ү, ЦВЕТ | Закрасить произвольную замкнутую фигуру. Х, У - корордина-    |
| ГРАНИЦЫ             | ты любой точки внутри замкнутой фигуры, ЦВЕТ ГРАНИЦЫ          |
|                     | – цвет граничной линии                                        |

Таблица 6. Команды векторной графики

с помощью векторных команд описано изображение. Разрешающая способность дисплея 70 × 60. Сделайте рисунок, используя данные команды.

# Решение:

Цвет рисования КРАСНЫЙ

Установить 5,20

Линия к 15,20

Линия к 20,15

Линия к 23,25

Линия к 25,22

Линия к 33,37

Линия к 38,7

Линия к 42,22

Линия к 47,12

Линия к 49,39

Линия к 52,24

Линия к 56,24

### Контрольные вопросы

1. Чем растровое изображение отличается от векторного?

2. Что такое пиксель?

3. Как называется прямоугольная сетка на экране?

4. Как называется размер сетки растра, задаваемого в виде произведения  $M \times N$ . Что такое M и N?

# 1.5. 3. Практическая работа по теме «Представление графической информации»

Цель занятия: сформировать навыки измерения графической информации.

Задание 1. С помощью векторных команд в таблице 6 описать изображения. Разрешающую способность дисплея выбрать самостоятельно.

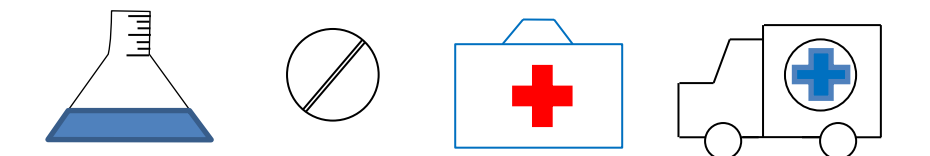

Задание 2. Разрешение медицинского монитора, предназначенного для томографии 512×512, а количество используемых цветов 1024. Определите объем видеопамяти, необходимый для хранения двух страниц изображения. Ответ запишите в килобайтах.

Задание 3. Битовая глубина медицинского монитора, предназначенного для рентгенологии равна 10, а разрешающая способность дисплея 700×600 пикселей. Определите объем видеопамяти, который необходим для хранения двух страниц изображения. Ответ запишите в мегабайтах.

Задание 4. Битовая глубина изображения рентгена легких, равна 4, а разрешающая способность дисплея 320×240 пикселей. Определите объем видеопамяти, который необходим для хранения двух страниц изображения. Ответ запишите в Кб.

Задание 5. Объем видеопамяти равен 2 Мб, битовая глубина 10, разрешающая способность медицинского монитора 512×512. Определите максимальное количество страниц.

Задание 6. Изображение рентгена шейного отдела позвоночника представляет чёрно-белое изображение с 64 градациями серого цвета размером 50 х 40 пикселей. Определите информационный объём этого изображения. Ответ запишите в битах.

Задание 7. Объем видеопамяти равен 3Кб, битовая глубина 8, разрешающая способность медицинского монитора 320×240. Определите максимальное количество страниц. Задание 8. С помощью векторных команд надо описать изображение.

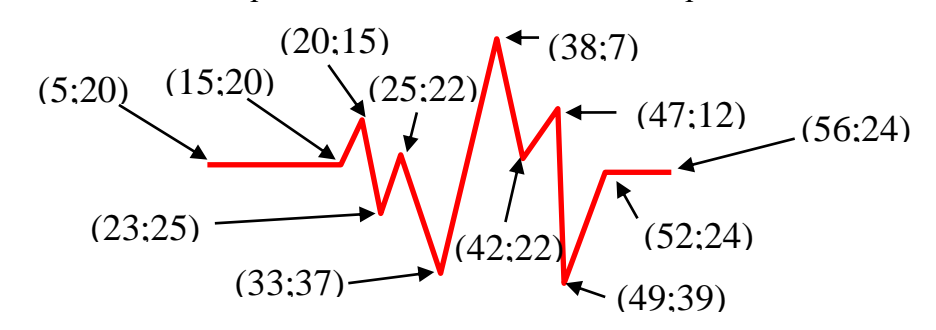

# РАЗДЕЛ 2. ОФИСНЫЕ ТЕХНОЛОГИИ ПОДГОТОВКИ ДОКУМЕНТОВ

# Глава 2. Информационная технология автоматизированной обработки текстовой

### информации

# Тема 2.1. Форматирование шрифта

Шрифт характеризуется гарнитурой, размером, начертанием и цветом. Размер шрифта измеряется в пунктах. Начертание различают обычное, полужирное, курсивное и с подчеркиванием.

## 1. Алгоритм изменения цвета текста

- 1. Выделить текст, который требуется изменить.
- 2. На вкладке Главная в группе Шрифт нажмите на стрелку кнопки Цвет шрифта.

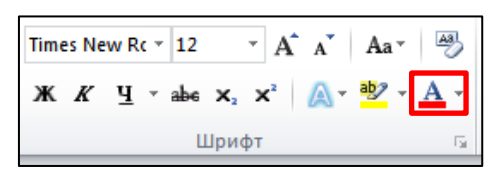

3. Выбрать подходящий цвет.

# 2. Алгоритм изменения начертания текста

- 1. Выделить текст.
- 2. На вкладке Главная в группе Шрифт выбрать подходящую кнопку.

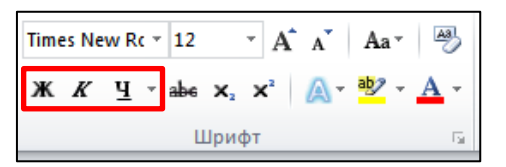

К – курсив.

# Ж – полужирный.

**ч** – <u>подчеркивание</u>. Чтобы настроить параметры подчеркивания, нужно нажать стрелочку кнопки выбрать цвет **ч** подчеркивания, тип линии. Если нужная линия отсутствует, то выбрать Другие подчеркивания.

Надстрочный или подстрочный формат относится к тексту, который располагается несколько выше или ниже основного текста в строке. Например:  $x^2$  – надстрочный текст, а  $x_2$  – подстрочный текст.

# 3. Алгоритм преобразования текста в надстрочный или подстрочный

- 1. Выделить текст, который требуется оформить как надстрочный или подстрочный.
- 2. Выполнить одно из следующих действий:
- На вкладке Главная в группе Шрифт выберите Надстрочный знак.

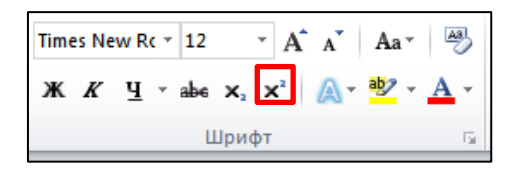

- На вкладке Главная в группе Шрифт выберите Подстрочный знак.
  - Times New Rc ▼ 12 ▼ A<sup>\*</sup> A<sup>\*</sup> Aa ▼ 🖓 Ж. К. Ц. т аbe 🗙 x<sup>2</sup> A<sup>\*</sup> Aa ▼ 4 Шрифт Га

# 4. Алгоритм удаления форматирования из текста

- 1. Выделить текст, в котором нужно удалить настройки форматирования.
- 2. На вкладке Главная в группе Шрифт нажмите кнопку Очистить формат.

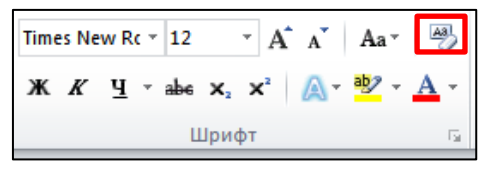

# 5. Алгоритм выделения текста цветом

- 1. Выделить текст, который нужно выделить цветом.
- 2. На вкладке Главная в группе Шрифт выберите Цвет выделения текста.

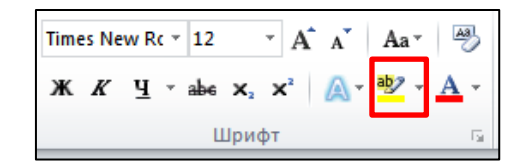

- 3. Выбрать подходящий цвет.
- 4. В результате.

5. Алгоритм выделения текста цветом

1. Выделить текст, который нужно выделить цветом.

# 6. Алгоритм удаления выделенного цветом текста

- 1. Выделить текст, у которого нужно удалить заливку.
- 2. На вкладке Главная в группе Шрифт выберите Цвет выделения текста.

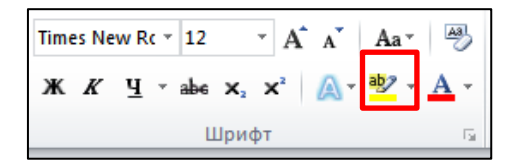

3. Выбрать Нет цвета.

# 7. Алгоритм изменения цвета фона для текста или абзаца

- 1. Выделить текст, который нужно выделить цветом.
- 2. На вкладке Главная в группе Абзац выберите Заливка.

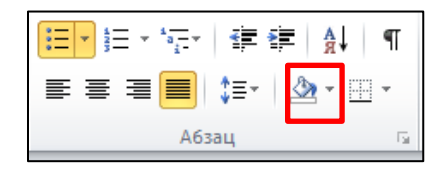

3. Выбрать подходящий цвет.

4. В результате.

## 5. Алгоритм выделения текста цветом

1. Выделить текст, который нужно выделить цветом.

# 8. Алгоритм удаления заливки с текста

- 1. Выделить текст, у которого нужно удалить заливку.
- 2. На вкладке Главная в группе Абзац выберите Заливка.

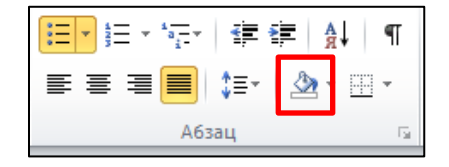

3. Выбрать Нет цвета.

# 9. Алгоритм форматирования шрифта с помощью диалогового окна Шрифт

- 1. Выделить текст, который нужно отформатировать.
- 2. На вкладке Главная нажмите кнопку запуска диалогового окна Шрифт.

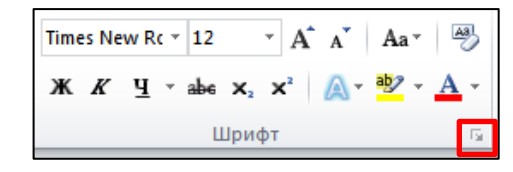

3. В открывшемся окне установите требуемые параметры для шрифта.

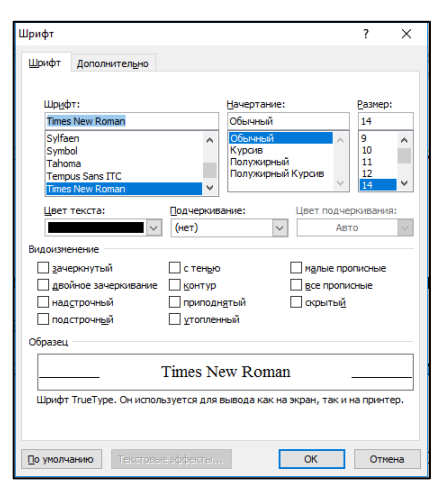

Контрольные вопросы

- 1. Как изменить цвет текста?
- 2. Как изменить начертание текста?
- 3. Как выбрать разные линии подчеркивания?
- 4. Каким образом напечатать  $x^2 + 3^{\log_3 6}$ ? Описать последовательность действий.
- 5. Как напечатать 12345? Описать последовательность действий.
- 6. Как напечатать 12345? Описать последовательность действий.
#### Тема 2.2. Форматирование абзаца

Междустрочный интервал определяет расстояние по вертикали между строками текста в абзаце. Интервал между абзацами определяет размер пустого пространства выше и ниже абзаца. Параметры междустрочного интервала:

 Одинарный. Определяется наибольшим размером шрифта в данной строке, к которому добавляется дополнительное пространство. Размер такого дополнительного пространства зависит от используемого шрифта.

– 1,5 строки. Превышает одинарный межстрочный интервал в полтора раза.

– Двойной. Превышает одинарный межстрочный интервал в два раза.

– Минимум. Соответствует минимальному межстрочному интервалу, необходимому для того, чтобы на строке поместился самый крупный из знаков или графических объектов.

Точно. Устанавливает фиксированный межстрочный интервал, выраженный в пунктах.
 Например, если текст набран шрифтом 10 пунктов, можно указать междустрочный интервал 12 пунктов.

– Множитель. Задает междустрочный интервал, выраженный числами больше 1. Например, задание междустрочного интервала 1,15 увеличит интервал на 15 процентов, а задание междустрочного интервала 3 увеличит интервал на 300.

1. Алгоритм изменения междустрочного интервала с помощью диалогового окна Абзац

1. На вкладке Главная нажмите кнопку запуска диалогового окна Абзац.

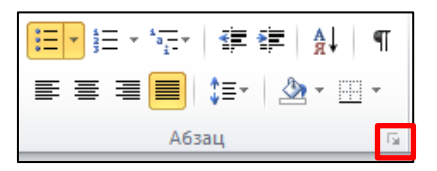

2. В открывшемся окне в разделе Интервал установите нужные параметры.

| Отступы и интере                                                                                                    | алы Положение на                                                                                                    | странице                                                                                                    |                                           |
|----------------------------------------------------------------------------------------------------|----------------------------------------------------------------------------------------------------|----------------------------------------------------------------------------------------------------|-------------------------------------------|
| Общие                                                                                                    |                                                                                                    |                                                                                                    |                                           |
| Выравнивание:                                                                                                    | По ширине                                                                                                    | •                                                                                                    |                                           |
| ⊻ровень:                                                                                                    | Основной текст                                                                                                    | •                                                                                                    |                                           |
| Отступ                                                                                                    |                                                                                                    |                                                                                                    |                                           |
| Сдева:                                                                                                    | 0 см ≑                                                                                                    | первад строка:                                                                                                    | на:                                       |
| Cipasa:                                                                                                    | 0 сн 🚖                                                                                                    | (нет)                                                                                                    | -                                         |
| Зеркальные                                                                                                    | отступы                                                                                                    |                                                                                                    |                                           |
| Интервал                                                                                                    |                                                                                                    |                                                                                                    |                                           |
| Перед:                                                                                                    | 0 пт ≑                                                                                                    | междустрочный:                                                                                                    | значение:                                 |
| После:                                                                                                    | 0 m 🕀                                                                                                    | 1,5 строки                                                                                                    | -                                         |
| Не добавлят                                                                                                    | ь интервал между аб                                                                                                    | зацами одного стиля                                                                                                    |                                           |
|                                                                                                    |                                                                                                    |                                                                                                    |                                           |
| Образец                                                                                                    |                                                                                                    |                                                                                                    |                                           |
| Образец<br>Прородуций иби<br>Прородуций иби<br>Прородуций иби                                                                                                    | η Προγκργησά πότος Προγκργησ<br>Η Προγκργησά πότος Προγκργησ                                                                                                    | ά αδους Τροριοργγρού αδους Τροριοργγρού αδ<br>ά αδους Τροριοργγρού αδους Τροριοργγρού αδ                                                                                                    |                                           |
| Oбразец<br>Проредурна или<br>Проредурна или<br>Проредурна или<br>Проредурна<br>или<br>Споручира или<br>облар Споручира                                                      | n Deswayyani alam Deswayyan<br>n Deswayyani alam Deswayyan<br>n<br><b>e sagan nagwergu</b><br>Casayangal alam Casayangal a<br>alam Casayangal alam Casayangal a                                               | i alang Epopanyyani alang Epopanyyani al<br>i alang Epopanyyani alang Epopanyyani al<br>ang Conyyanani alang Conyyanani alang Co<br>ani dong Conyyanani alang Conyyanani ala                                                      | naj<br>czywijsck                          |
| Oбразец<br>Прокурна или<br>Прокурна или<br>Прокурна или<br>Прокурна или<br>В отрумания<br>С лаумира или<br>С лаумира или<br>С лаумира или<br>С лаумира или<br>С лаумира или | n Dysposynak alan Dysposyna<br>a Dysposynak alan Dysposyna<br>e tagan agorcyw<br>Casynagol alan Casynagol a<br>dan Casynagol alan Casyna<br>Casynagol alan Casynagol alan Casyna<br>Casanaad alan Casynagol a | i alang Tipogangyani alang Tipogangyani al<br>i alang Tipogangyani alang Tipogangyani al<br>ang Congyangani alang Congyangal alang Co<br>ani alang Congyangal alang Congyangal alang Co<br>an Congyangal alang Congyangi alang Co | nag<br>nag<br>czywijszk<br>nag<br>czowied |

Выравнивание – по левому и правому краю, по центру, по ширине – предназначено для придания документу законченного аккуратного вида. Выравнивание по центру рекомендуется применять к заголовкам, а по ширине – к основному тексту.

| Тип выравнивания | Образец                      |
|------------------|------------------------------|
| lili             | Выравнивание по левому краю  |
|                  | Выравнивание по центру       |
| 1                | Выравнивание по правому краю |
|                  | Выравнивание по ширине       |

# 2. Алгоритм изменения выравнивания текста

- 1. Выделить текст.
- 2. На вкладке Главная в группе Абзац выберите одну из кнопок.

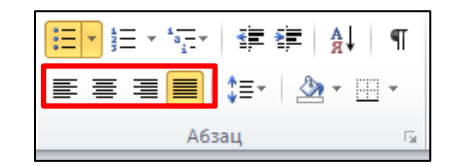

К основным параметрам абзаца относятся выравнивание, отступ слева или отступ справа, междустрочный интервал, отступ или выступ красной строки.

#### 3. Алгоритм создания красной строки

- 1. Выделить текст.
- 2. Открыть диалоговое окно Абзац

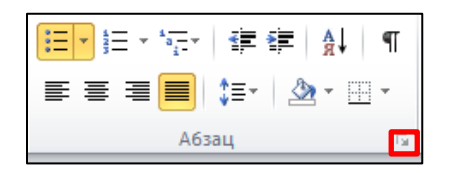

3. В открывшемся окне для первой строки выбрать Отступ или Выступ и указать на сколько см.

| Отступы и унтере    | алы Поло    | EREFARE HIS C                 | пранные         |         |          |
|---------------------|-------------|-------------------------------|-----------------|---------|----------|
| Общие               |             |                               |                 |         |          |
| Выравнивание:       | По ширини   |                               |                 |         |          |
| Доовене:            | Основной    | текст [                       | •               |         |          |
| Отстип              |             |                               |                 |         |          |
| Сдева:              | 0 сн 🔅      |                               | первад стр      | 0631    | Ha:      |
| Ogpasa:             | 0 cm        |                               | (HET)           | -       | 8        |
| 🔣 Зеркальные        | отступы     |                               | (нет)<br>Отступ |         |          |
| Интервал            |             |                               | Descryn         |         |          |
| Перед:              | 0 m 🔄       |                               | неждустро       | เจระตัว | 24240440 |
| Tigcne:             | 0 m 0       |                               | 1,5 строю       |         | B        |
| Образец             | o nin cycan |                               |                 |         |          |
| Transmission of the | -           | the Provinsi<br>Composed with |                 |         |          |
| and real and        |             |                               | a farment that  |         |          |

#### 4. Алгоритм создания отступа справа или слева

- 1. Выделить текст.
- 2. Открыть диалоговое окно Абзац

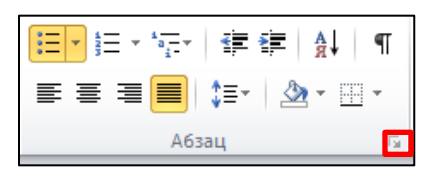

#### 3. В открывшемся окне установить значения отступа

В текстовом редакторе заложена возможность оформлять текст на странице в виде нескольких колонок.

#### 5. Алгоритм подчеркивания текста

1. Установить курсор в нужное место.

2. На вкладке Главная в группе Абзац нажать кнопку Границы и заливка, в открывшемся контекстном меню выбрать пункт Границы и заливка.

3. В открывшемся окне нажать кнопку Горизонтальная линия.

4. Выбрать из списка подходящий вариант.

#### 6. Алгоритм создания колонок

- 1. Выделить текст, который следует разбить на колонки.
- 2. На вкладке Разметка страницы выбрать Колонки, в предложенном списке нажми-

те на подходящий вариант, если требуется настроить свой тип колонок необходимо выбрать Другие колонки и задать нужные параметры.

#### Контрольные вопросы

- 1. Назовите параметры междустрочного интервала. Как их настроить?
- 2. Какие Вы знаете способы выравнивания? Как их настроить?
- 3. Как напечатать текст в две колонки?

# Тема 2.3. Создание списков

Одним из способов оформления текста являются списки, которые бывают одноуровневые и многоуровневые. По способу обозначения пунктов различают маркированные и нумерованные списки.

| Одноуровневые списки                                                                                          |                                                                       |                                                                 |                                                               |  |  |  |  |  |
|----------------------------------------------------------------------------------------------------|-----------------------------------------------------------------------|-----------------------------------------------------------------|---------------------------------------------------------------|--|--|--|--|--|
|                                                                                                    | Нумерованный                                                          |                                                                 |                                                               |  |  |  |  |  |
| <ul> <li>↓ Хирург</li> <li>↓ Терапевт</li> <li>↓ Окулист</li> </ul>                                           | <ul> <li>Хирург</li> <li>Терапевт</li> <li>Окулист</li> </ul>         | <ul><li>– Хирург</li><li>– Терапевт</li><li>– Окулист</li></ul> | <ol> <li>Хирург</li> <li>Терапевт</li> <li>Окулист</li> </ol> |  |  |  |  |  |
|                                                                                                    | Ν                                                                     | Иногоуровневый                                                  |                                                               |  |  |  |  |  |
| <ol> <li>Текстовый ре<br/>1.1. Формати<br/>1.1.1. На<br/>1.1.2. Цв<br/>1.1.3. Раз<br/>1.2. Формати</li> </ol> | едактор<br>рование шрифта<br>чертание<br>ет<br>змер<br>рование абзаца |                                                                 |                                                               |  |  |  |  |  |
| 1.3. Межлуст                                                                                                  | рочный интервал                                                       |                                                                 |                                                               |  |  |  |  |  |

#### 1. Алгоритм создания одноуровневых списков

- 1. Выделить текст, который нужно представить в виде списка.
- 2. На вкладке Главная в группе Абзац нажмите кнопку стрелки рядом с соответству-

ющим списком Маркеры или Нумерация и выберите нужный вид списка.

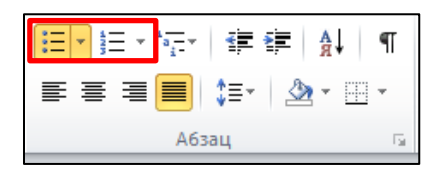

Если при создании маркированного списка нет нужного маркера, то выполните алгоритм приведенный ниже.

#### 2. Алгоритм настройки маркера для маркированного списка

- 1. Выделить текст, который нужно представить в виде маркированного списка.
- 2. На вкладке Главная в группе Абзац нажмите на стрелку кнопки Маркеры.

3. Выберите **Определить новый маркер** в открывшемся окне выбрать одно из действий:

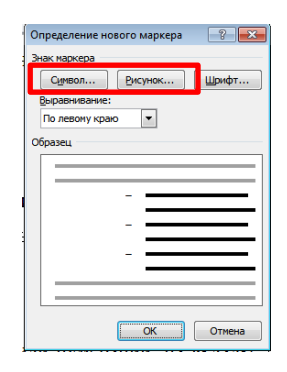

– Чтобы в качестве маркера использовать рисунок нажмите кнопку **Рисунок**, выберите подходящий вариант.

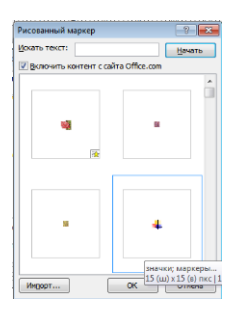

- Чтобы добавить знак из таблицы символов нажмите кнопку Символы, выберите требуемый символ.

| Символ             |                  |              |                 |        |            |            | ? <b>×</b> |
|--------------------|------------------|--------------|-----------------|--------|------------|------------|------------|
| Шрифт: Wingdings   |                  | •            |                 |        |            |            |            |
|                    | <b>⊁-</b> a∕ & I |              | 20              |        | 12         | <b>T</b>   | ē,         |
|                    | 1 8 X            | <u>~</u>     | Ve 🖵            | - 8    | <b>a</b> 🕭 | æ 🔈        | 8          |
| 2 6 9              | € © @            | P 💖          | © 😳             | 8      | 8 Po       | ₽ →        | <u>0</u>   |
| ♦ 衆 宁              | 🕆 🕈 🕸            | ¢            | ۍ 🏵             | æγ     | ЯΠ         | ତ୍ତର       | mp         |
| <u>≏</u> M X 1     | Ŋ₀ ☎ ¥           | er &         | • •             |        |            | •          | •          |
| <b>♦ ∻ •</b> [     | ⊠⊠₩              | ۲            | " "             | 0      | 1 2        | 3 4        | 5          |
| Ранее использовави | шиеся символы:   |              |                 |        |            |            |            |
| ▶ - ⊠              | °   1   1        | <b>⊘</b>   . | କ୍ଷ କ           | 8      | ŧ          | ₽ 🖑        | *          |
| Wingdings: 32      |                  |              | <u>К</u> од зна | ка: 32 | ИЗ:        | Символ (де | c.) 🔻      |
|                    |                  |              |                 |        |            | ок         | Отмена     |

# 3. Алгоритм настройки отступа в списке с помощью линейки

1. На вкладке Вид в группе Показать установите флажок Линейка

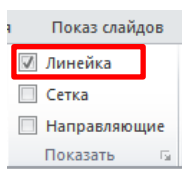

2. Выделите маркированный или нумерованный текст, который нужно переместить. Если этот текст содержит несколько уровней маркированных или нумерованных элементов, на линейке отобразятся маркеры отступа для каждого уровня.

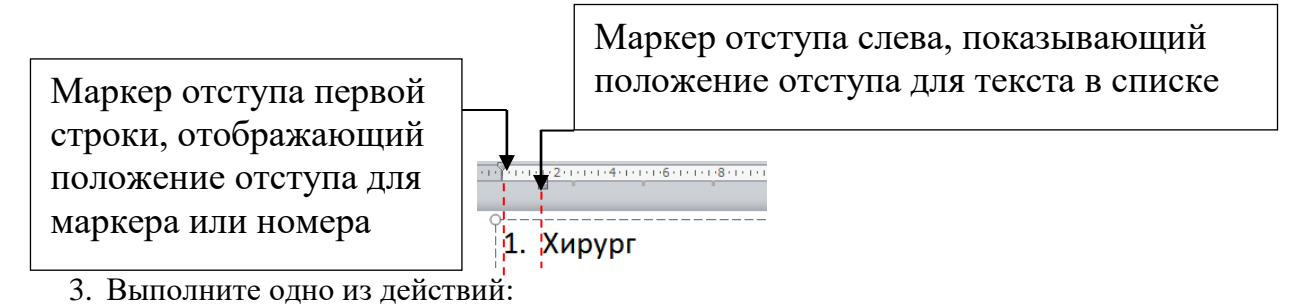

– Чтобы изменить положение маркеров или номеров, перетащите маркер отступа первой отроки

строки.

 Чтобы изменить положение текста, перетащите заостренную верхнюю часть маркера отступа слева.

Пример:

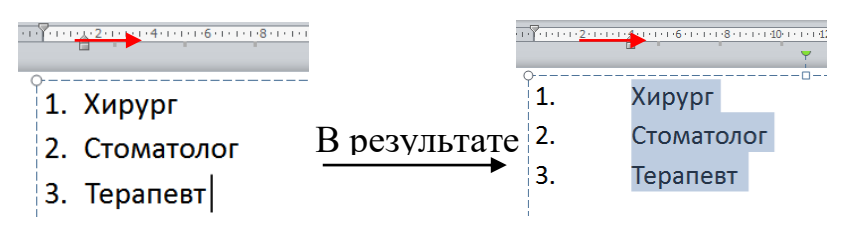

# 4. Алгоритм создания многоуровневых списков.

1. Выделить текст. Например:

| Текстовый редактор     |
|------------------------|
| Форматирование шрифта  |
| Начертание             |
| Цвет                   |
| Размер                 |
| Форматирование абзаца  |
| Междустрочный интервал |
|                        |

2. На вкладке Главная в группе Абзац нажмите кнопку Многоуровневый.

| <u>;</u><br><u>+</u><br><u>+</u><br><u>+</u><br><u>+</u><br><u>+</u><br><u>+</u><br><u>+</u><br><u>+</u> | ia +<br>i- | •   | > | A<br>R | Ļ | ¶     |
|----------------------------------------------------------------------------------------------------|------------|-----|---|--------|---|-------|
|                                                                                                    |            | ‡≣- |   | Ŧ      |   | *     |
|                                                                                                    | Абз        | ац  |   |        |   | - Fai |

В результате список примет одноуровневый вид:

- 1. Текстовый редактор
- 2. Форматирование шрифта
- 3. Начертание

- 4. Цвет
- 5. Размер
- 6. Форматирование абзаца
- 7. Междустрочный интервал
- 3. Изменить уровень для элемента списка «Форматирование шрифта» и «Форматиро-

вание абзаца». Для этого выделите эти пункты в списке и нажмите кнопку стрелочки

Многоуровневого списка и выберите Изменить уровень списка. Из предложенного ва-

рианта выберите нужный вид, в нашем примере нужно выбрать 1.1, в результате:

- 1. Текстовый редактор
  - 1.1. Форматирование шрифта
- 2. Начертание
- 3. Цвет
- 4. Размер
  - 4.1. Форматирование абзаца
- 5. Междустрочный интервал

4. Повторите 3 действие для остальных элементов списка, в результате получится нужный список.

- 1. Текстовый редактор
  - 1.1. Форматирование шрифта
    - 1.1.1. Начертание
    - 1.1.2. Цвет
    - 1.1.3. Размер
  - 1.2. Форматирование абзаца
  - 1.2.1. Междустрочный интервал

#### Контрольные вопросы

1. Какие виды списков вы знаете?

# 2.Какой список изображен ниже?

- I. Один
- II. Два
- III. три

Опишите последовательность действий, необходимый для создания этого

списка.

2.Какой список изображен ниже?

<sup>2</sup> Один<sup>2</sup> Два<sup>2</sup> три

Опишите последовательность действий, необходимый для создания этого списка.

3.Какой список изображен ниже?

Один
 1.1.Два
 три

Опишите последовательность действий, необходимый для создания этого списка.

# 2.3.1. Практическая работа по теме «Редактирование и форматирование текстового документа»

Цель занятия. Изучение информационной технологии создания, редактирования и форматирования текстовых документов.

Задание 1. Оформить по образцу синтаксический разбор предложения.

# Порядок работы

 Установите междустрочный интервал – полуторный, типы выравнивания определить самостоятельно, абзацный отступ первой строки – 1 см.

Установите шрифт Times New Roman, размер шрифта – 14 пт., начертание шрифта определите самостоятельно.

- Установите автоматический перенос текста.
- Наберите по образцу текст, приведенный ниже.

Швейцар, вышедший в этот момент из дверей ресторанной вешалки во двор покурить, затоптал папиросу и <u>двинулся было к привидению</u> с явной целью преградить ему <u>доступ</u> в <u>ресторан</u>, но <u>почему-то не сделал этого</u> и <u>остановился</u>, глуповато улыбаясь.

Булгаков М.А.

Задание 2. Оформить по образцу докладную записку на сотрудника.

# Порядок работы

1. Установите междустрочный интервал – полуторный, абзацный отступ первой строки

– 1,25 см, типы выравнивания определить самостоятельно.

2. Установите шрифт Times New Roman, размер шрифта – 14 пт., начертание шрифта определите самостоятельно.

- 3. Установите автоматический перенос текста.
- 4. Верхнюю и нижнюю части текста оформить в виде колонок.
- 5. Наберите по образцу текст, приведенный ниже.

Терапевтическое отделение

Главному врачу

МБУЗ «ГКБ № 1»

Петрову В.В.

# ДОКЛАДНАЯ ЗАПИСКА

О нарушении трудовой дисциплины.

Ставлю Вас в известность, что вчера в течение 2-*х* часов с 21.02.2016 с 16<sup>00</sup> и до конца рабочего времени медицинская сестра терапевтического отделения *Сидорова А.А.* отсутствовала на рабочем месте.

Определительных документов, свидетельствующих об уважительности причины отсутствия, *Сидоровой А.А.* не предоставлено.

В связи с допущенным нарушением, учитывая его повторный характер, предлагаю *Сидоровой А.А.* объявить выговор.

Старшая медицинская сестра

Ильина О.С.

Задание 3. Оформить по образцу текст, содержащий многоуровневый список.

# Порядок работы

- 1. Установите междустрочный интервал одинарный, тип выравнивания по ширине.
- 2. Установите шрифт Times New Roman, размер шрифта 14 пт., начертание шрифта определите самостоятельно.
  - 3. Установите автоматический перенос текста.
  - 4. Наберите по образцу текст, приведенный ниже, настроив многоуровневый список.

#### История медицины

Предисловие

1. Глава І. Медицина в первобытных общинах. Возникновение врачевания, народной медицины

2. Глава II. Начало цивилизации. Врачевание и традиционная народная медицина в древних государствах – Египте, Месопотамии, Иудее, Китае, Индии, Тибете

- 2.1. Народная традиционная медицина в Древнем Египте, Месопотамии и других странах
  - 2.1.1.Врачевание в Вавилоне и Ассирии
  - 2.1.2. Древнеегипетская медицина
  - 2.1.3. Медицина в Иудее
- 2.2. Медицина в Древнем Китае, Индии, Тибете

# 3. Глава III. Развитие традиционной народной медицины и первые шаги научной медицины в античный период в Греции, Александрии, Риме

- 3.1. Медицина в Александрии
- 3.2. Медицина в Древнем Риме
- 3.3. Медицина в Древней Греции

4. Глава IV. Медицина Средневековья в Византии, у народов Востока. Развитие клинического наблюдения в медицине халифатов, Киевской Руси и Московского государства

4.1. Медицина в халифатах

4.2. Медицина в Армении, Грузии

4.3. Медицина в Киевской Руси и Московском государстве

Задание 4. Оформить приложение к диплому.

#### Порядок работы

Установите междустрочный интервал – полуторный, абзацный отступ первой строки – нет, тип выравнивания определите самостоятельно.

2. Установите шрифт Times New Roman, размер шрифта – 14 пт., начертание шрифта определите самостоятельно.

3. Установите автоматический перенос текста.

4. Предметы и оценки оформить в виде колонок.

5. Тип выравнивания для нижней части текста – по ширине, переместить с помощью маркера на линейке.

6. Наберите по образцу текст, приведенный ниже.

#### Приложение к диплому № 123456

Выписка из зачетной книжки (без диплома не действительна)

#### Иванов Иван Иванович

За время пребывания в ГБПОУ «Кемеровского государственного медицинского колледжа» с 2010 – 2014 года сдал (а) экзамены и зачеты по следующим дисциплинам специальности «Сестринское дело»

| 1. Иностранный язык | – Хорошо            |
|---------------------|---------------------|
| 2. История          | – Удовлетворительно |
| 3. Биология         | – Хорошо            |
| 4. Математика       | – Отлично           |
| 5. Химия            | – Удовлетворительно |
| 6. Анатомия         | – Отлично           |
|                     |                     |

Государственный экзамен специальности – хорошо

Дипломная работа – удовлетворительно

Директор ГБПОУ «КОМК»

Секретарь: \_\_\_\_\_

#### Тема 2.4. Создание и редактирование графических объектов

Важным элементом медицинских документов являются иллюстрации: рентгенограммы, схемы операций и т.д. MS Word предоставляет возможности для оформления текстовых документов графическими объектами, можно использовать два типа: векторный и растровый. Растровые изображения состоят из множества точек, каждая из которых характеризуется определенным цветом. Примером таких изображений могут служить фотографии. Базовым элементом векторных изображений является линия, обладающая рядом свойств. Растровые изображения можно вставлять в текстовый документ из файлов, подготовленных в специальных графических редакторах.

#### 1. Алгоритм добавления картинки в документ

1. На вкладке Вставка в группе Иллюстрации нажмите кнопку Картинка.

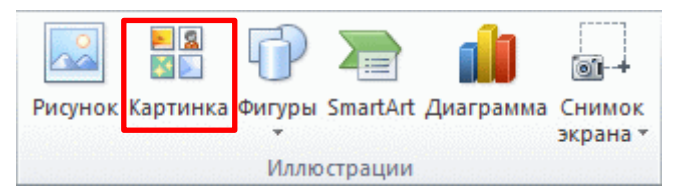

2. В области задач **Картинка** в текстовом поле **Искать** введите фразу, описывающую нужную картинку или введите имя файла картинки.

| (артинка              |        | • | X |
|-----------------------|--------|---|---|
| Искать:               |        |   |   |
|                       | Начать |   |   |
| Искать объекты:       |        |   |   |
| Все файлы мультимедиа |        | Ŧ |   |

# 2. Алгоритм добавления рисунка из файла

- 1. Щелкните в то место документа, куда следует добавить изображение.
- 2. На вкладке Вставка в группе Иллюстрации щелкните Рисунок.

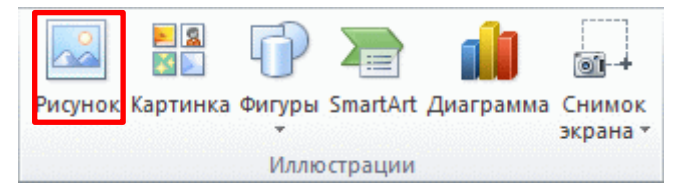

3. Найдите изображение, которое требуется вставить и добавьте изображение двойным щелчком.

#### 3. Алгоритм перемещения рисунка

1. Выделить рисунок.

2. На вкладке **Формат** в группе **Упорядочить** выбрать подходящий вариант **Обтекание текстом**, после этого рисунок можно переместить в любое место в соответствии с выбранным вариантом.

Настройка внешнего вида изображения осуществляется на вкладке **Формат**, так можно удалить фон изображения, выполнить коррекцию, изменить цвет, добавить художественные эффекты, выбрать стиль рисунка и т.д.

#### 4. Алгоритм создания векторных изображений

- 1. На вкладке Вставка в группе Иллюстрации выбрать кнопку Фигуры.
- 2. Выбрать нужные фигуры и нарисовать их.

#### 5. Алгоритм настройки внешнего вида фигуры

1. Выделить фигуру и выполнить нужные действия:

 Изменить размер фигуры можно с помощью перемещения маркеров, при наведении на них мыши появляется стрелочка, при перемещении которой изменяется размер фигуры.

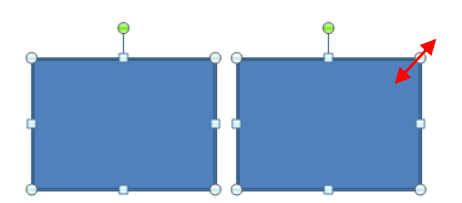

– Изменить цвет фигуры можно на вкладке **Формат** в группе **Стили** выбрать **Заливка**, если в предложенном варианте нет нужного цвета, то можно выбрать **Другие цвета заливки**, **Рисунок** из файла, Текстура. Чтобы рисунок был прозрачным нужно выбрать **Нет заливки**. Настроить градиентную заливку, а если в пункте **Градиентная** нет нужного варианта, то следует выбрать **Другие градиентные заливки** и установить нужные параметры. Можно выбрать готовый стиль для фигур

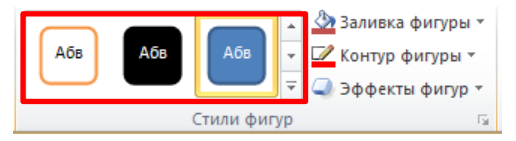

 Настроить границы фигуры. На вкладке Формат в группе Стили выбрать Контур фигуры. Подобрать цвет контура, выбрать толщину линии, штрихи и стрелки.

– Для добавления текста достаточно выделить фигуру и начать вводить текст.

Объект WordArt используется для добавления в документ специальных текстовых эффектов. Например, можно растянуть заголовок, наклонить текст, вписать текст в заранее заданную фигуру или применить градиентную заливку. Этот объект WordArt можно перемещать или размещать в документе, чтобы украсить его или акцентировать внимание на чем-либо. В любой момент текст в существующем объекте WordArt можно изменять или дополнять.

# 6. Алгоритм добавления объекта WordArt

1. На вкладке Вставка в группе Текст нажмите кнопку WordArt, а затем выберите необходимый стиль.

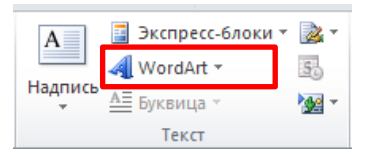

2. Введите текст.

3. Установите параметры шрифта.

# 7. Алгоритм удаления объекта WordArt

1. Выберите объект WordArt, который нужно удалить.

2. Нажмите клавишу удаления Delete.

#### Контрольные вопросы

- 1. Как добавить в текстовый документ изображение?
- 2. Что делать, если нужно передвинуть изображение, а оно не двигается?
- 3. Как изменить размер изображения?
- 4. Как добавить фигуры в текст?

#### Тема 1.5. Создание графических элементов SmartArt

Организационная диаграмма используется для графического представления структу-

ры управления организации.

#### 1. Алгоритм создания организационной диаграммы

1. На вкладке Вставка в группе Иллюстрации элемент SmartArt.

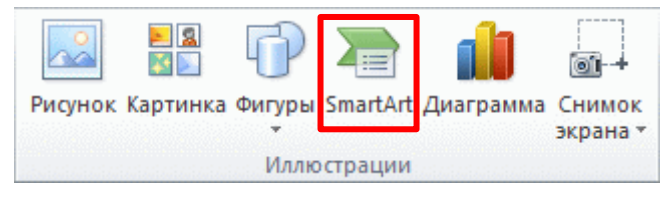

2. В коллекции **Выбор графического элемента** выберите тип и макет организационной диаграммы, а затем нажмите кнопку **ОК**.

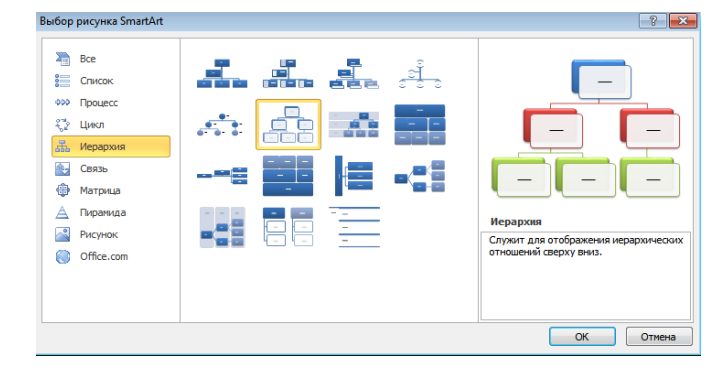

- 3. Для ввода текста выполните одно из следующих действий:
- Щелкните поле в графическом элементе SmartArt и введите свой текст.
- Щелкните [Текст] в области текста и введите свой текст.

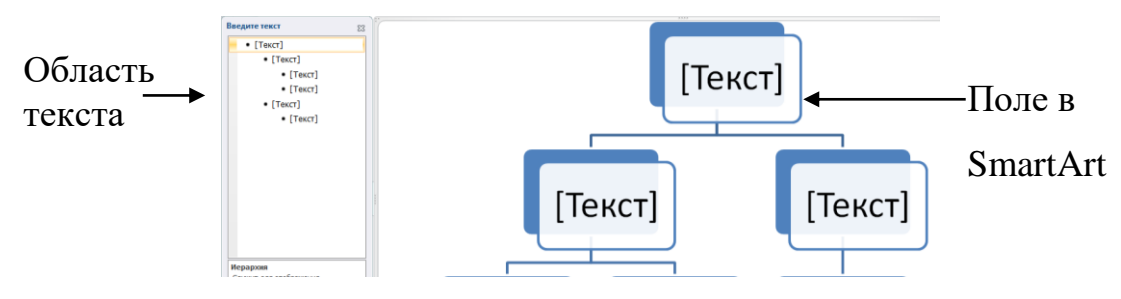

Если область текста не отображается, щелкните элемент управления.

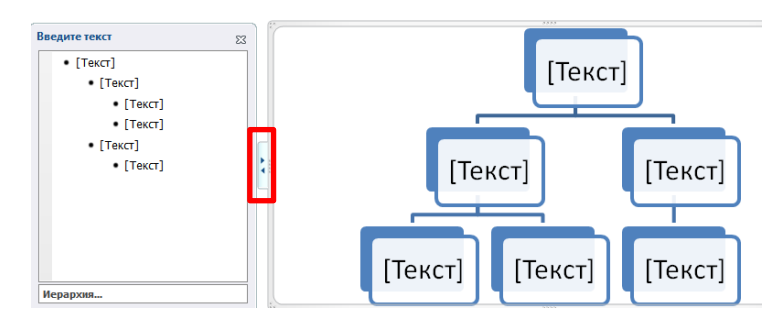

#### 2. Алгоритм добавления поля

- 1. Нажмите на созданный объект SmartArt, в который необходимо добавить поле.
- 2. Щелкните на существующее поле, ближайшее к месту вставки нового поля.

3. На вкладке Конструктор в группе Создание рисунка нажмите на стрелку Добавить фигуру.

| Файл   | Главная       | Вставка    | Разметка страницы | Ссылки | Рассылки | Рецензирование | Вид | Конструктор | Формат  |             |       |   | ć        |
|--------|---------------|------------|-------------------|--------|----------|----------------|-----|-------------|---------|-------------|-------|---|----------|
| 🛅 Доба | вить фигуру т | 🖗 Повысите | ь уровень 🛧 Вверх |        |          |                |     | -           |         |             |       | - | <b>2</b> |
| 🖽 Доба | вить маркер   | 🏟 Понизите | ь уровень 🕀 Вниз  | 14 A.  |          |                |     | -           |         |             |       | - | 4        |
| 🚺 Обла | ість текста   | 韋 Справа н | алево 🛛 🖁 Макет т | -      | <b>U</b> |                |     |             | цвета * |             |       | - | рисунок  |
|        | Cor           |            | -                 |        |          | Maxoru         |     |             |         | Crunic Smar | EA et |   | Cénor    |

4. Выполните одно из следующих действий:

- Чтобы вставить поле на том же уровне, что и выбранное поле, но после него, выберите команду **Добавить фигуру после**.

– Чтобы вставить поле на том же уровне, что и выбранное поле, но перед ним, выберите команду Добавить фигуру перед.

– Чтобы вставить поле на один уровень выше выбранного поля, выберите команду **Добавить фигуру над**. Новое поле займет уровень выбранного поля, а выбранное поле и все поля непосредственно под ним переместятся на один уровень вниз.

- Чтобы вставить поле на один уровень ниже выбранного поля, выберите команду До-

#### бавить фигуру под.

#### 3. Алгоритм изменения контура линии в графических элементах SmartArt

1. Нажмите на объект SmartArt, линии которого необходимо изменить и выделите эту линию.

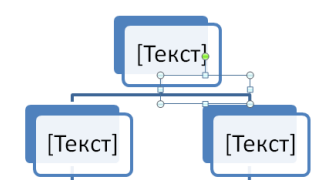

2. На вкладке **Формат** выбрать **Контур фигуры**, установите нужные параметры для линии.

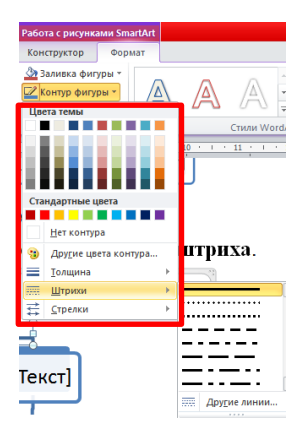

# 4. Алгоритм изменения цветов организационной диаграммы

1. Щелкните графический элемент SmartArt.

2. На вкладке Конструктор в группе Стили SmartArt нажмите кнопку Изменить цвета.

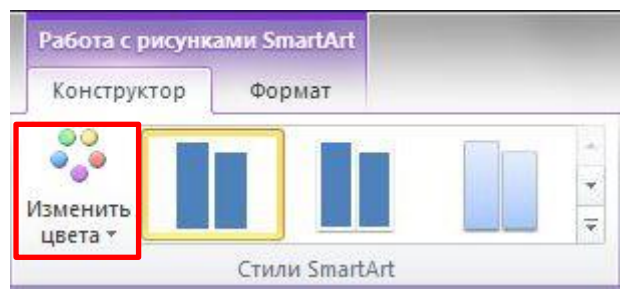

3. Выберите нужную комбинацию цветов.

Стиль SmartArt – это сочетание различных эффектов, например, стилей линий, рамок или трехмерных эффектов, которые можно применить к полям графического элемента SmartArt для придания им профессионального, неповторимого вида.

# 5. Алгоритм применения стиля SmartArt к организационной диаграмме

1. Щелкните графический элемент SmartArt.

2. На вкладке Конструктор в разделе Стили SmartArt выберите нужный стиль. Чтобы просмотреть дополнительные стили SmartArt, нажмите кнопку Дополнительные параметры

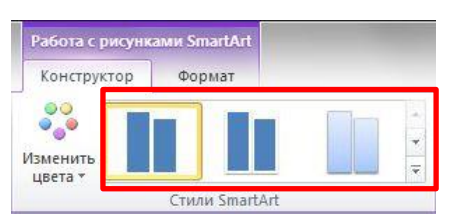

Контрольные вопросы

- 1. Как добавить в текстовый документ схему SmartArt?
- 2. Как в схему добавить дополнительные фигуры?
- 3. Как изменить цвет схемы?
- 4. Как изменить, выбранный тип схемы?

### 2.4.1. Практическая работа по теме «Создание и редактирование графических объек-

тов»

**Цель занятия.** Изучение технологии создания документов, содержащих графические объекты.

Задание 1. Оформить по образцу текст, содержащий рисунки.

#### Порядок работы

1. Установите абзацный отступ первой строки – 1 см, тип выравнивания определите самостоятельно, междустрочный интервал – полуторный.

2. Установите шрифт – Times New Roman, размер шрифта – 12 пт., а для выделенных слов 14 пт.

3. Установите заголовок текста – WordArt. Шрифт – Arial Black, размер шрифта – 24 пт., заливка фигуры – синий, контур фигуры – желтый.

4. Установить автоматический перенос текста.

5. Создайте текст по образцу.

# Международный день медицинской сестры

Ежегодно 12 мая отмечается Международный день медицинской сестры (International Nurses Day).

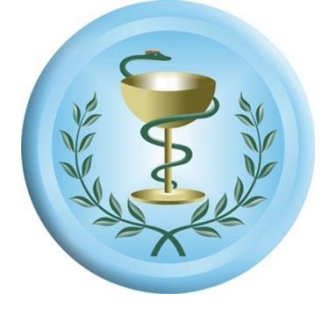

Медицинские сестры – это специалисты, получившие начальное медицинское образование и выполняющие предписания врача или фельдшера по уходу за больными, это обязательные помощники докторов, ведь именно они на протяжении всего срока лечения непосредственно работают с пациентом. В настоящее время медицинские сестры составляют самую многочисленную

категорию работников здравоохранения, так как во врачебной практике большая доля медицинских услуг оказывается исключительно сестринским персоналом.

Профессиональный праздник медицинских сестер отмечается в день рождения одной из знаменитых англичанок, **Флоренс Найтингейл** (*Florence Nightingale*), которая во время Крымской войны (1853 – 1856) организовала первую в мире службу сестер милосердия.

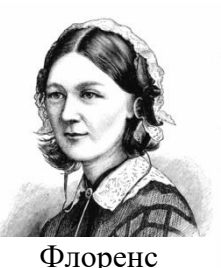

Найтингейл

День медицинской сестры отмечается с момента объединения сестер милосердия из 141 страны в профессиональную общественную

организацию – Международный совет медицинских сестер (International Council of Nurses). К этому празднику <u>Международный совет медицинских сестер</u> ежегодно под-

готавливает информационные материалы, объявляет тематику и лозунг предстоящего празднования. Так, например, в разные годы темами дня были:

1) Медицинские сёстры за безопасность пациента – против поддельных медикаментов;

2) Достаточное кадровое обеспечение — условие безопасности пациента;

3) Обеспечивать качество на службе обществу: медицинские сёстры в авангарде инноваций;

4) Сокращая разрыв: повышение доступности и равенства;

5) Преодоление разрыва: от научных данных к доказательной сестринской практике;

6) Медицинские сестры: движущая сила перемен - жизненно важный ресурс в поддержку здоровья и т.д.

Задание 2. Оформить по образцу приглашение на выставку.

#### Порядок работы

1. Установите абзацный отступ первой строки – нет, тип выравнивания определите самостоятельно, междустрочный интервал – одинарный.

2. Установите шрифт – Times New Roman, размер шрифта – 12 пт., начертание шрифта определите самостоятельно. Для заголовка шрифт – Monotype Corsiva, размер – 16 пт. Для символов размер шрифта – 14 пт.

3. Создайте по образцу текст, приведенный ниже, используя фигуры, символы и надписи.

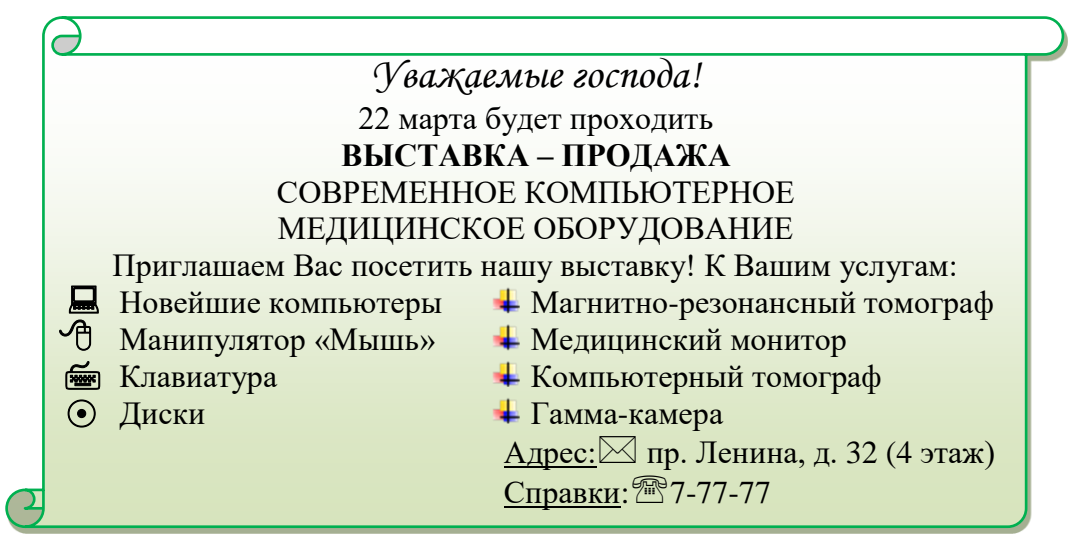

Задание 3. Оформить по образцу прайс-лист на платные медицинские услуги.

# Порядок работы

1. Установите абзацный отступ первой строки – нет, тип выравнивания определите самостоятельно, междустрочный интервал – одинарный. 2. Установите шрифт – Times New Roman, размер шрифта – 12 пт., начертание шрифта определите самостоятельно. Для подзаголовка шрифт – Monotype Corsiva, размер – 16 пт.

3. Установите заголовок текста – WordArt. Шрифт – Times New Roman, размер шрифта

– 24 пт., заливка фигуры – светло-синий, контур фигуры – зеленый.

4. Создайте по образцу текст, приведенный ниже, используя фигуры и надписи.

| $\partial$                                                     |     |  |  |  |  |
|----------------------------------------------------------------|-----|--|--|--|--|
| Тарифы на платные медицинские услу                             |     |  |  |  |  |
|                                                                |     |  |  |  |  |
| Биохимические исследования                                     |     |  |  |  |  |
| 1. Белковый обмен и специфические белки:                       |     |  |  |  |  |
| Общий белок                                                    | 200 |  |  |  |  |
| Альбумин                                                       | 200 |  |  |  |  |
| С-реактивныйбелок (СРБ)                                        | 400 |  |  |  |  |
| Антистрептолизин-О (ACL-O)                                     | 400 |  |  |  |  |
| <u>2. Липидный обмен (строго натощак)</u>                      |     |  |  |  |  |
| Общийхолестерин                                                | 160 |  |  |  |  |
| Триглицериды                                                   | 200 |  |  |  |  |
| Липопротеины высокой плотности (ЛПВП)                          | 250 |  |  |  |  |
| Аполипопротеин А-І                                             | 380 |  |  |  |  |
| Аполипопротеин В                                               | 380 |  |  |  |  |
| Липидограмма                                                   | 450 |  |  |  |  |
| 3. Углеводный обмен                                            |     |  |  |  |  |
| Глекоза (натонниралсривкой)спект, д. 1.7.                      | 200 |  |  |  |  |
| Гликирова Пайонелаютнойинелефон) - 45-15-84                    | 400 |  |  |  |  |
| Глюкозотолеран(чный работы) 9 <sup>00</sup> - 17 <sup>00</sup> | 410 |  |  |  |  |
|                                                                |     |  |  |  |  |

Задание 4. Оформить по образцу стихотворение, посвященное Чарльзу Бэббиджу.

# Порядок работы

1. Установите абзацный отступ первой строки – нет, тип выравнивания определите самостоятельно, междустрочный интервал определить самостоятельно (одинарный, полуторный).

2. Установите шрифт – Times New Roman, размер шрифта – 12 пт. Шрифт текста стихотворения – Monotype Corsiva, размер – 16 пт.

3. Создайте по образцу текст, приведенный ниже, используя фигуры и надпись.

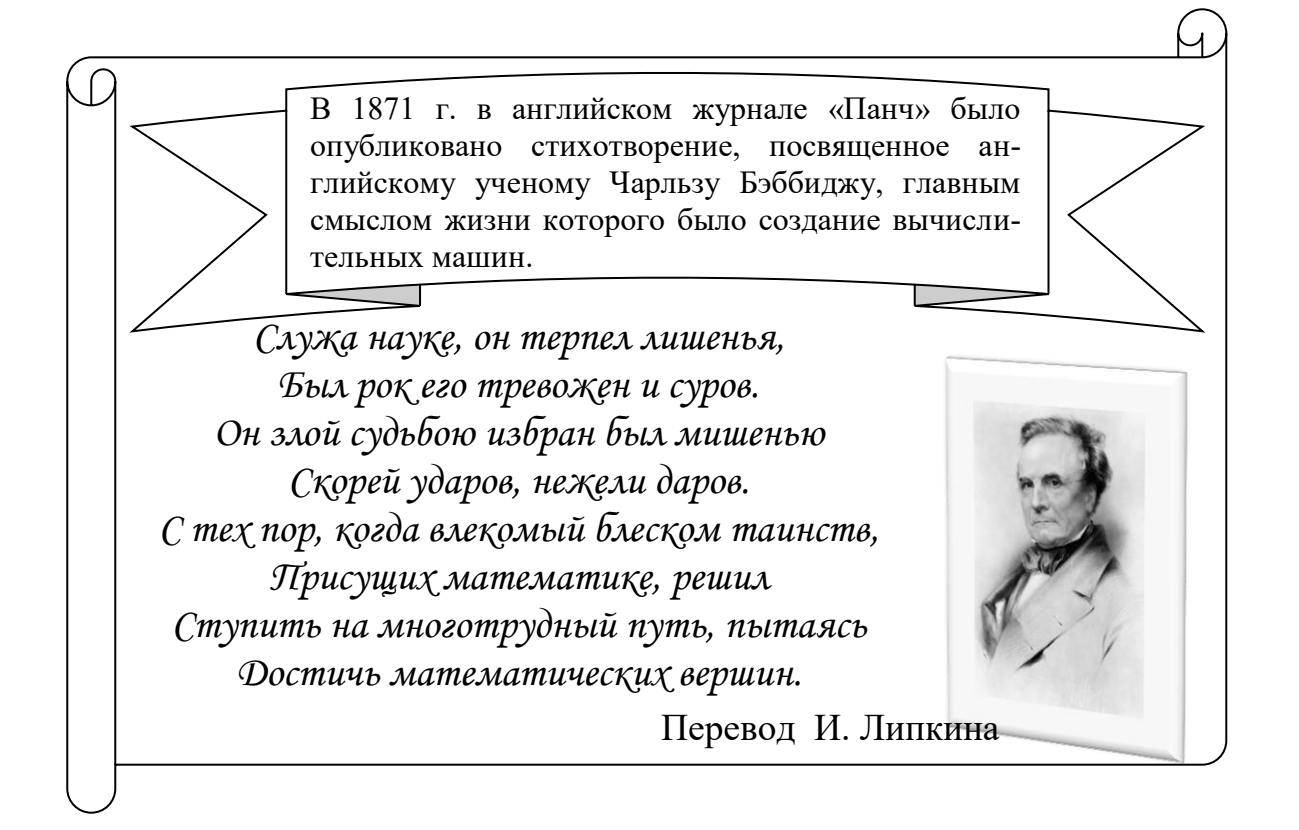

Задание 5. Создать схему и заполнить ее. Цифры 1 – 9 разместить в кружках так, чтобы сумма по прямым линиям равнялась 15.

### Порядок работы

- 1. Установите тип выравнивания по центру.
- 2. Установите шрифт Times New Roman, размер шрифта 14 пт.
- 3. Схема создается с помощью объекта SmartArt.
- 4. Создайте схему по образцу и заполните ее числами.

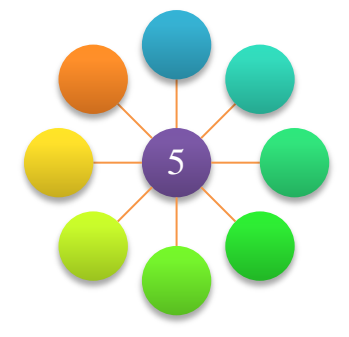

Задание 6. Оформить по образцу схему «Классификация смерти».

# Порядок работы

- 1. Установите тип выравнивания по центру, междустрочный интервал одинарный.
- 2. Установите шрифт Times New Roman, размер шрифта 12 пт.
- 3. Установите заголовок схемы WordArt. Шрифт Times New Roman, размер шрифта
- 28 пт., заливка фигуры синий, контур фигуры светло-зеленый.

4. Создайте схему по образцу, приведенному ниже, используя объект SmartArt.

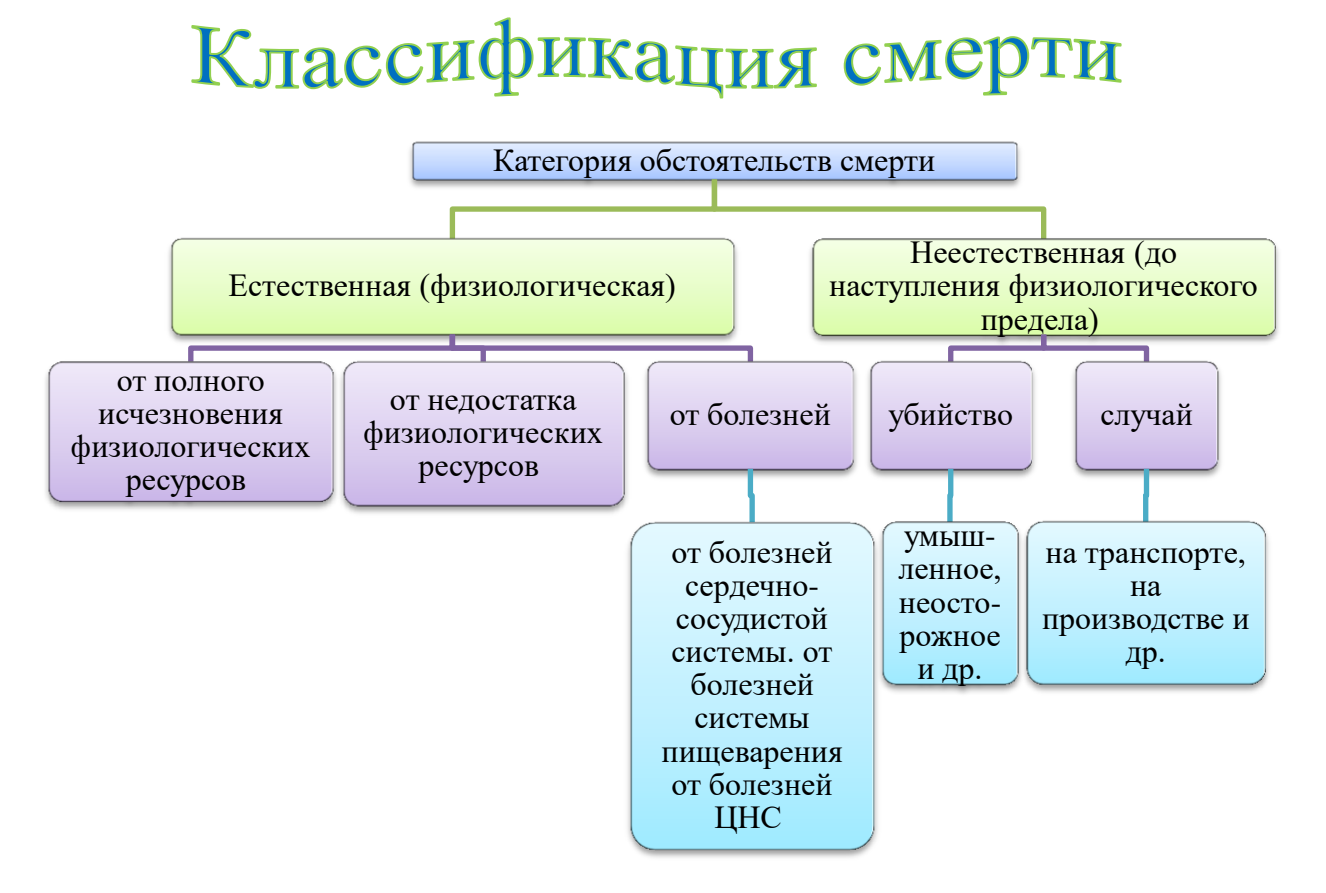

Задание 7. Создать схему «Алгоритм профилактики кори у беременных».

# Порядок работы

- 1. Установите тип выравнивания по центру, междустрочный интервал одинарный.
- 2. Установите шрифт Times New Roman, размер шрифта 12 пт.

3. Установите заголовок схемы – WordArt. Шрифт – Arial Black, размер шрифта – 24 пт., заливка фигуры – лиловый, контур фигуры – зеленый.

4. Создайте схему по образцу, приведенному ниже, используя объект SmartArt.

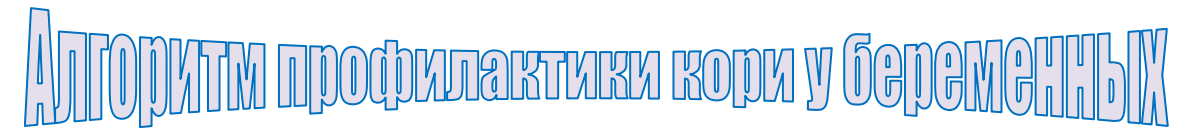

# ВАКЦИНАЦИЯ ПРИ БЕРЕМЕННОСТИ ПРОТИВОПОКАЗАНА

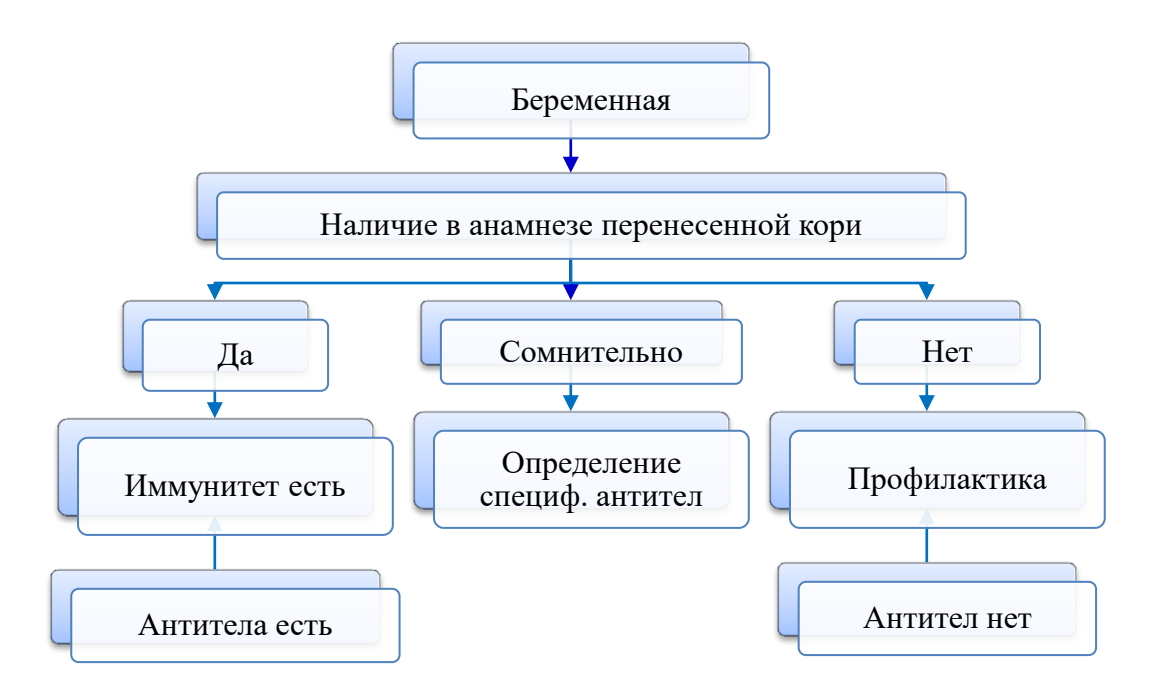

Задание 8. Оформить по образцу схему «Ранние симптомы сахарного диабета».

# Порядок работы

- 1. Установите междустрочный интервал одинарный, тип выравнивания по центру.
- 2. Установите шрифт Times New Roman, размер шрифта 12 пт.
- 3. Установите заголовок схемы WordArt. Шрифт Arial Black, размер шрифта 24 пт., заливка фигуры зеленый, контур фигуры темно-синий.
  - 4. Создайте схему по образцу, используя SmartArt.

# Ранние симптомы сахарного диабета

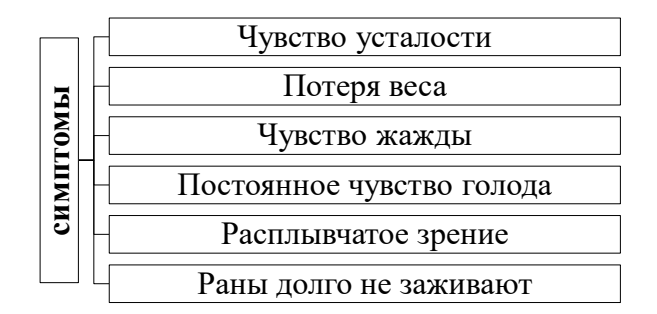

Задание 9. Создать схему «Вентиляция дыхательной смесью, обогащенной кислородом»

#### Порядок работы

1. Установите тип выравнивания определите самостоятельно, междустрочный интервал – одинарный.

- 2. Установите шрифт Times New Roman, размер шрифта 12 пт.
- 3. Создайте схему по образцу, используя фигуры.

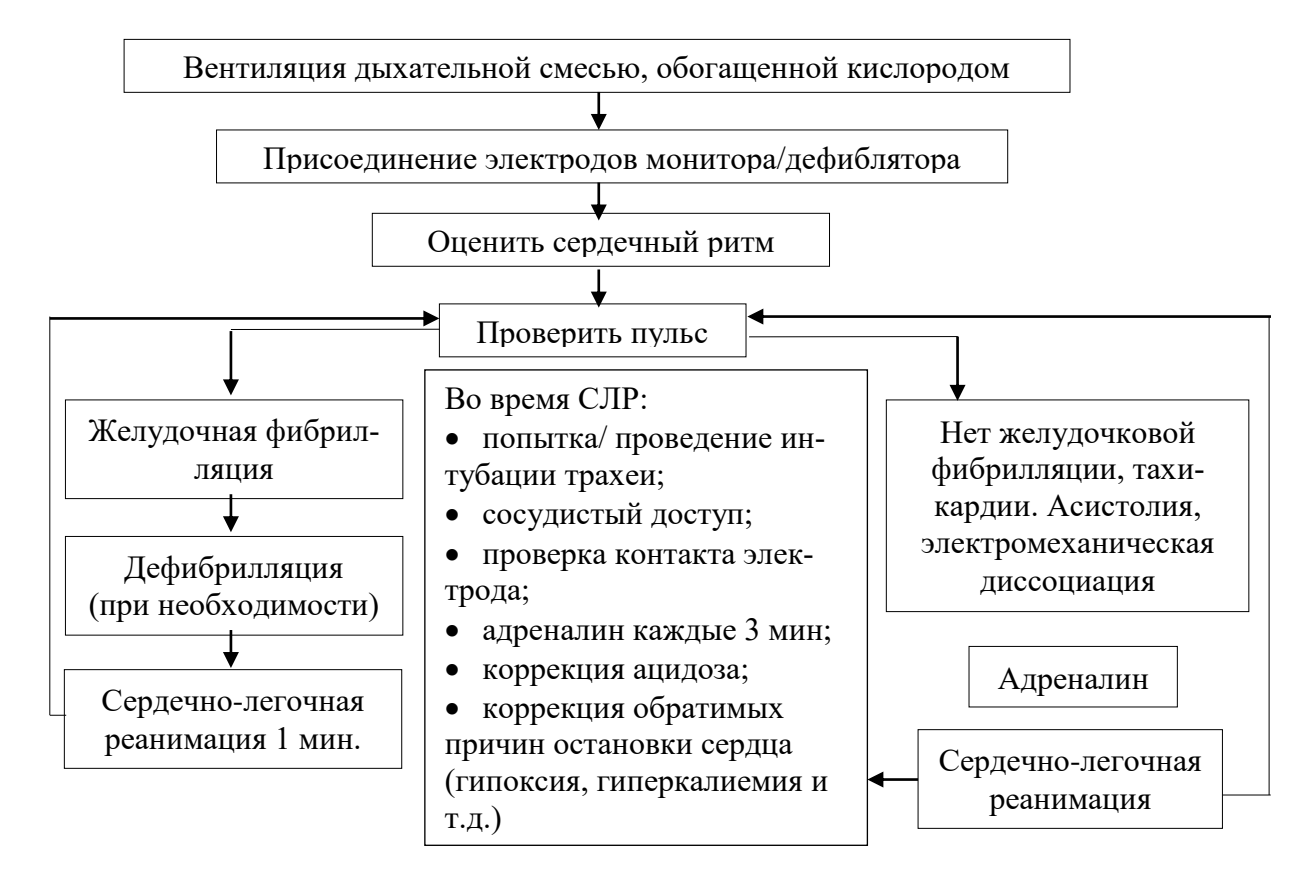

Задание 10. Создать схему функциональной системы, поддерживающей оптимальный для метаболизма уровень глюкозы крови

### Порядок работы

1. Установите абзацный отступ первой строки – нет, тип выравнивания определите самостоятельно, междустрочный интервал – одинарный.

2. Установите шрифт – Times New Roman, размер шрифта – 12 пт.

3. Установите заголовок схемы – WordArt. Шрифт – Arial Black, размер шрифта – 24 пт.

4. Создайте схему по образцу, используя фигуры.

Функциональная система, поддерживающая оптимальный для метаболизма уровень глюкозы крови

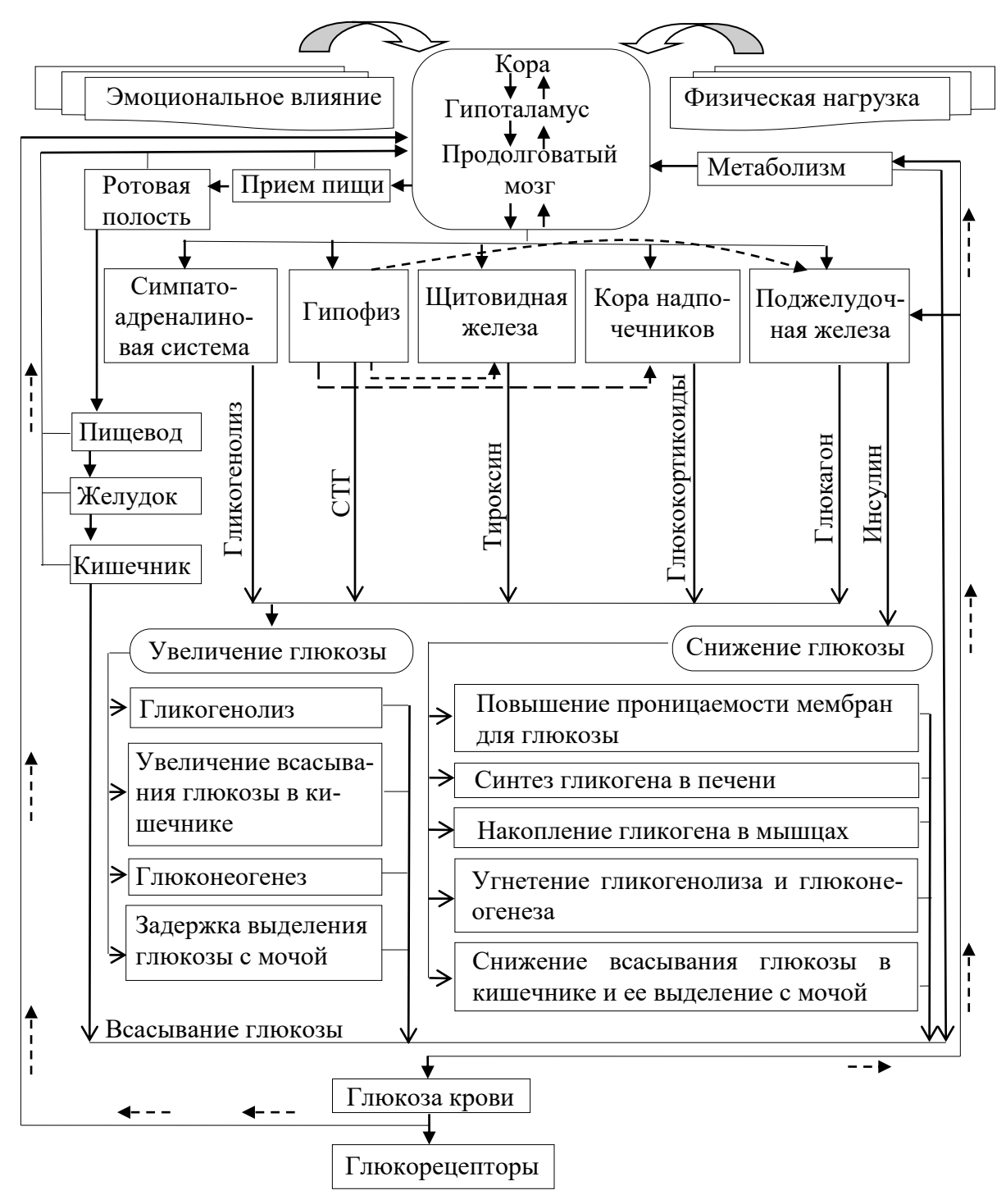

#### Задание 11. Создать рисунки по образцу, используя фигуры.

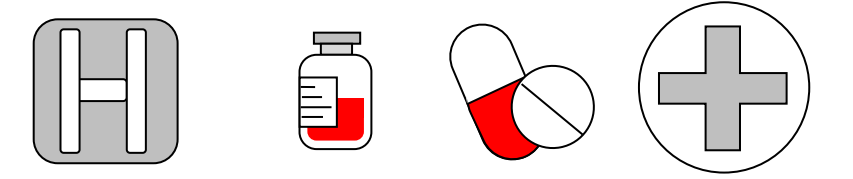

Тема 2.6. Создание и редактирование табличных объектов

Таблицы являются важным элементом текстового документа, делают информацию более наглядной и удобной для восприятия. При создании таблиц, важно помнить, что ее ячейки могут содержать не только текст, но и иную информацию, а границы ячеек могут быть скрыты. Благодаря этому, таблица превращается в мощный инструмент для дискретного размещения объектов на странице.

### 1. Алгоритм вставки Экспресс – таблицы.

1. Щелкните в свободное место текстового документа для вставки новой таблицы.

2. На вкладке Вставка в группе Таблицы нажмите кнопку Таблица, выделите пункт

Экспресс – таблицы и нужный шаблон.

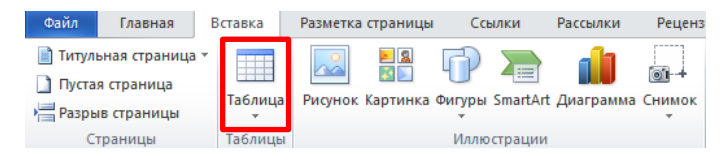

3. Замените данные шаблона своими данными.

#### 2.Алгоритм вставки таблицы, используя меню таблица

- 1. Щелкните в свободное место текстового документа для вставки новой таблицы.
- 2. На вкладке Вставка в группе Таблицы нажмите кнопку Таблица, а затем в области

Вставка таблицы выделите нужное число ячеек с помощью мыши.

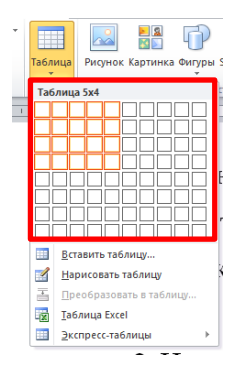

3. Алгоритм вставки таблицы, используя диалоговое окно «Вставка таблицы».

1. Щелкните в свободное место текстового документа для вставки новой таблицы.

2. На вкладке Вставка в группе Таблицы выберите команду Таблица, а затем выберите пункт Вставить таблицу.

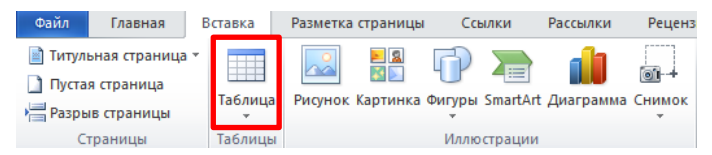

3. В области Размер таблицы введите количество столбцов и строк.

4. В области **Автоподбор ширины столбцов** выберите параметры настройки размера таблицы.

| Вставка таблицы           | ?        | ×       |
|---------------------------|----------|---------|
| Размер таблицы            |          |         |
| Число столбцов:           | 5        | ÷       |
| Число строк:              | 2        | ÷ -     |
| Автоподбор ширины с       | толбцов  |         |
| • постоднная:             | Авто     | ÷ 4     |
| О по содержимому          |          |         |
| О по ширине окна          |          |         |
| По умолча <u>н</u> ию для | новых та | аблиц С |
| ок                        | Отм      | ена     |

Сложную таблицу, – например таблицу с ячейками разной высоты или с меняющимся числом столбцов в строке – проще всего нарисовать.

#### 4. Алгоритм рисования таблицы.

1. Щелкните в свободное место текстового документа для вставки новой таблицы.

2. На вкладке Вставка в группе Таблицы выберите команду Таблица, а затем выбе-

#### рите пункт Нарисовать таблицу.

3. Указатель мыши примет вид карандаша.

4. Чтобы определить внешние границы таблицы, нарисуйте прямоугольник. Затем внутри этого прямоугольника нарисуйте линии столбцов и строк.

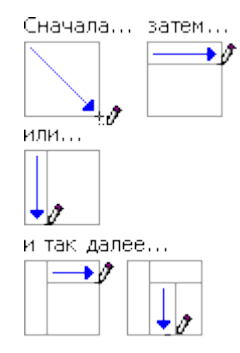

5. Чтобы стереть линию или блок линий, на вкладке Конструктор контекстных инструментов Работа с таблицами в группе Нарисовать границы нажмите кнопку Ластик.

6. Щелкните линию, которую требуется стереть.

7. Нарисовав таблицу, щелкните одну из ее ячеек, чтобы начать ввод текста или вставить изображение.

# 5. Алгоритм добавления строки сверху или снизу.

1. Выделить ячейку таблицы, над или под которой следует добавить строку.

2. На вкладке Макет в группе Строки и столбцы выберите команду Вставить снизу или команду Вставить сверху.

| Файл               | Главная              | Вставка      | Разметка страницы | Cc        | ылки Рассылки                     | Рецензирование  | Вид                      | Конс  | труктор | Макет      |               |   |                       |
|--------------------|----------------------|--------------|-------------------|-----------|-----------------------------------|-----------------|--------------------------|-------|---------|------------|---------------|---|-----------------------|
| 🔓 Выдел<br>🎟 Отобр | ить *<br>азить сетку | ×            | Вставить сни      | 13у<br>8а | Объединить ячейк Разделить ячейки | и н             | 0,46 ci                  | ¢     | 📑 Выро  | ОВНЯТЬ ВЫС | оту строк     |   | A=                    |
| 🔚 Свойс            | тва                  | Удалить<br>* | Вставить спр      | рава      | Разделить таблицу                 | Автоподбор<br>* | <mark>, 10,44 c</mark> i | ÷     | 🔛 Выро  | овнять шир | оину столбцов |   | Направление<br>текста |
| Ta6                | лица                 |              | Строки и столбцы  | - Gi      | Объединение                       |                 | P                        | азмер | ячейки  |            | - Fa          | В | ыравнивание           |

# 6. Алгоритм добавления столбца слева или справа.

- 1. Выделить ячейку таблицы, справа или слева от которой следует добавить столбец.
- 2. На вкладке Макет в группе Строки и столбцы выберите команду Вставить справа

или команду Вставить слева.

| Файл    | Главная     | Вставка | Разме      | етка страницы  | Cc  | ылки   | Рассылки    | Pe   | цензирование    | Вид       | Кон   | структор | Макет      |              |       |                       |
|---------|-------------|---------|------------|----------------|-----|--------|-------------|------|-----------------|-----------|-------|----------|------------|--------------|-------|-----------------------|
| 🔓 Выдел | ить *       | ×       |            | 🗒 Вставить сни | зу  | 06ъ    | единить яче | ейки | FX-             | 0.46 cM   | ÷     | ⊟∓ выро  | ОВНЯТЬ ВЫС | оту строк    |       | A=                    |
| 🔢 Отобр | азить сетку |         |            | 🔢 Вставить сле | ва  | 🏢 Разд | елить ячейк | си   |                 | +         |       |          |            | .,           | = = = |                       |
| 🌁 Свойс | тва         | удалить | сверху     | 🕒 Вставить спр | ава | 🔡 Разд | елить табли | щу   | Автоподьор<br>* | € 8,44 CM | ÷ ÷   | 🔛 Вырс   | овнять шир | ину столбцов | = = = | направление<br>текста |
| Ta6     | лица        |         | Строки и с | толбцы         | - G | 06     | ъединение   |      |                 | Pa        | азмер | ячейки   |            | 5            | Вы    | равнивание            |

# 7. Алгоритм удаления строки.

1. Выделить ячейку таблицы в строке, которую нужно удалить.

2. На вкладке Макет в группе Строки и столбцы выберите команду Удалить и вы-

# брать Удалить строку.

| Файл    | Главная     | Вставка      | Разм     | етка страницы   | Ca | ылки Рассылки       | Рецензирование | Вид         | Ко   | нструкто | ор Макет      |               |   |     |                    |
|---------|-------------|--------------|----------|-----------------|----|---------------------|----------------|-------------|------|----------|---------------|---------------|---|-----|--------------------|
| 🔓 Выдел | ить *       | X            |          | 🚆 Вставить сниз | sy | 🛗 Объединить ячей   | си нач         | i 0.46 g    | и    | t et     | Выровнять выс | оту строк     | = | = = |                    |
| 🔢 Отобр | азить сетку |              |          | 📲 Вставить слев | a  | 🏢 Разделить ячейки  |                | +           |      |          |               |               | = | = = | ∟ <b>≕</b>         |
| 🌁 Свойс | тва         | удалить<br>* | сверху   | 🕕 Вставить спра | ва | 🔡 Разделить таблицу | Автоподьор     | tat 8,44 ci | м    | •        | Выровнять шир | оину столбцов | = |     | направление текста |
| Ta6     | лица        |              | Строки и | столбцы         | 5  | Объединение         |                | P           | азме | ер ячейк | ки            | Es.           |   | E   | ыравнивание        |

#### 8. Алгоритм удаления столбца.

- 1. Выделить ячейку таблицы в столбце, который нужно удалить.
- 2. На вкладке Макет в группе Строки и столбцы выберите команду Удалить и вы-

#### брать Удалить столбец.

| Файл    | Главная     | Вставка      | Разм               | етка страницы  | Cc  | ылки Рассылки     | Pe  | цензирование | Вид    |     | Конс | труктор       | Макет      |               |     |                      |
|---------|-------------|--------------|--------------------|----------------|-----|-------------------|-----|--------------|--------|-----|------|---------------|------------|---------------|-----|----------------------|
| 🔓 Выдел | ить *       | ×            | 1                  | 🚆 Вставить сни | зу  | 🛗 Объединить яче  | йки | H×H          | i 0 46 | см  | *    |               | ОВНЯТЬ ВЫС | оту строк     | =   | A=                   |
| 🔢 Отобр | азить сетку |              |                    | 🕕 Вставить сле | a   | 🏢 Разделить ячейк | и   |              | +      |     | •    | Cart - orie - |            |               | =   | ===                  |
| 層 Свойс | тва         | Удалить<br>* | Вставить<br>сверху | Вставить спр   | ава | Разделить табли   | цу  | Автоподбор   | 8,44   | см  | ÷    | 🛗 Выро        | овнять шир | оину столбцов | =   | аправление<br>текста |
| Ta6     | лица        |              | Строки и           | столбцы        | 5   | Объединение       |     |              |        | Pas | мер  | ячейки        |            | - Fa          | Выр | авнивание            |

Можно удалить таблицу полностью или только ее содержимое, сохранив структуру

#### строк и столбцов.

#### 9. Алгоритм удаления таблицы целиком

- 1. Выделить таблицу.
- 2. На вкладке Макет в группе Строки и столбцы выберите команду Удалить и вы-

#### брать Удалить таблицу.

| Файл    | Главная      | Вставка      | Разм     | етка страницы   | Ссы | лки   | Рассылки     | Per  | цензирование | Вид        | Конс | труктор             | Макет      |              |    |                       |
|---------|--------------|--------------|----------|-----------------|-----|-------|--------------|------|--------------|------------|------|---------------------|------------|--------------|----|-----------------------|
| 🔓 Выдел | ить *        | X            |          | 🚆 Вставить сни  | зу  | 06    | ъединить яч  | ейки | HXH          | ії 0.46 см | •    | Н <sup>‡</sup> Выр( | ОВНЯТЬ ВЫС | оту строк    |    | A=                    |
| 🔢 Отобр | разить сетку |              |          | 📲 Вставить слев | a   | Раз   | делить ячей  | ки   |              | +          | •    | at contr            |            | ory cription |    | ==                    |
| 🌁 Свойс | тва          | удалить<br>* | сверху   | 🔢 Вставить спр  | ава | 🔡 Раз | делить табли | ицу  | Автоподьор   | ₩ 8,44 см  | ÷    | 🔛 Выро              | овнять шир | ину столбцов |    | направление<br>текста |
| Ta6     | Блица        |              | Строки и | столбцы         | 5   | 0     | бъединение   |      |              | Pa         | змер | ячейки              |            | G.           | Bi | ыравнивание           |

# 10. Алгоритм объединения ячеек

1. Выделить ячейки таблицы, которые нужно объединить. Например,

2. На вкладке Макет в группе Объединение выберите команду Объединить или на

вкладке Конструктор выберите Ластик и щелкните на линии которые нужно удалить.

| Файл    | Главная               | Вставка      | Разметка страницы | Ссылки | Рассылки                             | Рецензирование  | Вид     | Конструктор  | Макет                  |    |                       |
|---------|-----------------------|--------------|-------------------|--------|--------------------------------------|-----------------|---------|--------------|------------------------|----|-----------------------|
| Выдел   | ИТЬ *<br>Разить сетку | ×            | Вставить сни      | ва 🛅   | Объединить ячейк<br>Разлелить ячейки |                 | ф       | 📫 🗘 📑 Выр    | овнять высоту строк    |    | A=                    |
| 🔚 Свойс | тва                   | Удалить<br>* | Вставить сверху   | ава    | Разделить таблицу                    | Автоподбор<br>* | а,44 см | 🗘 🛗 Выр      | овнять ширину столбцов |    | Направление<br>текста |
| Ta6     | лица                  |              | Строки и столбцы  | - Gi   | Объединение                          |                 | Pa      | азмер ячейки | - E                    | Bb | аравнивание           |

#### В результате

#### 11. Алгоритм разделения ячейки.

1. Выделить ячейку таблицы, которую нужно разделить. Например,

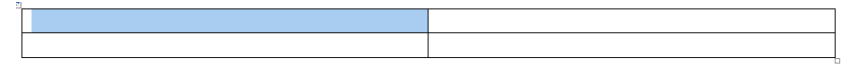

2. На вкладке Макет в группе Объединение выберите команду Объединить или на вкладке Конструктор выберите Карандаш и проведите линии которые нужно добавить.

| Файл Главна                                                      | вставка      | а Разметка страниц                     | ы Ссылки | и Рассылки Р                          | ецензирование | Вид     | Конструктор         | Макет                        |                        |       |                       |
|------------------------------------------------------------------|--------------|----------------------------------------|----------|---------------------------------------|---------------|---------|---------------------|------------------------------|------------------------|-------|-----------------------|
| Выделить ▼<br>Отобразить сет<br>Стобразить сет<br>Стобразить сет | у<br>Удалить | Вставить<br>Вставить                   | снизу    | Объединить ячейки<br>Разделить ячейки | Автоподбор    | 0,46 см | <ul> <li></li></ul> | овнять высот<br>овнять шириі | у строк<br>ну столбцов |       | А<br>Направление      |
| таблица                                                          | *            | сверху Шт вставите<br>Строки и столбцы | справа   | Разделить таблицу<br>Объединение      | *             | Pa      | змер ячейки         |                              | 5                      | B B B | текста<br>правнивание |

В результате

# 11. Алгоритм выравнивания ширины строк или столбцов.

- 1. Выделить ячейки таблицы, которые нужно выровнять.
- 2. На вкладке Макет в группе Размер ячейки выберите Выровнять ширину строк

или Выровнять ширину столбцов.

#### 12. Алгоритм изменения начертания и выравнивания текста в ячейках таблицы.

- 1. Выделить текст в ячейках таблицы.
- 2. Выполнить одно из действий:

– На вкладке **Макет** в группе **Выравнивание** нажмите нужную кнопку, отражающую нужный вид выравнивания.

| ll. | Выравнивание сверху по левому краю          | Ŧ | Выравнивание сверху<br>по центру | I  | Выравнивание сверху<br>по правому краю       |
|-----|---------------------------------------------|---|----------------------------------|----|----------------------------------------------|
| 11  | Выравнивание по<br>центру по левому<br>краю | = | Выравнивание по цен-<br>тру      | II | Выравнивание по<br>центру по правому<br>краю |
| =   | Выравнивание снизу по левому краю           | = | Выравнивание снизу по<br>центру  | -  | Выравнивание снизу<br>по правому краю        |

- На вкладке Макет в группе Выравнивание нажмите нужную кнопку Направление

текста.

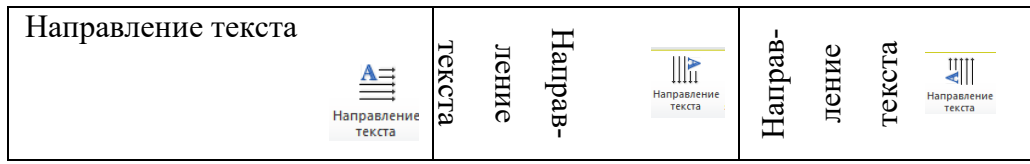

Настроить стиль таблицы можно на вкладке Конструктор

# Контрольные вопросы

1. Сколько способов добавления таблицы в текст Вам известны? Опишите каждый.

- 2. Как добавить строки и столбцы в таблице?
- 3. Как удалить строки и столбцы в таблице? Два способа опишите.
- 4. Как объединить ячейки? Два способа опишите?

### 5. Как провести диагональ в ячейке?

#### 2.6.1. Практическая работа по теме «Создание и редактирование табличных объек-

#### тов»

Цель занятия. Изучение технологии создания и форматирования документов, содержаших таблицы.

Задание 1. Создать таблицу расписания уроков.

#### Порядок работы

Установите междустрочный интервал – одинарный, абзацный отступ первой строки – нет, тип выравнивания определите самостоятельно.

2. Установите шрифт Times New Roman, размер шрифта – 12 пт., начертание шрифта определите самостоятельно.

|     |    |              |      | Расписани                                         | e 3ai       | няті | ий         |      |                                                   |
|-----|----|--------------|------|---------------------------------------------------|-------------|------|------------|------|---------------------------------------------------|
|     | №  | Предмет      | Каб. | Время                                             |             | №    | Предмет    | Каб. | Время                                             |
| ик  | 1. | Химия        | 301  | $08^{30} - 09^{15}$                               |             | 1.   | Литература | 211  | $08^{30} - 09^{15}$                               |
| рна | 2. | Алгебра      | 405  | 09 <sup><u>20</u></sup> - 10 <sup><u>10</u></sup> | нк          | 2.   | Биология   | 203  | 09 <sup><u>20</u></sup> - 10 <sup><u>10</u></sup> |
| дел | 3. | Физика       | 401  | $10^{\underline{20}} - 11^{\underline{05}}$       | tdo         | 3.   | Общество   | 402  | $10^{\underline{20}} - 11^{\underline{05}}$       |
| эне | 4. | История      | 402  | $11^{15} - 12^{00}$                               | Bm          | 4.   | География  | 204  | $11^{15} - 12^{00}$                               |
| 10  | 5. | Информатика  | 411  | $12^{\underline{20}} - 13^{\underline{05}}$       |             | 5.   | ОБЖ        | 305  | $12^{\underline{20}} - 13^{\underline{05}}$       |
|     | 6. | Ин. яз.      | 312  | $13^{\underline{15}} - 14^{\underline{10}}$       |             | 6.   | Черчение   | 201  | $13^{\underline{15}} - 14^{\underline{10}}$       |
|     |    |              |      | ·                                                 |             |      | ·          |      |                                                   |
| a   | 1. | Ин. яз.      | 312  | $08^{30} - 09^{15}$                               | 20          | 1.   | Алгебра    | 405  | $08^{30} - 09^{15}$                               |
| peç | 2. | Литература   | 211  | $09^{20} - 10^{10}$                               | 198         | 2.   | История    | 402  | 09 <sup>20</sup> - 10 <sup>10</sup>               |
| U   | 3. | История      | 402  | $10^{\underline{20}} - 11^{\underline{05}}$       | lem         | 3.   | Физика     | 401  | $10^{\underline{20}} - 11^{\underline{05}}$       |
|     | 4. | Биология     | 203  | $11^{15} - 12^{00}$                               | 7           | 4.   | Общество   | 402  | $11^{15} - 12^{00}$                               |
|     | 5. | Геометрия    | 405  | $12^{\underline{20}} - 13^{\underline{05}}$       |             | 5.   | Литература | 211  | $12^{\underline{20}} - 13^{\underline{05}}$       |
|     | 6. | Русский язык | 211  | $13^{\underline{15}} - 14^{\underline{10}}$       |             | 6.   | Ф-ра       |      | $13^{\underline{15}} - 14^{\underline{10}}$       |
|     |    |              |      |                                                   |             |      |            |      |                                                   |
| ja  | 1. | Черчение     | 201  | $08^{30} - 09^{15}$                               | ıa          | 1.   | Алгебра    | 405  | $08^{30} - 09^{15}$                               |
| пп- | 2. | Литература   | 211  | $09^{20} - 10^{10}$                               | 0<br>0<br>0 | 2.   | ОБЖ        | 305  | 09 <sup><u>20</u></sup> - 10 <sup><u>10</u></sup> |
| ш   | 3. | История      | 402  | $10^{\underline{20}} - 11^{\underline{05}}$       | <i>v66</i>  | 3.   | Ф-ра       |      | $10^{\underline{20}} - 11^{\underline{05}}$       |
|     | 4. | Биология     | 203  | $11^{15} - 12^{00}$                               | C<br>C      | 4.   | География  | 208  | $11^{15} - 12^{00}$                               |
|     | 5. | Геометрия    | 403  | $12^{\underline{20}} - 13^{\underline{05}}$       |             | 5.   | Химия      | 301  | $12^{\underline{20}} - 13^{\underline{05}}$       |

3. Создать таблицу по образцу.

Задание 2. Создать по образцу таблицу, содержащую списки и символы.

#### Порядок работы

1. Установите междустрочный интервал определить самостоятельно (одинарный или полуторный), тип выравнивания определите самостоятельно.

2. Установите шрифт Times New Roman, размер шрифта – 12 пт., начертание шрифта определите самостоятельно.

3. Символы добавить через надписи, размер шрифта для символов – 48 пт.

4. Создать таблицу по образцу.

| Содержание<br>1. Текстовый редактор MS Word 2007<br>1.1. Основные принципы интерфейса<br>1.2. Знакомство с программой настройки интерфейса<br>1.2.1. Настройка панели быстрого доступа<br>1.2.2. Параметры работы текстового редактора<br>1.2.3. Структура окна текстового редактора<br>1.3. Оформление страниц<br>1.3.1. Параметры страниц<br>1.3.2. Подложка<br>1.3.3. Применение тем оформления<br>1.3.4. Титульная страница<br>1.3.5. Буквица<br>1.4. Колонтитулы и нумерация страниц<br>1.5. Списки | <ul> <li>Для устранения ошибок ис-<br/>пользуются соответствующие методы:</li> <li>удаление;</li> <li>замена;</li> <li>вставка.</li> <li>Применение перечисленных ме-<br/>тодов поможет Вам отредактировать<br/>текст</li> </ul> |
|----------------------------------------------------------------------------------------------------|----------------------------------------------------------------------------------------------------|
| При вводе текста с клавиатуры можно допуст                                                                                                    | тить ошибки, которые делятся на три                                                                                                    |
| 1) лишняя буква;                                                                                                    |                                                                                                    |
| 2) неверная буква;<br>3) пропушенная буква                                                                                                    |                                                                                                    |

Задание 3. Создать по образцу таблицу «Развитие медицины».

### Порядок работы

1. Установите междустрочный интервал – одинарный, тип выравнивания определите самостоятельно.

2. Установите шрифт Times New Roman, размер шрифта – 12 пт., начертание шрифта определите самостоятельно.

3. Создать таблицу по образцу.

| Страна | Область<br>медицины | ФИО врача,<br>ученого, годы<br>жизни |             | Вклад в развитие медицины                                                                                                    |
|--------|---------------------|--------------------------------------|-------------|----------------------------------------------------------------------------------------------------|
| видн   | вимс                | Николас<br>Тюльп                     | 1593 - 1674 | Подробно описал мигрень, разрушительные<br>последствия курения табака для лёгких, и<br>показывал понимание человеческой психоло-<br>гии при описании эффекта плацебо.                                        |
| Голла  | Анат                | Фридрик<br>Рюйш                      | 1638 - 1731 | Владел техникой приготовления анатомиче-<br>ских препаратов и методом инъекции крове-<br>носных сосудов окрашенными и затвердева-<br>ющими жидкостями, изобрел оригинальный<br>способ бальзамирования трупов |

| Англия  | ургия | Гунтер<br>Джон | 1728 - 1793 | Изучал лимфатическую систему, развитие и<br>структуру костной ткани. Занимаясь морфо-<br>логией двигательного аппарата, описал ряд<br>особенностей мышц конечностей, в частно-<br>сти мышечно-бедренный канал. |
|---------|-------|----------------|-------------|----------------------------------------------------------------------------------------------------|
| Америка | Хир   | Джон<br>Уоррен | 1778 - 1856 | Выполнил первую в мире операцию под эфирным наркозом.                                                                                                    |

Задание 4. Создать по образцу таблицу «Характеристика миеломоноцитар-ных элементов»

#### Порядок работы

1. Установите междустрочный интервал – одинарный, тип выравнивания определите самостоятельно.

2. Установите шрифт Times New Roman, размер шрифта – 12 пт., начертание шрифта определите самостоятельно, а для заголовка шрифт – Monotype Corsiva, размер – 16 пт.

3. Создать таблицу по образцу.

| Вариант клеток | Размер<br>(мкм) | Цитоплазма                                                               | Ядро                                                                                                    |  |
|----------------|-----------------|--------------------------------------------------------------------------|----------------------------------------------------------------------------------------------------|--|
| Миелобласт     | 15-20           | <b>↓</b> Узкая<br>↓Голубая<br>↓Однородная                                | <ul> <li>✓ Круглое крупное</li> <li>✓ Структура мелкосетчатая</li> <li>✓ Светлофиолетовая</li> </ul>      |  |
| Промиелоцит    | 18-25           | <b>↓</b> Узкая<br>↓Голубая<br>↓Зернистая                                 | <ul> <li>✓ Круглое или овальное</li> <li>✓ Структура мелкосетчатая</li> <li>✓ Светлофиолетовая</li> </ul> |  |
| Нейтрофильные  |                 |                                                                          |                                                                                                    |  |
| Эозинофильные  |                 | Зернистость                                                              | Зернистость обильная, крупная, фиолетовая                                                                 |  |
| Базофильные    |                 |                                                                          |                                                                                                    |  |
| Миелоцит       | 10-18           | <ul> <li>Широкая</li> <li>Светлорозовая</li> <li>Зернистая</li> </ul>    | <ul> <li>✓ Овальное или с вдавлениями</li> <li>✓ Структура глыбчатая</li> <li>✓ Фиолетовая</li> </ul>     |  |
| Нейтрофильные  | 2               | Зернистость, мелкая и крупная, бледнофиолетовая                          |                                                                                                    |  |
| Эозинофильные  |                 | Зернистость обильная, крупная, розовая                                   |                                                                                                    |  |
| Базофильные    |                 | Зернистость необильная, крупная, фиолетовая                              |                                                                                                    |  |
| Метамиелоцит   | 10-16           | <ul> <li>↓Широкая</li> <li>↓Светлорозовая</li> <li>↓Зернистая</li> </ul> | <ul> <li>✓ Бобовидное, подковообразное</li> <li>✓ Структура глыбчатая</li> <li>✓ Фиолетовая</li> </ul>    |  |
| Нейтрофильные  |                 | Зернистость мелкая бледнофиолетовая                                      |                                                                                                    |  |

Характеристика миеломоноцитарных элементов

| Эозинофильные |       | Зернистость обильная, крупная, розовая      |                                                                                                    |
|---------------|-------|---------------------------------------------|----------------------------------------------------------------------------------------------------|
| Базофильные   |       | Зернистость необильная, крупная, фиолетовая |                                                                                                    |
| Монобласт     | 15-20 | <b>∔</b> Узкая<br><b>∔</b> Синяя            | <ul> <li>✓ Бобовидное</li> <li>✓ Структура мелкосетчатая</li> <li>✓ Светлофиолетовая</li> </ul>    |
| Промоноцит    | 16-25 | ↓Широкая<br>↓Светлосиняя                    | <ul> <li>✓ Полиморфное</li> <li>✓ Структура крупнозернистая</li> <li>✓ Светлофиолетовая</li> </ul> |

Задание 5. Создать по образцу таблицу «Тела вращения».

# Порядок работы

1. Установите междустрочный интервал – одинарный, абзацный отступ первой строки – нет, тип выравнивания определите самостоятельно.

2. Установите шрифт Times New Roman, размер шрифта – 12 пт., начертание шрифта определите самостоятельно.

3. Создать таблицу по образцу.

| Название | Рисунок      | Формулы                                |
|----------|--------------|----------------------------------------|
| Husbanne |              | Объем                                  |
| -        | Тела вращени | ИЯ<br>I                                |
| Цилиндр  |              | $V = \pi R^2 h$ $V = S_0 h$            |
| Конус    | h<br>R       | $V = \frac{1}{3}\pi R^2 h$ $V = S_0 h$ |
| IIIap    | R            | $V = \frac{4}{3}\pi R^3$               |

Задание 6. Создать по образцу таблицу «Компьютерные значки и их характеристика».

#### Порядок работы

1. Установите междустрочный интервал – одинарный, тип выравнивания определите самостоятельно.

2. Установите шрифт Times New Roman, размер шрифта – 12 пт., начертание шрифта определите самостоятельно.

3. Создать таблицу по образцу.

| №  | Знак     | Комментарий                                      |
|----|----------|--------------------------------------------------|
|    |          | Windows                                          |
| 1. |          | Знак открытой папки                              |
| 2. |          | Знак закрытой папки                              |
| 3. |          | Знак принтера                                    |
| 4. | Ħ        | Знак фирмы Windows                               |
|    |          | Word                                             |
| 5. | ß        | Создать новый документ                           |
| 6. |          | Сохранить документ                               |
| 7. | $\times$ | Вырезать из документа и поместить в буфер обмена |
| 8. | Ì        | Копировать выделенный элемент в буфер обмена     |

Задание 7. Создать по образцу таблицу «Анкета пациента»

#### Порядок работы

1. Установите междустрочный интервал – одинарный, тип выравнивания определите самостоятельно.

2. Установите шрифт – Times New Roman, размер шрифта – 12 пт., начертание шрифта определите самостоятельно. Для подзаголовка шрифт – Monotype Corsiva, размер – 16 пт.

- 3. Заголовок WordArt, установите шрифт Times New Roman, размер шрифта 24 пт.
- 4. Создать по образцу.

# Анкета пациента поликлиники Уважаемый пациент!

(наименование территориального фонда обязательного медицинского страхования)

и страховые медицинские организации, осуществляющие обязательное медицинское страхование на территории

проводят анонимное анкетирование для изучения мнения пациентов в целях выявления недостатков и улучшения работы медицинского учреждения. Ответьте, пожалуйста, на следующие вопросы.

| Пол       | Возраст          | Социальная категория   | Материальное положе-<br>ние, месячный доход |
|-----------|------------------|------------------------|---------------------------------------------|
| 🗆 мужской | 🗹 дети до 18 лет | 🗆 работающий           | 🗹 ниже 15000 руб.                           |
| 🗹 женский | 🗆 до 25 лет      | 🗆 работающий пенсионер | □ 15000 – 25000 руб.                        |
|           | $\Box 25 - 35$   | Учащийся (студент)     | 🗆 свыше 25000 руб.                          |

|                              | □ 35 – 45      | 🗆 пенсионер |  |
|------------------------------|----------------|-------------|--|
|                              | $\Box 45 - 60$ | 🗆 инвалид   |  |
| Ваши пожелания и предложения |                |             |  |

\_\_\_\_\_

Задание 8. Оформить рекламное письмо.

#### Порядок работы

1. Установите абзацный отступ первой строки – 1,25 см, тип выравнивания определите самостоятельно, междустрочный интервал выбрать самостоятельно (полуторный или одинарный).

2. Установите шрифт Times New Roman, размер шрифта – 12 пт., начертание шрифта определите самостоятельно.

3. Установите автоматический перенос текста.

- 4. Верхнюю часть документа оформить в виде таблицы:
- 2 столбца и 1 строка;
- границы таблицы сделать прозрачными.
- 5. Наберите по образцу текст, приведенный ниже.

| ООО «Мастер Лаб»                    | LLC «Master Lab»       |
|-------------------------------------|------------------------|
| 127247, Москва, Дмитровское ш., 100 | 100, Dmitrov highway   |
|                                     | Moscow, 127247, Russia |

# ГЛАВНЫМ ВРАЧАМ,

# РУКОВОДИТЕЛЯМ МЕДУЧРЕЖДЕНИЙ,

# ІТ-СПЕЦИАЛИСТАМ

Медицинская информационная система (МИС) Med Work

компании Master Lab – автоматизация медицинских учреждений.

Наша компания занимается автоматизацией медицинских учреждений с 1989 года и является признанным лидером в сегменте медицинских учреждений – от небольших частных клиник до крупных лечебно-диагностических центров из сотен рабочих мест.

Основным существенным преимуществом системы Med Work является наличие встроенной системы разработки, включающей библиотеку объектов системы, редактор форм, выписок, встроенный язык программирования (MSVB Script), менеджер отчетов. Собственно, весь инструментарий, который используется нашими сотрудниками для разработки, передается клиенту. Никаких других специальных программ для дальнейшего сопровождения системы не требуется. Используя данный инструментарий можно вести полноценную доработку системы под нужды каждой клиники.

#### Тема 2.7. Добавление титульной страницы

В приложении Microsoft Word имеется коллекция предварительно оформленных титульных страниц. Титульная страница всегда вставляется в начало документа независимо от расположения курсора.

#### 1. Алгоритм добавления титульной страницы

1. На вкладке Вставка в группе Страницы выберите команду Титульная страница.

| 📄 Титульная страница 🤉 |
|------------------------|
| 🗋 Пустая страница      |
| 💾 Разрыв страницы      |
| Страницы               |

2. Выберите макет титульной страницы из коллекции. При необходимости замените образец текста во вставленной титульной странице собственным.

Если вставить в документ новую титульную страницу, она заменит существующую.

#### Контрольные вопросы

- 1. Зачем в текстовом документе нужна титульная страница?
- 2. Как добавить в текстовый документ титульную страницу?
- 3. Как удалить титульную страницу?

#### Тема 2.8. Добавление и удаление колонтитулов и номеров страниц

Номера страниц, верхние и нижние колонтитулы можно добавлять с помощью коллекции или путем создания настраиваемых номеров страниц, верхних и нижних колонтитулов. Если на каждую страницу требуется добавить только ее номер без каких-либо других сведений, например имени файла или его местоположения, это можно сделать из коллекции или путем создания настраиваемого номера страницы или настраиваемого номера страницы, включающего общее число страниц.

#### 1. Алгоритм добавления номера страницы из коллекции.

1. На вкладке Вставка в группе Колонтитулы выберите команду Номер страницы.

|   | Верхний колонтитул 🔻 |
|---|----------------------|
| - | Нижний колонтитул 🔻  |
| # | Номер страницы *     |
|   | Колонтитулы          |

- 2. Выберите необходимое расположение номера страницы.
- 3. Выберите из коллекции необходимый формат номера страницы.
- 4. Чтобы вернуться к основному тексту документа, нажмите на вкладке Конструктор в разделе Работа с колонтитулами кнопку Закрыть.

Если вверху или внизу документа требуется добавить рисунок или текст, добавьте верхний или нижний колонтитул. Для быстрого добавления колонтитула можно использо-

вать коллекцию или добавить настраиваемый верхний или нижний колонтитул. Эти же действия можно использовать, чтобы добавить верхний или нижний колонтитул без номеров страниц.

### 2. Алгоритм добавления колонтитула из коллекции.

1. На вкладке Вставка в группе Колонтитулы выберите команду Верхний колонтитул или Нижний колонтитул.

| 📕 Верхний колонтитул 🔻 |  |  |  |  |
|------------------------|--|--|--|--|
| 📕 Нижний колонтитул 🔻  |  |  |  |  |
| 🏥 Номер страницы 🔻     |  |  |  |  |
| Колонтитулы            |  |  |  |  |

2. Выберите верхний или нижний колонтитул, который требуется добавить к документу.

3. Чтобы вернуться к основному тексту документа, нажмите на вкладке Конструктор кнопку Закрыть.

Нумерацию можно начать на второй или любой другой странице документа.

#### 3. Алгоритм изменения номера страницы.

1. Дважды щелкните номер страницы.

2. Откроется вкладка Конструктор.

3. На вкладке Конструктор в группе элементов Параметры установите флажок Особый колонтитул для первой страницы.

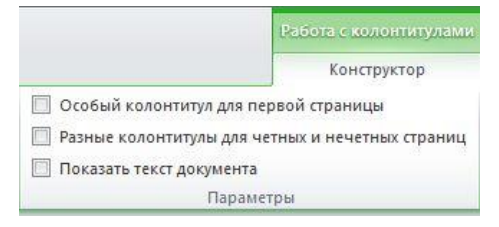

4. Чтобы начать нумерацию с любым другим номером страницы, в группе Колонтитулы последовательно выберите элементы Номер страницы/Формат номеров страниц/Начать с и введите нужный номер.

5. Чтобы вернуться к основному тексту документа, нажмите на вкладке Конструктор в разделе Работа с колонтитулами кнопку Закрыть.

Чтобы начать нумерацию на странице, отличной от первой страницы документа, необходимо добавить разрыв раздела.

# 4. Алгоритм создания начала нумерации не с первой, а с другой страницы

1. Добавить нумерацию страниц:

– На вкладке Вставка в группе Колонтитулы выберите команду Номер страницы.

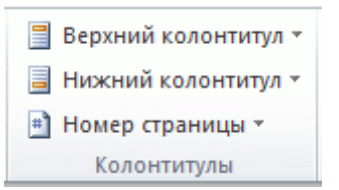

- Выберите необходимое расположение номера страницы.

– Выберите из коллекции необходимый формат номера страницы.

– Чтобы вернуться к основному тексту документа, нажмите на вкладке Конструктор в разделе Работа с колонтитулами кнопку Закрыть.

В результате все страницы будут пронумерованы.

2. Щелкните в начале страницы, с которой необходимо начать нумерацию.

3. Чтобы убедиться в том, что находитесь в начале страницы, нажмите клавишу НОМЕ.

4. На вкладке Разметка страницы в группе Параметры страницы выберите Разрывы.

| Главн | ая   | Вставка          | Pas   | метка страницы                | Ссылки   | И |
|-------|------|------------------|-------|-------------------------------|----------|---|
| F     | Поля | <u> О</u> риента | ция т | Разрывы 🔹                     |          |   |
| H     |      | 🛅 Размер 🔻       |       | 📳 Номера строк                | *        |   |
| 110   |      | 📕 Колонки        | •     | ь <sup>а-</sup> Расстановка п | ереносов | Ŧ |
|       |      | Паран            | иетры | і страницы                    |          | 5 |

#### 5. Выберите текущая страница.

6. Дважды щелкните в области номера страницы.В результате при нажатии на номер страницы отобразится Раздел1 и Раздел 2.

7. Откроется вкладка Конструктор.

8. В группе элементов Переходы отключите Как в предыдущем разделе.

9. Удалите ненужные номера страниц в другом разделе: дважды щелкните в области номера страницы и удалите его.

#### Контрольные вопросы

1. Как добавить колонтитулы?

2. Зачем нужны колонтитулы в документе?

- 3. Как добавить нумерацию страниц в документе?
- 4. Как начать нумерацию страниц не с первой страницы, а со второй?
- 5. Как начать нумерацию с третьей страницы?

#### Тема 2.9. Создание оглавления

#### 1. Алгоритм пометки элементов оглавления.

- 1. Выделите текст, который нужно включить в оглавление.
- 2. На вкладке Главная в группе Стили выберите необходимый стиль.

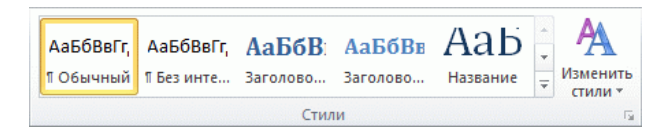

Например, если выделен текст, к которому следует применить стиль основного заголовка, выберите в коллекции «Экспресс-стили» стиль с именем Заголовок 1.

После того как все элементы оглавления будут помечены, можно приступить к сборке оглавления.

#### 2. Алгоритм создания оглавления из коллекции

1. Щелкните в то место документа, куда будет вставлено оглавление.

2. На вкладке Ссылки в группе Оглавление выберите команду Оглавление, а затем выберите необходимый стиль оглавления.

| Оглавлени | Добавить текст ~ Обновить таблицу не |
|-----------|--------------------------------------|
| *         |                                      |
|           | -                                    |
|           | Оглавление                           |

Если нужно указать больше параметров, – например, число отображаемых уровней заголовка, – щелкните **Оглавление**, чтобы открыть диалоговое окно **Оглавление**.

Если заголовки или другие элементы оглавления были добавлены в документ или удалены из него, обновить оглавление можно простым способом.

#### 3. Алгоритм обновления оглавления.

1. На вкладке Ссылки в группе Оглавление выберите командуОбновить таблицу.

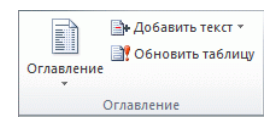

2. Установите переключатель в положение обновить только номера страниц или обновить целиком.

#### 4. Алгоритм удаления оглавления

1. На вкладке Ссылки в группе Оглавление нажмите кнопку Оглавление.

| Оглавление | ін Добавить текст ▼ Обновить таблицу |  |  |  |
|------------|--------------------------------------|--|--|--|
| Оглавление |                                      |  |  |  |

2. Выберите команду Удалить оглавление.

#### Контрольные вопросы

- 1. Зачем нужно добавлять в текстовый документ оглавление?
- 2. Как добавить новые заголовки в оглавление?
- 3. Как удалить оглавление?
#### 2.9.1. Практическая работа по теме «Работа со структурой текстового документа»

**Цель занятия.** Изучение технологии создания и подготовка к печати текстовых документов, содержащих оглавление, колонтитулы, сноски и номера страниц.

Задание 1. Оформить электронный реферат.

#### Порядок работы

1. Установите абзацный отступ первой строки – 1,25 см, тип выравнивания – по ширине, заголовки – по центру, междустрочный интервал – полуторный.

2. Установите шрифт Times New Roman, размер шрифта – 14 пт.

3. Установите автоматический перенос текста.

4. Оформите титульную страницу, на которой сделать рамку в виде рисунка. Посмотреть внешний вид первой страницы, открыв окно предварительного просмотра.

5. На второй странице настроить автоматическое оглавление, для которого оформить шрифт Times New Roman, 14 пт., цвет текста – черный.

6. Добавить в документ номера страниц, начиная с третьей.

7. Наберите на третьей странице по образцу текст, приведенный ниже.

#### Андреас Везалий

Андреас Везалий (*лат. AndreasVesalius*; 31 декабря 1514, Брюссель, Семнадцать провинций) — младший современник Парацельса, основоположник научной анатомии.

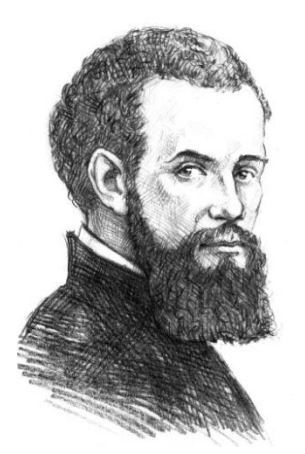

В 1543 году вышел в свет знаменитый труд Андреаса Везалия «О строении человеческого тела», содержащий не только текст, но и демонстративные картинки, указания. Данная работа положила начало современной науке анатомии.

Одно из неоспоримых достижений Везалия – составление анатомической терминологии на латыни. Основываясь на названиях, которые были введены в медицину Цельсом (его называли «латинский Гиппократ»), Андреас убрал из терминологии все слова, оставшиеся из средневековья, минимизировал термины греческого

происхождения.

Описал правильное вываривание костей – эта процедура является необходимой для создания скелетов.

В своих трудах он смог создать прочный фундамент для дальнейшего развития анатомии и хирургии. Он был убежден, что для того, кто хочет стать хорошим врачом в какой бы то ни было сфере, изучение анатомии является основополагающим фактором. Именно он дал хирургии шанс развиваться как науке еще с древности.

8. Наберите на четвертой странице по образцу текст, приведенный ниже

## Карл Ландштейнер

Карл Ландштейнер (*нем. Karl Landsteiner*; 14 июня 1868, Вена) – австрийский и американский врач. Первый исследователь в области иммуногематологии и иммунохимии, автор трудов по молекулярной и клеточной физиологии реакции организма на размытые антигены и возникающие при этом специфические и неспецифические явления.

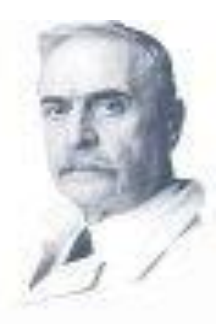

В 1900 году Ландштейнер взял кровь у себя и пяти своих сотрудников, отделил сыворотку от эритроцитов с помощью центрифуги и смешал отдельные образцы эритроцитов с сывороткой крови разных лиц и с собственной. В совместной работе с Л. Янским по наличию или отсутствию агглютинации Ландштейнер разделил все образцы крови на три группы: А, В и 0. Два года спустя ученики Ландштейнера А. Штурли и А. Декастелло открыли четвертую группу крови — АВ. Обратив внимание на то, что собственная сыворотка крови не дает агглютинации со «своими» эритроцитами, ученый сделал вывод, известный сегодня как непреложное правило Ландштейнера: «В организме человека антиген группы крови (<u>агглютиноген</u>) и антитела к нему (<u>агглютинины</u>) никогда не сосуществуют». За свои открытия Ландштейнер получил в 1930 году Нобелевскую премию.

9. Наберите на пятой странице по образцу текст, приведенный ниже.

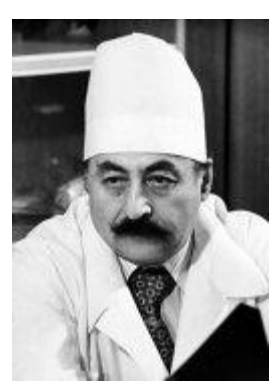

#### Гавриил Абрамович Илизаров

Гавриил Абрамович Илизаров – заслуженный изобретатель РСФСР, заслуженный деятель наук РСФСР. Родился 15 июня 1921 года в польском городе Беловеж.

С 1981 года Гавриил Абрамович является Героем социалистического труда. В 1988 году ученому присвоено звание членакорреспондента АН СССР, а с 1991 года звание академика РАН. Одним из основных достижений Илизарова является изобретение в 1951

году универсального аппарата внешней фиксации для лечения переломов и деформаций костей, которым по сей день широко пользуются в медицине по всему миру.

Г.А. Илизаров является основателем Центра восстановительной травматологии и ортопедии, который носит его имя. Илизаров является автором более чем 600 научных медицинских работ, автором 194 изобретений.

10. Наберите на шестой странице по образцу текст, приведенный ниже.

Леонид Михайлович Рошаль

Леонид Михайлович Рошаль – известный по всему миру врач, родился 27 апреля 1933 года в городе Ливны Орловской области. В 1957 году, после окончания института, получил диплом педиатра и работал по распределению детским участковым врачом. А 1964 году Леонид Рошаль защитил кандидатскую, в 1970 году защитил докторскую диссертацию. В 1981 году занял должность главы отделения неотложной хирургии и травмы детского возраста НИИ педиатрии Научного Центра Здоровья детей РАМН. В 1988 году, после землетрясе-

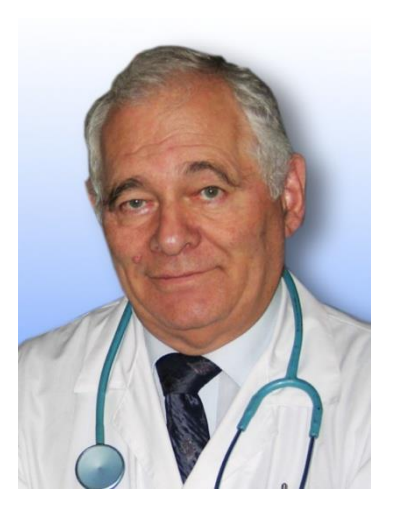

ния в Спитаке, Леонид Рошаль создал бригаду международной скорой помощи оказывающей помощь попавшим в беду детям по всему миру. За более чем двадцатилетний опыт работы бригада врачей Леонида Рошаля оказывала скорую медицинскую помощь детям, пострадавшим при землетрясениях, терактах, стихийных бедствий и т.д.

5 ноября 2002 года Леонид Рошаль был удостоен звания Национальный Герой. Леонид Михайлович Рошаль является председателем Международного Комитета помощи детям при катастрофах и войнах Всемирной ассоциации неотложной помощи и медицины катастроф (WADEM), экспертом ВОЗ, а также членом комиссии по правам человека при Президенте РФ. Наберите на пятой странице по образцу текст, приведенный ниже.

11. Настройте с третьей странице верхний колонтитул, отражающий Вашу фамилию и инициалы.

12. На каждой странице, начиная с третьей, сделать сноски. Выделить ФИО на первой строке (не заголовок) страницы и настроить сноску отражающую специализацию врача (Ссылки/Вставить сноску). Например,

1. Андрееас Везалий<sup>1</sup> (лат. Andreas Vesalius; 31 декабря 1514, Брюссель ... Сноска:

<sup>1</sup> Врач и анатом, лейб-медик Карла V, затем Филиппа II.

2. Карл Ландштейнер<sup>1</sup> (нем. Karl Landsteiner; 14 июня 1868, Вена) – ... Сноска:

<sup>1</sup> Химик, иммунолог, инфекционист.

Гавриил Абрамович Илизаров<sup>1</sup> – заслуженный изобретатель РСФСР ...
 Сноска:

<sup>1</sup> Хирург – ортопед, изобретатель ортопедического аппарата Илизарова.

4. Леонид Михайлович Рошаль<sup>1</sup> – известный по всему миру врач, ...

Сноска:

<sup>1</sup>Врач педиатр.

# Глава 3. Информационная технология обработки данных в среде табличного процессора

# Тема 3.1. Особенности экранного интерфейса программы

В центре окна расположен рабочий лист, состоящий из отдельных ячеек.

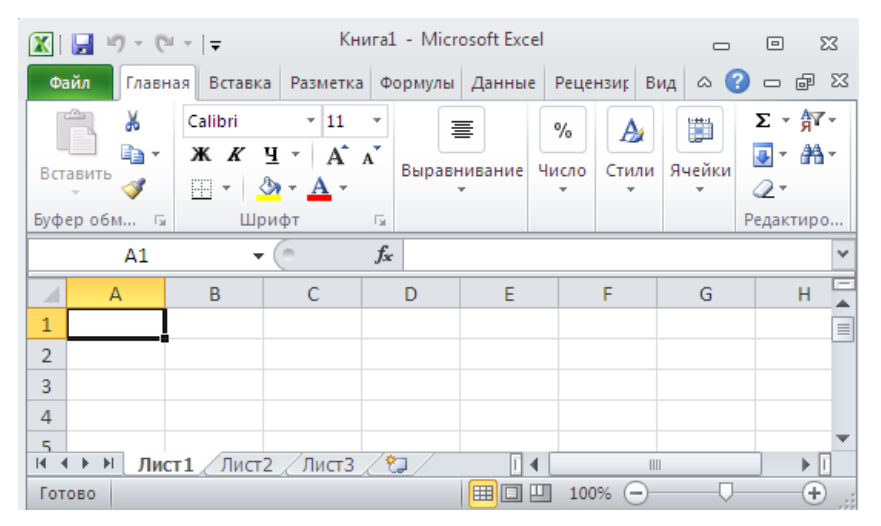

Каждая ячейка имеет свой адрес: Имя столбца Имя строки

| A1 👻 |   | 0 | $f_{x}$ |   | C3 | - | f <sub>x</sub> |   |   |   |
|------|---|---|---------|---|----|---|----------------|---|---|---|
| 4    | А | В | С       | D |    | А | В              | С | D | E |
| 1    |   |   |         |   | 1  |   |                |   |   |   |
| 2    |   |   |         |   | 2  |   |                |   |   |   |
| 3    |   |   |         |   | 3  |   |                |   |   |   |
| 4    |   |   |         |   | 4  |   |                |   |   |   |

Строка формул служит для ввода формулы. При установке курсора в эту строку по-

являются три кнопки: Отмена, Ввод и Изменить формулу

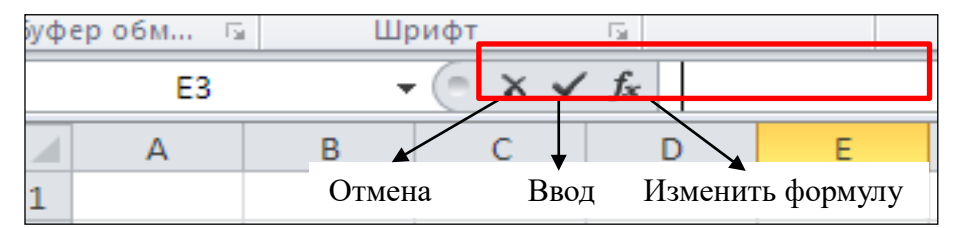

Перед вводом данных в ячейку нужно выделить эту ячейку и ввести текст. Ввод завершается нажатием клавиши **ENTER**.

## Правила выделения ячеек.

Для выделения:

1. одной ячейки нужно щелкнуть в эту ячейку или перейдите в нее с помощью клавиш со стрелками.

2. диапазона ячеек нужно выбрать первую ячейку диапазона, а затем, удерживая кнопку мыши, перетащить указатель до последней ячейки диапазона.

3. большой диапазон ячеек нужно выбрать первую ячейку диапазона, а затем, удерживая клавишу **SHIFT**, последнюю ячейку диапазона. Чтобы добраться до этой ячейки, воспользуйтесь прокруткой.

4. всех ячеек листа нужно нажать кнопку Выделить все

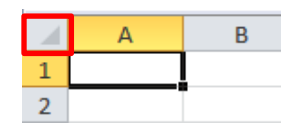

5. несмежных ячеек или диапазона ячеек нужно выбрать первую ячейку или диапазон ячеек и, удерживая клавишу **CTRL**, выделите остальные ячейки или диапазоны.

6. всей строки или всего столбца нужно выбрать заголовок строки или столбца.

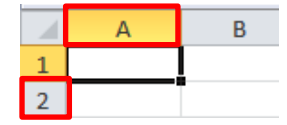

Чтобы отменить выделение, щелкните любую ячейку листа.

## 1. Алгоритм переименования ярлычка листа

1. На вкладке Главная в группе Ячейки выбрать Формат и Переименовать лист.

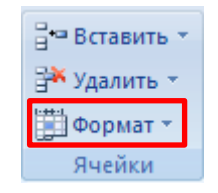

2. Введите нужное название.

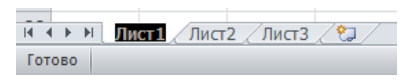

## 2. Алгоритм копирования содержимого листа

1. На вкладке Главная в группе Ячейка выбрать Формат и Переместить или скопировать лист.

| Переместить или скопировать 🧧 🗙       |     |
|---------------------------------------|-----|
|                                       |     |
| Переместить выбранные листы           |     |
| в книгу:                              |     |
| Книга1 🗸                              | ·   |
| перед листом:                         |     |
| Лист 1                                |     |
| Лист 2                                |     |
| Лист3                                 |     |
| (переместить в конец)                 |     |
|                                       |     |
|                                       |     |
| · · · · · · · · · · · · · · · · · · · | 1   |
|                                       | - 1 |
| Создать копию                         |     |
|                                       |     |
|                                       | _   |
| ОК Отмена                             |     |

2. Установить флажок в поле Создать копию.

# 3. Алгоритм добавления пустых ячеек на листе

- 1. Выделите ячейку или диапазон ячеек.
- 2. На вкладке Главная в группе Ячейки выберите Вставить и Вставить ячейки.

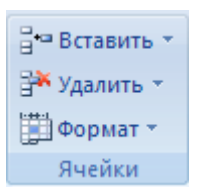

#### 4. Алгоритм вставки строк на листе.

1. Выполнить одно из следующих действий:

– Чтобы вставить одну строку, выделите ячейку в строке, над которой нужно вставить новую строку.

 Чтобы вставить несколько строк, выделите строки, над которыми требуется вставить новые строки. Выделите столько же строк, сколько нужно вставить.

2. На вкладке Главная в группе Ячейки выберите Вставить и Вставить строки на лист.

#### 3. Алгоритм вставки столбцов на листе.

1. Выполнить одно из следующих действий:

 Чтобы вставить один столбец, выделите ячейку в столбце, рядом с которым нужно вставить новый столбец.

 Чтобы вставить несколько столбцов, выделите столько же столбцов, сколько нужно вставить.

2. На вкладке Главная в группе Ячейки выберите Вставить и Вставить столбцы на лист

## 4. Алгоритм удаления ячеек, столбцов и строк на листе.

1. Выделите ячейки, строки или столбцы, которые нужно удалить.

2. На вкладке Главная в группе **Ячейки** выберите **Удалить** и выполните одно из действий, указанных ниже.

- Чтобы удалить выделенные ячейки, нажмите кнопку Удалить ячейки.
- Чтобы удалить выделенные строки, нажмите кнопку Удалить строки с листа.
- Чтобы удалить выделенные столбцы, нажмите кнопку Удалить столбцы с листа

Ввод чисел осуществляется с клавиатуры и завершается нажатием клавиши **ENTER**. Если ширина столбца недостаточна для показа введенного числа, то в ней появятся символы #### или экспоненциальный вид. Ширина столбца увеличивается методом автоподбора: установить курсор на правую границу заголовка столбца и сделать двойной щелчок – компьютер сам подберет оптимальный размер столбца.

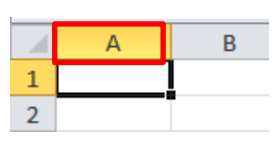

Аналогично вводятся другие типы данных.

## 5. Алгоритм создания последовательности текстовой записи

1. Ввести начальный текст.

2. Подвести курсор в правый нижний угол этой ячейки до изменения вида курсора на черный крестик.

3. Нажать левую кнопку мыши и, не отпуская ее протянуть маркер автозаполнения на нужный интервал.

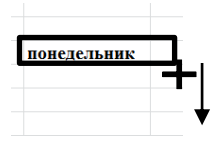

#### 6. Алгоритм создания числовой последовательности

- 1. Ввести первое число.
- 2. Ввести второе число в следующую ячейку.
- 3. Выделить эти две ячейки.

4. Подвести курсор в правый нижний угол выделенных ячеек до изменения вида курсора на черный крестик.

5. Нажать левую кнопку мыши и, не отпуская ее протянуть маркер автозаполнения на нужный интервал.

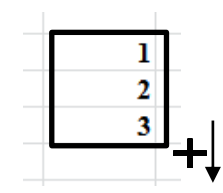

## 7. Алгоритм создания последовательности даты

1. Ввести начальную дату.

2. Подвести курсор в правый нижний угол этой ячейки до изменения вида курсора на черный крестик.

3. Нажать левую кнопку мыши и, не отпуская ее протянуть маркер автозаполнения на нужный интервал.

#### Контрольные вопросы

- 1. Как сделать последовательность всех 12 месяцев?
- 2. Как записывается адрес ячеек?
- 3. Как записывает диапазон ячеек и что это такое?

#### Тема 2.2. Форматирование данных

При вводе данных в электронную таблицу нужно указать типы данных в ячейках.

## 1. Алгоритм установки формата изображения числа.

1. Выделить ячейки, которые содержат числовые данные.

2. На вкладке Главная в группе Ячейки выбрать Формат нажать Формат ячеек

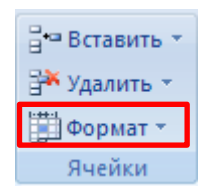

3. В открывшемся окне выбрать Число

| ормат ячеек                                                                                                    |                        |                           |                         |          | ? 🗙                               |
|----------------------------------------------------------------------------------------------------|------------------------|---------------------------|-------------------------|----------|-----------------------------------|
| Число Выравнивание                                                                                                    | Шрифт                  | Граница                   | Заливка                 | Защита   |                                   |
| Числовые форматы:<br>Общий<br>Числовой<br>Ленежиний                                                                    | Образец                |                           |                         |          |                                   |
| дележный<br>Финансовый<br>Дата<br>Врекя<br>Процетный<br>Дробный<br>Экспоненцияльный<br>Дополнительный<br>(все форматы) | Общий фо<br>значений г | рнат исполь<br>произвольн | зуется для<br>ого типа. | отображе | ния как текстовых, так и числовых |

4. Установить нужные параметры для числа, т.е. выбрать число десятичных знаков, посмотреть образец.

| Рормат яч                                                                                                    | неек                                                                                                    |                                                                                      |                                                                           |                                                          |                          |                     | ?      | x |
|----------------------------------------------------------------------------------------------------|----------------------------------------------------------------------------------------------------|--------------------------------------------------------------------------------------|---------------------------------------------------------------------------|----------------------------------------------------------|--------------------------|---------------------|--------|---|
| Число                                                                                                    | Выравниван                                                                                              | ие Шрифт                                                                             | Граница                                                                   | Заливка                                                  | Защита                   |                     |        |   |
| Числовых<br>Общий<br>Нислово<br>Денежне<br>Финансо<br>Дата<br>Время<br>Процент<br>Доробны<br>Экспоне<br>Сесе фор<br>Числовой<br>значений | е форматы:<br>ый<br>вый<br>ный<br>жылальный<br>ый<br>талькый<br>маты)<br>і формат являн<br>используются | Образец<br>Число дес<br>Разде<br>Стрицате<br>1234,0<br>-1234,0<br>-1234,0<br>-1234,0 | аятичных ≱н<br>питель [рупп<br>льные числа<br>е общим спос<br>аты "Денежи | аков: 1<br>празрядов і<br>а:<br>хобом предстаний и "Финг | авления чист<br>нсовый". | ел. Для вывода дене | ежных  | • |
|                                                                                                    |                                                                                                    |                                                                                      |                                                                           |                                                          |                          |                     |        |   |
|                                                                                                    |                                                                                                    |                                                                                      |                                                                           |                                                          |                          | ОК                  | Отмена | • |

Рассмотрим на примерах применение различных параметров на данной вкладке:

1. Установить флажок **Разделитель групп разрядов**: 1 456 789, а если убрать этот флажок, то число примет вид:1456789.

- 2. Число 1,345678 будет иметь вид:
- Если указать Число десятичных знаков = 2, то отобразится число 1,35
- Если указать Число десятичных знаков = 3, то отобразится число 1,346 и т.д.

Аналогично устанавливаются форматы для других данных. Прежде чем вводить данные нужно обозначить для ячеек их форматы.

#### 2. Алгоритм выравнивания в ячейках

- 1. Выделить ячейки.
- 2. На вкладке Главная в группе Выравнивания открыть окно Формат ячеек

| Формулы | Дани | ые               | Рецензирование      | Вид          |    |  |  |  |
|---------|------|------------------|---------------------|--------------|----|--|--|--|
| = = =   | ≫,-  | 🚔 Перенос текста |                     |              |    |  |  |  |
| EEE     | i i  | • <b>a•</b> (    | Объединить и помест | ить в центре | Ŧ  |  |  |  |
|         |      | Вырав            | нивание             |              | G. |  |  |  |

3. Настроить нужные параметры.

| Число Выравнивание Шрифт Граница Заливка Защита |      |           |
|-------------------------------------------------|------|-----------|
| ыравнивание                                     | Орие | ация      |
| по горизонтали:                                 |      | • .       |
| по значению 🔹 отступ:                           |      | •         |
| по вертикали: 0                                 | -    |           |
| по нижнему краю                                 | e    |           |
| Распределять по ширине                          | к    | Надпись — |
| тображение                                      | Ť    |           |
| перенодить по словам                            |      | •         |
| <u>а</u> втоподбор ширины                       |      | • • •     |
| объединение ячеек                               | 0    |           |
| аправление текста                               |      | Cheff A   |
| направление текста:                             |      |           |

Установить параметры для выравнивания данных в ячейках можно с помощью кнопок, расположенных на вкладке Главная в группе Выравнивания.

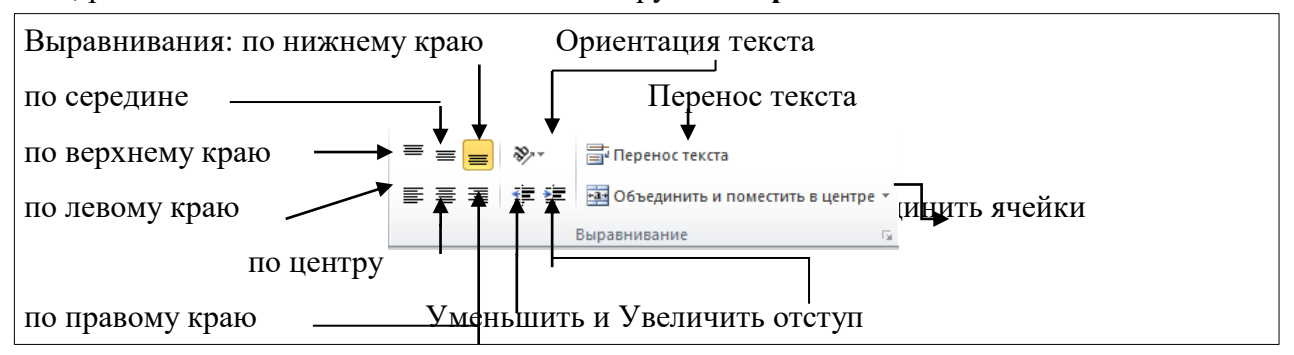

## 3. Алгоритм изменения типа шрифта и его размера

- 1. Выделить ячейки, в которых нужно изменить тип шрифта.
- 2. На вкладке Главная в группе Шрифт открыть диалоговое окно Шрифт.

| Файл      | Главн | ая  | Bo   | таві | ka | Разметка страниц |    |          |     |            |  |
|-----------|-------|-----|------|------|----|------------------|----|----------|-----|------------|--|
| ĥ         | ¥     | Cal | ibri |      |    | Ŧ                | 11 | Ŧ        | A   | A          |  |
| Вставить  |       | ж   | K    | ч    | ٣  |                  | -  | <u>_</u> | - / | <b>\</b> - |  |
| Буфер обм | ена Б |     |      |      | Шр | оифт             |    |          |     | 5          |  |

3. Установить нужные параметры.

| inador:         |                   |           |            |             | Hauentasat             | Parment                     |
|-----------------|-------------------|-----------|------------|-------------|------------------------|-----------------------------|
| alivi           |                   |           |            |             | สารคราม                | 11                          |
| h Coul          | his December 3    |           |            |             | ooprenden              |                             |
| T Care          | ona (saronoekui)  | 4         |            | - A         | KUTORE                 |                             |
| r Ager          | ICV FB            | /         |            |             | DOD/XXXDHAX            | 10                          |
| T Ahar          | ino               |           |            |             | полужирный курсив      | 11                          |
| T Alge          | rian              |           |            |             |                        | 12                          |
| T Anda          | alus              |           |            | •           |                        | * 14 *                      |
| одчерк          | orearere:         |           |            |             | LUDET:                 |                             |
| ieт             |                   |           |            |             |                        | <ul> <li>Обычный</li> </ul> |
| видона          | ненение           |           |            |             | Образец                |                             |
| 284             | еркнутый          |           |            |             |                        |                             |
| ны              | строчный          |           |            |             | Aal                    | вьббяя                      |
| no <sub>2</sub> | строуный          |           |            |             |                        |                             |
| ірифт т         | пипа ТгиеТуре. Шр | ифт будет | использова | н как для і | вывода на экран, так і | и для печати.               |

Задать параметры для настройки типа шрифта можно с помощью кнопок, расположенных на вкладке **Главная** в группе **Шрифт**.

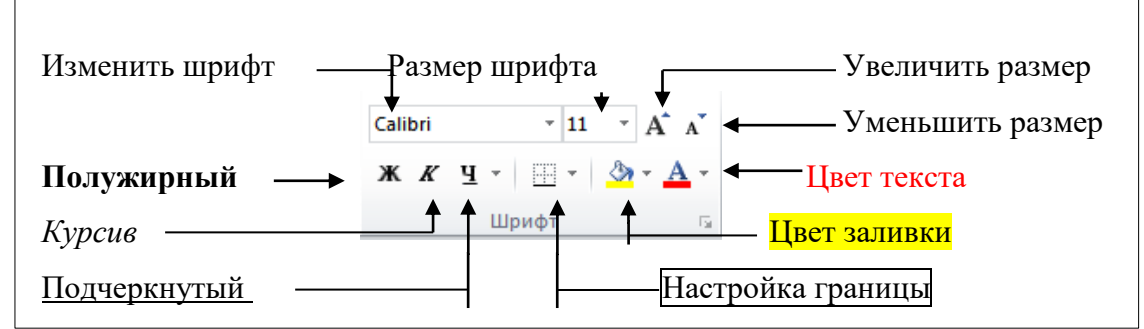

## 4. Алгоритм оформления ячейки рамкой

- 1. Выделить ячейки, в которых нужно изменить границы.
- 2. На вкладке Главная в группе Ячейки открыть окно Формат ячеек

3. На вкладке **Граница** сначала установить тип линии, цвет линии, а затем указать внешние и внутренние границы.

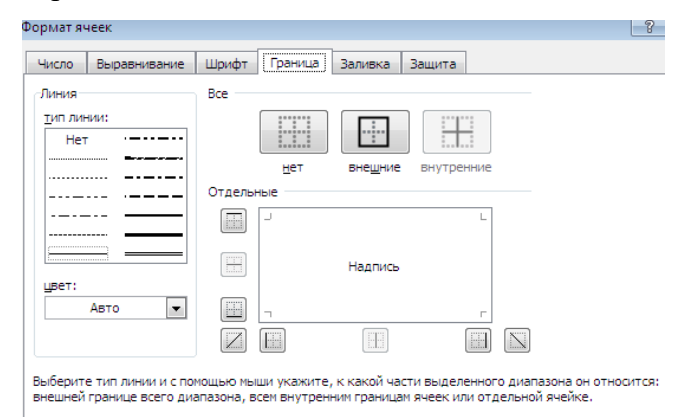

## 5. Алгоритм изменения цвета фона ячеек

- 1. Выделить ячейки, в которых нужно изменить цвет фона.
- 2. На вкладке Главная в группе Ячейки открыть окно Формат ячеек
- 3. На вкладке Заливка настроить нужные параметры:
- Выбрать узор и цвет узора.

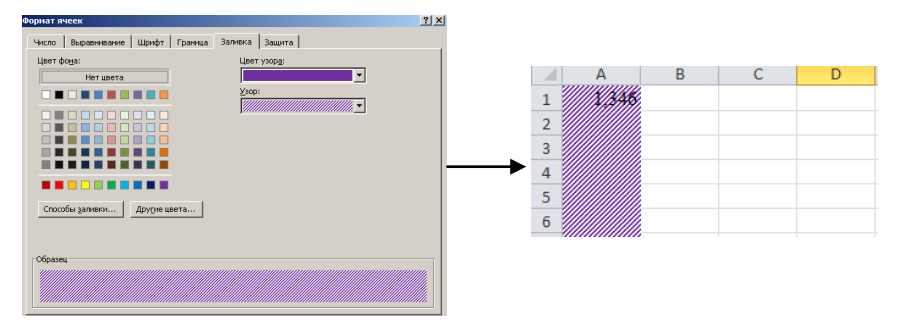

- Выбрать цвет заливки и если нужный цвет отсутствует, то нажать кнопку Другие цвета и выбрать нужный цвет.

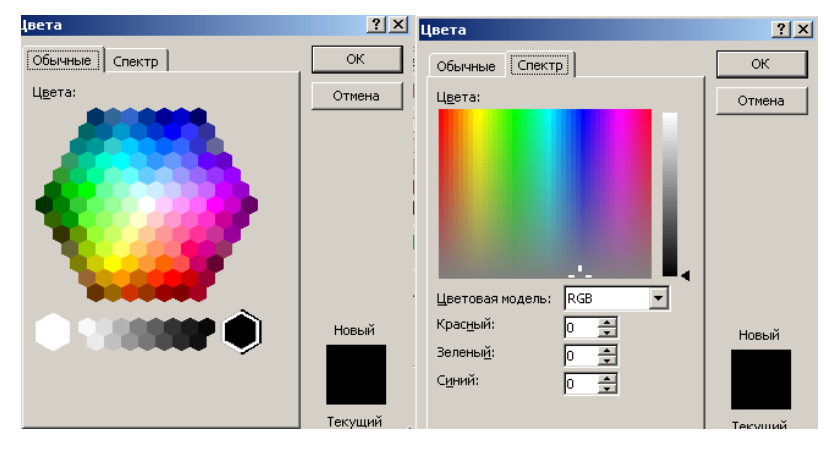

- Нажать кнопку Способы заливки и выбрать нужные параметры.

| Івета                                                                                          |                 |          |
|------------------------------------------------------------------------------------------------|-----------------|----------|
| Содинцвет                                                                                      | Цвет <u>1</u> : |          |
| С заготовка                                                                                    | Цвет <u>2</u> : |          |
|                                                                                                |                 |          |
|                                                                                                |                 |          |
| Гип штриховки                                                                                  | Варианты        |          |
| Гип штриховки<br>С <u>го</u> ризонтальная<br>С вертикальная<br>С визгональная 1                | Варианты        |          |
| Гип штриховки<br>Соризонтальная<br>вертикальная<br>Диагональная 1<br>диагональная 2<br>маугода | Варианты        | Образец: |

Условное форматирование позволяет форматировать данные по заданному условию. Например: Установить формат вывода значений между 7000 и 10000 – зеленым цветом шрифта, меньше 7000 – красным, больше или равно 10000 – синим цветом.

# 6. Алгоритм создания условного форматирования.

1. Выделить столбец.

2. На вкладке Главная в группе Стили выбрать Условное форматирование нажать

Управление правилами выбрать Создать правило. Выберите тип правила – форматировать только ячейки, которые содержат/в разделе «Измените описание правила».

3. Установить требуемые условия.

# Контрольные вопросы

- 1. Что делать, если в ячейки таблицы вместо цифр вводятся: #########?
- 2. Что делать, если вместо чисел в ячейку вводится дата?
- 3. Как выравнивать текст в ячейке таблицы?

# 2.2.1. Практическая работа по теме «Создание и форматирование табличного документа»

Цель занятия. Изучение технологии создания и форматирования электронных таблиц.

Задание 1. В компьютер попал вирус, все содержимое электронной таблицы он разбил на части и занес в другую таблицу. Используя заполненную таблицу, восстановите исходный документ.

# Порядок работы

1. Установите шрифт Times New Roman, размер шрифта – 14 пт.

2. Переименуйте лист – Высказывание Плиния.

| Буквы | Адрес ячейки       | Буквы | Адрес ячейки |
|-------|--------------------|-------|--------------|
| Н     | B2, G3,Q3          | В     | M2           |
| e     | C2, E3, H3, I3, L3 | а     | N2           |
| с     | G2, J2, K2         | К     | H2           |
| И     | F2, N3, P3         | П     | B3           |
| Т     | D2, L2             | 0     | C3           |
| 3     | F3                 | Л     | D3           |
| М     | K3                 | Д     | M3           |
| у     | I2                 | Ц     | 03           |
| Ы     | R3                 |       |              |

3. Расшифруйте высказывание Плиния, расставив буквы в соответствующие ячейки.

Задание 2. Создать таблицу ведомости учета врачебных посещений амбулаторно-

поликлинических учреждениях на дому.

# Порядок работы

- 1. Установите шрифт Times New Roman, размер шрифта 14 пт.
- 2. Переименуйте лист Ведомость.
- 3. Оформите таблицу по образцу.

|                                   | A.  | В.           | C.          | D.       | E.           | F.                         | G.                 | H.                  | I.              | J.      | К.                         | L.       | М.                         | N.                 | 0.                            | P.                   |
|-----------------------------------|-----|--------------|-------------|----------|--------------|----------------------------|--------------------|---------------------|-----------------|---------|----------------------------|----------|----------------------------|--------------------|-------------------------------|----------------------|
| 1.                                |     | ]            | Посег       | цени     | ЯВ           | поли                       | клин               | ике                 |                 |         |                            | Посе     | щения                      | на дом             | у                             |                      |
| 2.                                |     | ЧИСЛО В Т.Ч. |             |          |              |                            | в обще<br>посе     | его чи<br>щениі     | ісла<br>й       | ний     | из общего числа посещений  |          |                            |                    |                               | ий                   |
| 3.                                |     | ще           | се-<br>ний  | рас      | лз-<br>те    | по поводу<br>заболеваний У |                    |                     |                 | осеще   | по поводу заболева-<br>ний |          |                            |                    | B                             | Т.Ч.                 |
| 4.                                | ата |              | псэш        | u        | əmdı         |                            | в 1<br>чис<br>возр | .ч.<br>ле в<br>асте | лактичес        | исло пс |                            | В Т.Ч    | ч. в воз                   | расте              | про<br>лак <sup>и</sup><br>сн | офи-<br>гиче-<br>ких |
| 5.<br>6.<br>7.<br>8.<br>9.<br>10. | Ϊ   | Bcezo        | Сельские жи | 0—17 леп | 60 лет и ста | Bcezo                      | 0-17 лет           | 60 лет и<br>старше  | из числа профи. | Bcezo   | Bcezo                      | 0-I7 лет | из них 0 - 1<br>год (вкл.) | 60 лет и<br>старие | 0-17 лет                      | в т.ч. 0–1<br>года   |
| 11.                               | 1   | 2            | 3           | 4        | 5            | 6                          | 7                  | 8                   | 9               | 10      | 11                         | 12       | 13                         | 14                 | 15                            | 16                   |
| 12.                               |     |              |             |          |              |                            |                    |                     |                 |         |                            |          |                            |                    |                               |                      |

Задание 3. Создать по образцу анкету пациента.

# Порядок работы

- 1. Установите шрифт Times New Roman, размер шрифта 14 пт.
- 2. Переименуйте лист Анкета пациента.
- 3. Оформите таблицу по образцу.

|    | A. | B. | C. | D. | E.    | F.    | G.  | H. | I. | J. | K. | L. |
|----|----|----|----|----|-------|-------|-----|----|----|----|----|----|
| 1. |    |    |    |    | Прило | эжени | e 1 |    |    |    |    |    |

| 2.  | Анкета пациента поликлиники                                                      |            |          |                    |        |        |         |         |         |        |        |    |
|-----|----------------------------------------------------------------------------------|------------|----------|--------------------|--------|--------|---------|---------|---------|--------|--------|----|
| 3.  |                                                                                  |            | Уважа    | Уважаемый пациент! |        |        |         |         |         |        |        |    |
| 4.  |                                                                                  |            |          |                    |        |        |         |         |         |        |        |    |
| 5.  |                                                                                  |            |          |                    |        |        |         |         |         |        |        |    |
| 6.  | Наименование территориального фонда обязательного медицинского страхован         |            |          |                    |        |        |         |         | ния     |        |        |    |
| 7.  |                                                                                  |            |          |                    |        |        |         |         |         |        |        |    |
| 8.  | и страховы                                                                       | е медици   | нские ор | ганиза             | ции, с | ocy-   |         |         |         |        |        |    |
| 9.  | ществляюн                                                                        | цие обяза  | гельное  | медиц              | инское | ;      |         |         |         |        |        |    |
| 10. | страховани                                                                       | е на терр  | итории   |                    |        |        |         |         |         |        |        |    |
| 11. |                                                                                  |            |          |                    | -      |        |         |         |         |        |        |    |
| 12. |                                                                                  |            |          |                    |        |        |         |         |         |        |        |    |
| 13. | 3. проводят анонимное анкетирование для изучения мнения пациентов в целях выявле |            |          |                    |        |        |         |         |         |        | нвле-  |    |
| 14. | ния недост                                                                       | атков и ул | пучшени  | ія рабо            | ты ме  | цицино | ского у | учрежде | ения. О | гветьт | е, пож | a- |
| 15. | луйста, на                                                                       | следующі   | ие вопро | сы анк             | сты.   |        |         | -       |         |        |        | -  |
| 16. | ФИО:                                                                             |            |          |                    |        |        |         |         | Пол:    |        |        |    |
| 17. |                                                                                  |            |          |                    |        |        |         |         |         |        |        |    |
| 18. | Возраст:                                                                         |            |          |                    |        |        |         |         |         |        |        |    |
| 19. |                                                                                  |            |          |                    |        |        |         |         |         |        |        |    |
| 20. | Социальна                                                                        | я категор  | ия:      |                    |        |        |         |         |         |        |        |    |
| 21. |                                                                                  |            |          |                    |        |        |         |         |         |        |        |    |
| 22. | Материальное положе-                                                             |            |          |                    |        |        |         |         |         |        |        |    |
| 23. | ние/месячн                                                                       | ый доход   | (:       |                    |        |        |         |         |         |        |        |    |
| 24. |                                                                                  |            |          |                    |        |        |         |         |         |        |        |    |

4. Создайте список для выделенной ячейки, отражающей значение возраста, для этого выполните команду Данные/Проверка данных. В открывшемся окне в списке тип данных выбрать «Список», а в поле источник ввести элементы списка, т.е. дети до 18 лет; до 25 лет; 25 – 35 лет; 35 – 45 лет; 45 – 60 лет.

| Проверка вво,         | цимых значен    | ий               |                         | ?      | ×  |
|-----------------------|-----------------|------------------|-------------------------|--------|----|
| Параметры             | Сообщение       | для ввода        | Сообщение об            | ошибке |    |
| Условие пров          | ерки            |                  |                         |        |    |
| <u>Т</u> ип данных    |                 |                  |                         |        |    |
| Список                | $\sim$          | 🗹 Игнори         | провать пустые <u>я</u> | чейки  |    |
| Значение:             |                 | ✓ <u>С</u> писок | допустимых зна          | чений  |    |
| между                 | $\sim$          |                  |                         |        |    |
| Источник:             |                 |                  |                         |        |    |
| дети до 18            | лет; до 2+\$G\$ | 55 лет; 25 –     | 35 лет; 35 – 45 ле      | т; 🎫   |    |
| Распростр<br>условием | анить измене    | ния на друг      | ие ячейки с тем         | же     |    |
| Очистить все          |                 |                  | ОК                      | Отме   | на |

В результате:

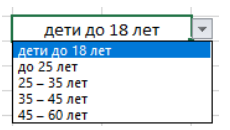

5. Аналогично создайте списки для выделенных ячеек, приведенные ниже.

| Пол                                    | мужской; женский                           |
|----------------------------------------|--------------------------------------------|
| Социальная категория                   | работающий; студент; пенсионер; инвалид    |
| Материальное положение, месячный доход | ниже 15000 руб.; 15000 – 25000 руб.; свыше |
|                                        | 25000 руб.                                 |

6. Перейти на следующий лист и переименовать его – Вопросы анкеты.

7. На листе «Анкета пациентов» создать кнопку перехода на лист «Вопросы анкеты».

- 8. Оформите лист «Вопросы анкеты» по образцу.
- 9. В выделенных ячейках создать список с вариантами ответов: Да; Больше да, чем нет;

Затрудняюсь ответить; Больше нет, чем да; Нет.

|    | A.                                                  | B.        | C.       | D.    | E.     | F.     | G.     | H.   | I. | J. | K. | L. |
|----|-----------------------------------------------------|-----------|----------|-------|--------|--------|--------|------|----|----|----|----|
| 1. | Удовлетворены ли Вы работой регистратуры поликлини- |           |          |       |        |        |        |      |    |    |    |    |
| 2. | ки?                                                 |           |          |       |        |        |        |      |    |    |    |    |
| 3. |                                                     |           |          |       |        |        |        |      |    |    |    |    |
| 4. | Приходится ли Вам ожидать приема врача более одного |           |          |       |        |        |        |      |    |    |    |    |
| 5. | часа?                                               |           |          |       |        |        |        |      |    |    |    |    |
| 6. |                                                     |           |          |       |        |        |        |      |    |    |    |    |
| 7. | Удовлетвој                                          | рены ли Е | Вы матер | иальн | о-техн | ическі | им осн | аще- |    |    |    |    |
| 8. | нием лечебного учреждения?                          |           |          |       |        |        |        |      |    |    |    |    |
| 9. |                                                     |           |          |       |        |        |        |      |    |    |    |    |

10. Продолжить таблицу по образцу.

11. В выделенных ячейках создать список с вариантами ответов: С вниманием и уча-

стием; Не очень внимательно; Затрудняюсь ответить; С безразличием; С грубостью и раздражением.

|     | А.                                                    | B.        | C.       | D      | E      | F      | G      | H.   | I. | J. | K | L |
|-----|-------------------------------------------------------|-----------|----------|--------|--------|--------|--------|------|----|----|---|---|
| 10. | Удовлетворены ли Вы работой регистратуры поликлини-   |           |          |        |        |        |        |      |    |    |   |   |
| 11. | Тки?                                                  |           |          |        |        |        |        |      |    |    |   |   |
| 12. |                                                       |           |          |        |        |        |        |      |    |    |   |   |
| 13. | . Приходится ли Вам ожидать приема врача более одного |           |          |        |        |        |        |      |    |    |   |   |
| 14. | часа?                                                 |           |          |        |        |        |        |      |    |    |   |   |
| 15. |                                                       |           |          |        |        |        |        |      |    |    |   |   |
| 16. | Удовлетво                                             | рены ли Е | Вы матер | иально | о-техн | ически | им осн | аще- |    |    |   |   |
| 17. | нием лечебного учреждения?                            |           |          |        |        |        |        |      |    |    |   |   |
| 18. |                                                       |           |          |        |        |        |        |      |    |    |   |   |

Тема 2.3. Ввод формул и использование функций

Формула начинается с символа "=", содержит числовые и текстовые значения – константы и ссылки на ячейки (диапазон, адреса ячеек) и функции, которые соединяются между собой операторами. Для ввода в формулу адреса ячейки не нужно вводить ее с клавиатуры, достаточно просто щелкнуть на нее и она отобразится в формуле.

В формуле могут присутствовать два вида адресации:

| Вид адресации                                    | Адрес ячейки | Действие при копировании                       |
|--------------------------------------------------|--------------|------------------------------------------------|
| Относительный столбец, отно-<br>сительная строка | B6           | Меняются имя столбца и номер строки            |
| Абсолютный столбец, относи-<br>тельная строка    | \$B6         | Не меняется имя столбца, меняется номер строки |
| Относительный столбец, абсо-<br>лютная строка    | B\$6         | Меняется имя столбца, не меняется номер строки |

| Абсолютный столбец, абсо- | \$B\$6 | Не меняется имя столбца и строки |
|---------------------------|--------|----------------------------------|
| лютная строка             |        |                                  |

Абсолютный вид адресации применяется для того, чтобы защитить в формулах адреса от изменения при копировании. Перед частью адреса ячейки ставится знак «\$», который ставится нажатием клавиши «F4».

Кроме ввода формул для выполнения базовых математических операций, таких как сложение, вычитание, умножение и деление, в Microsoft Excel можно использовать библиотеку встроенных функций для выполнения других операций.

Функции размещены на вкладке **Формулы** в группе **Библиотека функций**, эти функции можно использовать для выполнения таких операций, как:

- получение текущей даты;
- поиск набора символов в ячейке;
- обработка текста;
- расчет выплаты по ссуде;
- сравнение содержимого двух ячеек.

#### 1. Алгоритм ввода функций в ячейку.

1. Выделите ячейку, в которой нужно произвести вычисление.

2. Выберите нужную функцию на вкладке **Формулы** в группе **Библиотека функций** выберите нужную категорию функций или нажмите кнопку **Вставить функцию**.

| fr      | Σ Автосумма т              | 👔 Логические 🔹   |
|---------|----------------------------|------------------|
| Jx      | 🚯 Недавно использовались 🔻 | 🔂 Текстовые 🔻    |
| функцию | 🍺 Финансовые 👻             | 👘 Дата и время 🔻 |
|         | Библиотека функц           | ий               |

При нажатии кнопки Вставить функцию откроется окно.

| Мастер функций - шаг 1 из 2                                                             | <u>?</u> × |
|-----------------------------------------------------------------------------------------|------------|
| Поиск функции:                                                                          |            |
| Введите краткое описание действия, которое нужно<br>выполнить, и нажмите кнопку "Найти" | Найти      |
| Категория: 10 недавно использовавшихся                                                  |            |
| Выберите функцию:                                                                       |            |
| CYAM<br>CP3HA4<br>ECTW<br>FUREPCCUTKA<br>CC4ET<br>MAKC<br>SIN                           |            |
| <b>СУММ(число1;число2;)</b><br>Суммирует артументы.                                     |            |
| Справка по этой функции ОК                                                              | Отмена     |

В группе Категория выбирается нужная категория функций.

| Мастер фунн<br>Поиск функци                                                                                      | сций - шаг 1 из 2<br>и:                                                                                                    |             | <u>? ×</u>    |
|----------------------------------------------------------------------------------------------------|----------------------------------------------------------------------------------------------------|-------------|---------------|
| Введите кр<br>выполнить                                                                                          | аткое описание действия, которс<br>, и нажмите кнопку "Найти"                                                                                                    | е нужно     | <u>Н</u> айти |
| Категория:<br>Выберите фун<br>СРЭНАЧ<br>ЕСЛИ<br>СРЭНАЧ<br>ЕСЛИ<br>СЧЕТ<br>МАКС<br>SIN<br>СУММ(чис<br>Сумиирует о | 10 недавно использовавшихся<br>10 недавно использовавшихся<br>Олиный одавитный перечень<br>финансовые<br>дата и время<br>Математические<br>Ссылки и маскивы<br>Работа с базой данных<br>Текстовые<br>Покческие<br>Проверка свойств и значений<br>Инженерные | ×<br>•<br>• | -<br>-<br>-   |
| Справка по эт                                                                                                    | ой функции                                                                                                    | ОК          | Отмена        |

В поле Выберите функцию выбирается подходящая функция в нижней части отоб-

ражается описание выбранной функции.

| Мастер функций - шаг 1 из 2                                                             |   | ? X           |
|-----------------------------------------------------------------------------------------|---|---------------|
| Поиск функции:                                                                          |   |               |
| Введите краткое описание действия, которое нужно<br>выполнить, и нажмите кнопку "Найти" |   | <u>Н</u> айти |
| Категория: Математические                                                               | • |               |
| Выберите функцию:                                                                       |   |               |
| ABS<br>ACOS<br>ACOSH<br>ASIN<br>ASIN<br>ATAN<br>ATAN<br>ATAN2                           |   |               |
| АВ5(число)<br>Возвращает модуль (абсолютную величину) числа.                            |   |               |
| Справка по этой функции ОК                                                              |   | Отмена        |

При выборе функции открывается окно **Аргументы функции**, в которое нужно ввести значения для вычислений. Например:

№ 1. Функция вычисления корня.

| • • (             | (= × ✓             | <i>f</i> ∗ =KOF | РЕНЬ(В1)           |              |              |             |            |
|-------------------|--------------------|-----------------|--------------------|--------------|--------------|-------------|------------|
| В                 | С                  | D               | E                  | F            | G            | Н           | I          |
| 4                 | нь(в1)             |                 |                    |              |              |             |            |
| Аргументь         | і функции          |                 |                    |              |              |             | ? ×        |
| КОРЕНЬ-           |                    |                 |                    |              |              |             |            |
| Число             | B1                 |                 |                    | <b>I</b> = 4 |              |             |            |
|                   |                    |                 |                    | = 2          |              |             |            |
| Возвращает        | значение к         | вадратного      | корня.             |              |              |             |            |
|                   |                    | Чис             | с <b>ло</b> число, | для которо   | го вычисляет | ся квадратн | ый корень. |
| Значение:         | 2                  |                 |                    |              |              |             |            |
| <u>Справка по</u> | <u>этой функци</u> | <u>11/</u>      |                    |              | 0            |             | Отмена     |

# Результат:

| - | 0 | $f_{x}$ | =KOF | РЕНЬ(В1) |  |
|---|---|---------|------|----------|--|
| В | С |         | D    | E        |  |
| 4 | 2 |         |      |          |  |
| 9 |   |         |      |          |  |

#### № 2. Функция вычисления суммы.

|        | СУММ                                    | - (      | X V      | fx =CYN     | VM(B1:B3)      |                 |              |           |       |
|--------|-----------------------------------------|----------|----------|-------------|----------------|-----------------|--------------|-----------|-------|
|        | А                                       | В        | С        | D           | E              | F               | G            | Н         |       |
| 1      |                                         | 4        | 2        |             |                |                 |              |           |       |
| 2      |                                         | 9        |          |             |                |                 |              |           |       |
| 3      | /////////////////////////////////////// | 6        | 8        |             |                |                 |              |           |       |
| 4      | <u>=C</u>                               | YMM(B1:B | 3)       |             |                |                 |              |           |       |
| 5 ///  |                                         |          |          |             |                |                 |              |           |       |
| Аргун  | ченты функ                              | ции      |          |             |                |                 |              |           | ? ×   |
| ГСУМ   | M                                       |          |          |             |                |                 |              |           |       |
|        | Число1                                  | B1:B3    |          |             | <b>I</b> = {4: | :9:6}           |              |           |       |
|        | Число2                                  |          |          |             | 🔣 = чи         | сло             |              |           |       |
|        |                                         |          |          |             |                |                 |              |           |       |
| -      |                                         |          |          |             |                |                 |              |           |       |
| -      |                                         |          |          |             |                |                 |              |           |       |
|        |                                         |          |          |             | - 10           |                 |              |           |       |
| Сумм   | ирует аргумен                           | іты.     |          |             | = 19           |                 |              |           |       |
|        |                                         |          | исло1: ч | число1:числ | о2: от 1 до    | )<br>255 аргуме | нтов, которы | есуммирую | этся. |
|        |                                         |          |          | Логические  | и текстовые    | значения иг     | норируются.  | ,         |       |
|        |                                         |          |          |             |                |                 |              |           |       |
| Значе  | ение: 19                                |          |          |             |                |                 |              |           |       |
| Cripat | зка по этой фу                          | /нкции   |          |             |                |                 | ОК           | Отмен     | ia    |

#### Результат:

| B4                                      | •  | 0 | fx =CYN | /M(B1:B3) |   |
|-----------------------------------------|----|---|---------|-----------|---|
| A                                       | В  | С | D       | E         | F |
| 1                                       | 4  | 2 |         |           |   |
| 2 ///////////////////////////////////// | 9  |   |         |           |   |
| 3                                       | 6  | 8 |         |           |   |
| 4                                       | 19 |   |         |           |   |
| 5 ///////////////////////////////////// |    |   |         |           |   |

#### Контрольные вопросы

- 1. с чего начинается формула?
- 2. Почему в формуле (А8-В2) не выводится результат?
- 3. Как рассчитать среднее значение?
- 4. Чем абсолютная адресация отличается от относительной?

## 2.3.1. Практическая работа по теме «Расчет по формулам»

Цель занятия. Изучение технологии создания вычислительных таблиц и обработки статистических данных.

Задание 1. Заполнить по образцу таблицу «Количество больных» и выполнить вычисления.

## Порядок работы

- 1. Установите шрифт Times New Roman, размер шрифта 12 пт.
- 2. Переименуйте лист Количество больных.
- 3. Оформите таблицу по образцу, имеющиеся в таблице данные (года, месяцы, дни не-

дели) заносить с помощью автозаполнения.

- 4. Настроить стиль таблицы.
- 5. Знак «?» заменить формулой. Выполнить вычисления:

-Найти общее число больных за полугодие;

-Найти среднее число больных за полугодие;

-Вычислить процент больных за полугодие;

-Найти общее число больных за каждый месяц;

-Найти среднее число больных за каждый месяц;

-Вычислить процент больных за каждый месяц.

|     | A.  | В.            | C.   | D.   | E.    | F.      | G.     | H.      | I.      | J.      |
|-----|-----|---------------|------|------|-------|---------|--------|---------|---------|---------|
| 1.  |     |               | •    | ]    | Колич | ество ( | больнь | ых      |         |         |
| 2.  | N⁰  | Болезнь       | р    | Ъ    |       | Р       |        | Среднее | Общее   | Процент |
|     |     |               | нвар | BpaJ | Ларт  | rədr    | Май    | число   | число   | больных |
|     |     |               | Яı   | Фе   |       | Aı      | N      | больных | больных |         |
| 3.  | 1   | Грипп         | 110  | 120  | 90    | 83      | 64     | ?       | ?       | ?       |
| 4.  | 2   | Ринит         | 140  | 190  | 200   | 100     | 94     | ?       | ?       | ?       |
| 5.  | 3   | Ларингит      | 110  | 120  | 140   | 170     | 128    | ?       | ?       | ?       |
| 6.  | 4   | Ангина        | 56   | 67   | 170   | 124     | 137    | ?       | ?       | ?       |
| 7.  | 5   | Бронхит       | 90   | 92   | 110   | 45      | 56     | ?       | ?       | ?       |
| 8.  | 6   | Фарингит      | 87   | 64   | 57    | 43      | 29     | ?       | ?       | ?       |
| 9.  | 7   | Трахеит       | 33   | 78   | 51    | 38      | 48     | ?       | ?       | ?       |
| 10. | 8   | Бронхиолит    | 66   | 77   | 88    | 44      | 12     | ?       | ?       | ?       |
| 11. | Об  | щее число     |      |      |       |         |        |         |         |         |
|     | бол | ІЬНЫХ         |      |      |       |         |        |         |         |         |
| 12. | Сре | еднее число   |      |      |       |         |        |         |         |         |
|     | бол | ІЬНЫХ         |      |      |       |         |        |         |         |         |
| 13. | Пр  | оцент больных |      |      |       |         |        |         |         |         |

Задание 2. Создать таблицу коэффициенты рождаемости, смертности, естественного прироста (убыли).

# Порядок работы

- 1. Установите шрифт Times New Roman, размер шрифта 14 пт.
- 2. Переименуйте лист Естественный прирост (убыль).
- 3. Оформите таблицу по образцу.
- 4. Настроить стиль таблицы.
- 5. Знак «?» заменить формулой. Выполнить вычисления:
  - -Естественный прирост (убыль) = Число родившихся Число умерших;
  - -Найти среднее число родившихся;

-Найти среднее число умерших;

-Общее число родившихся/умерших.

|     | А.              | B.      | C.      | D.      | E.      | F.        | G.       |
|-----|-----------------|---------|---------|---------|---------|-----------|----------|
| 1.  | Название        | Родиви  | ихся    | Умер    | оших    | Естествен | ный при- |
|     | области         |         |         |         |         | рост (у   | /быль)   |
| 2.  |                 | 2012 г. | 2011 г. | 2012 г. | 2011 г. | 2012 г.   | 2011 г.  |
| 3.  |                 | 1       | 2       | 3       | 4       | 5         | 6        |
| 4.  | Белгородская    | 11,7    | 11,0    | 14,0    | 14,1    | ?         | ?        |
| 5.  | Брянская        | 11,4    | 10,9    | 16,1    | 16,1    | ?         | ?        |
| 6.  | Владимирская    | 11,5    | 10,9    | 16,6    | 17,1    | ?         | ?        |
| 7.  | Воронежская     | 10,9    | 10,2    | 15,6    | 15,9    | ?         | ?        |
| 8.  | Ивановская      | 11,0    | 10,4    | 16,8    | 16,9    | ?         | ?        |
| 9.  | Калужская       | 11,8    | 10,9    | 15,7    | 15,4    | ?         | ?        |
| 10. | Костромская     | 12,8    | 12,2    | 16,0    | 16,6    | ?         | ?        |
| 11. | Курская         | 11,9    | 11,6    | 16,6    | 16,8    | ?         | ?        |
| 12. | Липецкая        | 11,6    | 10,7    | 15,3    | 15,2    | ?         | ?        |
| 13. | Московская      | 12,0    | 11,2    | 14,4    | 14,4    | ?         | ?        |
| 14. | Орловская       | 11,1    | 10,5    | 16,2    | 16,3    | ?         | ?        |
| 15. | Рязанская       | 10,8    | 10,3    | 16,3    | 16,5    | ?         | ?        |
| 16. | Смоленская      | 10,5    | 10,4    | 16,7    | 16,8    | ?         | ?        |
| 17. | Тамбовская      | 9,6     | 9,3     | 16,1    | 16,4    | ?         | ?        |
| 18. | Тверская        | 11,6    | 11,0    | 18,2    | 18,7    | ?         | ?        |
| 19. | Тульская        | 10,1    | 9,4     | 17,7    | 17,7    | ?         | ?        |
| 20. | Ярославская     | 11,9    | 11,2    | 15,9    | 15,8    | ?         | ?        |
| 21. | Общее число ро- | ?       | ?       | ?       | ?       |           |          |
|     | дившихся/       |         |         |         |         |           |          |
|     | умерших         |         |         |         |         |           |          |
| 22. | Среднее число   | ?       | ?       | ?       | ?       |           |          |
|     | родившихся      |         |         |         |         |           |          |
| 23. | Среднее число   | ?       | ?       | ?       | ?       |           |          |
|     | умерших         |         |         |         |         |           |          |

Задание 3. Создать таблицу штатного расписания сельской больницы, если известно, что общий месячный фонд заработной платы составляет 1 000 000 рублей. Для нормальной

работы больницы требуется 3 – 4 санитарки, 4 – 6 медицинских сестер, 6 врачей, 1 заведующий отделением, 1 главный врач, 1 завхоз, 1 заведующий больницей.

## Порядок работы

- 1. Установите шрифт Times New Roman, размер шрифта 14 пт.
- 2. Переименуйте лист Штатное расписание.
- 3. Оформите таблицу по образцу.
- 4. Знак «?» заменить формулой. Выполнить вычисления:
  - -За основу берется оклад санитарки, вводите любую сумму, например, 8000 рублей;
  - -Медицинская сестра должна получать в 1,5 раза больше санитарки, т.е. А= 1,5, В = 0.
  - -Врач в 3 раза больше санитарки, т.е. A = 3, B = 0.
  - -Заведующий отделением на 4000 рублей больше, чем врач, т.е. А = 3, В = 4000.
  - -Завхоз на 2000 рублей больше, чем медицинская сестра, т.е. А = 1,5, В = 2000.
  - -Главный врач в 4 раза больше санитарки, т.е. A = 4, B = 0.
  - -Заведующий больницей на 2000 рублей больше главврача, т.е. A = 4, B = 2000.

-Суммарная заработная плата = Оклад •Количество сотрудников;

|    | A.                         | B.   | C.      | D.    | E.             | F.              |
|----|----------------------------|------|---------|-------|----------------|-----------------|
| 1. |                            | Коэф | фициент | Оклад | Количество со- | Суммарная зара- |
| 2. | Должность                  | А    | В       |       | трудников      | ботная плата    |
| 3. | Санитарка                  | 1    | 0       | 8000  | 4              | ?               |
| 4. | Медицинская<br>сестра      | 1,5  | 0       | ?     | 6              | ?               |
| 5. | Врач                       | 3    | 0       | ?     | 6              | ?               |
| 6. | Заведующий от-<br>делением | 3    | 4000    | ?     | 1              | ?               |
| 7. | Завхоз                     | 1,5  | 2000    | ?     | 1              | ?               |
| 8. | Главный врач               | 4    | 0       | ?     | 1              | ?               |
| 9. | Заведующий<br>больницей    | 4    | 2000    | ?     | 1              | ?               |

-Оклад =  $A \cdot C + B$ , где C – оклад санитарки.

Задание 4. Из одного грамма углеводов человек получает 4,1 ккал, из одного грамма жиров – 9,3 ккал, из одного грамма белков – 4,2 ккал. Порция борща со свежей капустой содержит 3,6 г белков, 12 г жиров и 24 г углеводов. Порция гуляша – 24,3 г белков, 24 г жиров, 7 г углеводов. Порция картофеля с маслом – 2,7 г белков, 7 г жиров и 39 г углеводов. Порция компота из свежих фруктов содержит 0,4 г белков, 36 г углеводов и не содержит жиров. Построить таблицу отражающую:

 – сколько энергии Вы получите из белков жиров и углеводов, содержащихся в каждом блюде;

- из каждого блюда;
- отдельно из белков, жиров и углеводов, входящих в обед;

из всего обеда.

## Порядок работы

- 1. Установите шрифт Times New Roman, размер шрифта 14 пт.
- 2. Переименуйте лист Калории.
- 3. Создайте таблицу.
- 4. Настройте стиль таблицы.
- 5. Выполнить вычисления.

Задание 5. Выполнить обработку результатов вступительных экзаменов.

## Порядок работы

- 1. Установите шрифт Times New Roman, размер шрифта 14 пт.
- 2. Переименуйте лист Абитуриенты.
- 3. Оформите таблицу по образцу, слова в ячейке переносить не нужно, записывайте их

в одну строчку.

|     | A.                | B.         | C.      | D.       | E.               | F.     | G.    | H.                               |
|-----|-------------------|------------|---------|----------|------------------|--------|-------|----------------------------------|
| 1.  |                   | Резу       | ультат  | ы вступ  | ительных экз     | аменов |       |                                  |
| 2.  | Количество м      | ест в бюдж | етных . | группах  |                  |        |       |                                  |
| 3.  |                   |            | Медин   | ко-профи | плактический     | 180    |       |                                  |
| 4.  | <u>Ĺ</u>          |            |         |          |                  |        |       |                                  |
| 5.  | Te                | Высшег     | о сестр | оинского | образования      | 0      |       |                                  |
| 6.  | шк                |            |         |          |                  |        |       |                                  |
| 7.  | Dak               |            |         | Пед      | иатрический      | 64     |       |                                  |
| 8.  | Ď.                |            |         |          |                  |        |       |                                  |
| 9.  |                   |            |         |          | Лечебный         | 100    |       |                                  |
| 10. | ФИО               | Дата       | Пол     | Стаж     | Место            | Коли-  | Вид   | Факультет                        |
|     |                   | рождения   |         |          | жительства       | чество | испы- |                                  |
|     |                   |            |         |          | (город)          | баллов | таний |                                  |
| 11. | Петров П.И        | 03.05.00   | муж     | 0        | Кемерово         | 120    | ЕГЭ   | Лечебный                         |
| 12. | Иванов С.А.       | 12.04.00   | муж     | 0        | Белово           | 180    | ЕГЭ   | Педиатри-<br>ческий              |
| 13. | Степанова<br>И.С. | 21.05.99   | жен     | 1        | Новокуз-<br>нецк | 200    | ЕГЭ   | Медико-<br>профилак-<br>тический |
| 14. | Шорохов<br>С.С.   | 18.02.00   | муж     | 0        | Новоси-<br>бирск | 220    | ЕГЭ   | Высшего<br>сестрин-              |

|     |                         |              |         |          |               |          |          | ского об- |
|-----|-------------------------|--------------|---------|----------|---------------|----------|----------|-----------|
|     |                         |              |         |          |               |          |          | разования |
| 15. | Портнов                 | 13.01.00     | муж     | 0        | Кемерово      | 210      | ЕГЭ      | Педиатри- |
|     | А.П.                    |              |         |          | петерово      |          |          | ческий    |
| 16. | Орлова О.В.             | 23.12.99     | жен     | 1        | Ленинск-      | 180      | ЕГЭ      | Медико-   |
|     |                         |              |         |          | Кузнецкий     |          |          | профилак- |
| 15  | <u></u>                 | 11.05.00     |         |          |               | 1.60     | FFO      | тический  |
| 17. | Жарова О.Н.             | 11.05.98     | жен     | 2        | TC            | 160      | ЕГЭ      | Медико-   |
|     |                         |              |         |          | Кемерово      |          |          | профилак- |
| 10  | <u> </u>                | 26.04.00     |         | 0        |               | 170      | EEO      | Тическии  |
| 18. | Стольников              | 26.04.00     | муж     | 0        | Hanaar        | 170      | EГЭ      | Высшего   |
|     | <i>¥</i> 1. <i>¥</i> 1. |              |         |          | Новоси-       |          |          | сестрин-  |
|     |                         |              |         |          | бирск         |          |          |           |
| 10  | Процицио                | 12.00.07     | NOU     | 3        | Hoporty       | 150      | FLA      | Попистри  |
| 19. | дранкина<br>П И         | 12.09.97     | жен     | 5        | Heur          | 150      |          | подиатри- |
| 20  | Шапкин Л В              | 18 11 00     | MUN     | 0        | Новоси-       | 130      | FГЭ      | Пецебний  |
| 20. | шанкин д.р.             | 10.11.00     | муж     | U        | бирск         | 150      |          | лечеоный  |
| 21. | Сидорова                | 25.03.99     | жен     | 1        | I             | 140      | ЕГЭ      | Педиатри- |
|     | A.P.                    |              |         |          | Белово        |          |          | ческий    |
| 22. | Наибол                  | ьший балл:   | ?       |          | H             | аименьши | ій балл: | ?         |
| 23. | Средн                   | ий балл всех | абитур  | оиентов  | ?             |          |          |           |
| 24. |                         | Кол          | ичест   | во абиту | уриентов по г | ородам   |          |           |
| 25. | Б                       | Белово       |         | ?        |               |          |          |           |
| 26. | Ленинск                 | к-Кузнецкий  |         | ?        |               |          |          |           |
| 27. | Ke                      | мерово       |         | ?        |               |          |          |           |
| 28. | Нов                     | окузнецк     |         | ?        |               |          |          |           |
| 29. | Нове                    | осибирск     |         | ?        |               |          |          |           |
| 30. |                         | Кол          | пичест  | во абит  | уриентов по   | стажу    |          |           |
| 31. | Co                      | стажем       |         | ?        |               |          |          |           |
| 32. | Посл                    | іе школы     |         | ?        |               |          |          |           |
| 33. |                         | Количе       | ество ( | битури   | ентов по фак  | ультета. | м        |           |
| 34. | Медико                  | о-профилакти | ический | й        | ?             |          |          |           |
| 35. | Высшего се              | стринского с | образон | вания    | ?             |          |          |           |
| 36. | Π                       | едиатрически | ий      |          | ?             |          |          |           |
| 37. |                         | Лечебный     |         |          | ?             |          |          |           |

4. Выполнить вычисления:

- Наибольший и наименьший балл вычисляется с помощью функций МАКС и МИН.

- Средний балл абитуриентов вычисляется функцией СРЗНАЧ.

– Определите количество абитуриентов по городам, учитывая столбец «Место жительства». Например, для вычисления абитуриентов из города Ленинск-Кузнецкий выделите ячейку D26 и выполните команду Формулы/ Вставить функцию/ Выберите функцию СчетЕсли. В открывшемся окне в поле диапазон выделите диапазон ячеек, содержащих название городов, т.е. E11:E21, а в поле критерий введите название города, в нашем случае Ленинск-Кузнецкий. Аналогично рассчитать количество абитуриентов из других городов. По вычисленным данным построить гистограмму. В результате должно получиться.

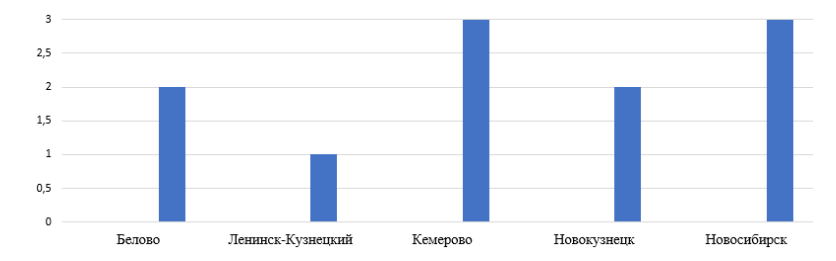

Определите количество абитуриентов по стажу, учитывая столбец «Стаж». Вычисления осуществляются аналогично предыдущему пункту, в поле критерий для абитуриентов со стажем – «>0», а после школы – «=0». По вычисленным данным построить гистограмму. Аналогично рассчитать количество абитуриентов по факультетам. В результате должно получиться.

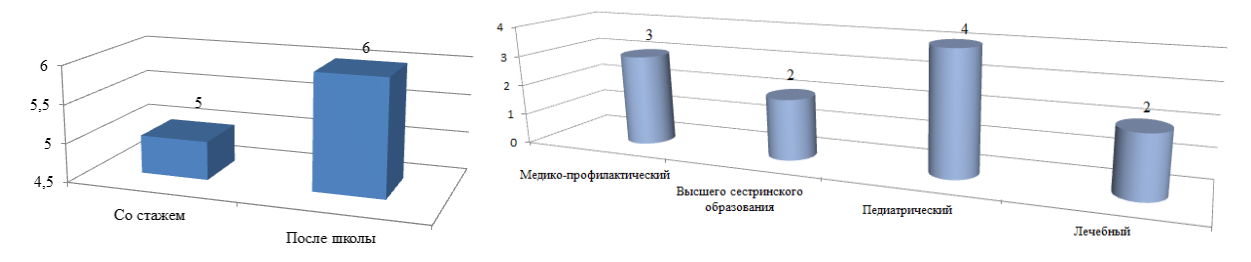

5. Исследовать популярность факультета, для этого заполнить по образцу диапазон ячеек I6:Р9.

|   | Ι                        | J       | K         | L         | М    | Ν       | 0         | Р         |  |  |  |  |
|---|--------------------------|---------|-----------|-----------|------|---------|-----------|-----------|--|--|--|--|
| 6 | Популярность факультетов |         |           |           |      |         |           |           |  |  |  |  |
| 7 | 7 Девушки Юноши          |         |           |           |      |         |           |           |  |  |  |  |
| 8 | Ле-                      | Педиат- | Медико-   | Высшего   | Ле-  | Педиат- | Медико-   | Высшего   |  |  |  |  |
|   | чеб-                     | ричес-  | профилакт | сестрин-  | чеб- | ричес-  | профилакт | сестрин-  |  |  |  |  |
|   | ный                      | кий     | ический   | ского об- | ный  | кий     | ический   | ского об- |  |  |  |  |
|   |                          |         |           | разования |      |         |           | разования |  |  |  |  |
| 9 |                          |         |           |           |      |         |           |           |  |  |  |  |

Проанализируем данные каждого абитуриента. Рассмотрим, например, данные по абитуриенту в одиннадцатой строке. Обозначим единицей девушек на лечебном факультете. Для вычисления количества девушек на лечебном факультете выделите ячейку I11 и выполните команду Формулы/Логические/Выберите функцию ЕСЛИ. В открывшемся окне в поле Логическое\_выражение введите слово «условие», а в поля Значение если истина – 1, Значение если ложь – 0.Нажмите кнопку «ОК»

| ргументы функции                                                             |                                                                    |                                                               |                       | ?                                                                                                 |
|------------------------------------------------------------------------------|--------------------------------------------------------------------|---------------------------------------------------------------|-----------------------|---------------------------------------------------------------------------------------------------|
| сли                                                                          |                                                                    |                                                               |                       |                                                                                                   |
| Лог_выражение                                                                | условие                                                            |                                                               | =                     | #MM8?                                                                                             |
| Значение_если_истина                                                         | 1                                                                  |                                                               | =                     | 1                                                                                                 |
| Значение_если_ложь                                                           | 0                                                                  |                                                               | =                     | 0                                                                                                 |
| оверяет, выполняется ли у<br>ачение, если нет.                               | ловие, и возвращает                                                | =<br>одно значение, е                                         | =<br>ecr              | пи оно выполняется, и другое                                                                      |
| ооверяет, выполняется ли у<br>ачение, если нет.<br>Значение_есл              | словие, и возвращает<br>и_ложь значение, ко                        | адно значение, е                                              | =<br>есл<br>ето       | пи оно выполняется, и другое<br>ся, если 'лог_выражение' имеет                                    |
| роверяет, выполняется ли у<br>гачение, если нет.<br>Значение_есл             | словие, и возвращает<br>и <b>_ложь</b> значение, ко<br>значение ЛО | =<br>одно значение, е<br>торое возвращае<br>ЖЬ. Если не указа | =<br>есл<br>ето<br>ан | пи оно выполняется, и другое<br>ся, если 'лог_выражение' имеет<br>го, возвращается значение ЛОЖЬ. |
| роверяет, выполняется ли у<br>начение, если нет.<br>Значение_есл<br>начение: | словие, и возвращает<br>и <b>_ложь</b> значение, ко<br>значение ЛО | -<br>одно значение, е<br>торое возвраща<br>ЖЬ. Если не указа  | =<br>есл<br>ето<br>ан | пи оно выполняется, и другое<br>ся, если 'лог_выражение' имеет<br>ю, возвращается значение ЛОЖЬ.  |

Выделить ячейку II1 и установите указатель мыши в строку формул, удалите слово «условие» и выполните команду Формулы/Логические/И. В поле Логическое\_значение1 нажать на ячейку, отражающую пол человека, т.е. С11, в результате адрес ячейки отобразится в поле, введите условие – =«жен». В поле Логическое\_значение2 нажать на ячейку, отражающую факультет человека, т.е. Н11, в результате адрес ячейки отобразится в поле, введите условие – = «Лечебный»

| Аргументы функции                            |                                                  |                                                   |              |                                                                                | ?                           | ×               |
|----------------------------------------------|--------------------------------------------------|---------------------------------------------------|--------------|--------------------------------------------------------------------------------|-----------------------------|-----------------|
| И                                            |                                                  |                                                   |              |                                                                                |                             |                 |
| Логическое_значение1                         | С11="жен"                                        | 1                                                 | =            | ложь                                                                           |                             |                 |
| Логическое_значение2<br>Логическое_значение3 | Н11="Лечебный[                                   |                                                   | =            | логическое                                                                     |                             |                 |
|                                              |                                                  |                                                   |              |                                                                                |                             |                 |
| Проверяет, все ли аргументь<br>аргументы.    | и имеют значение ИСТ                             | ИНА, и возвран                                    | =<br>щае     | ЛОЖЬ<br>т значение ИСТИНА, если                                                | истинн                      | ы все           |
| Логическое_зна                               | ачение2: логическое_<br>проверяемы<br>либо ЛОЖЬ; | значение1;лог<br>іх условий, кот<br>они могут быт | гиче<br>торы | еское_значение2; от 1 до<br>ме могут принимать значе<br>огическими значениями, | о 255<br>ение ИС<br>массива | ТИНА<br>ами или |
| Значение: 0                                  |                                                  |                                                   |              |                                                                                |                             |                 |
| Справка по этой функции                      |                                                  |                                                   |              | ОК                                                                             | Оти                         | иена            |

Скопировать формулу и вставить ее в диапазон ячеек I12:I21.

В ячейке I9 вычислите сумму полученных данных, для этого выполните команду Формулы/Вставить функцию/Выберите функцию СУММ.

Для остальных факультетов выполнить аналогичные действия.

Задание 5. Выполнить обработку результатов анкетирования.

# Порядок работы

- 1. Установите шрифт Times New Roman, размер шрифта 14 пт.
- 2. Переименуйте лист1 Персональные данные, лист2 Вопросы, лист3 Результат.
- 3. Создайте по образцу лист «Персональные данные».

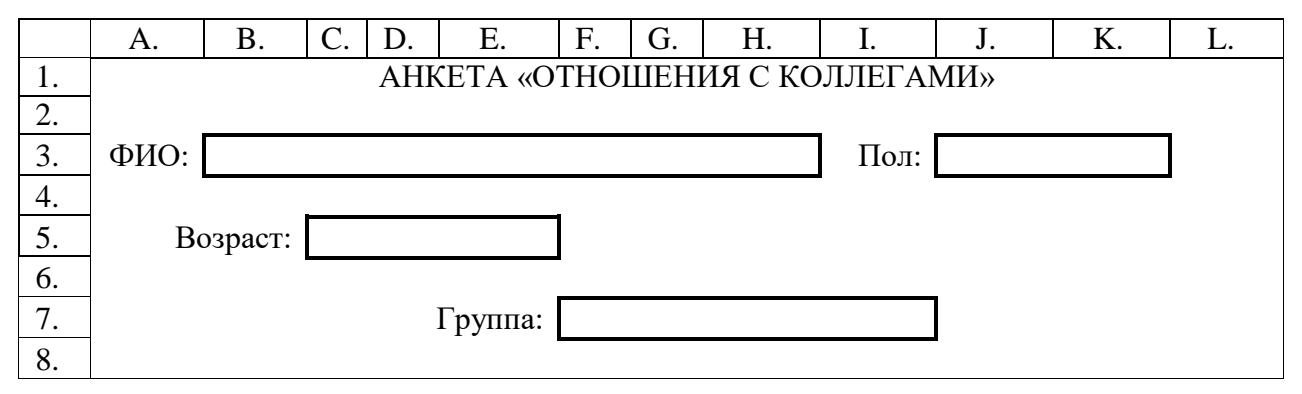

4. Создайте по образцу лист «Вопросы». Столбец «Варианты ответов» оформите в виде списка, например, в ячейке В2 должен быть список с элементами: А. Ее значимости и престижности; Б. Преимуществ, которые она обеспечивает; В. Дальнейших перспектив для себя.

|     | А.                 | B.                                      | C.      | D.      |
|-----|--------------------|-----------------------------------------|---------|---------|
| 1.  | Вопросы            | Варианты ответов                        | Вариант | Балл за |
|     |                    |                                         | ответа  | ответ   |
| 2.  | Профессию следует  | А. Ее значимости и престижности;        |         |         |
|     | выбирать, исходя   | Б. Преимуществ, которые она обеспе-     |         |         |
|     | ИЗ:                | чивает;                                 |         |         |
|     |                    | В. Дальнейших перспектив для себя       |         |         |
| 3.  | Путешествуя, Вы    | А. Нет, боитесь сбиться с пути;         |         |         |
|     | легко              | Б. Да, но только в том месте, где мест- |         |         |
|     | ориентируетесь в   | ность Вам понравилась;                  |         |         |
|     | маршруте, по       | В. Да, Вы очень наблюдательны.          |         |         |
|     | которому уже       |                                         |         |         |
|     | прошли?            |                                         |         |         |
| 4.  | Сразу же после     | А. Чаще вспомнить не можете;            |         |         |
|     | какой-то беседы Вы | Б. Запомнили только то, что Вас инте-   |         |         |
|     | можете вспомнить   | ресовало в данный момент;               |         |         |
|     | все, о чем         | В. Да Вам удается сделать это без осо-  |         |         |
|     | говорили?          | бых усилий.                             |         |         |
| 5.  | Вы можете без      | А. Да, если слово произнесено четко;    |         |         |
|     | ошибки повторить   | Б. Да, но не совсем правильно;          |         |         |
|     | слово, которое     | В. Да, без затруднений.                 |         |         |
|     | было произнесено   |                                         |         |         |
|     | на иностранном     |                                         |         |         |
|     | языке?             |                                         |         |         |
| 6.  | В свободное время  | А. Находиться в компании;               |         |         |
|     | Вы предпочитаете:  | Б. Вам безразлично, чем заниматься;     |         |         |
|     | 1                  | В. Остаться наедине с самим собой,      |         |         |
|     |                    | чтобы поразмыслить.                     |         |         |
| 7.  | Вы занимаетесь     | А. Когда Вы более-менее будете до-      |         |         |
|     | каким-то делом.    | вольны результатом;                     |         |         |
|     | Когда Вы           | Б. Когда надоест заниматься;            |         |         |
|     | прекратите это     | В. Когда дело закончено и кажется Вам   |         |         |
|     | занятие?           | отлично выполненным.                    |         |         |
| 8.  | Когда Вы один, то: | А. пытаетесь хоть чем-нибудь занять     |         |         |
|     |                    | себя;                                   |         |         |
|     |                    | Б. любите помечтать о вещах, которые    |         |         |
|     |                    | связаны с вашей работой;                |         |         |
|     |                    | В. Мечтаете о каких- то абстрактных     |         |         |
|     |                    | вещах.                                  |         |         |
| 9.  | Если Вас           | А. Когда находитесь в одиночестве;      | 1       |         |
|     | захватывает какая- | Б. Только там, где не слишком шумно:    |         |         |
|     | то идея, то Вы     | В. Независимо от того, где и с кем Вы   |         |         |
|     | думаете о ней:     | находитесь.                             |         |         |
| 10. | Если Вы            | А. измените, свое мнение в том случае.  | 1       |         |
|     | отстаиваете какую- | если сопротивление булет слишком        |         |         |
|     | то идею, то:       | сильна;                                 |         |         |

|  | Б. останетесь при своем мнении, какие<br>бы аргументы не выслушали;<br>В. Можете отказаться от идеи, если ар- |  |
|--|----------------------------------------------------------------------------------------------------|--|
|  | гументы оппонентов были убедитель-                                                                            |  |
|  | ными.                                                                                                    |  |

5. Ответьте на вопросы.

6. В третьем столбце «Вариант ответа» введите формулу для определения первого символа в ответе (А, Б, В), для этого выполните команду Формулы/Вставить функцию/ЛевСимв. В открывшемся окне в поле текст выбирете соответствующую ячейку второго столбца, в поле количество знаков – 1. Скопировать формулу и добавить ее во все ячейки данного столбца.

| Аргументы функции     |               |                  |       |      |          |          |        | ?       | ×     |
|-----------------------|---------------|------------------|-------|------|----------|----------|--------|---------|-------|
| ЛЕВСИМВ               |               |                  |       |      |          |          |        |         |       |
| Текст                 | B2            |                  | 1     | =    | "В. Даль | нейших   | перспе | ктив дл | я сеі |
| Количество_знаков     | 1             |                  | 1     | =    | 1        |          |        |         |       |
|                       |               |                  |       | =    | "B"      |          |        |         |       |
| Возвращает указанное  | количество зн | аков с начала ст | роки  | гекс | ста.     |          |        |         |       |
|                       | Текст         | строка текста, с | одерж | кащ  | ая знаки | , которы | е нужн | о извле | чь.   |
|                       |               |                  |       |      |          |          |        |         |       |
| Значение: В           |               |                  |       |      |          |          |        |         |       |
|                       |               |                  |       |      |          |          | _      |         |       |
| Справка по этой функц | ии            |                  |       |      | I        | ОК       |        | Отме    | на    |

7. В столбце «Балл за ответ» должен отображаться соответствующий балл: А – 3, Б – 0, В – 6. В ячейке D2 выполните команду Формулы/ Вставить функцию/Если. В открывшемся окне в поле Лог\_выражение: Адрес ячейки отражающий вариант ответа = «А», в поле Значение\_если\_истина: 3, а в поле Значение\_если\_ложь: 0.

| Аргументы функции                                                                 |                                                                                                    |                               | ?                                                                                                    | ×        |
|-----------------------------------------------------------------------------------|----------------------------------------------------------------------------------------------------|-------------------------------|----------------------------------------------------------------------------------------------------|----------|
| ЕСЛИ                                                                              |                                                                                                    |                               |                                                                                                    |          |
| Лог_выражение                                                                     | C2="A"                                                                                               | =                             | ложь                                                                                                   |          |
| Значение_если_истина                                                              | 3                                                                                                    | -                             | 3                                                                                                    |          |
| Значение_если_ложь                                                                | 0                                                                                                    | - 13                          | 0                                                                                                    |          |
| роверяет, выполняется ли у                                                        | словие, и возвращает одно значен                                                                     | =<br>ине, ес                  | 0<br>сли оно выполняется, и другое                                                                     |          |
| іроверяет, выполняется ли у<br>начение, если нет.                                 | словие, и возвращает одно значен                                                                     | =<br>ие, ес                   | 0<br>сли оно выполняется, и другое                                                                     |          |
| іроверяет, выполняется ли у<br>начение, если нет.<br>Значение_если                | словие, и возвращает одно значен<br>и <b>_ложь</b> значение, которое возвр<br>значение ЛОЖЬ. Если не | =<br>іие, ес<br>ащае<br>указа | 0<br>сли оно выполняется, и другое<br>тся, если 'лог_выражение' имеет<br>но, возвращается значение ЛОЖ | ,<br>КЬ. |
| іроверяет, выполняется ли ун<br>начение, если нет.<br>Значение_если<br>начение: 0 | словие, и возвращает одно значен<br>и <b>_ложь</b> значение, которое возвр<br>значение ЛОЖЬ. Если не | =<br>ащае<br>указа            | 0<br>сли оно выполняется, и другое<br>тся, если "лог_выражение" имеет<br>но, возвращается значение ЛОЖ | кь.      |

8. В строке формул ячейки D2 удалите 0 и выполните команду Формулы/ Вставить функцию/Если. В открывшемся окне в поле Лог\_выражение: Адрес ячейки отражающий вариант ответа = «Б», в поле Значение\_если\_истина: 0, а в поле Значение\_если\_ложь: 6. Скопировать формулу и вставить в остальные ячейки данного столбца.

9. Рассчитайте количество баллов, используя функцию СУММ.

10. Создать лист «Результаты», используя следующие данные.

От 0 – 24 баллов. Вас не волнует мнение окружающих людей. Вы довольны тем, что имеете, и не стремитесь ни к каким переменам в жизни. Вы хорошо выполняете свою работу, но никогда не согласитесь взяться за какой-то новый проект. Вы не видите смысл в том. Чтобы налаживать контакты с окружающими Вас людьми.

От 25 – 38 баллов. Вы разграничиваете свою личную жизнь и жизнь коллектива. Вам не хватает гибкости в общении с коллегами и это портит отношение между Вами.

От 39 – 54 баллов. Общаться с Вами – одно удовольствие. Вы легко идете на контакт, всегда знаете, о чем следует говорить, а о чем умолчать. Это неоценимое качество хорошего сотрудника.

## Тема 2.4. Создание диаграммы и ее форматирование

Диаграммы используются для представления рядов числовых данных в графическом формате, который упрощает понимание большого объема информации и отношений между различными рядами данных.

Диаграмма состоит из различных элементов. Некоторые из них отображаются по умолчанию, другие можно добавлять по мере необходимости. Можно изменить вид элементов диаграммы, переместив их в другое место или изменив их размер либо формат. Также можно удалить элементы диаграммы, которые не требуется отображать.

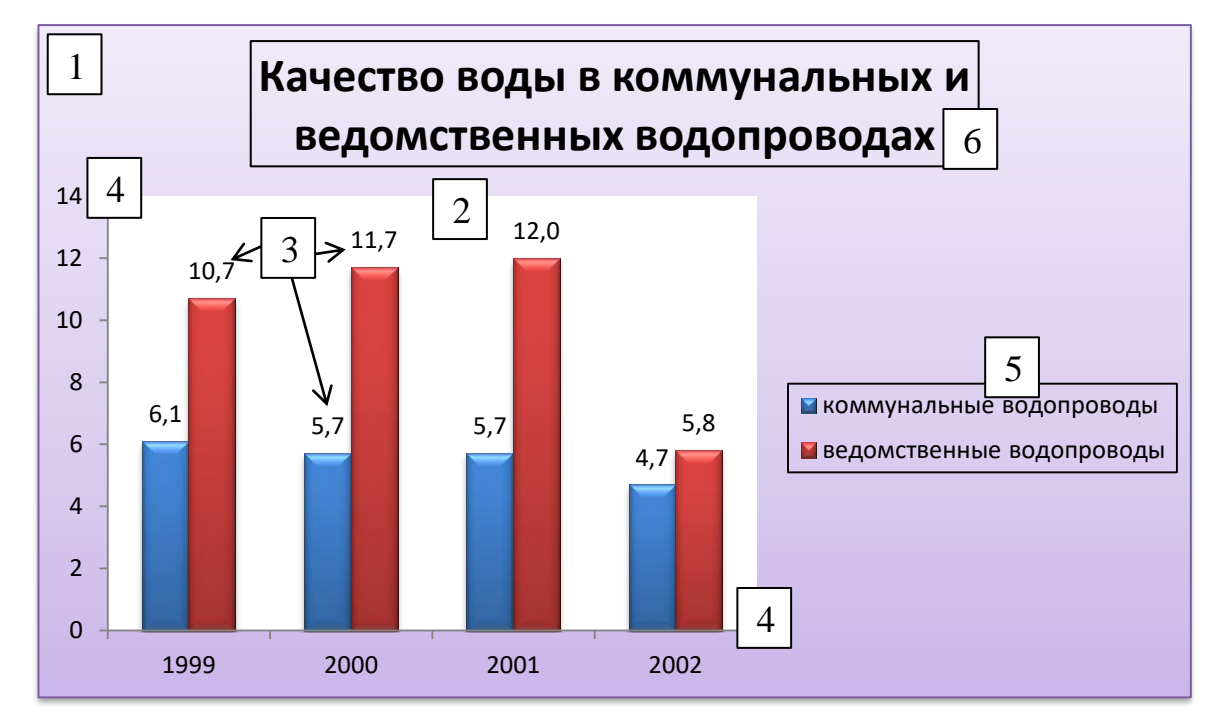

- 1 Область диаграммы.
- 2 Область построения диаграммы.
- 3 Подписи данных

4 – Оси категорий (горизонтальная) и значений (вертикальная), вдоль которых строится диаграмма.

- 5 Легенда диаграммы.
- 6-Названия диаграммы.

#### 1. Алгоритм создания диаграммы.

1. Добавьте на лист данные, на основе которых необходимо построить диаграмму.

2. Выделите ячейки, содержащие данные, которые необходимо использовать для по-

строения диаграммы.

3. На вкладке Вставить в группе Диаграммы выберите подходящий тип.

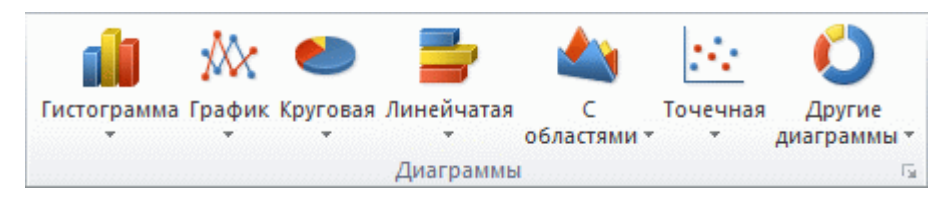

## 2. Алгоритм перемещения диаграммы.

- 1. Выделите диаграмму.
- 2. Откроются дополнительные вкладки Конструктор, Макет и Формат.

3. На вкладке Конструктор в группе Расположение нажмите кнопку Перемещение диаграммы.

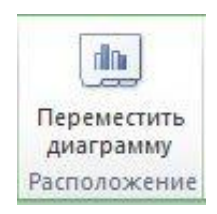

4. В разделе Разместить диаграмму выполните одно из указанных ниже действий.

- Чтобы добавить диаграмму на отдельный лист, установите переключатель на отдельном листе.

- Если требуется диаграмма на листе, установите переключатель на имеющемся листе.

После создания диаграммы можно изменить ее внешний вид. Вместо того чтобы вручную добавлять или изменять элементы диаграммы, можно применить готовый макет и стиль.

## 3. Алгоритм применения готового макета

1. Выделить диаграмму.

2. На вкладке Конструктор в группе Макеты диаграммы выберите подходящий вариант.

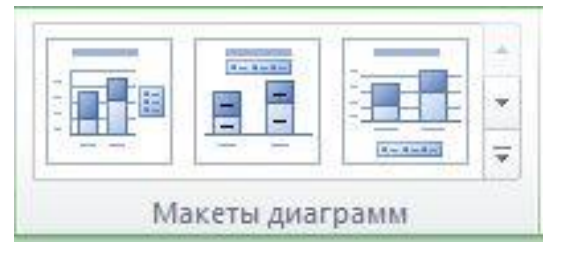

| Например. |
|-----------|
|-----------|

Макет 1.

Макет 2.

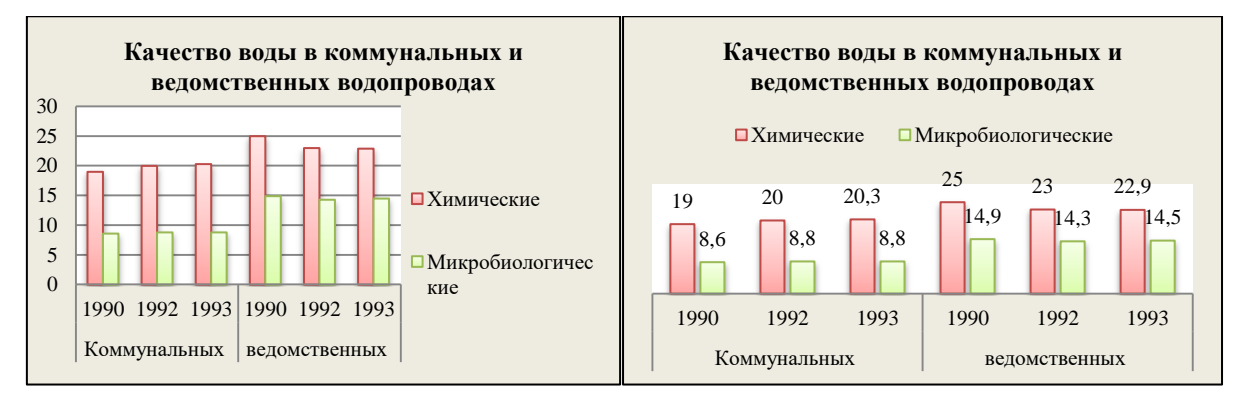

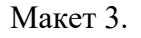

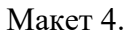

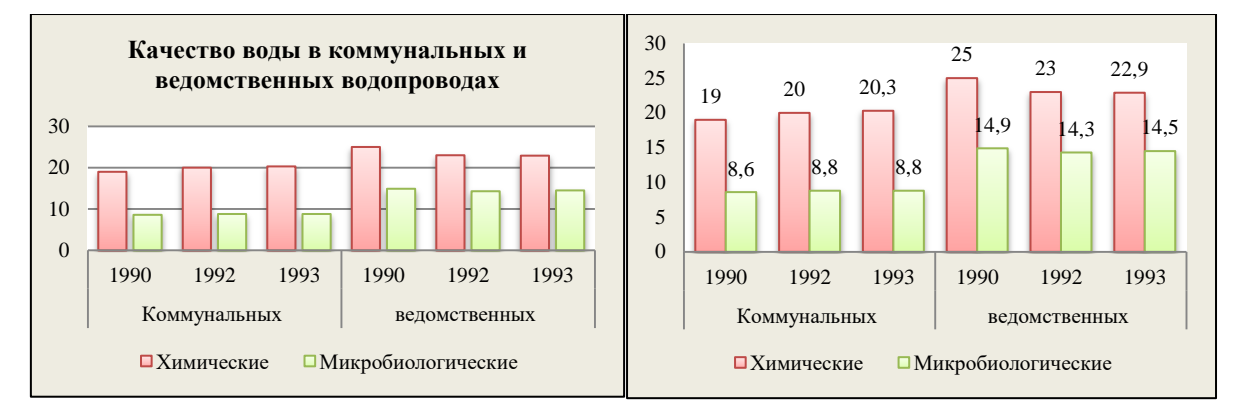

# Макет 5.

Макет 6.

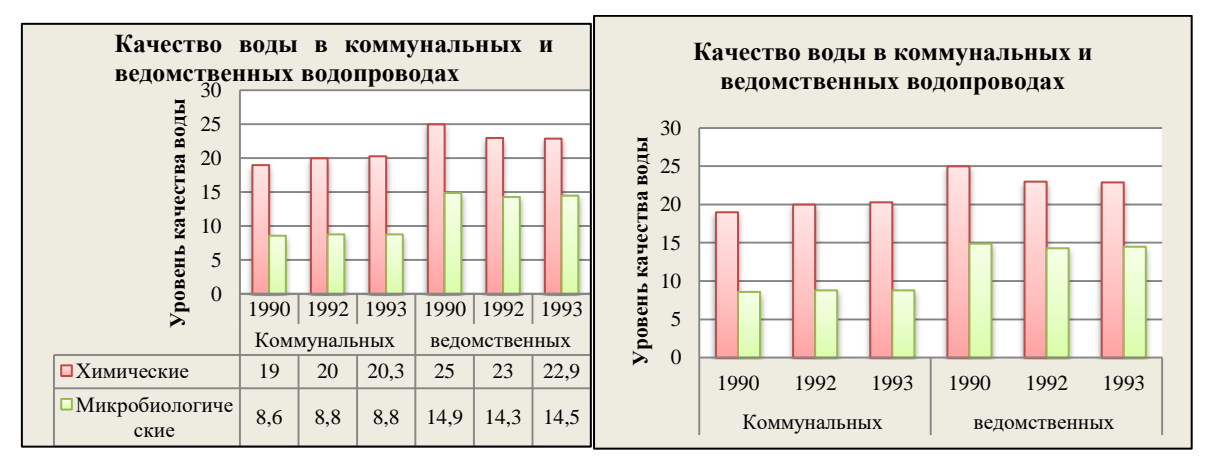

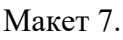

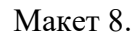

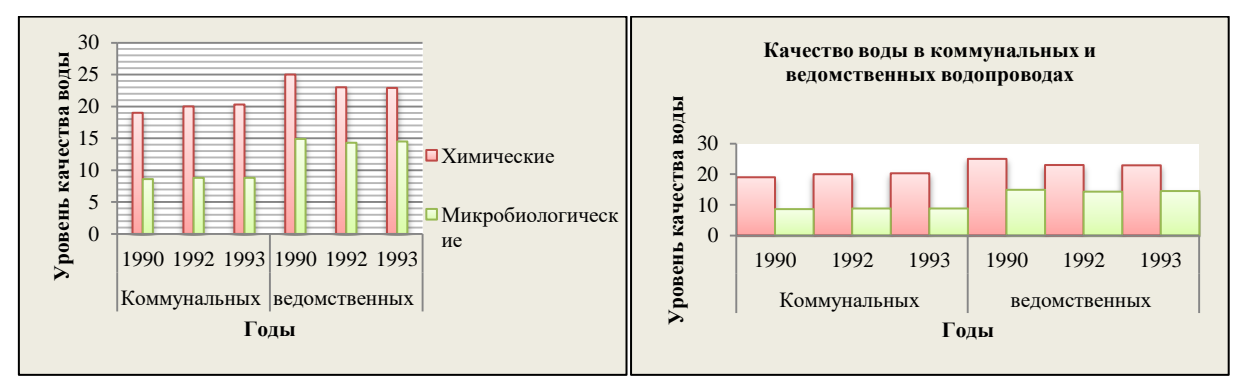

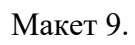

Макет 10.

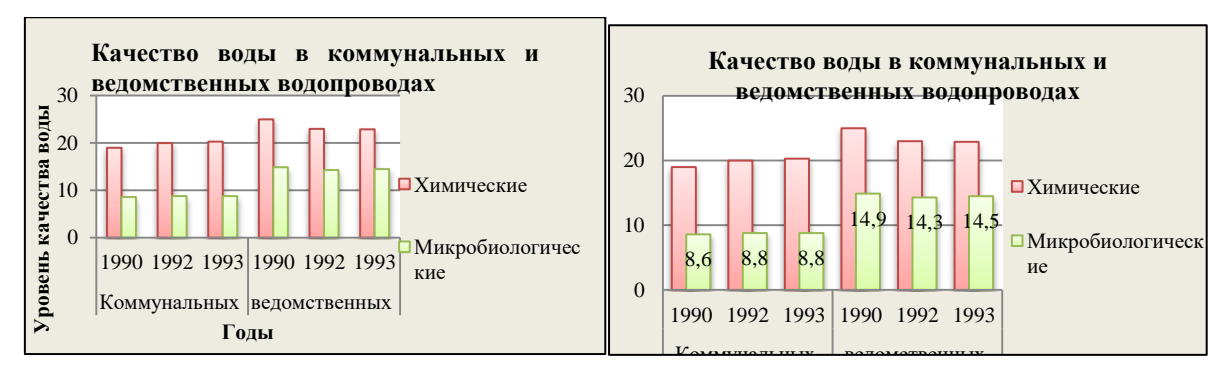

Макет 11.

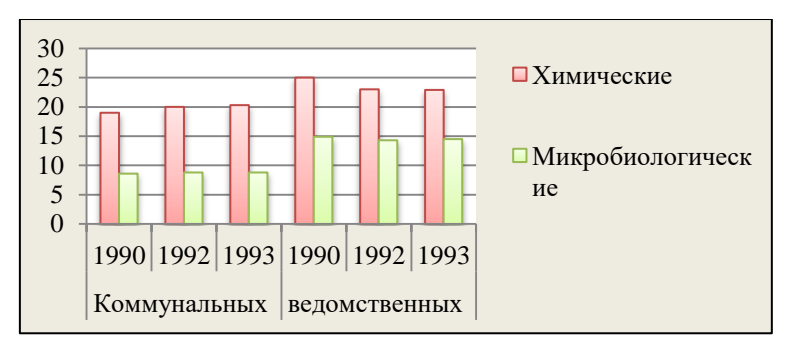

# 4.Алгоритм применения готового стиля диаграммы

- 1. Выбрать диаграмму.
- 2. На вкладке Конструктор в группе Стили диаграмм выберите подходящий вариант.

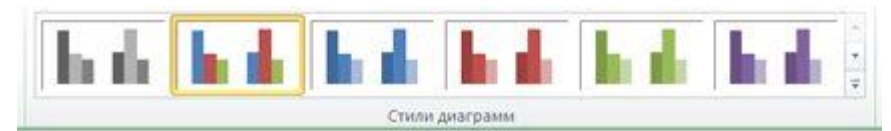

# 5 Алгоритм добавления названия диаграммы.

- 1. Выделить диаграмму.
- 2. На вкладке Макет в группе Подписи нажмите кнопку Название диаграммы.

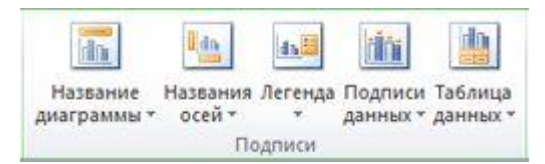

3. Выберите пункт Название по центру с перекрытием или Над диаграммой.

Например.

Название по центру с перекрытием Над диаграммой

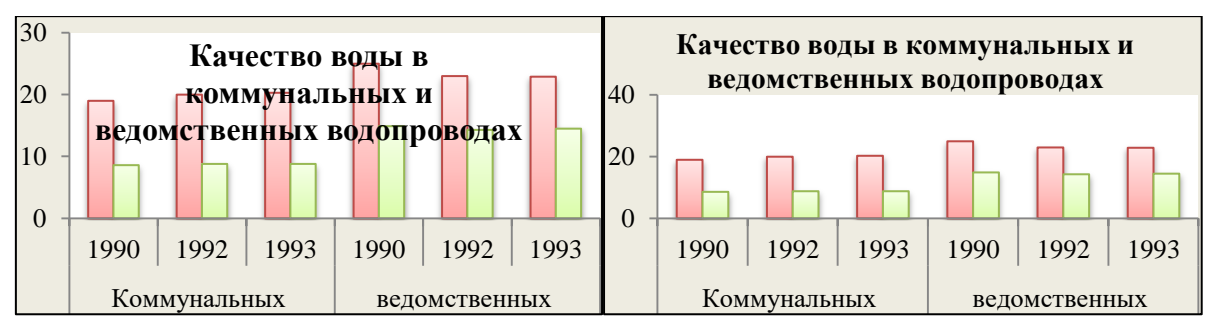

# 6. Алгоритм добавления названий осей

- 1. Выделить диаграмму.
- 2. На вкладке Макет в группе Подписи нажмите кнопку Названия осей.

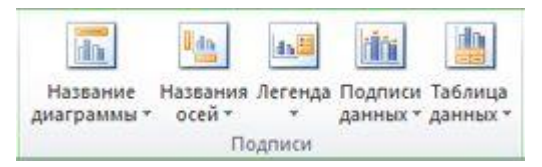

- 3. Выполните одно из указанных ниже действий:
- Чтобы добавить название к основной горизонтальной оси, выберите пункт Название основной горизонтальной оси.
- Чтобы добавить название к основной вертикальной оси (оси значений), выберите пункт **Название основной вертикальной оси**.

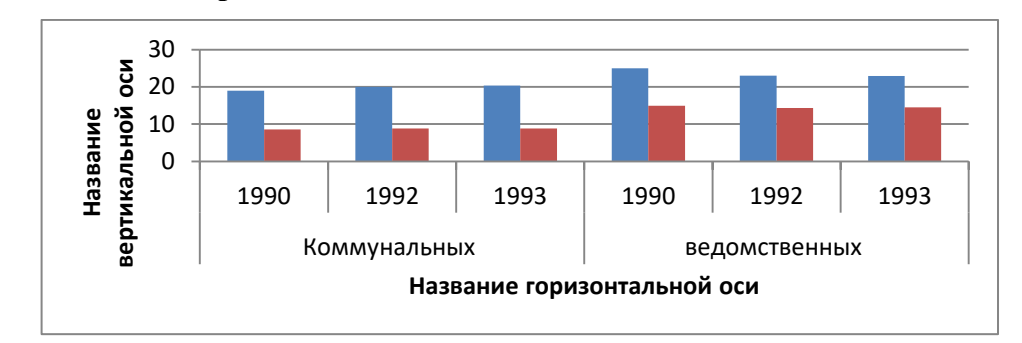

#### 7. Алгоритм добавления подписи данных

- 1. Выделить диаграмму.
- 2. На вкладке Макет в группе Подписи нажмите кнопку Подписи данных.

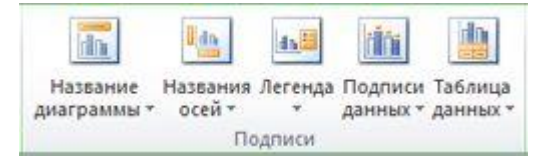

#### У вершины снаружи

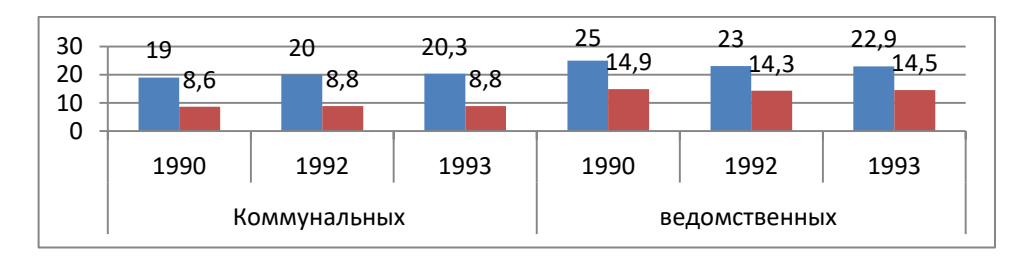

## В центре

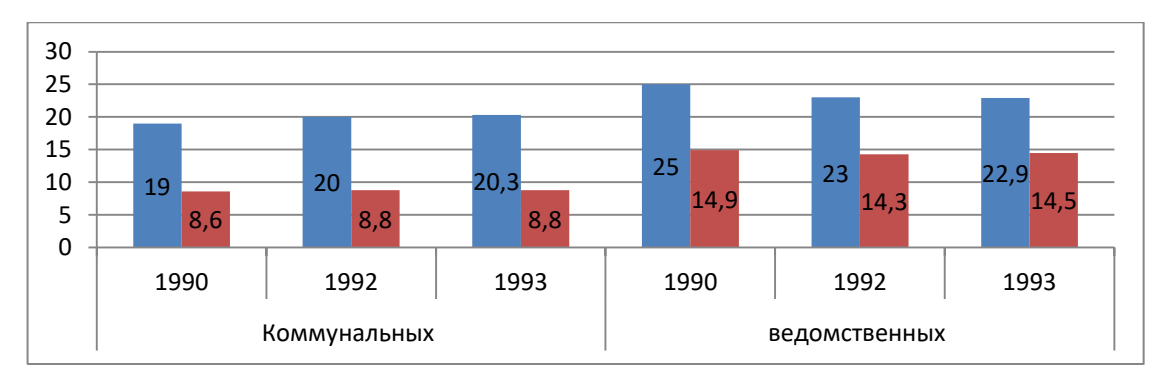

## У вершины внутри

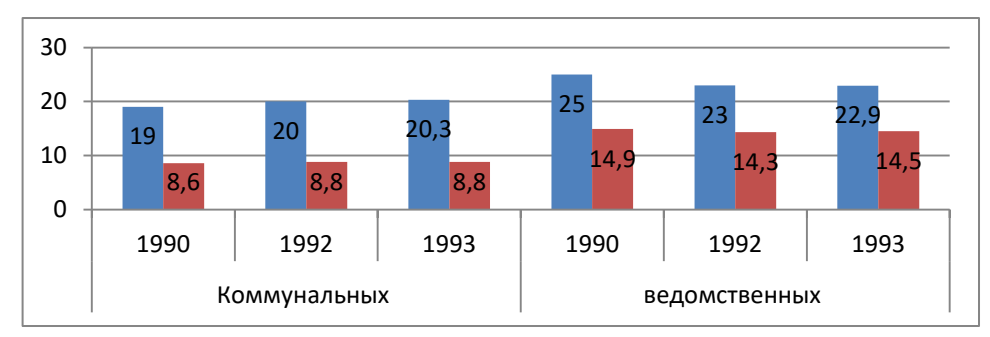

# У основания внутри

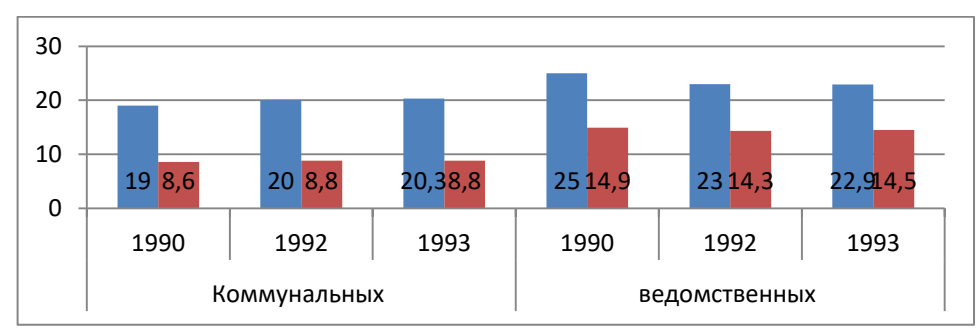

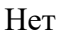

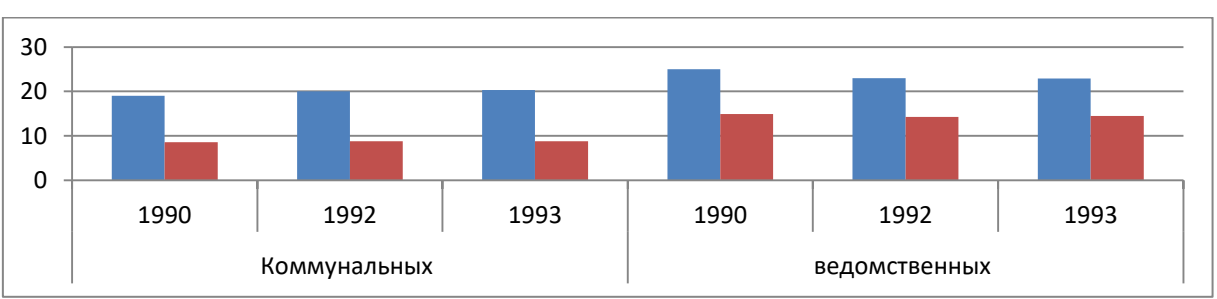

# 8. Алгоритм добавления легенды.

- 1. Выделить диаграмму.
- 2. На вкладке Макет в группе Подписи нажмите кнопку Легенда.

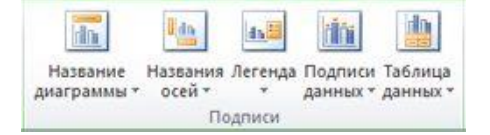

3. Выбрать подходящий вариант:

Добавить легенду справа

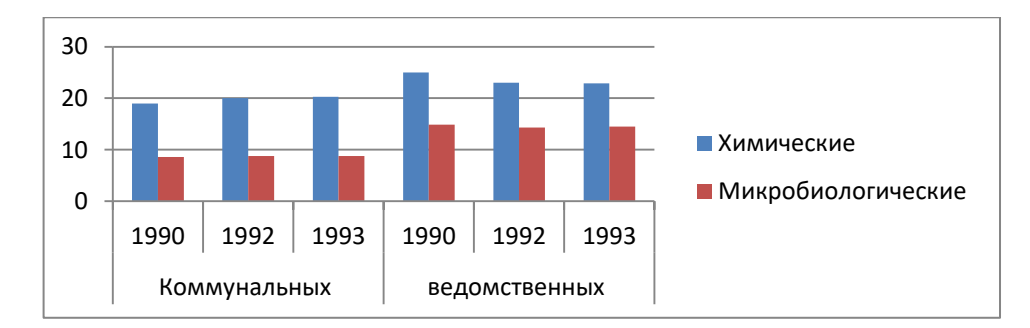

#### Добавить легенду сверху

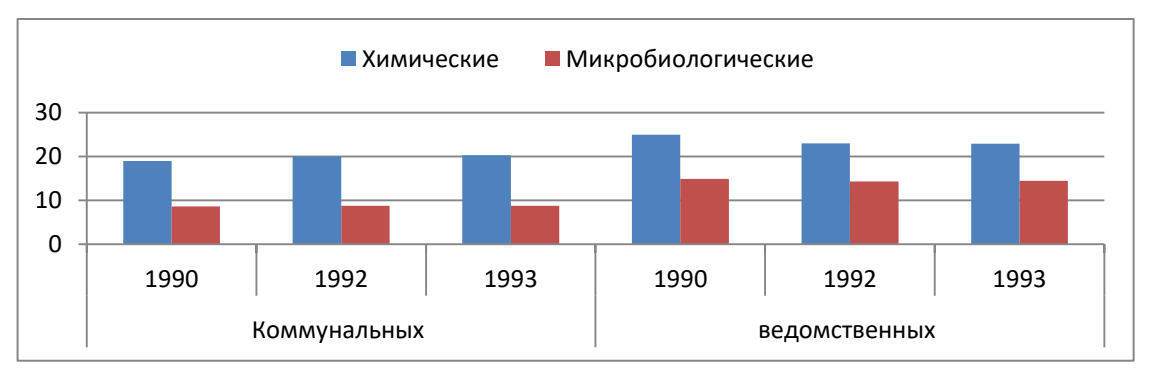

#### Добавить легенду слева

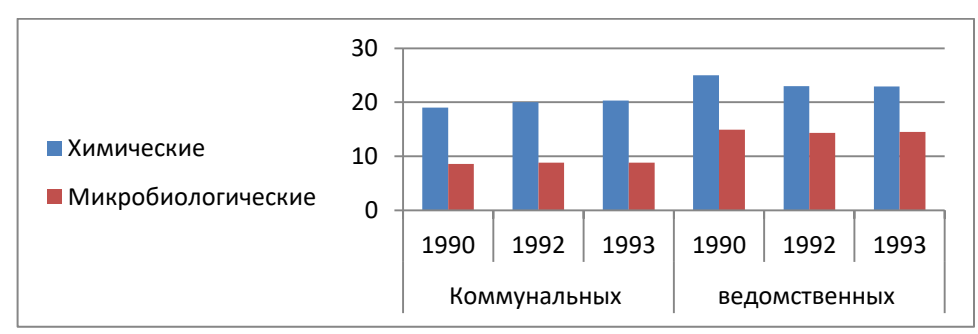

## Добавить легенду снизу

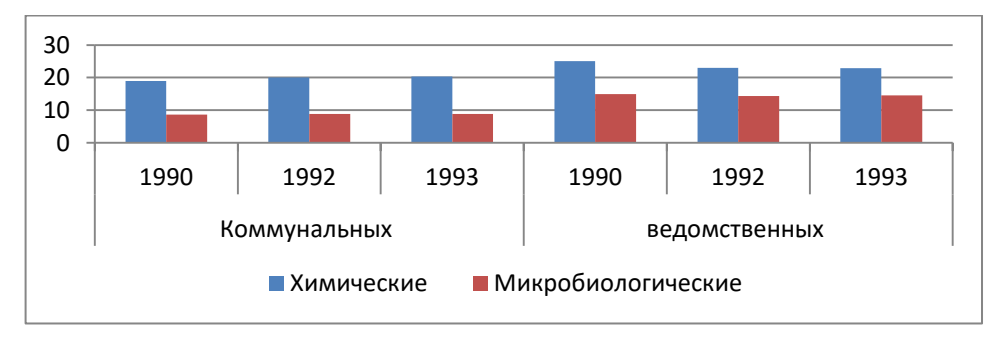

#### Добавить легенду справа с перекрытием

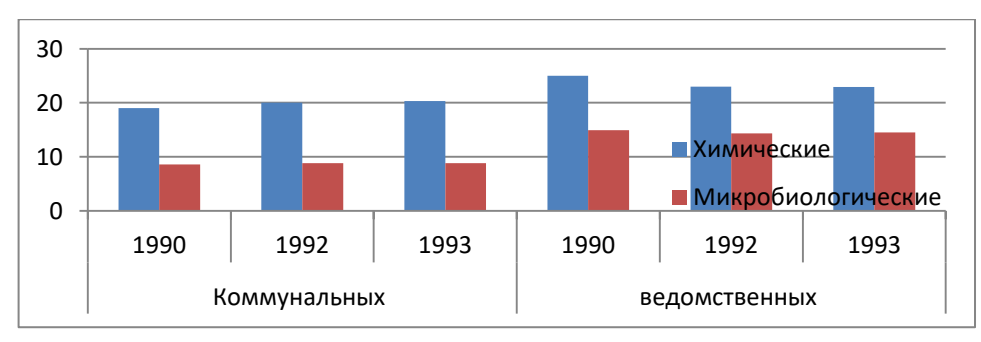

#### Добавить легенду слева с перекрытием

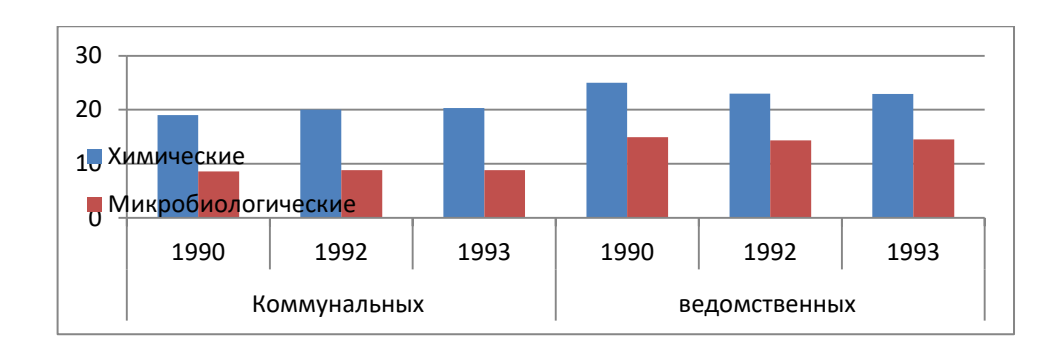

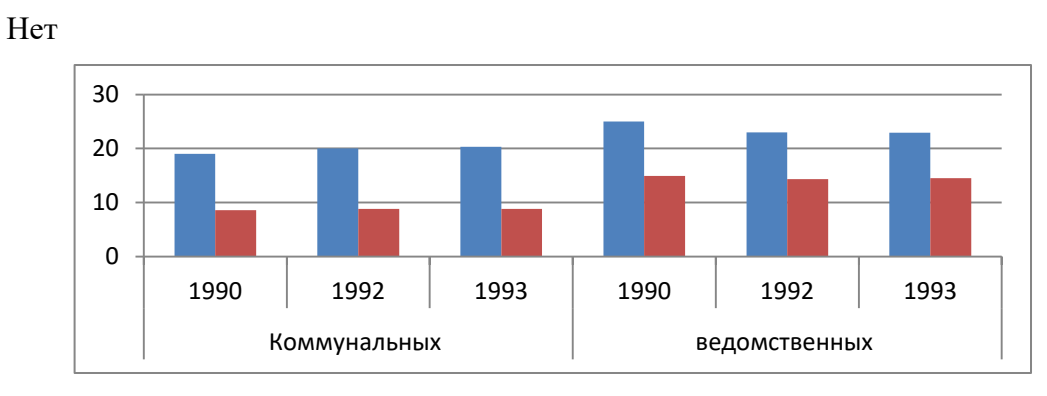

# 9. Алгоритм добавления таблицы данных

- 1. Выделить диаграмму.
- 2. На вкладке Макет в группе Подписи нажмите кнопку Таблица данных.

| in          | U day    | 41      | dini    |         |
|-------------|----------|---------|---------|---------|
| Название    | Названия | Легенда | Подписи | Таблица |
| диатраммы - | П        | одписи  | даппех  | данных  |

3. Выбрать подходящий вариант.

Показать таблицу данных.

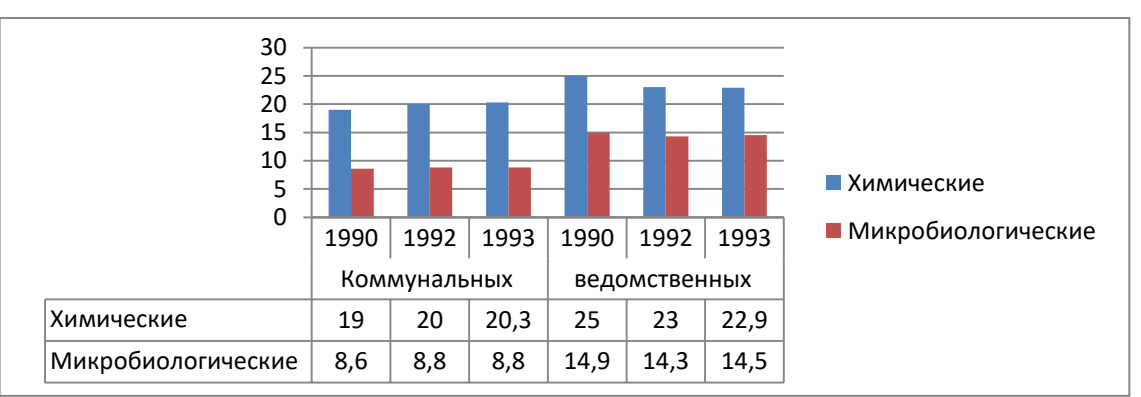

Показать таблицу данных с ключами легенды.

|                    | Химические Иикробиологические |            |      |      |            |      |  |  |
|--------------------|-------------------------------|------------|------|------|------------|------|--|--|
| 30<br>20<br>10     |                               |            |      |      |            |      |  |  |
| 0 -                | 1990                          | 1992       | 1993 | 1990 | 1992       | 1993 |  |  |
|                    | К                             | оммунальны | ix   | ве   | домственнь | ix   |  |  |
| Химические         | 19                            | 20         | 20,3 | 25   | 23         | 22,9 |  |  |
| Иикробиологические | 8,6                           | 8,8        | 8,8  | 14,9 | 14,3       | 14,5 |  |  |

## 10. Алгоритм добавления сетка.

- 1. Выделить диаграмму.
- 2. На вкладке Макет в группе Оси нажмите кнопку Сетка.
- 3. Выбрать Горизонтальная линия сетки по основной оси подходящий вариант.

Нет

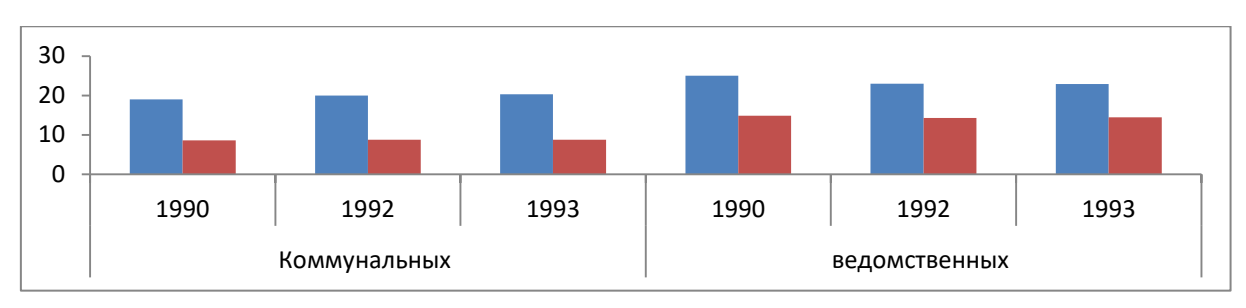

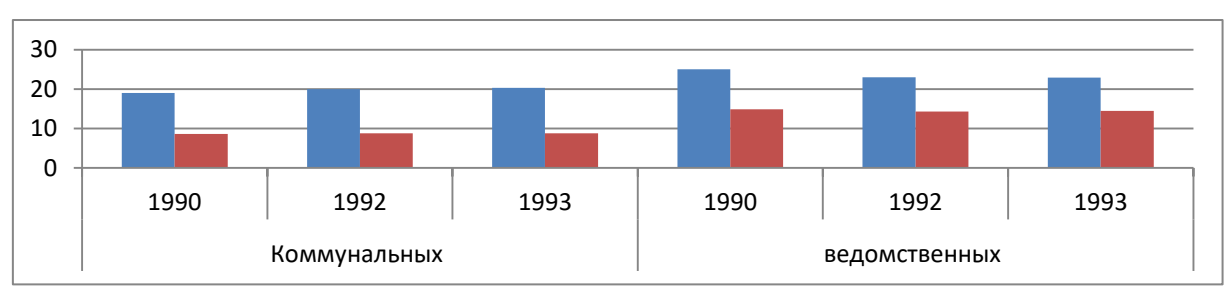

Основные линии сетки

Промежуточные линии сетки

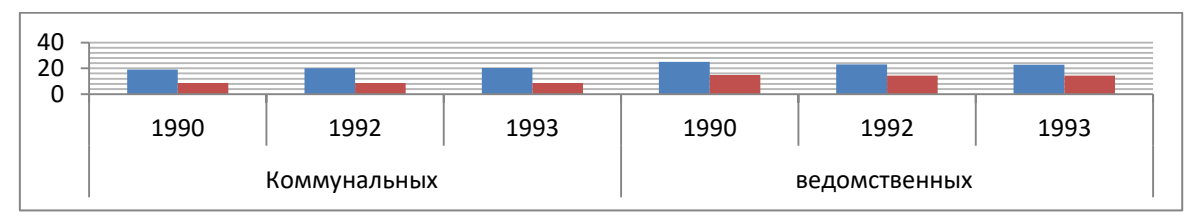

Основные и промежуточные линии сетки

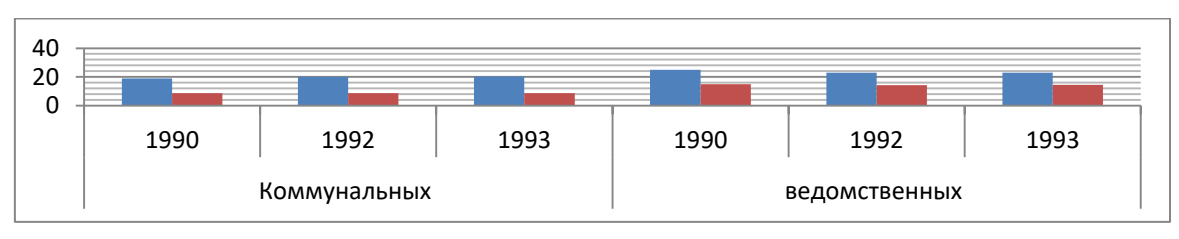

4. Выбрать Вертикальная линия сетки по основной оси подходящий вариант:

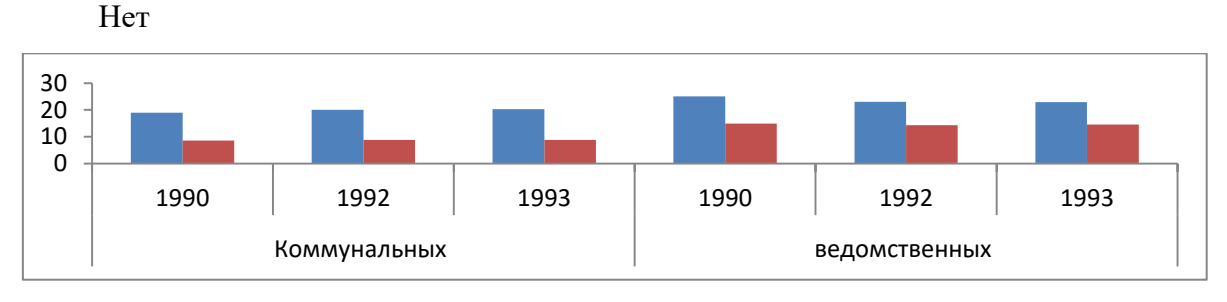

Основные линии сетки

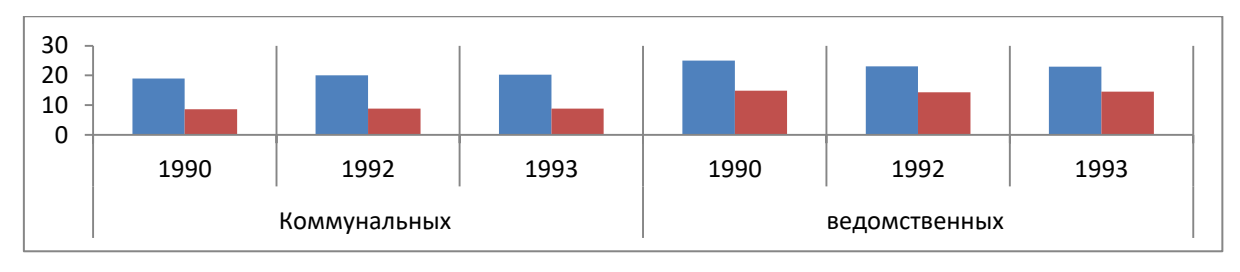

#### Промежуточные линии сетки

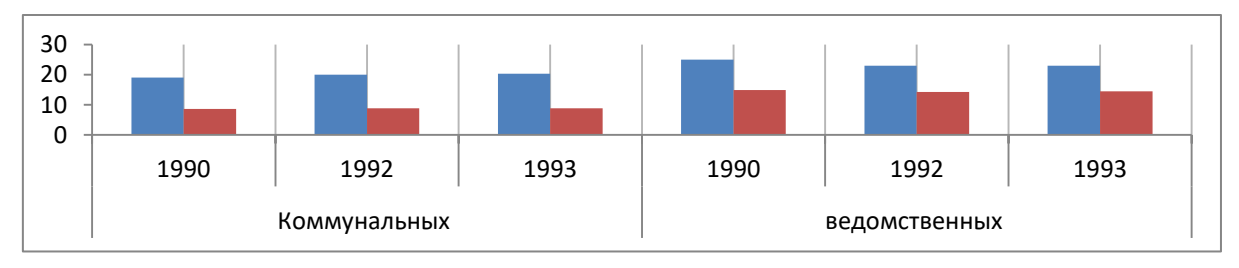

Основные и промежуточные линии сетки

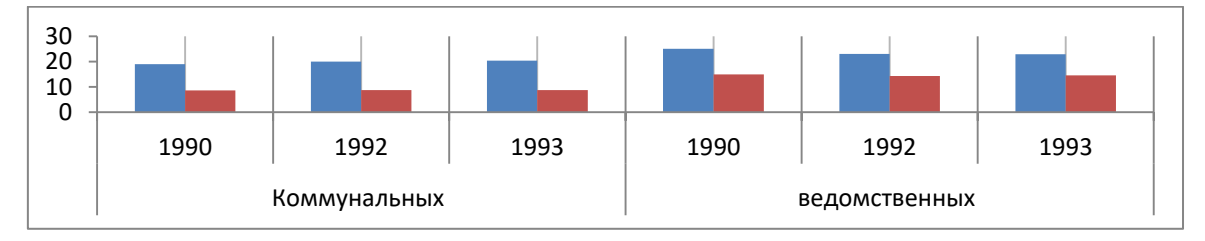

## Контрольные вопросы

- 1. Для чего нужны диаграммы?
- 2. Какие виды диаграмм Вы знаете и чем они отличаются?
- 3. Что такое легенда? Какие виды легенд Вам известны? Чем они отличаются.
- 4. Что такое подписи данных?

# 2.4.1. Практическая работа по теме «Построение и редактирование диаграмм»

Цель занятия. Изучение технологии создания и форматирования электронных таблиц, содержащих диаграммы.

Задание 1. Представить графически показатели наглядности для уровней госпитализации

в больничные учреждения в городах Н и К в динамике за пять лет наблюдения.

# Порядок работы

- 1. Установите шрифт Times New Roman, размер шрифта 14 пт.
- 2. Переименуйте лист Уровень госпитализации.
- 3. Оформите таблицу по образцу.

|    | A.                                                           | B.        | C.       | D.        | E.   | F.   | G.   | H.   | I.   | J.   |  |  |
|----|--------------------------------------------------------------|-----------|----------|-----------|------|------|------|------|------|------|--|--|
| 1. | Уровень госпитализации в больничные учреждения городах Н и К |           |          |           |      |      |      |      |      |      |  |  |
| 2. | за пять лет наблюдения (на 100 человек населения)            |           |          |           |      |      |      |      |      |      |  |  |
| 3. | Годы                                                         |           |          |           |      |      |      |      |      |      |  |  |
| 4. | 2012 2013 2014 2015 2016                                     |           |          |           |      |      |      |      |      |      |  |  |
| 5. | Уров                                                         | ень госпи | 24,5     | 21,9      | 20,3 | 19,4 | 18,7 |      |      |      |  |  |
| 6. | Уров                                                         | ень госпи | гализаци | и в горо, | де К | 31,2 | 35,4 | 33,6 | 37,1 | 41,1 |  |  |
- 4. Построить:
- Гистограмму уровня госпитализации города Н.

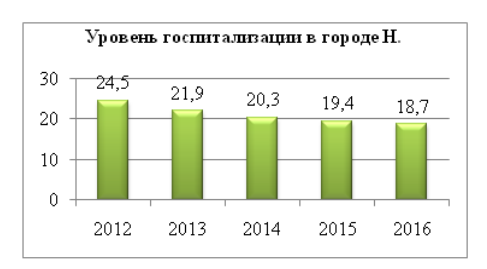

- Линейчатую диаграмму уровня госпитализации города К.

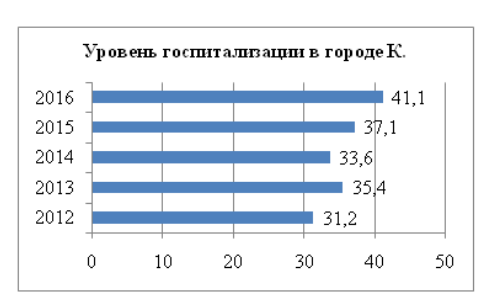

- График, отражающий уровни госпитализации городов H и K

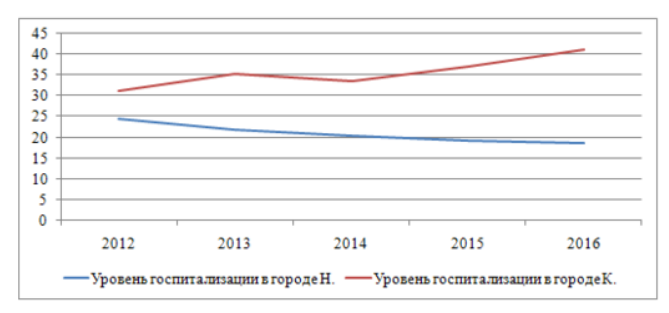

Вывод: уровень госпитализации в городе ? повышается, а в городе ? понижается.

Задание 2. Построить по образцу гистограмму «Рождаемость и смертность» в городе Н за январь – сентябрь 2016 г.

## Порядок работы

- 1. Установите шрифт Times New Roman, размер шрифта 14 пт.
- 2. Переименуйте лист Рождаемость и смертность.
- 3. Постройте таблицу, отражающую данные изображенные на гистограмме.
- 4. Создайте и оформите гистограмму по образцу.

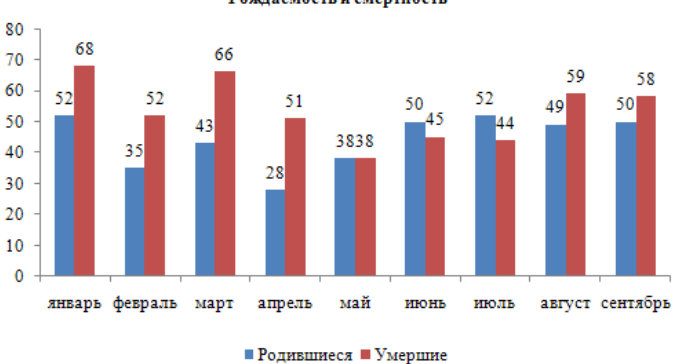

Рождаемость и смертность

Задание 3. Построить по образцу гистограмму, сравнивающую число родившихся и умерших в городе Н за три месяца 2011 г. и 2012 г.

## Порядок работы

- 1. Установите шрифт Times New Roman, размер шрифта 14 пт.
- 2. Переименуйте лист Число родившихся и умерших.
- 3. Постройте таблицу, отражающую данные изображенные на линейчатой диаграмме.
- 4. Создайте и оформите линейчатую диаграмму по образцу.

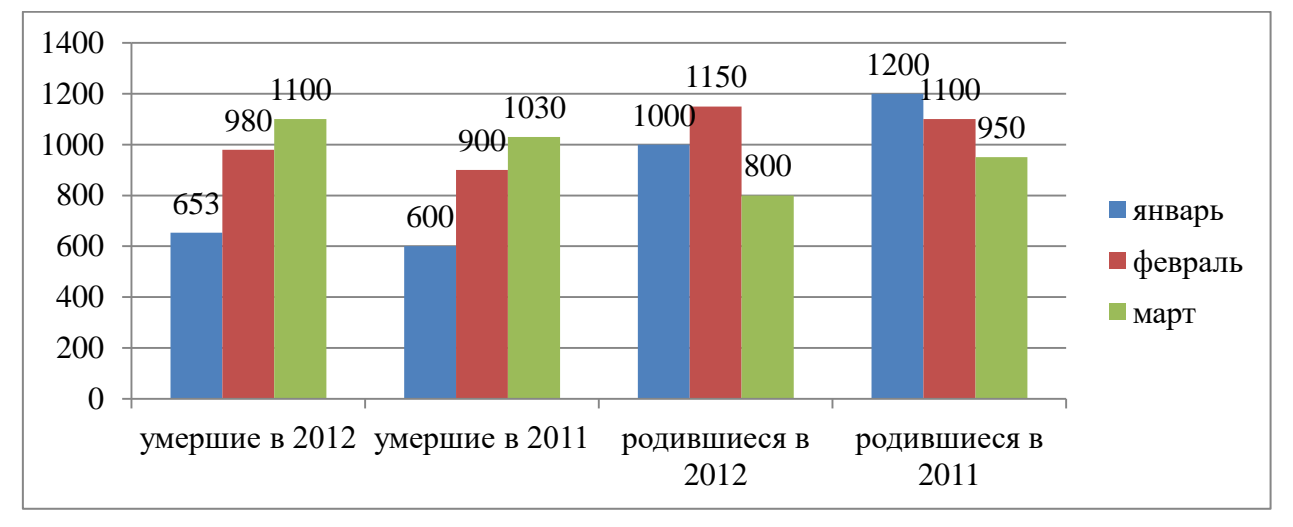

Задание 4. Построить по образцу график «Соотношение рождаемости и смертности в стране Н за 1950 – 2009 гг. (в 1000 человек)»

## Порядок работы

- 1. Установите шрифт Times New Roman, размер шрифта 14 пт.
- 2. Переименуйте лист Соотношение рождаемости и смертности.

3. Постройте таблицу, отражающую данные изображенные на графике.

4. Создайте и оформите график по образцу.

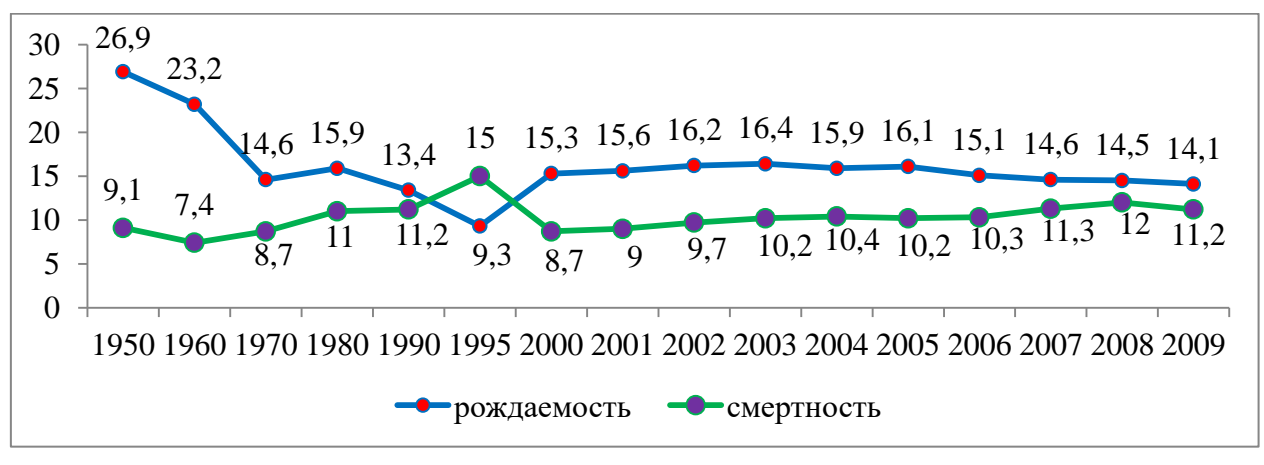

Задание 5. Создать таблицу, отражающую число умерших в РФ за декабрь 2011 г. и 2012 г.

## Порядок работы

1. Установите шрифт Times New Roman, размер шрифта – 14 пт.

- 2. Переименуйте лист Причины смерти.
- 3. Оформите таблицу по образцу.

| Причины смерти                                 | 2012 г. | 2011 г. |
|------------------------------------------------|---------|---------|
| некоторых инфекционных и паразитарных болезней | 2439    | 2726    |
| ИЗ НИХ ОТ:                                     |         |         |
| кишечных инфекций                              | 23      | 24      |
| туберкулеза                                    | 1352    | 1652    |
| болезней органов дыхания                       | 5770    | 5340    |
| из них от:                                     |         |         |
| гриппа и ОРЗ                                   | 35      | 49      |
| пневмонии                                      | 2862    | 2521    |
| других болезней органов дыхания                | 2873    | 2770    |
| болезней органов пищеварения                   | 7102    | 7047    |

4. Построить:

- Гистограмму, отображающую все заболевания, перечисленные в таблице за 2011 г.

– Гистограмму, отображающую все заболевания, перечисленные в таблице за 2012 г.

– Построить сравнительную гистограмму, отображающую все заболевания, перечисленные в таблице за 2011 г. и 2012 г.

Построить гистограмму с группировкой, отображающую смертные случаи от некоторых инфекционных и паразитарных болезней и болезней органов пищеварения за 2011 г. и 2012 г.

 Построить гистограмму, отображающую смертные случаи от кишечных инфекций и туберкулеза за 2011 г. и 2012 г.

 Построить круговую диаграмму, отображающую смертные случаи от гриппа и ОРЗ, пневмонии и других болезней органов дыхания за 2011 г.

Задание 6. В городе N в 2015 году численность населения составила 50000, за год зарегистрировано травм 3400 случаев, в том числе случаев переломов 345, вывихи, растяжения и деформации суставов и прилегающих мышц 1980 случаев, прочие травмы – 1075. Вычислить показатели травматизма и сделайте графическое изображение.

## Порядок работы

- 1. Установите шрифт Times New Roman, размер шрифта 14 пт.
- 2. Переименуйте лист Показатели травматизма.
- 3. Постройте таблицу, отражающую данные приведенные в тексте задачи.
- 4. Выполните вычисления в таблице.

5. Постройте диаграмму, отражающую случаи переломов, вывихов, растяжения и деформации суставов и прилегающих мышц и прочих травм.

## Глава 4. ПОДГОТОВКА КОМПЬЮТЕРНЫХ ПРЕЗЕНТАЦИЙ В ПРОГРАММЕ MS POWERPOINT 2010

## 4.1. Создание презентаций

На приведенном ниже рисунке заполнитель представлен пунктирной границей, внутри которой содержится текст заголовка слайда.

|                     | Заголовок слайда |
|---------------------|------------------|
| Заголовок слайда    | • Текст слайда   |
| Подзаголовок слайда |                  |
|                     |                  |

Чтобы добавить на слайд текст в заполнитель щелкните внутри заполнителя и введите или вставьте из буфера обмена нужный текст. Например.

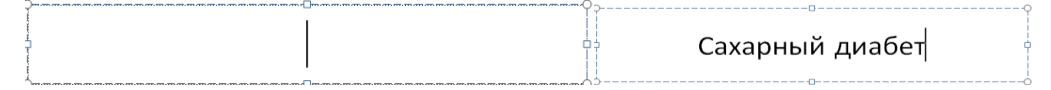

Чтобы добавить слайды в презентацию нужно открыть вкладку Главная нажать кнопку Создать слайд и выбрать подходящий вариант.

Надписи используются для размещения текста в любом месте слайда, в том числе и за пределами заполнителей.

## 1. Алгоритм вставки надписи

1. На вкладке Вставка в группе Текст нажмите кнопку Надпись.

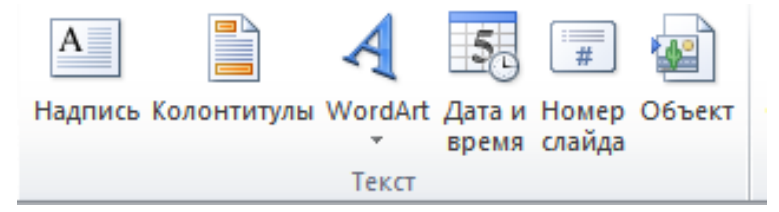

2. Нарисовать надпись в нужном месте и ввести в нее текст.

Текст может быть заключен внутри фигур. Текст, введенный в фигуру, становится вложенным в нее, т. е. будет перемещаться и поворачиваться вместе с ней. Чтобы добавленный текст стал частью фигуры, выделите фигуру, а затем введите текст или вставьте его из буфера обмена.

## Контрольные вопросы

- 1. Где и зачем используются презентации?
- 2. Как добавлять слайды?
- 3. Как удалять слайды?

## Тема 3.2. Форматирование текста и абзацев

## 1. Алгоритм изменения междустрочных интервалов

1. Выделите абзац, до или после которого нужно изменить интервал.

2. На вкладке Главная в группе Абзац выбрать Междустрочный интервал нажмите

Другие варианты междустрочных интервалов

| ≘-≣-≢≢                                              | ¢≣∽ ∥≜≁        | P          |             |               | <u></u> |
|-----------------------------------------------------|----------------|------------|-------------|---------------|---------|
|                                                     | ✓ 1,0          |            |             |               |         |
| Абзац                                               | 1,5            |            |             |               |         |
| • <mark>6 • 1 • 1 • 1 •8 • 1 • 1 • 1 •10</mark> • 1 | 2,0            |            |             |               | -       |
|                                                     | 2,5            |            |             |               | - [     |
|                                                     | 3,0            |            |             |               | - [     |
|                                                     | Дру <u>г</u> и | е варианті | ы междустро | чных интервал | ов      |

3. Измените параметры выравнивания, отступов или интервалов.

| Абзац                 |           |                        |              |                  | ? 💌       |
|-----------------------|-----------|------------------------|--------------|------------------|-----------|
| Отступы и интервал    | пы        |                        |              |                  |           |
| Общие                 |           |                        |              |                  |           |
| <u>В</u> ыравнивание: | По ширине |                        |              |                  |           |
| Отступ                |           |                        |              |                  |           |
| перед текстом:        | 0 см 🚔    | перва <u>я</u> строка: | Отступ 👻     | <u>н</u> а:      | 1,27 см 🚔 |
| Интервал              |           |                        |              |                  |           |
| перед:                | 0 пт 🔶    | <u>м</u> еждустрочный: | 1,5 строки 💌 | <u>з</u> начение | 0         |
| пос <u>л</u> е:       | 0 пт 🚔    |                        |              |                  |           |
|                       |           |                        |              |                  |           |
| <u>Т</u> абуляция     |           |                        |              | ОК               | Отмена    |

Выравнивание – по левому и правому краю, по центру, по ширине – предназначено для придания документу законченного аккуратного вида. Выравнивание по центру рекомендуется применять к заголовкам, а по ширине – к основному тексту.

## 2. Алгоритм изменения выравнивания текста.

- 1. Выделить текст.
- 2. На вкладке Главная в группе Абзац щелкните одну из подходящих кнопок.

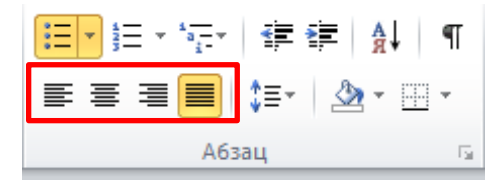

К основным параметрам абзаца относятся выравнивание, отступ слева и справа, отступ или выступ красной строки.

## 3. Алгоритм создания отступа или выступа красной строки

1. Выделить текст.

2. Открыть диалоговое окно Абзац.

3. В открывшемся окне указать параметры отступа слева или справа, в группе первая строка выбрать **Отступ** или **Выступ** и указать на сколько см.

Контрольные вопросы

- 1. Как настроить начертание шрифта?
- 2. Как настроить отступ и выступ строки?
- 3. Как выравнивается текст?

## Тема 3.3. Дизайн презентации

Чтобы изменить цвета в документе, не изменяя его тему, при выборе нового цвета темы к различным элементам презентации PowerPoint 2010 автоматически применяются новые цвета, подходящие друг к другу.

## 1. Алгоритм настройки дизайна презентации.

1. На вкладке Дизайн в группе Темы выберите подходящий вариант.

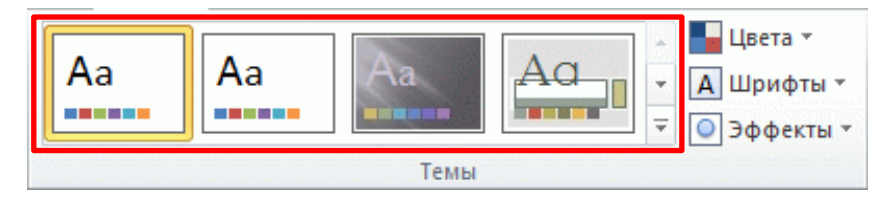

Чтобы на разных слайдах были разные темы нужно щелкнуть правую кнопку мыши на выбранном варианте, в открывшемся меню выбрать **Применить к выделенным** 

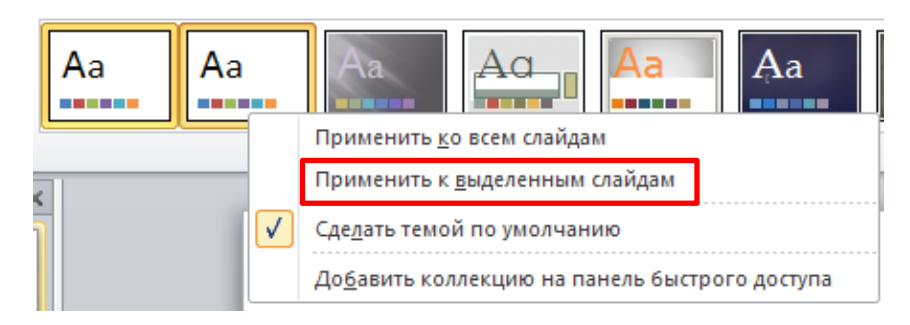

## 2. Алгоритм изменения цвета темы.

1. На вкладке Дизайн в группе Темы нажмите кнопку Цвета.

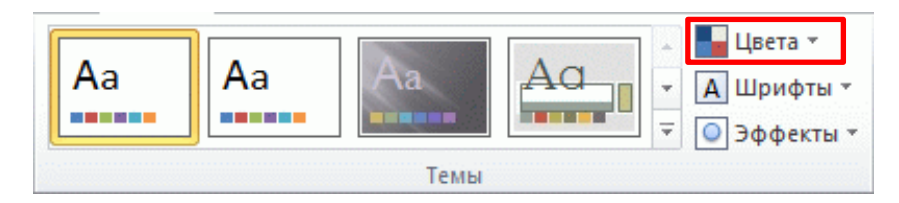

2. Выберите подходящий вариант.

Изменения цветов темы сразу отражаются в презентации. Чтобы можно было использовать новый цвет в будущих презентациях, можно сохранить его в качестве пользовательского цвета темы.

## 3. Алгоритм изменения цветов темы

- 1. На вкладке Дизайн в группе Темы выберите Цвета.
- 2. Нажмите Создать новые цвета тем.

3. В открывшемся окне Создание новых цветов темы выберите нужные цвета. Каждый раз при выборе цвета образец автоматически обновляется.

4. В поле Имя введите имя темы с новым цветом и нажмите кнопку Сохранить.

| Создание новых цветов темы     |   |                    | ? 💌         |
|--------------------------------|---|--------------------|-------------|
| Цвета темы                     |   | Образец            | ]           |
| Текст/фон - <u>т</u> емный 1   | - | Текст              | Текст       |
| Текст/фон - с <u>в</u> етлый 1 |   |                    |             |
| Текст/фон - т <u>е</u> мный 2  |   |                    |             |
| Текст/фон - свет <u>л</u> ый 2 | - |                    |             |
| Акцент <u>1</u>                |   | Гиперссылка        | Гиперссылка |
| Акцент <u>2</u>                |   | <u>Гиперссылка</u> | Гиперссылка |
| Акцент <u>3</u>                |   |                    |             |
| Акцент <u>4</u>                |   |                    |             |
| Акцент <u>5</u>                | - |                    |             |
| Акцент <u>6</u>                |   |                    |             |
| <u>Г</u> иперссылка            |   |                    |             |
| Просмотренная гиперссылка      | - |                    |             |
| Имя: Лоугая 1                  |   |                    |             |
| Сброс                          |   | Сохрани            | ить Отмена  |
|                                |   | <u></u> oxpan      |             |

## 4. Алгоритм настройки стиля фона презентации

- 1. На вкладке Дизайн в группе Фон нажать Стили фона.
- 2. Выполнить одно из действий:
- Выбрать нужный фон из предложенных вариантов.
- Выбрать Формат фона

| ормат фона            |                                          | <u>?</u> × |
|-----------------------|------------------------------------------|------------|
| Заливка               | Заливка                                  |            |
| Настройка рисунка     | О <u>С</u> плошная заливка               |            |
| Цвет рисунка          | О Градиентная заливка                    |            |
| уложественные эффекты | О <u>Р</u> исунок или текстура           |            |
| /                     | О <u>У</u> зорная заливка                |            |
|                       | Скр <u>ы</u> ть фоновые рисунки          |            |
|                       | Название заготовки:                      |            |
|                       | <u>Т</u> ип: Радиальный 🔽                |            |
|                       | Направлен <u>и</u> е:                    |            |
|                       | Уго <u>л</u> : 0° 📥                      |            |
|                       | Точки градиента                          |            |
|                       | U 10 10 10 10 10 10 10 10 10 10 10 10 10 |            |
|                       | Цвет Оложение: 0%                        |            |
|                       | <u>Яркость:</u> 0%                       |            |
|                       | Прозрачность: 0% 📩                       |            |
|                       | Повернуть вместе с фигурой               |            |
|                       | Восстановить фон Закрыть Применить ко    | всем       |

а) В открывшемся окне выбрать Заливка установить Сплошная задать цвет и прозрач-

ность.

| Формат фона                                                            | ?)>                                                                                                   | <u>(</u>            |
|------------------------------------------------------------------------|----------------------------------------------------------------------------------------------------|---------------------|
| Заливка<br>Настройка рисунка<br>Цвет рисунка<br>Художественные эффекты | Заливка<br>с сплошная заливка<br>С [радиентная заливка<br>С рисунок или текстура<br>С узосная заливка |                     |
|                                                                        | Скреть фоновые рисунки<br>Цвет заливки<br>Цвет: Эт<br>прозрачность: - 13% —                           | Заголовок слайда    |
|                                                                        |                                                                                                    | Подзаголовок слайда |
|                                                                        | Восстановить фон Закрыть Приденить ко всем                                                            |                     |

b) Градиентная заливка. В этом случает нужно задать параметры.

Название заготовки выбрать готовый вариант.

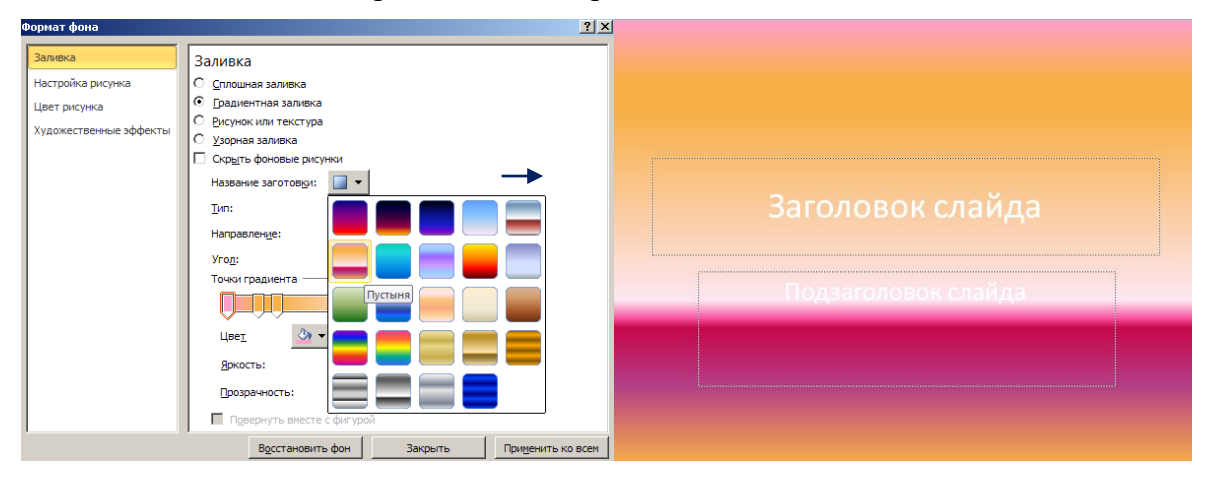

Тип: линейный, радиальный, прямоугольный, путь и тень из заголовка.

| ормат фона             |                                         | <u>?×</u> |
|------------------------|-----------------------------------------|-----------|
| Заливка                | Заливка                                 |           |
| Настройка рисунка      | О <u>С</u> плошная заливка              |           |
| Цвет рисунка           | <ul> <li>Брадиентная заливка</li> </ul> |           |
| Художественные эффекты | О <u>Р</u> исунок или текстура          |           |
|                        | С ⊻зорная заливка                       |           |
|                        | Скрыть фоновые рисунки                  |           |
|                        | Название заготовки:                     |           |
|                        | <u>Т</u> ип: Линейный <u> </u>          |           |
|                        | Направление: Линейный                   |           |
|                        | Угод: Прямоугольный                     |           |
|                        | Точки градиента Путь                    |           |
|                        | Тень из заголовка                       |           |
|                        |                                         |           |
|                        | Цвет Цоложение: 0% 🔽                    |           |
|                        | <u>Яркость:</u> 0% 🔹                    |           |
|                        | Прозрачность:                           |           |
|                        |                                         |           |
| ]                      | Повернуть вместе с фигурой              |           |
|                        | Восстановить фон Закрыть Применить к    | о всем    |

## Направление

| Формат фона            | ?                                          | x                   |
|------------------------|--------------------------------------------|---------------------|
| Заливка                | Заливка                                    |                     |
| Настройка рисунка      | О Сплошная заливка                         |                     |
| Цвет рисунка           | • Градиентная заливка                      |                     |
| Художественные эффекты | О Рисунок или текстура                     |                     |
|                        | О Узорная заливка                          |                     |
|                        | Скр <u>ы</u> ть фоновые рисунки            |                     |
|                        | Название заготовки:                        |                     |
|                        | <u>Т</u> ип: Линейный 💌                    |                     |
|                        | Направление:                               | Заголовок слайда    |
|                        | Угод:                                      |                     |
|                        | Точки градиента —                          |                     |
|                        |                                            | Подзаголовок слайда |
|                        |                                            |                     |
|                        | <u>я</u> ркость: 0% 🛨                      |                     |
|                        | Прозрачность: 0% 🚖                         |                     |
|                        | Повернуть вместе с фигурой                 |                     |
|                        | Восстановить фон Закрыть Применить ко всег |                     |

Задать угол, переместить точки градиента, цвет, их яркость и контрастность.

с) Рисунок или текстура. Выбрать текстуру или изображение.

| Формат фона            |                                                                                                 | ?>      |
|------------------------|-------------------------------------------------------------------------------------------------|---------|
| Заливка                | Заливка                                                                                         |         |
| Настройка рисунка      | О <u>О</u> плошная заливка<br>О Градиентная заливка                                             |         |
| Художественные эффекты | <ul> <li>Рисунок или текстура</li> <li>Узорная заливка</li> <li>О узорная заливка</li> </ul>    |         |
|                        | Г скрыть фоновые рисунки<br>текстура:                                                           |         |
|                        | Файл         Буфер обмена         Картинка           ✓         Преобразовать рисунок в текстуру |         |
|                        | Параметры мозаики<br>Смещение по X: 0 пт <u>М</u> асштаб по X: 100%                             |         |
|                        | Смещение по Y: 0 пт 🚔 Масштаб по Y: 100% 🖨                                                      |         |
|                        | рырывнивание: По верхнену и левону краю •<br>Тип отражения: Нет •                               |         |
|                        | Прозрачность: 0% 😴                                                                              |         |
|                        | Восстановить фон Закрыть Приденить                                                              | ко всем |

Контрольные вопросы

1. Как настроить стиль слайдов?

2. Как сделать, чтобы два слайда имели одинаковый стиль дизайна, а остальные другой стиль?

3. Что нужно сделать, чтобы стилем слайда была картинка?

## Тема 3.4. Списки

Чтобы представить в презентации Microsoft PowerPoint 2010 большое количество текста или многоэтапный процесс, используйте маркеры или нумерацию.

## 1. Алгоритм создания списков.

1. На слайде выделите строки в тексте или таблице, к которым нужно добавить маркеры или нумерацию.

2. На вкладке Главная в группе Абзац нажмите кнопку Маркеры = или Нумерация

Чтобы изменить все строки текста, выделите контур текстового объекта и примените к нему маркеры или нумерацию. Изменение внешнего вида, расположения и возможностей маркированных или нумерованных списков в презентации

## 2. Алгоритм изменения внешнего вида маркера или номера

1. Выделите текст.

2. На вкладке Главная в группе Абзац щелкните стрелку на кнопке Маркеры или Нумерация и выберите пункт Список.

3. В диалоговом окне Список выполните одно или несколько действий, перечисленных ниже:

- Чтобы изменить стиль маркеров или нумерации, выберите подходящий стиль на вклад-

## ке Маркированный или Нумерованный.

| •        | 128-1 21                |                           |
|----------|-------------------------|---------------------------|
|          | o —                     | •                         |
|          | o —                     |                           |
| •        | o —                     | •                         |
| *        | >                       | <b>√</b>                  |
| *        | >                       | ✓                         |
| * —      | >                       | ✓                         |
| % текста | l l                     | Рисунок                   |
|          |                         | Настройка                 |
|          | •<br>•<br>•<br>% текста | • • •<br>• • • •<br>• • • |

– Чтобы изменить цвет маркеров или нумерации, на вкладке **Маркированный** или **Нумерованный** нажмите кнопку **Цвет** и выберите нужный цвет.

– Чтобы задать размер цифр или маркеров относительно размера текста, на вкладке Маркированный или Нумерованный нажмите кнопку Размер и укажите процентное соотношение.

– Чтобы в качестве маркера использовать рисунок, на вкладке **Маркированный** нажмите кнопку **Рисунок** и прокрутите список, чтобы найти подходящий значок.

| Рисованный маркер  | ? <b></b>               |
|--------------------|-------------------------|
| Искать текст:      | Начать                  |
| Включить контент с | сайта Office.com        |
|                    | ^                       |
|                    |                         |
| -                  |                         |
|                    |                         |
|                    |                         |
|                    |                         |
|                    |                         |
|                    |                         |
|                    | 4                       |
|                    |                         |
|                    |                         |
|                    | 15 (ш) x 15 (в) пкс   1 |
| Имдорт             | OK Uniteria             |

– Чтобы добавить знак из таблицы символов на вкладку Маркированный или Нумерованный, на вкладке Маркированный нажмите кнопку Настройка, щелкните символ и нажмите кнопку ОК. Теперь можно выбрать этот символ в списке стилей и применить к слайдам.

| Cr | имво                            | л        |         |               |   |        |          |   |         |     |             |        |            |     |    |   | 8   | - | × |
|----|---------------------------------|----------|---------|---------------|---|--------|----------|---|---------|-----|-------------|--------|------------|-----|----|---|-----|---|---|
| ш  | рифт                            | r: Wir   | ngding: | s             |   |        |          | • |         |     |             |        |            |     |    |   |     |   |   |
|    |                                 | <u>_</u> | ⊁       | <del>گر</del> | æ | A      |          | 8 | 2       | 0   | $\bowtie$   | =      | -          | 1   | S. | 5 |     | Â |   |
| Ø  | 2                               |          |         | í             | ÷ | 8      | <b>~</b> | ᠿ | r®      |     | _           |        | 7          | ٩   | ø  | æ | 8   |   |   |
|    | 8                               | ۵        | Ŷ       | Ð             | æ | ø      | P        | ₿ | $\odot$ | ٢   | 8           | 6×     | <b>8</b> % | β   | R  | ≁ | ٥   |   |   |
|    | ۲                               | *        | ዮ       | ዮ             | ¢ | ¥      | 众        | G | ٢       | 30  | ₿           | Υ      | У          | Π   | ତ  | δ | m   |   |   |
|    | <u>n</u>                        | M,       | ×       | Ŋo            | m | Ж      | er       | & | ٠       | 0   |             |        |            |     |    | ٠ | ۲   |   |   |
| •  | •                               | *        | ٠       | X             |   | Ħ      | 3        |   | "       | "   | ۵           | 0      | 1          | 0   | 3  | 4 | (5) | - |   |
| Pa | Ранее использовавшиеся синволы: |          |         |               |   |        |          |   |         |     |             |        |            |     |    |   |     |   |   |
|    |                                 |          |         |               |   |        |          |   |         |     |             |        |            |     |    |   |     |   |   |
| W  | Wingdings: 32                   |          |         |               | K | од зна | ка: 3    | 2 |         | ИЗ: | Симва<br>ОК | ол (де | с.)<br>Отн | ена | -  |   |     |   |   |

## 3. Алгоритм настройки отступа в списке с помощью линейки

1. На вкладке Вид в группе Показать установите флажок Линейка.

| • | Показ слайдов |
|---|---------------|
| 1 | Линейка       |
|   | Сетка         |
|   | Направляющие  |
|   | Показать 🕞    |

2. Выделите список. Если список содержит несколько уровней маркированных или нумерованных элементов, на линейке отобразятся маркеры отступа для каждого уровня.

Маркер отступа первой строки, отображающий положение отступа для маркера или номера

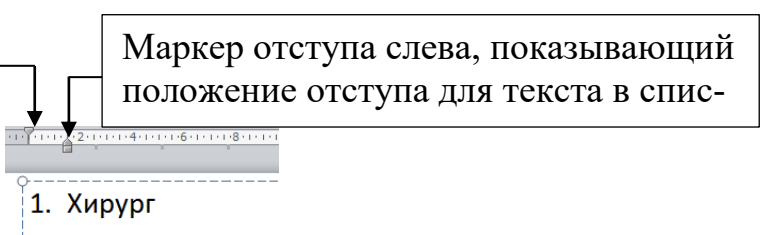

2. Стоматолог

3. Выполните одно или несколько из указанных ниже действий.

 Чтобы изменить положение маркеров или номеров, перетащите маркер отступа первой строки.

 Чтобы изменить положение текста, перетащите заостренную верхнюю часть маркера отступа слева.

## Контрольные вопросы

1. Какие виды списков вы знаете?

2.Какой список изображен ниже?

а) Одинb) Два

с) три

Опишите последовательность действий, необходимый для создания этого списка.

2.Какой список изображен ниже?

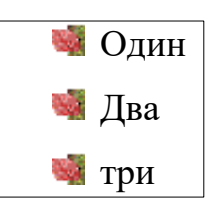

Опишите последовательность действий, необходимый для создания этого списка.

3.Какой список изображен ниже?

Один
 З.1.Два
 З.1.1. три

Опишите последовательность действий, необходимый для создания этого списка.

## Тема 3.5. Добавление переходов между слайдами

Переходы между слайдами – это эффекты перемещения в показе слайдов при переходе от одного слайда к другому во время презентации. Можно контролировать скорость перехода, добавлять звук и настраивать свойства эффектов перехода.

## 1. Алгоритм добавления перехода на слайд

1. В области с вкладками «Структура» и «Слайды» выберите вкладку Слайды.

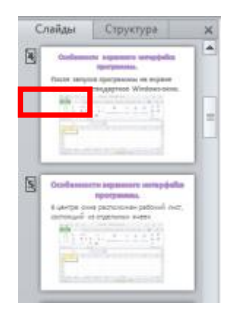

- 2. Выделите эскизы слайдов, к которым необходимо применить переходы.
- 3. На вкладке Переходы в группе Переход к слайду выберите эффект смены слайдов.

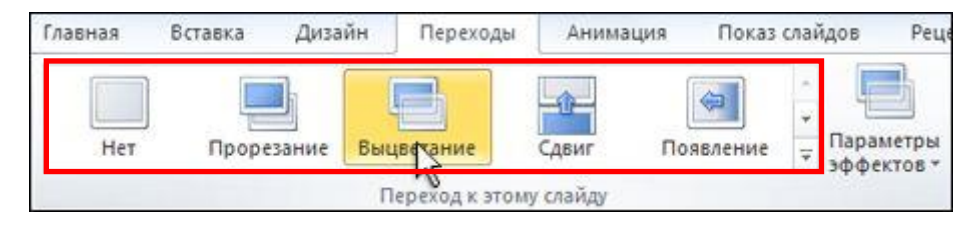

4. Чтобы посмотреть другие эффекты перехода, нажмите кнопку Дополнительно.

## 2. Алгоритм установки времени перехода

1. На вкладке **Переходы** в группе **Время показа слайдов** введите или выберите необходимую скорость перехода в поле **Длительность**.

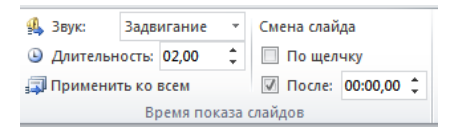

2. Чтобы указать продолжительность перехода от текущего слайда к следующему, выполните одно из действий, указанных ниже:

Для перехода к следующему слайду по щелчку мыши на вкладке Переходы в группе
 Время показа слайдов установите флажок для параметра По щелчку.

 Для перехода к следующему слайду после указанного временного интервала на вкладке
 Переходы в группе Время показа слайдов введите необходимое количество секунд в поле После.

## 3. Алгоритм добавления звука к смене слайдов

- 1. В области с вкладками "Структура" и "Слайды" выберите вкладку Слайды.
- 2. Выберите эскиз слайда, к которому необходимо добавить звук.

| 8 | Andamente aquestra urappalas<br>Ipripanas.<br>Deste urapos apripanas, en espere<br>esperarto chegoptent Mindon com                                                                                                    | - |
|---|----------------------------------------------------------------------------------------------------|---|
| 8 | Conferences approved and the second second s |   |

3. На вкладке **Переходы** в группе **Время** щелкните стрелку около кнопки **Звук**, а затем выполните указанные ниже действия:

– Чтобы добавить звук из списка, выберите нужный звук.

| 强 Звук:             | Задв  | игание  | Ŧ           | Смена слай | да       |   |
|---------------------|-------|---------|-------------|------------|----------|---|
| 🕒 Длительн          | 02,00 | ÷       | 🔲 По щелчку |            |          |   |
| 🗊 Применить ко всем |       |         |             | 🛛 После:   | 00:00,00 | ÷ |
|                     | Bj    | ремя по | каза        | слайдов    |          |   |

– Чтобы добавить звук, которого нет в списке, выберите пункт Другой звук и укажите звуковой файл, который нужно добавить, а затем нажмите кнопку **ОК**.

## 4. Алгоритм изменения перехода для слайда

1. В области с вкладками "Слайды" и "Структура" выберите вкладку Слайды.

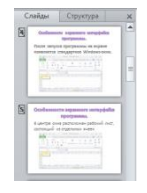

2. На вкладке Слайды в обычном режиме щелкните эскиз слайда с переходом, который необходимо изменить.

3. На вкладке Переходы на ленте в группе Переход к следующему слайду выберите другой эффект смены слайдов.

## 5. Алгоритм установки параметров перехода

1. На вкладке Слайды выберите эскиз слайда с переходом, который необходимо изменить.

2. На вкладке **Переходы** в группе **Переход к следующему слайду** выберите пункт **Па**раметры эффекта, а затем выберите необходимый вариант.

## 6. Алгоритм удаления перехода

1. На вкладке Слайды выберите эскиз слайда, для которого нужно удалить переход.

2. На вкладке Переходы в группе Переход к следующему слайду нажмите кнопку Нет.

#### Контрольные вопросы

1. Что означает установить переход между слайдами?

2. Как настроить время показа слайда?

3. Как добавить звук на всю презентацию?

## Тема 3.6. Анимация текста и объектов

Анимация позволяет привлечь внимание к важным моментам презентации, управлять потоком информации и повысить интерес аудитории. Анимация может применяться к текстам или объектам на отдельных слайдах, к текстам и объектам в образце слайдов или к заполнителям на пользовательских слайдов.

В PowerPoint 2010 существует четыре вида эффектов анимации:

– Эффекты **входа**. Объекты могут постепенно проявляться на экране, «вылетать» на слайд сбоку или внезапно появляться на экране.

– Эффекты **выхода**. При использовании этих эффектов объекты могут «вылетать» из слайда, исчезать из вида или перемещаться за пределы слайда, двигаясь по спирали.

– Эффекты выделения. Примеры этих эффектов включают в себя уменьшение или увеличение размеров объекта, изменение цвета или вращение объекта вокруг своего центра.

- Пути перемещения. Эти эффекты могут использоваться для перемещения объекта вверх, вниз, вправо, влево или по траекториям в виде звезды или круга.

Любой эффект может использоваться отдельно или в сочетании с другими эффектами.

## 1. Алгоритм добавления анимации к объекту

1. Выделите объект, к которому нужно применить анимацию.

2. На вкладке Анимации в группе Анимация нажмите кнопку Дополнительно и выберите необходимый эффект анимации.

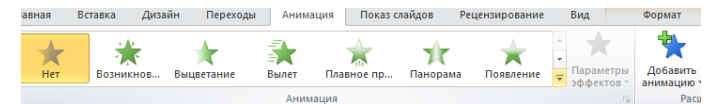

Если нужные эффекты входа, выхода, выделения или пути перемещения не отображаются, выберите Добавить анимацию в группе Расширенная анимация на вкладке Анимация нажмите на Дополнительные эффекты входа, Дополнительные эффекты выделения, Дополнительные эффекты выхода или Другие пути перемещения.

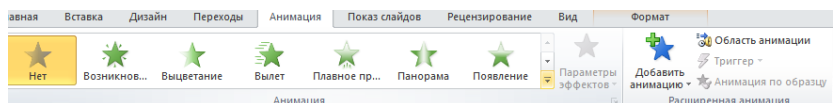

После применения анимации к тексту или объекту рядом с анимированным элементом на слайде появится непечатаемый нумерованный тег. Тег отображается только в обычном режиме, когда выбрана вкладка Анимации или отображается область задач анимации.

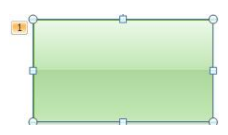

#### 2. Алгоритм применения нескольких эффектов анимации к одному объекту

1. Выделите текст или объект, к которому необходимо добавить несколько эффектов анимации.

2. На вкладке Анимации в группе Расширенная анимация выберите команду Добавить анимацию. Выберите несколько эффектов анимации.

Список всех эффектов анимации на слайде можно просмотреть в области задач анимации. В ней отображаются важные сведения об эффектах анимации, например тип эффекта, порядок воспроизведения нескольких эффектов анимации относительно друг друга, имя объекта, к которому применен эффект, и длительность эффекта.

Чтобы открыть область задач анимации, на вкладке Анимации в группе Расширенная анимация выберите пункт Область анимации.

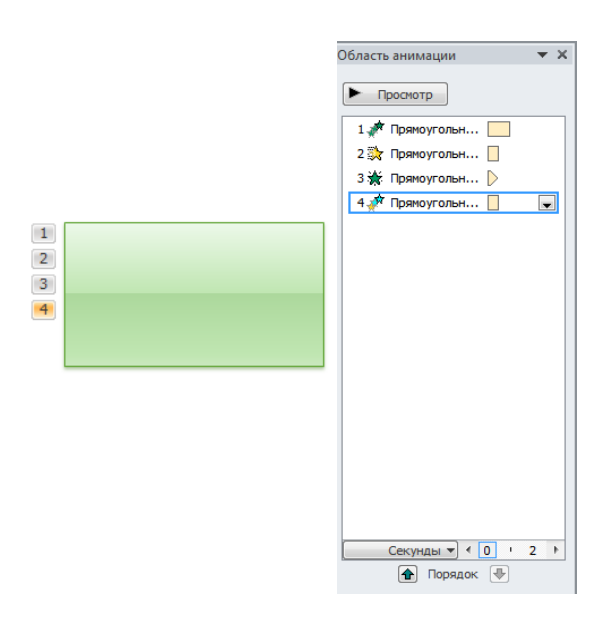

Эффекты появляются в области задач анимации в порядке их добавления.

Эффект анимации может начинаться:

- По щелчку. Эффект анимации начинается по щелчку в слайде.

С предыдущим. Эффект анимации воспроизводится вместе с предыдущим эффектом.
 Этот параметр объединяет воспроизведение нескольких эффектов.

 После предыдущего. Эффект анимации начинается сразу после окончания воспроизведения предыдущего эффекта из списка.

Для настройки **параметров** эффекта анимации в окне Область анимации наведите указатель мыши на нужный эффект отобразится выбранный эффект.

| Область анимации  | ▼ X                         |
|-------------------|-----------------------------|
| • Просмотр        |                             |
| 1 📌 Прямоугольн   |                             |
| 2 💸 Прямоугольн 📃 |                             |
| 3 🔆 Прямоугольн þ |                             |
| 4 📌 Прямоугольн 📋 | Пульсация : Прямоугольник 4 |

Нажмите на выбранный эффект анимации появится стрелочка

| Область анимации 🔹 🗙 |
|----------------------|
| • Проснотр           |
| 1 📌 Прямоугольн      |
| 2 🎇 Прямоугольн 🗌    |
| 3 🔆 Прямоугольн 🕨 🗨  |
| 4 📌 Прямоугольн 📗    |
|                      |

Щелкните стрелку справа от элемента и выберите Параметры эффекта

| Возникновение        |                          | ? 💌      |
|----------------------|--------------------------|----------|
| Эффект Время Анима   | щия текста               |          |
| Дополнительные парам | етры                     |          |
| <u>З</u> вук:        | [Нет звука]              |          |
| После анимации:      | Не затемнять             |          |
| Анимация текста:     | -                        |          |
|                      | % задержка между буквами |          |
|                      |                          |          |
|                      |                          |          |
|                      |                          |          |
|                      |                          |          |
|                      | OK                       | Отмена   |
|                      |                          | 21112/10 |

На вкладке Эффект можно указать звук, громкость звука, цвет после анимации, как будет отображаться текст во время анимации (все вместе, по словам, по буквам) и секундная задержка между словами или буквами.

| Возникновение       | 8 💌                                           |
|---------------------|-----------------------------------------------|
| Эффект Время        |                                               |
| Дополнительные пара | метры ————————————————————————————————————    |
| <u>З</u> вук:       | Аплодисменты                                  |
| После анимации:     | После анимации скрыть                         |
| Анимация текста:    | По буквам                                     |
|                     | 0,2 -секундна <u>я</u> задержка между буквами |
|                     |                                               |
|                     |                                               |
|                     |                                               |
|                     |                                               |
|                     | ОК Отмена                                     |
|                     |                                               |

На вкладке **Время** настраивается: начало (По щелчку, после предыдущего или вместе с предыдущим), настроить интервал задержки до начала воспроизведения анимации, количество повторений.

| озникновение                                   |                        | ? 론       |
|------------------------------------------------|------------------------|-----------|
| Эффект Время                                   |                        |           |
| Начало:                                        | 省 По щелчку            |           |
| <u>З</u> адержка:                              | 0 ≑ секунд             |           |
| Продолжительность:                             |                        | -         |
| Повторение:                                    |                        | v         |
| Перемотать по заве<br>Переключа <u>т</u> ели ¥ | ршении воспроизведения |           |
|                                                |                        | ОК Отмена |

Чтобы изменить порядок выполнения эффектов анимации нужно выбрать эффект и перетащить его в нужное место.

| T |
|---|
|   |
|   |
|   |

Чтобы настроить параметры эффектов анимации или удалить ее нужно выполнить:

1. Нажмите на выбранный эффект анимации появится стрелочка.

| Область анимации 🔹 🗙 |
|----------------------|
| ▶ Проснотр           |
| 1 📌 Прямоугольн      |
| 2 🎇 Прямоугольн      |
| 3 🔆 Прямоугольн 🕨 🖃  |
| 4 📌 Прямоугольн 📗    |
|                      |

2. Щелкните стрелку справа от элемента и выберите нужные параметры или Удалить.

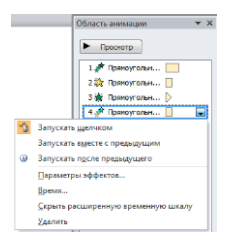

После добавления одного или нескольких эффектов необходимо убедиться в правильности их работы. Для проверки работы эффектов анимации выполните указанные ниже действия. На вкладке Анимации в группе Просмотр выберите команду Просмотр.

## Контрольные вопросы:

- 1. Чем отличается анимация входа от анимации выхода?
- 2. Как открыть область анимации?
- 3. Как изменить последовательность выполнения анимации на слайде?
- 4. Как удалить анимацию?

## 3.6.1. Практическая работа по теме «Создание презентации»

Цель занятия: Научиться создавать интерактивные презентации.

Задание 1. Создать интерактивную презентацию по теме «Моя профессия».

Общие требования к оформлению презентации:

1. Первый титульный слайд: название учебного заведения, название проекта, автор проекта, город и год.

- 2. Второй титульный слайд с анимацией.
- 3. Слайд-оглавление содержание презентации с использованием гиперссылок.
- 4. На каждом слайде предусмотреть переходы на слайды.

5. Разумное использование анимации, внутри одного слайда анимация должна осуществляться автоматически.

- 6. Переход между слайдами настроить автоматически
- 7. Наличие фотографий, рисунков и видео.
- 8. Не менее 20 слайдов.

Задание 2. Составить анимированную открытку к празднику:

- 1. 7 апреля Всемирный день здоровья.
- 2. 20 апреля Национальный день донора в России.
- 3. 28 апреля День работников скорой медицинской помощи.
- 4. 5 мая Международный день акушерки.
- 5. 9 сентября Всемирный день оказания первой медицинской помощи.
- 6. 2 мая Международный день медицинской сестры.
- 7. 31 мая Всемирный день без табака.
- 8. 14 июня Всемирный день донора крови.
- 9. 18 июня День медицинского работника.

Задание 3. Придумать и оформить анимированный сюжет, связанный с медициной.

Задание 4. Придумать тест с одним правильным ответом по предмету, связанному с медициной (не менее 10 вопросов). Оформить презентацию в виде теста. Слайды должны содержать вопросы и возможные варианты ответов. Для каждого слайда с вопросом создать два слайда: первый слайд должен отображать ответ «Правильно!», а второй – «Вы ошиблись!». Организовать гиперссылки между ответами и этими слайдами. Настроить гиперссылки для перехода между слайдами.

## ГЛАВА 5. РАБОТА С МАССИВАМИ ИНФОРМАЦИИ В MS Access 2010 Тема 5.1. Табличные базы данных

Основой многих информационных медицинских систем (ИМС) являются базы данных (БД). База данных – это организованная совокупность данных, предназначенная для длительного хранения во внешней памяти ЭВМ, постоянного обновления и использования. Служит для сбора, накопления, хранения и использования информации. К базам данных можно отнести электронные медицинские карты стационарных и амбулаторных больных, архивы результатов различных исследований, электронные системы учета лекарственных препаратов и т.д.

Базу данных, хранящую данные о группе объектов с одинаковыми свойствами, удобно представлять в виде двумерной таблицы: в каждой ее строке последовательно размещаются значения свойств одного из объектов, каждое значение свойства – в своем столбце, озаглавленном именем свойства.

Столбцы такой таблицы называют полями, каждое поле характеризуется своим именем и типом данных, представляющих значения данного свойства.

Строки таблицы называются записями об объекте, записи разбиты на поля столбцами, поэтому каждая запись содержит набор значений свойств, размещенных в полях.

Каждая таблица должна содержать, хотя бы одно ключевое поле, содержимое которого уникально для каждой записи.

Тип поля определяется типом данных, которые оно содержит. Поля могут содержать данные следующих типов:

 Текстовый – используется для буквенно-цифровых символов, включая текст, а также текст и числа, не применяемые в вычислениях.

Поле МЕМО – используется для текста, размер которого превышает 255 символов.
 Свойство поля МЕМО указывает, поддерживает ли поле форматированный текст.

 Числовой – применяется для хранения числовых значений, которые используются в вычислениях.

– Дата/время – используется для хранения значений дат и времени.

– Денежный – используется для хранения денежных значений.

 Счетчик – используется для формирования уникальных значений, которые могут применяться в качестве первичного ключа.

– Логический – используется для логических значений: Да/Нет, Истина/Ложь или Вкл/Выкл.

– Поле объекта OLE – используется для хранения объектов OLE из других программ Microsoft Windows. – Вложение – используется для хранения двоичных файлов, таких как цифровые изображения или файлов, созданных с помощью других приложений Microsoft Office. Используя поле с типом данных "Вложение", можно вложить в одну запись более одного файла.

- Гиперссылка – используется для хранения гиперссылок.

– Мастер подстановок – используется для запуска мастера подстановок, позволяющего, если к полю подстановок создавать поле, в котором в виде раскрывающегося списка отображаются значения из другой таблицы, запроса или списка значений.

Каждый тип поля имеет определенный набор свойств, наиболее важными являются:

- Размер поля определяет максимальную длину поля.
- Формат поля устанавливает формат данных.
- Обязательное поле указывает на то, что данное поле обязательно надо заполнять.

#### Контрольные вопросы

1. Что такое база данных?

2. Способы применения базы данных.

3. Чем отличаются типы данных в базе данных?

#### Тема 5.2. Основные объекты СУБД

Базы данных позволяют не только компактно хранить соответствующую информацию и оперативно визуализировать ее, но и содержат средства сортировки, фильтрации и преобразования информации с созданием отчетных документов. Кроме того, базы данных допускают расширение и редактирование в зависимости от потребностей пользователя и позволяют организовать защиту информации от утраты и несанкционированного доступа. Благодаря этим свойствам электронные базы данных служат мощным инструментом автоматизации работы медицинского сотрудника.

БД можно определить как объективную форму представления и организации совокупности данных, систематизированных таким образом, чтобы эти данные могли быть найдены и обработаны с помощью стандартных или специальных программ. Обычно БД можно рассматривать как информационную модель реальной системы.

СУБД позволяют:

- 1. разрабатывать структуру БД;
- 2. заполнять БД;
- 3. редактировать структуру и содержание БД;
- 4. искать информацию по БД;
- осуществлять защиту и проверку целостности БД в ограниченном размере.
   Основные объекты БД:

Таблица – объект базы данных, в котором данные хранятся в виде записей и полей. Является основным структурным элементом системы управления реляционной базой данных.

Запрос – объект базы данных, позволяющий осуществлять поиск и вывод данных, хранящихся в таблицах, удовлетворяющих заданным условиям. С помощью запроса можно модифицировать и удалять записи таблиц, а также выполнять различные вычисления.

Форма – объект базы данных, являющийся элементом пользовательского интерфейса, предназначенный для просмотра, ввода и модификации данных в одной или более таблицах.

Отчет – объект базы данных, предназначенный для анализа и вывода на печать данных, организованных и отформатированных в соответствии с требованиями пользователя.

Макрос – макрокоманда или набор макрокоманд, используемый для автоматизации задач.

Таблицу можно создать в режиме таблиц или в режиме конструктора. Режим конструктора позволяет самостоятельно описать структуру будущей таблицы и установить нужные связи.

#### 1. Алгоритм создания таблицы в режиме конструктора

1. На вкладке Создание в группе Таблицы выбрать Конструктор таблиц

| Файл               | Главная      | Создание                 | Внешние дан              |
|--------------------|--------------|--------------------------|--------------------------|
|                    |              |                          |                          |
| Части<br>приложени | Табли<br>я т | ца Конструктор<br>таблиц | о Списки<br>SharePoint ▼ |
| Шаблоны            |              | Таблиць                  | 4                        |

2. После определения режима появится таблица конструктора, состоящая из трех столбцов, которую необходимо заполнить следующим образом.

| Ta6 | лица1 Таблица2  |            |               | >                                                                               |
|-----|-----------------|------------|---------------|---------------------------------------------------------------------------------|
|     | Имя поля        | Тип данных | Описание      |                                                                                 |
|     |                 |            |               |                                                                                 |
|     |                 |            |               |                                                                                 |
|     |                 |            |               |                                                                                 |
|     |                 |            |               |                                                                                 |
|     |                 |            |               |                                                                                 |
|     |                 |            |               |                                                                                 |
|     |                 |            |               |                                                                                 |
|     |                 |            |               |                                                                                 |
|     |                 |            |               |                                                                                 |
|     |                 |            |               |                                                                                 |
|     |                 |            |               |                                                                                 |
|     |                 |            |               |                                                                                 |
|     |                 |            |               |                                                                                 |
|     |                 |            |               |                                                                                 |
|     |                 |            | Свойства поля |                                                                                 |
| 06  | цие Подстановка |            |               |                                                                                 |
|     |                 |            |               |                                                                                 |
|     |                 |            |               |                                                                                 |
|     |                 |            |               |                                                                                 |
|     |                 |            |               |                                                                                 |
|     |                 |            |               | имя поля может содержать не более 64<br>знаков (включая пробелы). Для получения |
|     |                 |            |               | справки по именам полей нажмите клавишу                                         |
|     |                 |            |               | F1.                                                                             |
|     |                 |            |               |                                                                                 |
|     |                 |            |               |                                                                                 |
|     |                 |            |               |                                                                                 |
|     |                 |            |               |                                                                                 |

В столбец «Имя поля» ввести названия всех полей вашей таблицы, в столбце «Типы данных» выберите из списка нужный тип поля. В последнем столбце «Описание» внесите необходимые на ваш взгляд примечания, и они будут появляться внизу экрана.

Для установки ключевого поля выделите указателем мыши нужное поле и на вкладке **Конструктор** в группе **Сервис** нажмите кнопку **Ключевое поле**. В результате на выделенном поле появится знак ключа.

| Файл                                         | Главная            | Главная Создание Внешние данные Работа с ба |          |                                                                                                    |  | азамі                                               | и данных                   |                       | Конструктор | b             |                                     |                 |                         |
|----------------------------------------------|--------------------|---------------------------------------------|----------|----------------------------------------------------------------------------------------------------|--|-----------------------------------------------------|----------------------------|-----------------------|-------------|---------------|-------------------------------------|-----------------|-------------------------|
| Режим<br>•                                   | пючевое            | арания<br>Построитель При<br>ус             | верка    | <ul> <li>З= Вставить строки</li> <li>З= Удалить строки</li> <li>Зрка<br/>ий № Изменить подстановку</li> </ul> |  | Стр                                                 | <b>аница</b> Инде<br>ойств | <mark>3</mark><br>ксы | Создать ма  | акрось<br>х т | Переименовать<br>или удалить макрос | Схема<br>Данных | Зависимости<br>объектов |
| Режимы                                       |                    |                                             | Серви    | c                                                                                                    |  | Показать или скрыть События полей, записей и таблиц |                            |                       | Связи       |               |                                     |                 |                         |
| Все объекты Access 💿 « 🖽 Таблица1 🛄 Таблица2 |                    |                                             | Таблица2 |                                                                                                    |  |                                                     |                            |                       |             |               |                                     |                 |                         |
| Поиск                                        | Поиск Р 🖉 Имя поля |                                             |          | Тип данных                                                                                                    |  |                                                     |                            |                       |             |               |                                     |                 |                         |
| Таблицы                                      |                    |                                             |          | Счетчик                                                                                                    |  |                                                     |                            |                       |             |               |                                     |                 |                         |

## 2. Алгоритм удаления строк в режиме конструктора

1. Выделите указателем мыши нужную строку, которую следует удалить, например «Дата рождения»

|   | пациенты         |            |  |  |  |  |  |  |  |
|---|------------------|------------|--|--|--|--|--|--|--|
| 2 | Имя поля         | Тип данных |  |  |  |  |  |  |  |
| P | номер полиса     | Числовой   |  |  |  |  |  |  |  |
|   | фамилия          | Текстовый  |  |  |  |  |  |  |  |
|   | имя              | Текстовый  |  |  |  |  |  |  |  |
|   | отчество         | Текстовый  |  |  |  |  |  |  |  |
|   | дата рождения    | Дата/время |  |  |  |  |  |  |  |
|   | дата поступления | Дата/время |  |  |  |  |  |  |  |

2. На вкладке Конструктор в группе Сервис выберите кнопку Удалить строки.

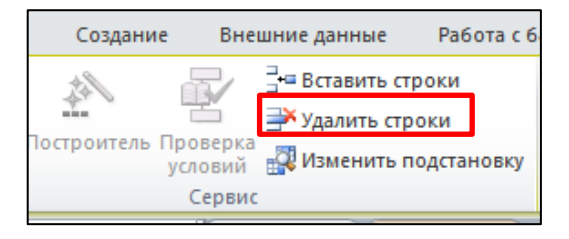

## 3. Алгоритм добавления строк в режиме конструктора

1. Выделите указателем мыши строку, перед которой следует добавить строчку, например «Дата рождения»

2. На вкладке Конструктор в группе Сервис выберите кнопку Вставить строки.

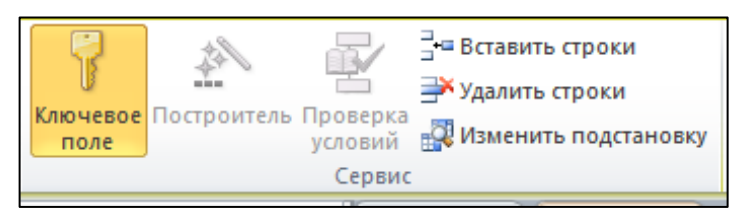

Результат

|   | пациенты      |            |  |  |  |  |  |  |  |  |
|---|---------------|------------|--|--|--|--|--|--|--|--|
| 4 | Имя поля      | Тип данных |  |  |  |  |  |  |  |  |
| 8 | номер полиса  | Числовой   |  |  |  |  |  |  |  |  |
|   | фамилия       | Текстовый  |  |  |  |  |  |  |  |  |
|   | имя           | Текстовый  |  |  |  |  |  |  |  |  |
|   | отчество      | Текстовый  |  |  |  |  |  |  |  |  |
|   |               |            |  |  |  |  |  |  |  |  |
|   | дата рождения | Дата/время |  |  |  |  |  |  |  |  |

Закрыть Конструктор таблиц можно с помощью кнопки 🗵.

| ſ | Внешние данные Работа с б                                         | базами данных                                          | Конструктор |                                                          |                      |                       |          | \$ |
|---|-------------------------------------------------------------------|--------------------------------------------------------|-------------|----------------------------------------------------------|----------------------|-----------------------|----------|----|
|   | <ul> <li>Зна Вставить строки</li> <li>⇒ Удалить строки</li> </ul> | <b>7</b>                                               | 2           |                                                          | ex <sup>e</sup>      | 2                     |          |    |
|   | ерка<br>вий 🐺 Изменить подстановку                                | а Страница Индексы Создать макроск<br>свойств данных • |             | <ul> <li>Переименовать<br/>или удалить макрос</li> </ul> | Схема За<br>данных о | висимости<br>объектов |          |    |
|   | рвис                                                              | вис Показать или скрыть События поле                   |             | й, записей и таблиц                                      | CBI                  | язи                   |          |    |
|   | пациенты                                                          |                                                        |             |                                                          |                      |                       |          | ×  |
|   | Имя поля                                                          | Тип дан                                                | ных         |                                                          |                      |                       | Описание | A  |
| I | 🖇 номер полиса                                                    | Числовой                                               |             |                                                          |                      |                       |          | =  |
|   | фамилия                                                           | Текстовый                                              |             |                                                          |                      |                       |          |    |
| 1 | има Текстовый                                                     |                                                        |             |                                                          |                      |                       |          |    |

## 4. Алгоритм создания таблицы в режиме таблицы

1. На вкладке Создание в группе Таблицы выбать Таблица.

| Файл    | Главная |        |    | Создание    | Внешние да   |
|---------|---------|--------|----|-------------|--------------|
|         |         |        |    |             |              |
| Части   | 1       | Таблиц | цa | Конструктор | Списки       |
| приложе | ния *   |        |    | таблиц      | SharePoint * |
| Шаблоны |         |        |    | Таблиць     | ol .         |

## 2. Появится таблица.

|   | пациенты 💷 | Таблица1 Таблица2         |  |
|---|------------|---------------------------|--|
| 4 | Код 🚽      | Щелкните для добавления 🔫 |  |
| * | (Nº)       |                           |  |
|   |            |                           |  |

3. Название полей вводятся двойным щелчком по имени поля, т.е. двойной щелчок мыши по тексту «щелкните для добавления».

Для открытия таблицы в области навигации выберите нужную таблицу, в которую требуется ввести данные. Откройте ее двойным щелчком по названию.

| Части<br>приложения * | Таблица Констр<br>табл | оуктор<br>лиц |
|-----------------------|------------------------|---------------|
| Шаблоны               | Ta                     | блицы         |
| Все объекты           | Access 💽               | ) «           |
| Поиск                 |                        | 2             |
| Таблицы               | *                      |               |
| 🛄 диагноз             |                        |               |
| 💷 отделени            | 19                     |               |
| 🋄 Палаты              |                        |               |

Записи БД можно просматривать и редактировать в виде таблицы или в виде формы.

Представление БД в табличной форме позволяет наблюдать несколько записей одновременно, однако если в БД содержится много полей, то не все поля таблицы могут умещаться на экране, а значение полей могут быть видны не полностью.

Форма позволяет отображать одну запись в удобном для пользователя виде. В процессе создания формы указываются поля БД, которые требуется отобразить. На форме размещаются надписи, являющиеся именами полей и текстовые поля, содержащие данные из БД.

## 5. Алгоритм использования инструмента "Форма" для создания новой формы

- 1. Откройте таблицу или запрос с данными, которые должны отображаться в форме.
- 2. На вкладке Создать в группе Формы нажмите кнопку Форма.

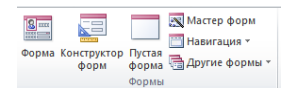

## В результате появится форма

| ÷                  |          |
|--------------------|----------|
| Код:               | 3        |
| фамилия:           | Иванов   |
| имя:               | Иван     |
| отчество:          | Иванович |
| номер палаты:      | 2        |
| количество мест:   | 3        |
| комфортабельность: |          |

для первой записи в нижеприведенной таблице

|   | Код | фамилия   | * NW8   | • отчество • | номер палаты 🔻 | количество 🕶 | комфортаб 🝷  | Добавить поле |
|---|-----|-----------|---------|--------------|----------------|--------------|--------------|---------------|
|   |     | Иванов    | Иван    | Иванович     | 2              | 3            | $\checkmark$ |               |
|   |     | 4 Сидоров | Дмиртий | Анатольевич  | 5              | 4            |              |               |
| * | (Ng | )         |         |              |                |              |              |               |

Разделенная форма позволяет одновременно отображать данные в двух представлениях – в режиме формы и в режиме таблицы. Например, можно воспользоваться табличной частью формы, чтобы быстро найти запись, а затем просмотреть или изменить запись в другой части формы.

# 6. Алгоритм создания разделенной формы при помощи инструмента "Разделенная форма"

1. Откройте таблицу или запрос с данными, которые должны отображаться в форме.

2. На вкладке Создать в группе Формы нажмите кнопку Другие формы, выбрать Разделенная форма.

В результате отобразится форма вместе с таблицей.

|      | <b>+</b>  |          |          |        |             |                |              |              |  |  |  |  |  |
|------|-----------|----------|----------|--------|-------------|----------------|--------------|--------------|--|--|--|--|--|
|      | Код:      |          | 3        |        |             |                |              |              |  |  |  |  |  |
|      | фамилия:  |          | Иванов   | Лванов |             |                |              |              |  |  |  |  |  |
|      | имя:      |          | Иван     | ван    |             |                |              |              |  |  |  |  |  |
|      | отчество: |          | Иванович |        |             |                |              |              |  |  |  |  |  |
|      | номер па  | латы:    | 2        |        |             |                |              |              |  |  |  |  |  |
|      | количести | во мест: | 3        |        |             |                |              |              |  |  |  |  |  |
|      |           |          |          |        |             |                |              |              |  |  |  |  |  |
|      | Код •     | фамилия  | • им     | я •    | отчество 🔹  | номер палаты 👻 | количество • | комфортаб: • |  |  |  |  |  |
| 3    |           | Иванов   | Иван     |        | Иванович    | 2              | 3            |              |  |  |  |  |  |
| 4    |           | Сидоров  | Дмирт    | ий     | Анатольевич | 5              | 4            |              |  |  |  |  |  |
| * (I | Nº)       |          |          |        |             |                |              |              |  |  |  |  |  |

Для получения формы с выбранными отображаемыми полями на форме используется **Мастер форм**, с помощью которого можно указать способ группировки и сортировки данных, включить в форму поля из нескольких таблиц или запросов при условии, что заранее заданы отношения между этими таблицами и запросами.

## 7. Алгоритм создания формы при помощи мастера форм

1. На вкладке Создание в группе Формы нажмите кнопку Мастер форм.

2. Выбрать таблицу и указать отображаемые поля, поля выбираются с помощью стрелочек. Для добавления в форму полей из нескольких таблиц или запросов не нажимайте кнопки Далее или Готово после выбора полей из первой таблицы или запроса на первой странице мастера форм. Повторите действия для выбора другой таблицы или запроса и выберите все дополнительные поля, которые требуется включить в форму. Чтобы продолжить, нажмите кнопку Далее или Готово.

| Создание форм                                                           |                                                                               |
|-------------------------------------------------------------------------|-------------------------------------------------------------------------------|
|                                                                         | Выберите поля для формы.<br>Допускается выбор нескольких таблиц или запросов. |
| таблицы и запросы                                                       |                                                                               |
| Таблица: Палаты                                                         | •                                                                             |
| Д <u>о</u> ступные поля:                                                | В <u>ы</u> бранные поля:                                                      |
| Нокер палате:<br>Нокер пасторта<br>количество мест<br>конфортабельность | < <                                                                           |
|                                                                         | Отмена <haзад далее=""> Готово</haзад>                                        |

Если мастер или инструменты создания форм не подходят, для создания формы можно воспользоваться инструментом "Пустая форма", позволяющим быстро построить форму, если на ней будет, лишь несколько полей.

## 8. Алгоритм создания формы при помощи инструмента "Пустая форма".

- 1. На вкладке Создать в группе Формы нажмите кнопку Пустая форма.
- 2. Откроется пустая форма в режиме макета и отобразится область Список полей.

| Спи      | сок полей                                            | •    | х |
|----------|------------------------------------------------------|------|---|
| Нет      | полей, доступных для добавления в текущее представле | ние. |   |
| <b>P</b> | Показать все таблицы                                 |      |   |
|          |                                                      |      |   |

3. В области Список полей выберите Показать все таблицы

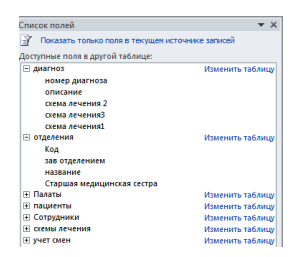

4. Чтобы добавить поле в форму, дважды щелкните его и перетащите на форму.

Создав форму, можно доработать ее в режиме макета. Ориентируясь на фактические данные формы, можно изменить расположение элементов управления, подобрать их размеры. Можно добавить в форму новые элементы управления, а также задать свойства формы и входящих в нее элементов управления.

Чтобы переключиться в режим макета, щелкните правой кнопкой мыши имя формы в области навигации и выберите команду **Режим макета**. Форма будет открыта в режиме макета.

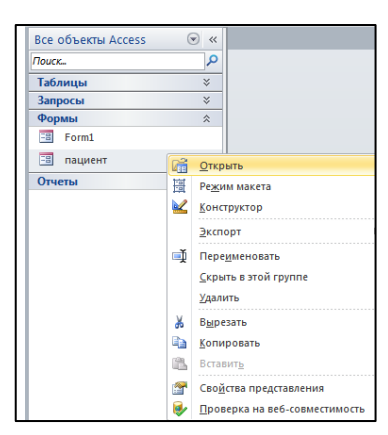

Из области Список полей можно добавить в макет формы поля из базовой таблицы или базового запроса. Для отображения области Список полей выполните одно из следующих действий:

| Список полей                            | <b>*</b> X       |  |  |  |  |  |
|-----------------------------------------|------------------|--|--|--|--|--|
| Chucok honeu                            |                  |  |  |  |  |  |
| Показать только поля в текущем источ    | нике записей     |  |  |  |  |  |
| Поля, доступные в данном представлении: |                  |  |  |  |  |  |
| фалилия                                 |                  |  |  |  |  |  |
| имя                                     |                  |  |  |  |  |  |
| отчество                                |                  |  |  |  |  |  |
| дата рождения                           | =                |  |  |  |  |  |
| дата поступления                        |                  |  |  |  |  |  |
| дата выписки                            |                  |  |  |  |  |  |
| Номер палаты                            |                  |  |  |  |  |  |
| номер диагноза                          |                  |  |  |  |  |  |
| Доступные поля в связанной таблице:     |                  |  |  |  |  |  |
| диагноз                                 | Изменить таблицу |  |  |  |  |  |
| • отделения                             | Изменить таблицу |  |  |  |  |  |
| Палаты                                  | Изменить таблицу |  |  |  |  |  |
| Е Сотрудники                            | Изменить таблицу |  |  |  |  |  |
| • схемы лечения                         | Изменить таблицу |  |  |  |  |  |
|                                         |                  |  |  |  |  |  |
|                                         |                  |  |  |  |  |  |
|                                         |                  |  |  |  |  |  |
| Доступные поля в другой таблице:        |                  |  |  |  |  |  |
| учет смен                               | Изменить таблицу |  |  |  |  |  |
|                                         |                  |  |  |  |  |  |

- На вкладке Конструктор в группе Сервис нажмите кнопку Добавить поля.
- Поля можно перетащить в форму непосредственно из области Список полей.
- Чтобы добавить одно поле, дважды щелкните его или перетащите его из области

Список полей в тот раздел формы, где оно должно отображаться.

Доработать форму можно и в режиме конструктора. Можно добавить в форму новые элементы управления и поля, разместив их на сетке макета. В окне свойств доступны многие свойства настройки формы. Чтобы переключиться в режим конструктора, в области навигации щелкните на имени формы правой кнопкой мыши и выберите команду **Режим** конструктора.

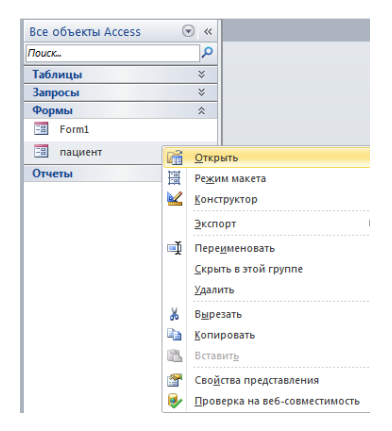

Форма будет отображена в режиме конструктора. Изменить свойства формы, ее разделов и элементов управления можно с помощью окна свойств. Из области Список полей можно добавить в макет формы поля из базовой таблицы или базового запроса. Для отображения области Список полей выполните одно из следующих действий. На вкладке Конструктор в группе Сервис нажмите кнопку Добавить существующие поля. Поля можно перетащить в форму непосредственно из области Список полей. Чтобы добавить одно поле, дважды щелкните его или перетащите его из области Список полей в тот раздел формы, где оно должно отображаться.

Запрос представляет собой обращение к данным для получения информации и выполнения действий с данными, его можно использовать для просмотра, изменения и анализа данных, для выполнения расчетов, объединения данных из разных таблиц или добавления, изменения или удаления данных в таблице. В хорошо структурированной базе данных сведения, которые требуется представить с использованием формы или отчета, зачастую хранятся в разных таблицах. С помощью запроса можно собрать необходимые данные перед проектированием формы или отчета.

Существует несколько типов запросов:

1. Запросы на выборку – запросы этого типа возвращают данные из одной или нескольких таблиц и отображают их в виде таблицы, записи в которой можно обновлять с некоторыми ограничениями. Запросы на выборку можно использовать для группировки записей и вычисления сумм, средних значений, подсчета записей и нахождения других типов итоговых значений.

2. Запросы с параметрами – это запросы, при выполнении отображающие в собственном диалоговом окне приглашение ввести данные, например условие для возвращения записей или значение, которое требуется вставить в поле. Можно разработать запрос, выводящий приглашение на ввод нескольких единиц данных, например двух дат, затем программа может вернуть все записи, приходящиеся на интервал времени между этими датами. Запросы с параметрами удобно использовать в качестве основы для форм, отчетов и страниц доступа к данным.

3. Перекрестные запросы – это запросы, которые используются для расчетов и представления данных в структуре, облегчающей их анализ. Перекрестный запрос подсчитывает сумму, среднее, число значений или выполняет другие статистические расчеты, после чего результаты группируются в виде таблицы по двум наборам данных, один из которых определяет заголовки столбцов, а другой заголовки строк.

4. Запросы на изменение – запросы, которые за одну операцию изменяет или перемещает несколько записей. Существуют следующие типы запросов на изменение:

 Запрос на удаление записи – удаляет группу записей из одной или нескольких таблиц.

 Запрос на обновление записи – вносит общие изменения в группу записей одной или нескольких таблиц.

 Запрос на добавление записей – добавляет группу записей из одной или нескольких таблиц в конец одной или нескольких таблиц.

 Запрос на создание таблицы – создает новую таблицу на основе всех или части данных из одной или нескольких таблиц.

 Запрос на объединение – позволяет объединить данные из двух таблиц с аналогичными структурами.

#### 9. Алгоритм создания простого запроса

1. На вкладке Создание в группе Запросы выбрать Мастер запросов

2. Выбрать Простой запрос

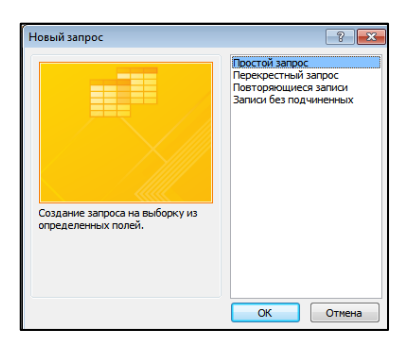

3. Выбрать таблицу и поля, которые должны отображаться в запросе.

|                                                                                                    | Выберите поля для запроса.<br>Допускается выбор нескольких таблиц или запросов.      |
|----------------------------------------------------------------------------------------------------|--------------------------------------------------------------------------------------|
| [аблицы и запросы<br>Таблица: пациенты<br>доступные поля:                                             | и<br>Выбранные поля:                                                                 |
| номер полиса<br>дата рождения<br>дата поступления<br>дата выписоч<br>номер диагноза<br>Код сотрудника | >     \$\overline{\phi}_{\text{infly}}\$       >>     >>       Honeo nanatul       < |

Результат запроса.

| фамилия 👻 | т в в ми | отчество 🔻 | номер палаты | * |
|-----------|----------|------------|--------------|---|
| Иванов    | Иван     | Иванович   |              | 2 |

## 10. Алгоритм создания запроса на выборку с условием.

На примере запроса, отбирающего пациентов с диагнозом корь или ветрянка, чьи фамилии начинаются с буквы «А».

## 1. На вкладке Создание в группе Запросы выбрать Конструктор запросов

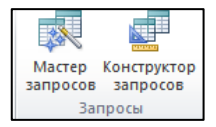

В результате откроется окно.

| пациенты<br>*<br>Фамилия<br>имя<br>отчество<br>дата рож<br>дата пост               | лиса | Добавлени<br>Таблицы<br>диагноз<br>отделен<br>Паделен<br>Паделен<br>Паделен<br>Сотрудн<br>схемы ручет снен | е таблицы<br>Запросы  <br>кя<br>м<br>м<br>чения<br>н | Таблицы и запросы<br>Добавить | Закрыть |
|------------------------------------------------------------------------------------|------|----------------------------------------------------------------------------------------------------|------------------------------------------------------|-------------------------------|---------|
| Поле:<br>Имя таблицы:<br>Сортировка:<br>Вывод на экран:<br>Условие отбора:<br>или: |      | •                                                                                                    |                                                      |                               |         |

2. Выбрать нужные таблицы в окне **Добавление таблицы**, нажать кнопку **Закрыть.** В открывшейся таблице отобразить требуемые поля двойным щелчком по ним.

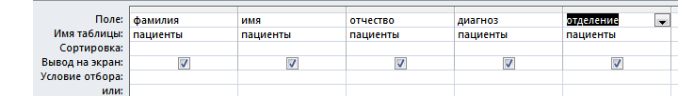

3. Чтобы не отображать поля в запросе достаточно снять флажок в строке **Вывод на** экран. Первое условие: фамилия начинается с буквы «А», т.е. условие должно быть прописано в столбце «Фамилия» в строке **Условие отбора**: Like «А\*». Второе условие диагноз: в кавычках пишется название болезни, or – или; and – и, тогда условие примет вид: «корь» or «ветрянка».

| Поле:           | фамилия     | имя      | отчество | диагноз              | отделение |
|-----------------|-------------|----------|----------|----------------------|-----------|
| Имя таблицы:    | пациенты    | пациенты | пациенты | пациенты             | пациенты  |
| Сортировка:     |             |          |          |                      |           |
| Вывод на экран: | <b>V</b>    | <b>V</b> | <b>V</b> | <b>V</b>             |           |
| Условие отбора: | Like "«A*»" |          |          | "корь" Ог "ветрянка" |           |
| или:            |             |          |          |                      |           |

4. Выполнить запрос на вкладке Конструктор в группе Результаты нажать кнопку Выполнить.

Параметром в запросе считается любая информация, вводимая пользователем с клавиатуры во время выполнения запроса. Запросы с параметром создаются в конструкторе. Обращение к параметру внутри запроса идет по имени, которое пишется в квадратных скобках.

## 11. Алгоритм создания запроса на выборку с условием

На примере запроса, отображающего информацию о палатах после ввода номера.

- 1. На вкладке Создание в группе Запросы выбрать Конструктор запросов
- 2. В открывшемся окне выбрать нужные таблицы и поля.

| аты<br>*<br>Номер палаты<br>Номер паспорта<br>количество мес<br>комфортабельн | a<br>r<br>Of |                 |                     |
|-------------------------------------------------------------------------------|--------------|-----------------|---------------------|
| Поле:                                                                         | Номер палаты | количество мест | комфортабельно 🗸    |
| Имя таблицы:                                                                  | Палаты       | Палаты          | Палаты              |
| Вывод на экран:                                                               | <b>V</b>     | <b>V</b>        | <ul><li>✓</li></ul> |
| Условие отбора:                                                               |              |                 |                     |
| или:                                                                          |              |                 |                     |

3. Определить параметр на вкладке **Конструктор** в группе **Показать или скрыть** выбрать **Параметры**. В нашем случае параметр – это номер палаты, а тип – числовой. Параметр: Номер палаты, тип данных: Целое.

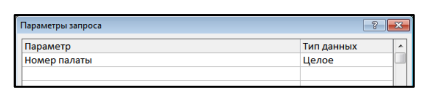

4. В строке Условие отбора в поле Номер палаты в квадратных скобках ввести параметр «Номер палаты»

| Поле:<br>Имя таблицы:          | Номер палаты<br>Палаты | количество мест<br>Палаты | комфортабельность<br>Палаты |
|--------------------------------|------------------------|---------------------------|-----------------------------|
| Сортировка:<br>Вывод на экран: | <b>V</b>               | <b>v</b>                  | <b>V</b>                    |
| Условие отбора:<br>или:        | [Номер палаты ]        |                           |                             |

5. Выполнить запрос на вкладке Конструктор в группе Результаты нажать кнопку Выполнить.

Результат запроса.

|   |              | Введите значение пара<br>Номер палаты<br>2 | метра | ? Х Отмена  |  |
|---|--------------|--------------------------------------------|-------|-------------|--|
| 2 | Номер пала 🗸 | количество мест                            | •     | комфортаб 👻 |  |
|   | 2            |                                            | 5     |             |  |
| * | (Nº)         |                                            |       |             |  |
| _ |              |                                            | _     |             |  |

## 12 Алгоритм создания запроса на вычисления

1. На вкладке Создание в группе Запросы выбрать Конструктор запросов

2. В открывшемся окне выбрать нужные таблицы и поля.

3. В пустом поле на вкладке Конструктор в группе Настройка запроса выбрать Построитель

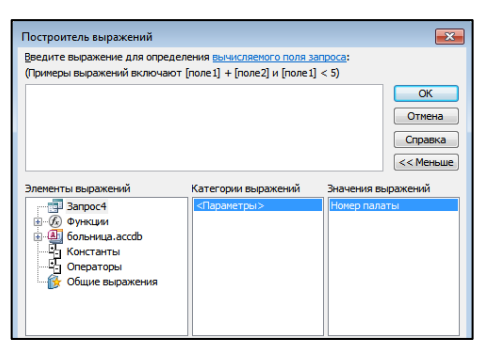

4. Выбрать поля, значения которых участвуют в формуле. В области Элементы выражений выбираются таблицы, запросы, формы, отчеты, константы, функции, а в области Категории выражений их поля двойной щелчок по этим полям и поле отражается в области ввода формул.

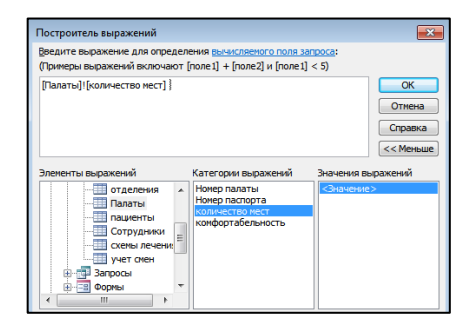

## Контрольные вопросы

- 1. Назовите преимущества базы данных.
- 2. Назовите основные объекты базы данных и перечислите, чем они отличаются.
- 3. Какие способы создания в таблицы в базе данных Вы знаете?
- 4. Какие способы создания в форм в базе данных Вы знаете?
- 5. С какой целью в базе данных используют запросы?
- 6. Какие способы создания запросов Вы знаете?

## Практическая работа 5.2.1. по теме «Создание табличной базы данных»

**Цель занятия.** Научиться создавать табличные базы данных в режиме таблицы и в режиме конструктора.

Задание 1. В режиме таблицы создать таблицу «Сотрудники» со следующими полями: Фамилия, Имя, Отчество, Должность, Домашний адрес, Домашний телефон, Табельный номер, Дата рождения, Дата найма, Фотография.

Порядок работы

1. Запустите программу СУБД MS Access

2. При запуске создайте новую базу данных, для этого выберите **Новая база данных**, введите ее имя и нажмите кнопку **Создать**.

3. На вкладке Главная в группе Режимы выбрать Режим таблиц.

4. Введите вышеперечисленные названия полей, указав их тип данных.

5. Открыв таблицу в режиме конструктора, удалите ключевое поле Код, а поле Табельный номер сделайте ключевым, задайте ему тип данных Счетчик.

6. Для поля Фотография задайте тип данных OLE.

7. Введите в таблицу 10 записей с произвольными данными. Сохраните, созданную таблицу, присвоив ей имя «Сотрудники».

8. Вставьте фотографии в таблицу, для этого щелкните правой кнопкой мыши в первой ячейки поля Фотография и в появившемся контекстном меню выберите Вставить объект. Установите переключатель Создать из файла, щелкните на кнопку Обзор и выберите нужный файл. После добавления фотографии в поле появится текст Точечный рисунок или Пакет. Двойной щелчок на этом тексте открывает изображение.

Задание 2. Добавьте в таблицу Сотрудники после поля «Должность» поля Время приема, Квалификационная категория, Номер кабинета, Время приема заполните их соответствующими данными.

Задание 3. Измените название поле «Должность» на «Специализация».

Задание 4. Удалите из таблицы Сотрудники первую и третью записи.

Задание 5. Добавьте в таблицу Сотрудники записи со следующими данными:

- 1. три сотрудника фамилии, которых начинаются на букву «К»;
- 2. два сотрудника с должностью терапевт и педиатр;
- 3. одного сотрудника с должностью стоматолог;
- 4. два сотрудника с датой найма 10 октября 2016 года;
- 5. одного сотрудника с фамилией начинающийся на букву «А» и с должностью окулист.

Задание 6. Создать таблицу «Пациенты» в режиме конструктора в той же базе данных.

## Порядок работы

- 1. В созданной базе данных запустите режим конструктора таблиц.
- 2. В открывшемся окне заполните структуру таблицы

| Имя поля      | Тип данных  | Размер поля |
|---------------|-------------|-------------|
| Код           | Счетчик     |             |
| Фамилия       | Текстовый   | 15          |
| Имя           | Текстовый   | 10          |
| Отчество      | Текстовый   | 10          |
| Дата рождения | Дата /время |             |
| Диагноз       | Текстовый   | 10          |

| Отделение    | Текстовый | 15 |
|--------------|-----------|----|
| Номер палаты | Числовой  |    |

3. Сохраните таблицу, присвоив ей имя «Пациенты». При сохранении программа спросит, нужно ли создавать ключевое поле. Нажмите кнопку Да.

4. Откройте таблицу в режиме таблицы и заполните ее нижеприведенными данными.

Ключевое поле Код программа заполняет автоматически. Сохраните таблицу.

| Фамилия       | Имя          | Отчество   | Дата рож- | Диагноз                       | Отделе-          | № пала- |
|---------------|--------------|------------|-----------|-------------------------------|------------------|---------|
|               |              |            | дения     |                               | ние              | ты      |
| Волков        | Иван         | Сергеевич  | 10.11.90  | Дифтерия                      | Терапия          | 1       |
| Зайцев        | Юрий         | Антонович  | 12.06.91  | Бронхит                       | Терапия          | 1       |
| Антонов       | Вадим        | Алексеевич | 27.10.92  | Сахарный диа-<br>бет          | Терапия          | 2       |
| Яковлев       | Васи-<br>лий | Иванович   | 25.08.95  | Стенокардия                   | Кардио-<br>логия | 2       |
| Лиси-<br>цына | Юлия         | Сергеевна  | 20.09.90  | Ишемическая<br>болезнь сердца | Кардио-<br>логия | 1       |
| Носова        | Ирина        | Васильевна | 03.02.89  | Бронхит                       | Терапия          | 1       |
| Харчен-<br>ко | Алла         | Юрьевна    | 24.11.84  | Гипертониче-<br>ская болезнь  | Кардио-<br>логия | 3       |
| Иващен-<br>ко | Лидия        | Ивановна   | 29.10.86  | Язвенная бо-<br>лезнь желудка | Хирургия         | 3       |
| Петрова       | Инна         | Сергеевна  | 16.05.97  | Ожог                          | Хирургия         | 4       |

Задание 7. Добавьте в таблицу Пациенты поля: Домашний адрес, Домашний телефон, Возраст, Вес, Рост, заполните их, произвольными данными.

Задание 8. В режиме конструктора создать таблицу «Абитуриенты», со следующей струк-

турой.

| Имя поля      | Тип поля   | Размер | Описание                          |
|---------------|------------|--------|-----------------------------------|
| Фамилия       | Текстовый  | 20     | Фамилия абитуриента               |
| Имя           | Текстовый  | 20     | Имя абитуриента                   |
| Отчество      | Текстовый  | 20     | Отчество абитуриента              |
| Пол           | Текстовый  | 1      |                                   |
| Дата          | Дата/Время |        | Дата рождения                     |
| Специальность | Текстовый  | 20     | Название специальности            |
| Школа         | Числовой   |        | Номер школы                       |
| Курсы         | Логический |        | Посещение подготовительных курсов |

Таблица, содержит следующие записи.

| Фамилия    | Имя   | Отчество    | По | Дата     | Специаль-    | Шко- | Кур-         |
|------------|-------|-------------|----|----------|--------------|------|--------------|
|            |       |             | Л  |          | ность        | ла   | сы           |
| Овсяннико- | Инга  | Сергеевна   | ж  | 22.01.99 | Сестринское  | 1    |              |
| ва         |       |             |    |          | дело         |      |              |
| Иванникова | Анна  | Анатольевна | ж  | 21.05.99 | Лабораторная | 2    |              |
|            |       |             |    |          | диагностика  |      |              |
| Сергеев    | Антон | Львович     | М  | 11.09.98 | Сестринское  | 1    | $\checkmark$ |
|            |       |             |    |          | дело         |      |              |
| Антонов    | Иван  | Александро- | М  | 21.11.99 | Лабораторная | 7    |              |
|            |       | вич         |    |          | диагностика  |      |              |

| Михайлова | Инна    | Ивановна   | ж | 18.01.98 | Акушерское  | 2 | $\checkmark$ |
|-----------|---------|------------|---|----------|-------------|---|--------------|
|           |         |            |   |          | дело        |   |              |
| Полякова  | Анаста- | Сергеевна  | ж | 23.07.99 | Акушерское  | 8 |              |
|           | сия     |            |   |          | дело        |   |              |
| Шувалова  | Антони- | Васильевна | ж | 30.12.99 | Сестринское | 3 | $\checkmark$ |
|           | на      |            |   |          | дело        |   |              |
| Цветков   | Сергей  | Юрьевич    | М | 15.12.99 | Сестринское | 4 |              |
|           |         |            |   |          | дело        |   |              |
| Иванов    | Виктор  | Иванович   | М | 19.11.99 | Сестринское | 1 | $\checkmark$ |
|           |         |            |   |          | дело        |   |              |
| Петров    | Никита  | Сергеевич  | М | 17.04.99 | Сестринское | 2 | $\checkmark$ |
|           |         |            |   |          | дело        |   |              |

Задание 9. Удалить из таблицы вторую и последнюю записи.

Задание 10. Ввести в таблицу «Абитуриенты» три произвольных новых записи.

Задание 11. В таблицу «Абитуриенты» исправить абитуриенту Сергееву А.Л. название специальности на лабораторную диагностику, а абитуриентки Михайловой И.И. номер школы на 12.

## 5.2.2. Практическая работа по теме «Создание форм»

**Цель занятия.** Изучение информационной технологии создания форм для ввода данных с использованием Мастера форм и Конструктора в СУБД MS Access 2010.

Задание 1. Создать форму для таблицы Пациенты, используя инструмент "Форма" и добавить в нее пять записей.

## Порядок работы

- 1. Откройте таблицу Пациенты.
- 2. На вкладке Создать в группе Формы нажмите кнопку Форма.
- 3. Просмотрите имеющиеся записи, используя кнопки перехода.

4. Добавьте в форму пять записей.

Задание 2. Создать разделенную форму для таблицы Сотрудники и добавить в нее пять записей.

## Порядок работы

1. Откройте таблицу Пациенты.

2. На вкладке Создать в группе Формы нажмите кнопку Другие формы, выбрать Разделенная форма.

3. Добавьте в форму пять записей.

Задание 3. Создать форму «Визитная карточка сотрудника», используя мастер форм.

Порядок работы

- 1. Запустите Мастер форм.
- 2. Выбрать таблицу Сотрудники

3. Выберите следующие поля: Фамилия, Имя, Отчество, Специализация, Номер кабинета, Квалификационная категория, Домашний телефон, Фотографии.

- 4. Выберите вид формы «в один столбец». Выберите стиль оформления.
- 5. Введите имя формы «Визитная карточка сотрудника».
- 6. Выберите переключатель Открыть форму.
- 7. Просмотрите имеющиеся записи, используя кнопки перехода.

Задание 4. Внесите изменения в форму «Визитная карточка сотрудника» в режиме конструктора форм.

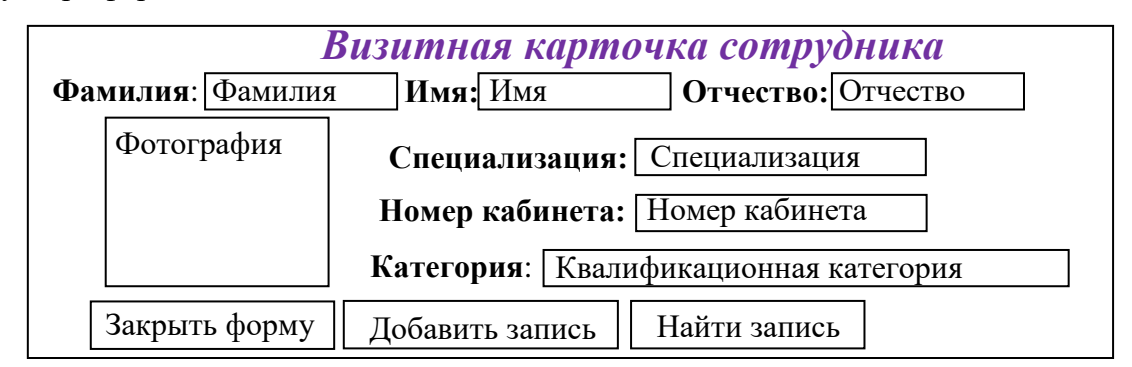

#### Порядок работы

1. Открыть форму «Карточка сотрудника»

2. Перейти в режиме конструктора форм, для этого открыть вкладку Главная нажать кнопку Режим и выбрать Конструктор.

3. Найдите заголовки областей формы Заголовок формы, Область данных, Примечание формы. При необходимости измените, размеры этих областей.

4. В области заголовка название формы отображается «Визитная карточка сотрудника». Измените параметры для заголовка: шрифт Times New Roman, размер шрифта – 20 пт., цвет – синий, начертание – полужирный курсив. Для этого выделите текст заголовка и на вкладке Главная в группе Форматирование текста настройте требуемые параметры. Переместить название заголовка формы по центру.

5. В области данных измените, параметры для полей: шрифт Times New Roman, размер шрифта – 14 пт., цвет – черный.

6. Удалите надписи рядом с полями.

7. Используя кнопку Надпись добавьте в форму нужные надписи с параметрами: шрифт Times New Roman, размер шрифта – 14 пт., цвет – черный, начертание – полужирный.

8. Измените, размеры полей и надписей. Переместите поля и надписи так, как показано на рисунке.

9. Лишние поля удалите.
10. Создайте кнопку для закрытия формы, для этого используйте инструмент кнопка, расположенный на вкладке Конструктор в разделе Элементы управления. после переноса кнопки курсором мыши в нужное место формы, вычерчивания ее рамки откроется окно Создание кнопок. В разделе Категория выберите элемент Работа с формой, а в разделе Действие выберите Закрыть форму, выберите тип кнопки, введите ее имя. Аналогично добавьте в форму еще две кнопки добавить запись и найти запись.

Задание 5. Создать форму «Карточка пациента» с помощью Конструктора на основе таблицы «Пациенты».

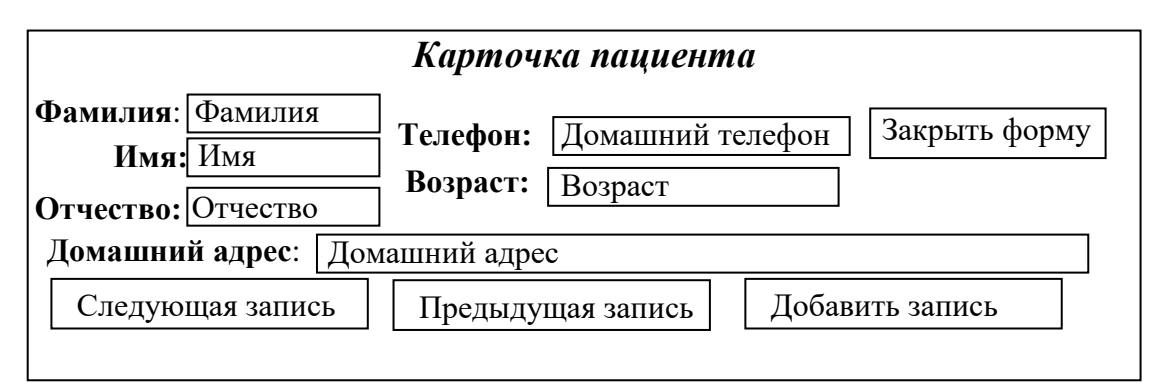

Ввести в режиме форма пять новых записей о пациентах.

Задание 6. Создать форму «Абитуриент» с помощью Конструктора на основе таблицы «Абитуриенты».

| Абитуриент |                               |           |                      |  |  |  |  |
|------------|-------------------------------|-----------|----------------------|--|--|--|--|
| Спе        | циальность:                   | Специальн | ЮСТЬ                 |  |  |  |  |
| Фамилия:   | Фамилия                       | Дата рож  | дения: Дата рождения |  |  |  |  |
| Имя:       | Имя                           | Пол:      | Пол                  |  |  |  |  |
| Отчество:  | Отчество                      |           |                      |  |  |  |  |
| Подготови  | ительные курс                 | сы:       |                      |  |  |  |  |
|            | Добавить запись Закрыть форму |           |                      |  |  |  |  |

Ввести в режиме форма пять новых записей об абитуриентах.

# 5.2.3. Практическая работа по теме «Извлечение информации из базы данных»

Цель занятия. Изучение информационной технологии работы с данными при помощи запросов.

Задание 1. Создать запрос, выводящий фамилию, имя, отчество сотрудников, специализацию и дату найма.

# Порядок работы

1. На вкладке Создание выбрать Мастер запросов, в открывшемся окне выбрать Простой запрос.

2. В следующих диалоговых окнах выберите таблицу «Сотрудники» и поля, которые должны отображаться в запросе, т.е. фамилия, имя, отчество, специализация и дата найма.

3. В результате откроется запрос.

|   | Фамилия 👻   | имя 👻    | Отчество 👻   | Специализа 👻 | Дата найма 👻 |
|---|-------------|----------|--------------|--------------|--------------|
|   | Иванов      | Сергей   | Александрови | терапевт     | 12.01.1995   |
|   | Сергеев     | Иван     | Сергеевич    | педиатр      | 14.02.1998   |
|   | Петров      | Антон    | Андреевич    | хирург       | 10.10.2016   |
|   | Сидоров     | Олег     | Владимирови  | психолог     | 09.08.2005   |
|   | Ивашечкин   | Дмитрий  | Сергеевич    | стоматолог   | 10.10.2016   |
|   | Куличкин    | Владимир | Владимирови  | терапевт     | 02.02.2010   |
|   | Курочкина   | Анна     | Ильинична    | педиатр      | 10.10.2016   |
|   | Антошечкина | Инга     | Васильевна   | окулист      | 25.07.2011   |
| * |             |          |              |              |              |

Задание 2. Создать запрос, выполняющий поиск повторяющихся записей по полю «Специализация»

## Порядок работы

1. На вкладке Создание выбрать Мастер запросов, в открывшемся окне выбрать Повторяющиеся записи.

2. В качестве источника данных укажите таблицу Сотрудники.

3. В следующих диалоговых окнах выберите поле, по которому будет происходить поиск повторяющихся записей – Специализация, в качестве дополнительных полей выберите поля Фамилия, Имя, Отчество, Квалификационная категория.

4. В результате работы будут отобраны записи с повторяющимися специализациями, а к ним добавлены выбранные выше сведения.

|   | Специализация 👻 | Фамилия 👻 | имя 👻    | Отчество 👻    | Ŧ | Квалификаг 👻 |  |  |  |  |
|---|-----------------|-----------|----------|---------------|---|--------------|--|--|--|--|
|   | педиатр         | Курочкина | Анна     | Ильинична     |   | высшая       |  |  |  |  |
|   | педиатр         | Сергеев   | Иван     | Сергеевич     |   | высшая       |  |  |  |  |
|   | терапевт        | Куличкин  | Владимир | Владимирович  |   | высшая       |  |  |  |  |
|   | терапевт        | Иванов    | Сергей   | Александрович |   | первая       |  |  |  |  |
| * |                 |           |          |               |   |              |  |  |  |  |

Задание 3. Создать запрос, выводящий сотрудников фамилии, которых начинается на букву «К». Запрос должен выводить фамилию, имя, отчество, домашний телефон и дату рождения.

# Порядок работы

1. На вкладке Создание выбрать Конструктор запросов, в открывшемся окне выбрать таблицу «Сотрудники».

2. Выберите выводимые поля.

3. В строке «Условие отбора» поля Фамилия бланка запроса наберите условие – like К\*.

|                 |              | _      |              |              |               |  |
|-----------------|--------------|--------|--------------|--------------|---------------|--|
|                 |              |        |              |              |               |  |
| Поле:           | Фамилия      | $\sim$ | Имя          | Отчество     | Специализация |  |
| Имя таблицы:    | врачи        |        | врачи        | врачи        | врачи         |  |
| Сортировка:     |              |        |              |              |               |  |
| Вывод на экран: | $\checkmark$ |        | $\checkmark$ | $\checkmark$ | $\checkmark$  |  |
| Условие отбора: | Like "K*"    |        |              |              |               |  |
| или:            |              |        |              |              |               |  |
|                 |              |        |              |              |               |  |

4. На вкладке Конструктор в группе Результаты нажмите кнопку Выполнить. В результате.

|   | Фамилия 👻 | Имя 👻    | Отчество 👻  | Специализа 👻 | Домашний телеф 👻 | Дата рожде 👻 |
|---|-----------|----------|-------------|--------------|------------------|--------------|
|   | Куличкин  | Владимир | Владимирови | терапевт     | 23-25-66         | 17.12.1990   |
|   | Курочкина | Анна     | Ильинична   | педиатр      | 23-25-67         | 17.06.1994   |
| * |           |          |             |              |                  |              |

Задание 4. Создать запрос, выводящий сотрудников со специализацией терапевт или педиатр. Запрос должен выводить фамилию, имя, отчество и специализацию.

Порядок работы

1. На вкладке Создание выбрать Конструктор запросов, в открывшемся окне выбрать таблицу «Сотрудники».

2. Выберите выводимые поля.

3. В строке «Условие отбора» поля Специализация бланка запроса наберите условие – Терапевт, в строке «или» – Педиатр.

| Поле:           | Фамилия      | Имя          | Отчество     | Специализация        |  |
|-----------------|--------------|--------------|--------------|----------------------|--|
| Имя таблицы:    | врачи        | врачи        | врачи        | врачи                |  |
| Сортировка:     |              |              |              |                      |  |
| Вывод на экран: | $\checkmark$ | $\checkmark$ | $\checkmark$ | $\checkmark$         |  |
| Условие отбора: |              |              |              | "терапевт" Ог "педиа |  |
| или:            |              |              |              |                      |  |
|                 |              |              |              |                      |  |

4. На вкладке Конструктор в группе Результаты нажмите кнопку Выполнить. В результате.

| 2 | Фамилия 👻 | Имя 👻    | Отчество 👻   | Специализа 👻 |
|---|-----------|----------|--------------|--------------|
|   | Иванов    | Сергей   | Александрови | терапевт     |
|   | Сергеев   | Иван     | Сергеевич    | педиатр      |
|   | Куличкин  | Владимир | Владимирови  | терапевт     |
|   | Курочкина | Анна     | Ильинична    | педиатр      |
|   | Курочкин  | Сергей   | Владимирови  | терапевт     |
| * |           |          |              |              |

Задание 5. Создать запрос, выводящий сотрудников устроившихся на работу 10 октября 2016 года. Запрос должен выводить фамилию, имя, отчество, специализацию, дату приема на работу.

## Порядок работы

1. На вкладке Создание выбрать Конструктор запросов, в открывшемся окне выбрать таблицу «Сотрудники».

2. Выберите выводимые поля.

3. В строке «Условие отбора» поля Дата найма бланка запроса наберите условие – = 10.10.16.

| Поле:           | Фамилия | Имя          | Отчество     | Специализация | Дата найма   |  |
|-----------------|---------|--------------|--------------|---------------|--------------|--|
| Имя таблицы:    | врачи   | врачи        | врачи        | врачи         | врачи        |  |
| Сортировка:     |         |              |              |               |              |  |
| Вывод на экран: |         | $\checkmark$ | $\checkmark$ | $\checkmark$  | $\checkmark$ |  |
| Условие отбора: |         |              |              |               | #10.10.2016# |  |
| или:            |         |              |              |               |              |  |

4. На вкладке Конструктор в группе Результаты нажмите кнопку Выполнить. В результате.

| 2 | Фамилия 👻 | Имя 👻   | Отчество 🝷 | Специализа 🗸 | Дата найма 👻 |
|---|-----------|---------|------------|--------------|--------------|
|   | Петров    | Антон   | Андреевич  | хирург       | 10.10.2016   |
|   | Ивашечкин | Дмитрий | Сергеевич  | стоматолог   | 10.10.2016   |
|   | Курочкина | Анна    | Ильинична  | педиатр      | 10.10.2016   |
| * |           |         |            |              |              |

Задание 6. Создать запрос, выводящий окулистов, фамилии которых начинаются на букву «А». Запрос должен выводить фамилию, имя, отчество, специализацию.

## Порядок работы

1. На вкладке Создание выбрать Конструктор запросов, в открывшемся окне выбрать таблицу «Сотрудники».

2. Выберите выводимые поля.

3. В строке «Условие отбора» поля Специализация бланка запроса наберите условие – Окулист.

4. В строке «Условие отбора» поля Фамилия бланка запроса наберите условие – like «А\*».

| Поле:           | Фамилия      | Имя          | Отчество     | Специализация |  |
|-----------------|--------------|--------------|--------------|---------------|--|
| Имя таблицы:    | врачи        | врачи        | врачи        | врачи         |  |
| Сортировка:     |              |              |              |               |  |
| Вывод на экран: | $\checkmark$ | $\checkmark$ | $\checkmark$ | $\checkmark$  |  |
| Условие отбора: | Like "A*"    |              |              | "окулист"     |  |
| или:            |              |              |              |               |  |
|                 |              |              |              |               |  |
|                 |              |              |              |               |  |

5. На вкладке Конструктор в группе Результаты нажмите кнопку Выполнить. В результате.

|   | Фамилия 👻   | мя - | Отчество 👻 | Специализа 👻 |
|---|-------------|------|------------|--------------|
|   | Антошечкина | Инга | Васильевна | окулист      |
| * |             |      |            |              |

Задание 7. Создать запрос, выводящий сотрудников, фамилии которых заканчиваются на букву «А». Запрос должен выводить фамилию, имя, отчество, специализацию.

# Порядок работы

1. На вкладке Создание выбрать Конструктор запросов, в открывшемся окне выбрать таблицу «Сотрудники».

2. Выберите выводимые поля.

3. В строке «Условие отбора» поля Фамилия бланка запроса наберите условие – like «\*А».

|                 |              |              | ~            | ~             | Ī |
|-----------------|--------------|--------------|--------------|---------------|---|
| поле:           | Фамилия      | ИМЯ          | Отчество     | Специализация |   |
| Имя таблицы:    | врачи        | врачи        | врачи        | врачи         |   |
| Сортировка:     |              |              |              |               |   |
| Вывод на экран: | $\checkmark$ | $\checkmark$ | $\checkmark$ | $\checkmark$  |   |
| Условие отбора: | like "*A"    |              |              |               |   |
| или:            |              |              |              |               |   |
|                 |              |              |              |               |   |

4. На вкладке Конструктор в группе Результаты нажмите кнопку Выполнить. В результате.

| _ | Z | Фамилия 👻   | имя - | Отчество 👻 | Специализа 👻 |
|---|---|-------------|-------|------------|--------------|
|   |   | Курочкина   | Анна  | Ильинична  | педиатр      |
|   |   | Антошечкина | Инга  | Васильевна | окулист      |
|   | * |             |       |            |              |

Задание 8. Создать запрос, выводящий сотрудников, устроившихся на работу ранее 10.12.1999. Запрос должен выводить фамилию, имя, отчество, специализацию и дату найма.

#### Порядок работы

1. На вкладке Создание выбрать Конструктор запросов, в открывшемся окне выбрать таблицу «Сотрудники».

2. Выберите выводимые поля.

3. В строке «Условие отбора» поля Дата найма бланка запроса наберите условие – <10.12.1999

| Поле:           | Фамилия      | Имя          | Отчество     | Специализация | Дата рождения | Дата найма    |  |
|-----------------|--------------|--------------|--------------|---------------|---------------|---------------|--|
| Имя таблицы:    | врачи        | врачи        | врачи        | врачи         | врачи         | врачи         |  |
| Сортировка:     |              |              |              |               |               |               |  |
| Вывод на экран: | $\checkmark$ | $\checkmark$ | $\checkmark$ | $\checkmark$  |               | $\checkmark$  |  |
| Условие отбора: |              |              |              |               |               | <#10.12.1999# |  |
| или:            |              |              |              |               |               |               |  |
|                 |              |              |              |               |               |               |  |

4. На вкладке Конструктор в группе Результаты нажмите кнопку Выполнить. В результате.

| Z |   | Фамилия 👻 | Имя 👻  | Отчество 🔻   | Специализа 👻 | Дата рожде 👻 | Дата найма 👻 |
|---|---|-----------|--------|--------------|--------------|--------------|--------------|
|   |   | Иванов    | Сергей | Александрови | терапевт     | 02.03.1975   | 12.01.1995   |
|   |   | Сергеев   | Иван   | Сергеевич    | педиатр      | 21.04.1967   | 14.02.1998   |
|   |   | Курочкин  | Сергей | Владимирови  | терапевт     | 12.03.1987   | 14.07.1990   |
| 3 | * |           |        |              |              |              |              |

Задание 9. Вывести на экран из таблицы «Абитуриенты» поля «фамилия», «специальность» и «дата рождения» для всех абитуриентов специальности сестринское дело.

Задание 10. Вывести на экран из таблицы «Абитуриенты» поля «фамилия» и «специальность» для всех абитуриентов специальности сестринское дело или лабораторная диагностика.

Задание 11. Вывести на экран из таблицы «Абитуриенты» поля «фамилия», «имя» и «дата рождения» для всех абитуриентов специальности сестринское дело, окончивших школу №

1.

Задание 12. Создать запрос, выводящий фамилию, имя, отчество пациентов, лежащих в терапевтическом отделении.

Задание 13. Создать запрос, выполняющий поиск повторяющихся записей по полю «Отделения».

Задание 14. Создать запрос, выводящий пациентов фамилии, которых начинается на букву «Н». Запрос должен выводить фамилию, имя, отчество, диагноз, отделение и номер палаты.

Задание 15. Создать запрос, выводящий пациентов, лежащих в хирургии фамилии которых заканчиваются на букву «о». Запрос должен выводить фамилию, имя, отчество, домашний телефон.

Задание 16. Создать запрос, выводящий пациентов с бронхитом. Запрос должен выводить фамилию, имя, отчество, диагноз, и номер палаты.

Задание 17. Создать запрос, выводящий пациентов, фамилии которых начинаются на букву «Л» болеющих сахарным диабетом. Запрос должен выводить фамилию, имя, отчество, специализацию.

Задание 18. Создать запрос, выводящий пациентов, лежащих в палате № 2. Запрос должен выводить фамилию, имя, отчество и диагноз.

Задание 19. Создать запрос, выводящий пациентов, родившихся ранее 17.01.1995. Запрос должен выводить фамилию, имя, отчество, диагноз и дату рождения.

Задание 20. Создать запрос, выводящий пациентов, родившихся позднее 20.02.1996 и лежащих в кардиологическом отделении. Запрос должен выводить фамилию, имя, отчество, диагноз, отделение и дату рождения.

#### Список литературы

1. Александр Пушкин - афоризмы, цитаты, высказывания:Мудрость всех времен наро-дов.–2016[Электронный ресурс]. URL:https://yandex.ru/turbo?text=https%3A%2F%2Fworldofaphorism.ru%2Favtory%2Faleksandr-pushkin&d=1 (дата обращения: 03.05.2019).

2. Афоризмы и цитаты Гиппократа: Ципаты и афоризмы. – [Электронный ресурс]. URL: http://citaty.su/aforizmy-i-citaty-gippokrata (дата обращения: 03.05.2019).

3. Бойчук В. Крылатые фразы, выражения, мудрые мысли, высказывания, цитаты, афоризмы о здоровье. Ч.2 // Красивый и здоровый образ жизни для вас и ваших детей. – 2012 [Электронный ресурс]. Дата обновления: 22.07.2014. – URL: http://beauty-in-health.net/mudrye-mysli/citaty-o-zdorove-vyskazyvanija-izvestnykh-ljudej-2/ (дата обращения: 30.04.2019).

4. Введение. Методические рекомендации по лабораторным работам тема Информатика и информационные технологии. Введение Информатика: newrefs.ru. – 2017 [Электронный pecypc]. URL: <u>http://newrefs.ru/metodicheskie-rekomendacii-po-laboratornim-rabotam-tema-inform-v2/index6.html</u> (дата обращения: 03.05.2019).

5. Высказывания про медицину: Цитаты о нас. – [Электронный ресурс]. URL: https://www.citatyonas.ru/tsitaty-pro/citaty-pro-medicinu/vyskazyvaniya-pro-medicinu/ (дата обращения: 01.05.2019).

6. Владимирова Н.А. Увлекательная информатика. 5-11 классы: логические задачи, кроссворды, ребусы, игры.– Волгоград: Учитель, 2011. -141 с.

7. Гиппократ цитаты [Электронный ресурс] Цитаты известных личностей.- URL: <u>https://ru.citaty.net/avtory/gippokrat/</u> [Дата обращения: 23.05.19]

8. Душенко К.В. Большая книга афоризмов. – 10-е изд., исправленное. – М.: Эксмо, 2007. – 1056 с.

9. Естественное движение населения в разрезе субъектов российской федерации за январь-август 2012 года: Коэффициенты рождаемости, смертности, естественного прироста, браков, разводов за январь-август 2012 года. – [Электронный ресурс]. URL: <u>http://www.gks.ru/free\_doc/2012/demo/edn08-12.htm</u> (дата обращения: 04.07.2017).

10. Загадки «Организм человека»: koledj.ru. – 2013 [Электронный ресурс]. URL: http://koledj.ru/docs/index-11953.html (дата обращения: 03.04.2019).\

Занимательные задачи по информатике/ Л.Л.Босова, А.Ю Босов, Ю.Г.Коломенская. БИНОМ. Лаборатория знаний, 2007. – 119 с.: ил.

Информатика и ИКТ. Задачник-практикум: в 2 т. Т.1 / Л. А. Залогова, М.А. Плаксин,
С.В. Русаков [и др.] / под ред. И.Г. Семакина, Е.К. Хеннера. – М.: Бином, Лаборатория знаний, 2012. – 309 с.

Информатика и ИКТ. Задачник-практикум: в 2 т. Т.2 / Л. А. Залогова, М.А. Плаксин,
С.В. Русаков [и др.] / под ред. И.Г. Семакина, Е.К. Хеннера. – М.: Бином, Лаборатория знаний, 2012. – 309 с.

14. Информатика:ЯКласс–[Электронный ресурс]. URL:https://www.yaklass.ru/p/informatika (дата обращения: 09.06.2019)

15. Карельские пословицы и поговорки: Пословицы и поговорки народов мира. – [Электронный pecypc]: URL: http://poslovitsy-pogovorki.com/pr139/p2.php (дата обращения: 30.04.2019).

16. Китайская физиогномика: Видеть насквозь. – [Электронный ресурс]. URL: https://видеть-насквозь.pd/kitayskaya-fiziognomika (дата обращения: 01.05.2019).

17. Королюк И.П. Медицинская информатика: учебник. – 2 изд., перераб. и доп. – Самара: ООО «Офорт»: ГБОУ ВПО «САМГМУ», 2012. – 244 с. [Электронный ресурс]. URL: http://www.samsmu.ru/files/smu/chairs/radiology/med\_inf.pdf (дата обращения: 30.04.2019).

 Куличкова А.Г. Информатика. 2-11 классы: внеклассные мероприятия, Неделя информатики.– Волгоград: Учитель, 2010. -152 с.

19. Макарова Н.В., Николайчук Г.С., Титова Ю.Ф. Информатика и ИКТ. 10 класс. Базовый уровень / под ред. Макаровой Н.В. – СПб.: Лидер, 2009. – 256 с.

20. Математические навыки очно-заочное отд. таблетки и капсулы. Раздел 1. Таблетки и капсулы: historich.ru. – 2017. [Электронный ресурс]. URL: http://historich.ru/tabletki-i-kapsuli-cele-nauchitesya-rasschitivate-kolichestvo/index.html (дата обращения: 30.04.2019).

21. Наука: медицина: Свод житейской мудрости. - [Электронный ресурс]. URL:http://www.wisdomcode.info/ru/quotes/themes/48971.html?page=8(дата обращения:30.04.2019).

22. Невероятные факты о человеческом теле. Микроскопическая жизнь: infoniac.ru. -

[Электронный pecypc]. URL: <u>https://www.infoniac.ru/news/Neveroyatnye-fakty-o-</u>

chelovecheskom-tele.-Mikroskopicheskaya-zhizn.html (дата обращения: 09.05.2019).

23. Новолодская Н.В. Основные понятия дискретной математики. Элементы теории вероятности // Социальная сеть работников образования nsportal.ru. – 2013 [Электронный pecypc]. URL:https://nsportal.ru/npo-spo/estestvennye-

nauki/library/2013/11/02/metodicheskaya-razrabotka-prakticheskogo-zanyatiya-2 (дата обращения: 03.05.2019). 24. Плащевая Е.В. Введение в медицинскую информатику. Концепция информатизации Здравоохранения России// Методические указания для самоподготовки студентов – г. Бла-говещенск: **ФГБОУ ВО Амурская ГМА Минздрава России**. – 29 с. [Электронный ресурс]. URL:

https://www.amursma.ru/upload/iblock/091/Vvedenie\_v\_medicinskuyu\_informatiku.pdf (дата обращения: 30.04.2019).

25. Тест № 8 "Содержательный (вероятностный) подход к измерению информации" Вариант для самоконтроля: "Гимназия №102" г. Казань, Учитель информатики Боровая С.И.

[Электронный ресурс]. URL: https://informatika.edusite.ru/tes8\_18.htm (дата обращения: 03.05.2019).

26. Удивительные особенности мозга животных: infoniac.ru. -

[Электронный pecypc]. URL:<u>https://www.infoniac.ru/news/Udivitel-nye-osobennosti-mozga-</u> zhivotnyh.html (дата обращения: 09.05.2019).

27. Число хромосом у разных видов: Информационный справочный ресурс по биологии cellbiol.ru. – [Электронный ресурс]. URL:

28. <u>https://cellbiol.ru/book/organizaciya\_hromosom/chislo\_hromosom\_u\_raznyh\_vidov (дата</u> обращения: 09.05.2019).

29. Эмблемы медицины: История явлений и событий. – [Электронный ресурс]. URL: http://www.letopis.info/themes/medicine/emblemiy\_mediciniy.html (дата обращения: 01.05.2019).

30. Удивительные особенности мозга животных: infoniac.ru. – 2013 [Электрон-<br/>https://www.infoniac.ru/news/Udivitel-nye-osobennosti-mozga-<br/>zhivotnyh.html (дата обращения: 09.05.2019).

31. 98 самых интересных фактов о человеческом теле: Познавательный журнал facte.ru. – [Электронный ресурс]. URL: <u>https://facte.ru/man/14139.html</u> (дата обращения: 09.05.2019).